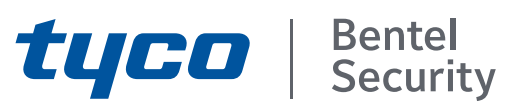

# ABSOLUTA Plus 4.00 Expandable Hybrid Control Panel Installer Manual

Default Installer PIN: (A)0104 (00104 for Grade 3 Control Panels)

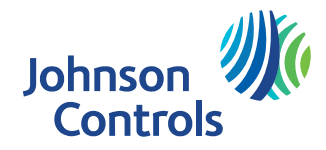

CE EN 50131 Grade 2 and Grade 3\*

Always use the most recently BOSS console software to program the ABSOLUTA Plus control panel.

The programming of an ABSOLUTA control panel cannot be imported to an ABSOLUTA Plus control panel; therefore, if you replace an ABSOLUTA motherboard with an ABSOLUTA Plus motherboard, you must re-set ALL control panel options.

Installation of the system must be carried out strictly in accordance with the instructions described in this manual, and in compliance with the local laws and bylaws in force.

The GSM, ABS-GSM and IP, ABS-IP modules must be installed by Service Persons only (service person is defined as a person having the appropriate technical training and experience necessary to be aware of hazards to which that person may be exposed in performing a task and of measures to minimize the risks to that person or other persons). The GSM, ABS-GSM and IP, ABS-IP modules must be installed and used within an environment that provides the pollution degree max 2, over voltages category II, in non-hazardous, indoor locations only. All instructions specified within this manual must be observed.

The ABSOLUTA Plus control panels have been designed and manufactured to the highest standards of quality and performance.

The ABSOLUTA Plus control panels have no user-changeable components, therefore, they should be serviced by authorized personnel only.

**BENTEL SECURITY** does not assume responsibility for damage arising from improper application or use.

The manufacturer recommends that the installed system should be completely tested at least once a month.

Hereby, BENTEL SECURITY, declares that ABSOLUTA Plus control panels comply with the essential requirements and other relevant provisions of Directive: 2014/35/EU The Low Voltage Directive 2014/30/EU The Electromagnetic Compatibility Directive

#### MAINTENANCE

Please verify the correct operation of security system at least once a month.

Periodically, perform the steps below.

- Remove dust accumulation on the panel container, with a damp cloth without use any type of solvent.
- Check the status of the connections and wires.
- Check inside the panel there are no foreign bodies.

- For other security-system devices, such as smoke detectors, infrared and microwave detectors, and inertial detectors, refer to the instructions for maintenance and testing.

#### **RECYCLING INFORMATION**

BENTEL SECURITY recommends that customers dispose of their used equipments (panels, detectors, sirens, and other devices) in an environmentally sound manner. Potential methods include reuse of parts or whole products and recycling of products, components, and/or materials.

For specific information see: http://www.bentelsecurity.com/index.php?o=environmental

#### WASTE ELECTRICAL AND ELECTRONIC EQUIPMENT (WEEE) DIRECTIVE

In the European Union, this label indicates that this product should NOT be disposed of with household waste. It should be deposited at an appropriate facility to enable recovery and recycling. For specific information see: http://www.bentelsecurity.com/index.php?o=environmental

BENTEL SECURITY S.r.l. reserves the right to change the technical specifications of this product without prior notice.

\*) See Table 2 on page 7.

# **TABLE OF CONTENTS**

# INTRODUCTION

| INTRODUCTION                       | 5  |
|------------------------------------|----|
| About the Control Panel            | 5  |
| Features                           | 6  |
| Common Features for all versions   | 6  |
| ABSOLUTA Plus 18 features          | 7  |
| ABSOLUTA Plus 48 features          | 7  |
| ABSOLUTA Plus 128 features         | 7  |
| Control Panel versions             | 8  |
| Grade 3 Control Panels             | 8  |
| The boxes                          | 8  |
| The Main Boards                    | 9  |
| The Power Supplies                 | 9  |
| The Accessories                    | 9  |
| Plug-In Modules                    | 9  |
| Compatible items                   | 9  |
| Access Levels for panel management | 11 |
| Technical Specifications           | 12 |

# **IDENTIFICATION OF PARTS**

| MOUNTING THE COMPONENTS   |    |
|---------------------------|----|
| Mounting the Metal Box    | 19 |
| Mounting the Plastic Box  | 20 |
| Installing the GSM Module | 22 |
| Installing the IP Module  | 23 |

15

| INSTALLING                                      | 25 |
|-------------------------------------------------|----|
| Mounting the Control Panel                      | 25 |
| Mounting the BPI Peripherals                    | 25 |
| Terminals                                       | 25 |
| Wiring                                          | 27 |
| Connecting BPI Bus Devices                      | 27 |
| BPI bus Wiring Limitations                      | 28 |
| Connecting Detectors                            | 28 |
| Connecting Motion Detectors                     | 29 |
| Connection of Grade 3 detectors                 | 30 |
| Connecting Roller-Blind and Vibration Detectors | 31 |
| Connecting Fire Detectors                       | 31 |
| Connecting Alarm Signalling Devices             | 32 |
| Supervised Output                               | 33 |
| Connecting Tamper Terminals                     | 33 |
| Connecting the Telephone Line                   | 34 |
| Connecting the AS100 Audio Station              | 35 |
| Connecting the transceiver                      | 35 |
| Power Supply                                    | 36 |
| Power connection                                | 36 |
| Power disconnection                             | 37 |
| Wizard setup                                    | 37 |
| Thermal Probe                                   | 39 |
| Hardware Default                                | 40 |

| PROGRAMMING FROM THE PC                                    | 41       |
|------------------------------------------------------------|----------|
| Options with requirements                                  | 41       |
| Minimum system requirements                                | 41       |
| Configuration                                              | 42       |
| Keypads                                                    | 42       |
| Expander In                                                | 43       |
| Expander Out                                               | 43       |
| Key Readers                                                | 43       |
| Power station                                              | 44       |
| Wireless Module                                            | 45       |
| General                                                    | 45       |
| Wireless Detectors                                         | 46       |
| Wireless Sirens                                            | 46       |
| Wireless Repeaters                                         | 47       |
| Zones                                                      | 48       |
| Partitions                                                 | 53       |
| Phonebook                                                  | 55       |
| Audio Session                                              | 55       |
| Priority                                                   | 56       |
| Outputs                                                    | 56       |
| Voice Messages                                             | 58       |
| System Options                                             | 59       |
| General                                                    | 59       |
| Time                                                       | 62       |
| Received Call                                              | 63       |
| Phone Options                                              | 63       |
| Advanced Call Options                                      | 65       |
| EN50131/EN50136                                            | 65       |
| Installer                                                  | 66       |
| Events and Actions                                         | 67       |
| OUTPUTS ACTIVATION                                         | 67       |
| VOCAL ACTIONS/AS100 - CALLS                                | 67       |
| SMS                                                        | 68       |
| CENTRAL STATION ACTIONS                                    | 69       |
| Event Description                                          | 70       |
| Remote Command Events                                      | 70       |
| Caller ID over GSM events                                  | 71       |
| Default settings                                           | /1       |
| Smart Actions                                              | 79       |
| Smart SMS                                                  | 79       |
| Emails                                                     | 82       |
| APP Notification                                           | 82       |
| Partitions                                                 | 82       |
| Emails                                                     | 83       |
| Addresses                                                  | 83       |
| Partitions                                                 | 83       |
| Users: Codes and Options                                   | 83       |
| Users: Keys                                                | 85       |
| Users: Neytobs                                             | 80<br>97 |
| Arming Schedule                                            | 0/<br>07 |
| Time Table<br>Destitions Event Editor                      | 0/<br>00 |
| Particions Event Editor                                    | 00       |
| Timoro                                                     | 00       |
| Time Tahle                                                 | 00<br>20 |
| Timer Event Editor                                         | 00       |
| Porpotual Calondar                                         | 00<br>00 |
|                                                            | 00       |
|                                                            | 00       |
| ray AS TOU GO<br>App/ROSS Collular Communication           | 09       |
|                                                            | 09       |
| Odiluidi<br>Disabling avant transmission to the reast term | 90       |
| Disabiling event transmission to the receivers             | 91       |

| IP                                     | 92 |
|----------------------------------------|----|
| SMS Messages                           | 94 |
| Downloading/Uploading                  | 95 |
| Connecting the Control Panel to the PC | 95 |
| How Downloading/Uploading the Options  | 97 |

| KEYPAD OPERATIONS                         | 99  |
|-------------------------------------------|-----|
| Using the keypad                          | 99  |
| Access to the operations                  | 100 |
| Quit from the Operations                  | 102 |
| 1.1) Zone Test                            | 103 |
| 1.2) Output Test                          | 104 |
| 1.3) Changing the PIN                     | 104 |
| 1.4) Firmware and Keypad Language Upgrade | by  |
| an USB key                                | 105 |
| 1.6) Modify the Keypad language           | 106 |
| 1.7) Enabling Level 4 access              | 107 |
| 1.8) Clear Faults and Tampers             | 107 |
| 1.9) Option Programming by Keypad         | 108 |
| Zones                                     | 108 |
| Partition                                 | 108 |
| User PINs                                 | 109 |
| Keys                                      | 109 |
| WLS Keys                                  | 109 |
| System                                    | 109 |
| Key Reader                                | 109 |
| Keypad                                    | 109 |
| 2.1) Voice Message Recording              | 110 |
| 2.2) BPI Device enrolling                 | 110 |
| 2.3) Wireless Device enrolling            | 111 |
| 2.4) Key enrolling                        | 112 |
| 2.5) Message Download/Upload via USB Key  | 113 |
| 2.6) Option Download/Upload via USB Key   | 114 |
| 2.7) Factory Default                      | 115 |
| 2.8) Telephone Communicator               | 115 |
| 2.9) Key Disabling/Enabling               | 116 |
| 3.1) View Logger                          | 116 |
| 3.2) View the Firmware Version            | 117 |
| 3.3) View Zone Status and Zone Bypassing  | 117 |
| 3.4) View GSM Module Status               | 118 |
| 3.5) View IP Module Status                | 119 |
|                                           |     |

| APPENDIX                            | 121 |
|-------------------------------------|-----|
| Quick guide for the LCD keypad menu | 121 |
| Wired zone automapping              | 121 |
| Wireless device mapping             | 121 |
| Reporting Formats                   | 122 |
| Contact ID                          | 122 |
| SIA                                 | 122 |
| Options EN50131/EN50136             | 125 |
| Connection via IP                   | 126 |
| Local IP connection (LAN)           | 126 |
| Remote IP Connection (Internet)     | 126 |
| Wireless device options             | 128 |

-

# INTRODUCTION

# About the Control Panel

The full-featured ABSOLUTA Plus security systems have been especially designed to satisfy all security needs, from residential to advanced industrial applications.

The objective of the ABSOLUTA Plus is to make end-user operation simple and help the Installer improve efficiency. This is achieved by simpler software and firmware, and remote programming and diagnostic facilities.

This system provides impressive application flexibility and many interesting features such as monitoring facilities and telephone access.

The ABSOLUTA Plus range of panels includes three main models based on a common platform.

**ABSOLUTA Plus 18** Expandable control panel up to 18 hardwired zones (wired plus wireless). This control panel is suitable for basic applications in the residential and small commercial sectors.

**ABSOLUTA Plus 48** Expandable control panel up to 48 hardwired zones (wired plus wireless). This control panel is suitable for middle to high level applications in the residential sector and to the middle level installations in the commercial and enterprise sector.

**ABSOLUTA Plus 128** Expandable control panel up to 128 zones (wired plus wireless). This control panel is suitable for high level applications in the residential sector and to the middle to high level installation in the commercial and enterprise sector.

**Partitions** ABSOLUTA Plus manages independent partitions — all with stay and away control. Each Partition (group of zones) can be programmed with its own Entry/Exit and Auto-Arm/Disarm Times, etc., and can be controlled by digital Keys/Cards, Codes and/or Input zones.

**Events and Actions** ABSOLUTA Plus manages about 2000 events. The factory default settings have been purpose programmed to require few or no changes for standard applications. However, the programming flexibility of the Events and Actions (Output, Digital communicator and Voice Dialler Actions) will allow you to fully customize the system. **Communications** The Communicator manages 32 telephone numbers for vocal communications and SMS messages (through the optional GSM Module, the **ABS-GSM**) and digital communications to Central Stations. Each Communicator number can have its own Account Code and Reporting format (usually assigned by the Central station).

In order to comply with EN50131 Grade 3 standards, it is essential to use the **ABS-IP** IP module for the notification of alarms: the built-in PSTN communicator and GSM/GPRS **ABS-GSM** Module can be used simultaneously.

**Remote Service** The Remote Service makes it possible to carry out actions on the Control Panel at a distance, without physically operating the components: basically programming (downloading/uploading options) and diagnosing Control Panel status.

The Remote Service can be implemented via Internet using the optional GMS module, **ABS-GSM**, and/or the optional IP module, **ABS-IP**.

**Voice Messages** The ABSOLUTA Plus manages **206** recordable Voice Messages for the Voice Dialler, and voice driven menu facilities.

Voice communications to and from the Control Panel allow operations such as: Listen-in, 2 Way Audio, Input status enquiry (with Voice answer); Remote control of appliances (Turn ON/OFF); Arm/Disarm Partitions; Alarm Reset and Inhibit Calls.

Access to all the "over-the-phone" features requires a Telephone Access Code which can be disabled immediately after use.

**Scheduler** The Scheduler can be setup to Arm/Disarm Partitions automatically (on a daily or weekly basis), and to control **16** daily timer events.

**Wireless Devices** The **ABSOLUTA Plus** control panel supports up to 128 BW wireless devices and up to 16 BW keyfobs, by using the **BW-PGH** transceiver (optional).

**Programming** This Control Panel can be programmed from the Keypad, or via the BOSS Software Application and a computer. The Software Application (runs under Windows) provides real-time supervisory facilities (via connection to a RS232 or USB Interface, or Teleservice), and will allow you to make the fullest use of all the system features.

#### Common Features for all versions

**Zones/outputs dynamic allocation** Each zone and each output can be programmed as "Not used". This will allow the installer to have the maximum number of zones even if an expander is not fully used. The panel will build a correspondence between the number of a zone and its physical location.

E.g. the zone nr. 7 can be located on expander nr. 1, terminal T1, and the zone nr. 8 can be located on expander nr. 2, terminal T4.

#### On board Inputs

- □ 4 zones.
- □ 4 Programmable Terminals (Zones/Outputs).
- □ Zones supervision (NC / NO / EOL / DEOL).
- □ Fully-programmable input-zones.
- □ 1 supervised (10 Kohm EOL) 24h Tamper Zone.

#### On board outputs

- 1 Programmable Alarm Output 2 A relay (Bell output).
- 2 Programmable Open-Collector Outputs (100 mA each).
- □ 4 Programmable Terminals (Zones/100 mA Outputs).
- Fully Programmable Output options (polarity, Timing, Events, Timers).
- □ Supervised Bell circuit.

**Peripherals** ABSOLUTA M-Touch, ABSOLUTA T-Line, LCD PREMIUM and CLASSIKA keypads, Expander M-IN/OUT module, PROXY2 and ECLIPSE2 Key readers, BXM12 Power supply stations. IN When using the M-Touch keypad with control panels based on the ABS-128 motherboard, do not use more than 104 zones. The M-Touch keypad may give unreliable indications for the zones beyond the 104 recommended.

#### Wireless

□ 1 transceiver at 868 MHz.

#### Interfaces

- □ BPI Plus bus (+12 V only).
- Bus for **BW-PGH** transceiver.
- PC-Link interface.
- USB OnTheGo Device/Host.

**Options AS100** 2-way audio station for remote listening (speaker and microphone).

#### Communications

- □ Integrated PSTN interface.
- Phone Line monitoring.
- Double Call.
- □ Line-sharing Management.
- Up to 32 telephone numbers for Voice/SMS Dialler and Central Station.
- Supports CONTACT ID and SIA Reporting Formats.
- Programmable Test Call.
- Remote servicing.
- Periodic Transmission Test.
- □ Integrated Voice Calls.
- Up to 206 voice messages, total time 20.7 minutes.
- Voice Guide by Telephone, with Remote DTMF device management.
- Down-loadable Pre-Recorded Voice messages.

| Features                                   | ABS-18                           | ABS-48 | ABS-128 |  |
|--------------------------------------------|----------------------------------|--------|---------|--|
| Zones on Board (Min/Max)                   |                                  | 4/8    |         |  |
| Outputs on Board: Relay                    |                                  | 1      |         |  |
| Outputs on Board: Open Collector (Min/Max) |                                  | 2/6    |         |  |
| Max number of Zones (Wired plus Wireless)  | 18                               | 48     | 128     |  |
| Max number of Wireless Sirens (1)          | 16                               | 16     | 16      |  |
| Max number of Repeaters                    | 8                                | 8      | 8       |  |
| Max number of Outputs                      | 16                               | 20     | 50      |  |
| Max Number of Input Expanders              | 32                               | 32     | 32      |  |
| Max Number of Output Expanders             | 16                               | 16     | 16      |  |
| Max Number of Keypads                      | 8                                | 8      | 16      |  |
| Max Number of User PINs                    | 31                               | 63     | 127     |  |
| Installer PINs                             |                                  | 1      |         |  |
| Level 4 PINs                               |                                  | 1      |         |  |
| Max Number of Key Readers                  | 16                               | 32     | 32      |  |
| Max Number of Kevs                         | 64                               | 128    | 250     |  |
| Max Number of Keyfobs                      | 16                               | 16     | 32      |  |
| Max Number of Power Supply Stations        | 4                                | 4      | 4       |  |
| Max Number of Transceivers                 |                                  | 1      |         |  |
| Max Number of Audio Stations               |                                  | 1      |         |  |
| GSM Module                                 |                                  | 1      |         |  |
| IP Module                                  |                                  | 1      |         |  |
| Partitions                                 | 8                                | 8      | 16      |  |
| Max Number of Events in Logger             | 2.000                            |        |         |  |
| Timers                                     | 16                               |        |         |  |
| Voice Messages                             | 1 x 12 seconds + 205 x 6 seconds |        |         |  |
| Telephone Numbers                          |                                  | 32     |         |  |

**Table 1** Characteristics of the various types of Control Panel:
 **1**) Each wireless siren can take up to four logic outputs, one output for each siren sound, so the maximum number of sirens is limited by the maximum number of outputs.

#### Management

- □ 127+1 Programmable Codes (from 4 to 6 digits).
- Supports a total of 250 SAT Keys and/or Proxy-Cards.
- □ Programmable Automatic Arming/Disarming features.
- Partition Bypass for Patrol purposes with automatic or manual re-arming.
- □ 5 Partitions Arming Mode:
  - Away arming;

- A, B, C, D modes (each mode can be programmed for any action on partitions).

(Only A and B modes are available for key-readers)

- D Programming from a LCD or Touchscreen keypad.
- □ Local programming from a PC via RS232/USB.
- $\square$  Local/remote downloading/programming.
- Accepts commands from touch-tone phones (Arm, Disarm, Turn ON/OFF Outputs, Partition and Zone status check).
- Remote Talk/Listen-in (requires optional AS100 2-way audio station).
- Remote Telephone Access via DIALLER or ANSWER.
- □ 2000 event memory with date and time details.
- Priority management of events (processing and reporting): 1) Alarm/Hold-up, 2) Tamper, 3) Trouble and Bypass.
- □ 3 function keys for immediate Alarm calls from Keypad.

**GSM/GPRS** Only with the optional ABS-GSM Module.

- Quad Band
- □ Support for the GSM/GPRS channel
- Main or backup dialler
- Transmission of voice messages by GSM
- Transmission of Contact ID and SIA by GSM
- Transmission of events in Contact ID and SIA format via GPRS to Sur-Gard SYSTEM II/III receivers
- Reporting of events by SMS
- □ Library of 250 SMS messages: 1 heading message, 8 status messages, and 241 personal messages
- □ 32 events controlled by SMS
- □ 32 events controlled by caller ID (at no cost)
- Checks the control panel's status by SMS
- Arm/Disarm Partitions via SMS (ONLY Grade 2 Control Panels)
- Checks the credit left on the prepaid SIM card
- Teleservice by Internet (GPRS)
- **IP** Only with optional **ABS-IP** module.
- Ethernet interface
- Transmission of Contact ID and SIA events to IP receivers using FIBRO Protocol to Sur-Gard SYSTEM I, II and III IP receivers
- Programming and monitoring of the ABSOLUTA Plus control panel on the LAN using BOSS
- Programming and monitoring of the ABSOLUTA Plus control panel via the internet, using BOSS
- Management of the ABSOLUTA Plus control panel via the internet, using the ABSOLUTA app
- Event notification via e-mail and on the ABSOLUTA app (*push notifications*)
- □ Interface for ABSOLUTA Plus integration with third-party software

**Power supply** Deep discharge battery protection.

### Housing

- metal box for 17 Ah battery, with BAW35T12, BAW50T12 or BAW75T12 power supply and 2 M-IN/OUT
- □ plastic box for 7 Ah battery, with BAQ15T12, BAW35T12 or BAW50T12 power supply and 1 M-IN/OUT

#### ABSOLUTA Plus 18 features

- Up to 8 Keypads
- Up to 16 Key Readers
- Up to 32 Input Expanders (on the M-IN/OUT modules, and PREMIUM and ABSOLUTA T-Line Keypads)
- □ Up to 16 Output Expanders (on the M-IN/OUT modules)
- □ Up to 18 fully-programmable wired zones
- □ Up to 16 Outputs
- □ Up to 18 wireless zones (with external receiver)
- □ Up to 18 total zones (wired + wireless)
- Up to 8 independent Partitions

#### ABSOLUTA Plus 48 features

- Up to 8 Keypads
- Up to 32 Key Readers
- Up to 32 Input Expanders (on the M-IN/OUT modules, and PREMIUM and ABSOLUTA T-Line Keypads)
- Up to 16 Output Expanders (on the M-IN/OUT modules)
- Up to 48 fully-programmable wired zones (with external Input Expanders)
- **Up** to 20 Outputs (with external Output Expanders)
- □ Up to 48 wireless zones (with external receiver)
- □ Up to 48 total zones (wired + wireless)
- □ Up to 8 independent Partitions

#### ABSOLUTA Plus 128 features

- Up to 16 Keypads
- Up to 32 Key Readers
- Up to 32 Input Expanders (on the M-IN/OUT modules, and PREMIUM and ABSOLUTA T-Line Keypads)
- Up to 16 Output Expanders (on the M-IN/OUT modules)
- Up to 128 fully-programmable wired zones (with external Input Expanders)
- **D** Up to 50 Outputs (with external Output Expanders)
- □ Up to 4 power Supply Stations
- Up to 128 wireless zones (with external receiver)
- □ Up to 128 total zones (wired + wireless)
- **Up 16 independent Partitions**

| Versions       | Versions Main<br>Boards |       | Power<br>Supplies |  |
|----------------|-------------------------|-------|-------------------|--|
| ABS18P15*      |                         |       | BAQ15T12          |  |
| ABS18P35*      | AB2-10                  |       | BAW35T12          |  |
| ABS48P35*      |                         | ABS-P | BAW35T12          |  |
| ABS48P50*      | AD3-40                  |       | BAW50T12          |  |
| ABS128P50*     | ABS-128                 |       | BAW50T12          |  |
| ABS18M35       | ABS-18                  |       | BAW35T12          |  |
| ABS48M35*      |                         | ABS-M | BAW35T12          |  |
| ABS48M50*      | ABS-48                  |       | BAW50T12          |  |
| ABS48M75*      | ABS-128                 |       | BAW75T12          |  |
| ABS128M50*     |                         |       | BAW50T12          |  |
| ABS128M75*     |                         |       | BAW75T12          |  |
| ABS128M75-G3** |                         |       | BAW75T12          |  |

 Table 2
 \*) Grade 2 control panels

 \*\*) Grade 3 control panels

# **Control Panel versions**

You can create the Control Panels listed below, by assembling the available components, as shown in the Table 2.

**ABS18P15** Up to 8 Zone Control Panel, expandable up to 18 zones, in Plastic Box with 1.5 A Power Supply.

**ABS18P35** Up to 8 Zone Control Panel, expandable up to 18 zones, in Plastic Box with 2.6 A Power Supply.

**ABS48P35** Up to 8 Zone Control Panel, expandable up to 48 zones, in Plastic Box with 2.6 A Power Supply.

**ABS48P50** Up to 8 Zone Control Panel, expandable up to 48 zones, in Plastic Box with 3.6 A Power Supply.

**ABS128P50** Up to 8 Zone Control Panel, expandable up to 128 zones, in Plastic Box with 3.6 A Power Supply.

**ABS18M35** Up to 8 Zone Control Panel, expandable up to 18 zones, in Metal Box with 2.6 A Power Supply.

**ABS48M35** Up to 8 Zone Control Panel, expandable up to 48 zones, in Metal Box with 2.6 A Power Supply.

**ABS48M50** Up to 8 Zone Control Panel, expandable up to 48 zones, in Metal Box with 3.6 A Power Supply.

**ABS48M75** Up to 8 Zone Control Panel, expandable up to 48 zones, in Metal Box with 5.4 A Power Supply.

**ABS128M50** Up to 8 Zone Control Panel, expandable up to 128 zones, in Metal Box with 3.6 A Power Supply.

**ABS128M75** Up to 8 Zone Control Panel, expandable up to 128 zones, in Metal Box with 5.4 A Power Supply.

#### Grade 3 Control Panels

The Control Panels listed below are shipped partially assembled and adopt some measures that make them compliant with **Grade 3** of the **EN50131** standard.

Since this manual is common to all Control Panel versions, this note will be used to highlight the specific characteristics of Grade 3 Control Panels.

In addition, from time to time specific characteristics of Grade 2 and Grade 3 Control Panels will be high-lighted.

**ABS128M75-G3** Up to 8 Zone Control Panel, expandable up to 128 zones, in Metal Box with 5.4 A Power Supply.

The packaging of the **ABS128M75-G3** control panel includes the following components:

- the backplate with tamper and wall-tamper switches mounted
- > the Cover
- > the ABS-128 main board
- > 1 identification label of the type of Control Panel
- the BAW75T12 Switching Power Supply
- Five 12 mm plastic supports for the Main board

- Eight 10 mm plastic supports for two input/output expanders
- > One 12 cm earth wire (Yellow-Green) with eyelet
- 1 plastic wall-tamper bracket
- > Two (1 x 3 mm) cogged metal washers
- I self tapping screw 3 x 6 mm to secure the Earth wire (Yellow-Green) with eyelet
- > One (3 x 8 mm) screw to secure the power supply
- 2 adapters for connecting the battery 17 Ah
- One 40 cm cable for connecting the battery
- Seventeen 10 Kohm resistors (brown/black/orange/gold), 16 for Single and Double Supervision of the Zones and 1 for the Supervision of the Tamper Line
- Nine 2.2 Kohm resistors (red/red/ gold), 8 for triple tupervision of the zone, 1 for supervision the +A output
- Eight 8.2 Kohm resistors (grey/red/red/gold) for triple supervision of the zone
- Eight 22 Kohm resistors (red/red/orange/gold) for triple supervision of the zone
- 1 Info sheet (Italian/English/French/Spanish/Portuguese/Dutch)

#### The boxes

The following Boxes are available for the **ABSOLUTA Plus** control panels.

**ABS-P** Is a plastic box that supports the **ABS-18**, **ABS-48** and **ABS-128** main boards, and the **1.5** A, **2.6** and **3.6** A power supplies. In addition it can house a backup battery up to **7** Ah and an **M-IN/OUT** Input/Output Expander Module. The Plastic Box package includes the following parts:

- > the backplate with the tamper switch mounted
- ➤ the cover
- > One 21 cm earth wire (Yellow-Green) without eyelet
- 2 self tapping screws 3.5 x 12 mm to secure the cover
- Five 3 x 8 mm Parker screws (2 to secure the main board, 2 to secure the power supply and 1 to secure the possible input/output expander
- 2 "Premises protected" Labels (English and Italian)

**ABS-M** Is a metal box that supports the **ABS-18**, **ABS-48** and **ABS-128** mother boards, and the **2.6 A**, **3.6 A** and **5.4 A** power supplies. In addition it can house a backup battery up to **17 Ah** and up to two **M-IN/OUT** Input/Output Expander Modules. The Metal Box package includes the following parts:

- > the Backplate
- > the Cover
- > Five 12 mm plastic supports for the Main board
- Eight 10 mm reverse locking supports for two Input/Output Expanders
- > One 12 cm Earth wire (Yellow-Green) with eyelet
- 1 plastic wall-tamper bracket
- > Two (1 x 3 mm) cogged metal washers
- > Two M4x8 mm metric screws to secure the Cover
- One 3 x 6 mm metric screw to secure the Earth wire (Yellow-Green) with eyelet
- Two 3 x 8 metric screw to secure the power supply
- 2 adapters for connecting the battery 17 Ah
- > 1 Tamper switch

- Two 3 x 5.5 mm nuts for fixing the tamper switch in place
- 2 "Premises protected" Labels (English and Italian)

#### The Main Boards

The following Main Boards are available for the ABSOLUTA Plus control panels.

**ABS-18** Up to 8 zone main board, expandable up to 18 zones.

**ABS-48** Up to 8 zone main board, expandable up to 48 zones.

**ABS-128** Up to 8 zone main board, expandable up to 128 zones.

The Main Board package includes the following parts:

- ➤ the Main Board
- 1 identification label of the type of Control Panel
- One 40 cm cable for connecting the battery
- Seventeen 10 Kohm resistors (brown/black/orange/gold), 16 for Single and Double Supervision of the Zones and 1 for the Supervision of the Tamper Line
- One 2.2 Kohm resistors (red/red/gold) for supervision of Output +A
- 1 Info sheet (Italian/English/French/Spanish/Portuguese/Dutch)

#### ■ The Power Supplies

The following Power Supplies (Type A - EN50131-6) are available for the ABSOLUTA Plus control panels.

BAQ15T12 1.5 A @ 13.8 Vdc Switching Power Supply.

BAW35T12 2.6 A @ 13.8 Vdc Switching Power Supply.

**BAW50T12** 3.6 A @ 13.8 Vdc Switching Power Supply.

BAW75T12 5.4 A @ 13.8 Vdc Switching Power Supply.

Read the Power Supply's instructions for more information.

#### The Accessories

The following accessories are available to improve the performances of the ABSOLUTA Plus control panels.

MAXIASNC Switch for open/removal detection.

**KST** Thermal Probe.

#### ■ Plug-In Modules

The following plug-in modules can be installed inside the ABSOLUTA Plus box to expand the capability of the control Panel.

**M-IN/OUT** Input/Output Expander.

ABS-GSM GSM Module.

ABS-IP IP Module.

# **Compatible items**

Following a brief description of the items supported by the ABSOLUTA Plus, shown on the Table 3: refer to the items instructions for further information.

| ABS-IP                 | IP Module                                                                        |  |  |
|------------------------|----------------------------------------------------------------------------------|--|--|
| ABS-VAP11G             | WiFi Bridge                                                                      |  |  |
| ABS-GSM                | GSM Module                                                                       |  |  |
| BGSM-100CA             | GSM Antenna for metal box (ABS-M)                                                |  |  |
| ABS-AK                 | GSM Antenna for plastic box (ABS-P)                                              |  |  |
| ANT-EU                 | External GSM Antenna                                                             |  |  |
| M-IN/OUT               | 6 Input/Output Expander                                                          |  |  |
| ABSOLUTA<br>M-Touch    | Touchscreen Keypad                                                               |  |  |
| ABSOLUTA<br>T-Black    | LCD keypad with Input/Output<br>Expander and Proximity Reader<br>on-board, black |  |  |
| ABSOLUTA<br>T-White    | LCD keypad with Input/Output<br>Expander and Proximity Reader<br>on-board, white |  |  |
| PREMIUM LCD            | LCD Keypad with Input/Output<br>Expander and Proximity Reader on<br>board        |  |  |
| CLASSIKA LCD           | LCD Keypad                                                                       |  |  |
| ECL2-UKR<br>(ECLIPSE2) | Recessed Universal Reader<br>Module for Proximity Key                            |  |  |
| ECL2-C<br>(ECLIPSE2)   | Cover for ECL2-UKR Universal<br>Reader Module                                    |  |  |
| PROXI2                 | Indoor/Outdoor Proximity Reader<br>(IP34), for Proximity Key                     |  |  |
| SAT2                   | Proximity Key                                                                    |  |  |
| PROXI-CARD             | Proximity Card                                                                   |  |  |
| MINIPROXI              | Proximity Tag                                                                    |  |  |
| PROXI-TAG/B            | Black Proximity Tag                                                              |  |  |
| PROXI-TAG/G            | Gray Proximity Tag                                                               |  |  |
| PROXI-TAG/W            | White Proximity Tag                                                              |  |  |
| AS100                  | Microphone + Loudspeaker<br>Station                                              |  |  |
| BRM04/12               | 4-Relay module for open-collector<br>outputs                                     |  |  |
| BXM12/30-B             | 3.6 A BPI Power Supply Station                                                   |  |  |
| BXM12/50-B             | 5.4 A BPI Power Supply Station                                                   |  |  |
| BW-PGH                 | 868 MHz transceiver                                                              |  |  |
| BW-REP                 | 868 MHz repeater                                                                 |  |  |
| MAXIASNC               | Big NC Tamper Switch                                                             |  |  |
| KST                    | Thermal Probe                                                                    |  |  |
| USB5M                  | 5 m USB Cable                                                                    |  |  |
| BOSS                   | Console Software                                                                 |  |  |

 Table 3 Compatible items.

**ABS-IP** This is an IP module that allows you to connect the ABSOLUTA Plus control panel to a LAN through the Ethernet interface or via WiFi, using the WiFi bridge ABS-VAP11G supplied on request. This makes it possible to:

- program, monitor and check the control panel via the BOSS application installed on a PC connected to the same LAN as the control panel itself;
- program, monitor and check the control panel via the BOSS application installed on a PC connected to the control panel via the Internet;
- monitor the control panel using receivers Sur-Gard SYSTEM I, II and III, via IP;
- check the control panel and report events notification on iPhone and Android smartphones via the ABSOLUTA app (*push notifications*);
- > report events via e-mail (*push notifications*).

**ABS-GSM** This is a GSM module that can be used by the control panel as a backup dialler if the internal PSTN dialler malfunctions or is tampered or can replace it completely in areas accessed by mobile phone services where a PSTN line is not available.

In that sense, the GSM Module is completely transparent to the control panel for the following functions:

- transmission of voice messages over a GSM channel;
- transmission of events with Contact ID and SIA protocol over a GSM channel;
- > managing the control panel by telephone.
- In order to comply with EN50131 Grade 3 standards, it is essential to use the ABS-IP IP module for the notification of alarms: the built-in PSTN communicator and GSM/GPRS ABS-GSM Module can be used simultaneously.

The GSM Module also allows you to:

- send SMS messages to a series of telephone numbers in order to report events (alarms, tampers, troubles, etc.);
- activate/deactivate the actions of the control panel (outputs, voice messages, etc.) by sending SMS messages to the number of the GSM Module;
- activate actions just by recognizing the number that is calling the GSM Module (at no cost);
- check the control panel's status by phone by sending and receiving SMS messages;
- Arm/Disarm the Partitions via SMS (ONLY Grade 2 Control Panels);
- perform Teleservice (remote management and programming of the control panel) over the Internet on a GPRS channel.

**M-IN/OUT** The **M-IN/OUT** is an Input/Output Expander which allows the number of zones and outputs of the Control Panel to be increased. It can be programmed to function as: 6-zone Input Expander; Output Expander with 6 Outputs; Input/Output Expander with 4 zones and 2 Outputs; Input/Output Expander with 2 zones and 4 Outputs. In this manual the term **Input Expander** will be used to refer to the **M-IN/OUT** programmed to function as an Input Expander or Input/Output Expander;

the term **Output Expander** will be used to refer to the **M-IN/OUT** programmed to function as an Output Expander or Input/Output Expander.

- IS An M-IN/OUT programmed as an Input/Output Expander contributes both to the number of Input Expanders and to the number of Output Expanders connected to the Control Panel.
- In order to comply with EN50131-1 and EN50131-3 standards, the tamper and wall-tamper contacts of the M-IN/OUT installed outside of the panel container, must be enabled: the M-IN/OUT's TAMP DIS jumper must be removed.

Access Control Devices The ABSOLUTA Plus supports ECLIPSE2 and PROXI2 digital key readers, and M-touch, T-Black, T-White, PREMIUM LCD and CLASSIKA LCD keypads.

The operating principles of the ECLIPSE2 and PROXI2 readers are the same, except:

- ECLIPSE2 reader accepts the proximity keys, cards and tags listed in Table 3 on page 9, and are for indoor use (unless mounted inside weatherproof boxes);
- The ECLIPSE2 Key Reader is classified by the EN50131-3 standard as Auxiliary Control Equipment (ACE), Type A.
- PROXI2 reader has weather strips, and can be installed indoors or outdoors (IP34 Protection Class) and accepts the proximity keys, cards and tags listed in Table 3 on page 9.

**ECLIPSE2** and **PROXI2** readers operate without contacts, therefore, are highly resistant to oxidization and wear.

- The PROXI2 Proximity Reader is classified by the EN50131-3 standard as Auxiliary Control Equipment (ACE), Type A.
- The operating principles of the T-Black, T-White, PREMIUM and CLASSIKA Keypads are the same, with a large display (2 lines of 16 characters); only the T-Black, T-White and PREMIUM Keypads have on-board proximity reader.
- The T-Black, T-White and PREMIUM LCD keypads, and the CLASSIKA LCD and M-Touch keypads, are classified by the EN50131-3 standard as Auxiliary Control Equipments (ACE), respectively Type B and Type A.
- The M-Touch keypad has a large display allowing the graphical display of information about the system in colour. In addition, the display is touch sensitive so interaction with this keypad is easy and intuitive.

**BW-PGH transceiver** The ABSOLUTA Plus control panel supports BW wireless devices using the **BW-PGH** transceiver.

The **BW-PGH** transceiver supports wireless detectors, wireless sirens, and keyfobs. The maximum number of wireless devices supported depends on the ABSOLUTA Plus control panel model, as indicated in Table 1 on page 11.

For the complete and updated list of supported wireless devices, see the Bentel Security website.

E In order to comply with EN50131 Grade 3 standards, Wireless Devices may NOT be used or, at most, can be used in Grade 2 subsystems.

The ABSOLUTA Plus control panel can detect alarm, tamper, low battery and lost wireless detectors.

When a wireless detector (assigned to a zone) detects alarm conditions, the control panel will generate the respective **Alarm on zone** event, and other events which depend on the programmed type (refer to "Type" under "Zones").

When a wireless detector (assigned to a zone) detects tamper conditions, the control panel will generate the respective **Tamper on zone** event, and other events which depend on the programmed type (refer to "Type" under "Zones").

When the battery of a wireless detector (assigned to a zone) is low, the control panel will generate a **Low battery on Wireless Detector** event.

When a wireless detector fails to transmit a supervisory signal within a certain time frame, the control panel will generate a **Lost of Wireless Detector** event.

Some wireless devices can measure the temperature and light intensity of the environment in which they are installed. The control panel generates specific events when the temperature and brightness thresholds are exceeded; you can assign the desired actions to these events. The LCD keypads show the average temperature measured by the devices.

Wireless sirens can emit different sounds to identify the type of alarm (burglary, fire, gas, and flooding) or for other applications.

The two-way keyfobs are able to show the status of the security system.

**Power station** The power station has been especially designed for Security system applications. The tamper protected box (protected against opening and forced removal) can house a backup battery for power supply during black-out. The ABSOLUTA Plus control panel supports **BXM12/30-B** 3.6 A power station and **BXM12/50-B** 5.4 A power station.

**BOSS** The BOSS application (runs under Windows) provides full Programming, Customer Database and real-time Supervisory functions, and will allow you to make the fullest use of all the system features.

## Access Levels for panel management

**Level 1** Access by any person: at this level you can activate only the Super-keys (the keys 1, 2 and 3 pressed for at least 3 seconds). Eg. 1: Emergency, 2: Fire, 3: Alarm.

**Level 2** Access by the Master, Limited and Normal user, after entering a PIN (see "Quick guide for the LCD Keypad menu" in the "APPENDIX" section).

**Level 3** Access by the Installer and **Super User** (Grade 3 Control Panels ONLY), after entering a PIN and having been enabled by a **Master User** (see "KEYPAD OPERATIONS" section and "Quick guide for the LCD Keypad menu" in the "APPENDIX" section).

**Level 4** Access by the manufacturer's qualified personnel, after entering a PIN and have been enabled by the installer (see "KEYPAD OPERATIONS" section and "Quick guide for the LCD Keypad menu" in the "APPENDIX" section).

# **Technical Specifications**

Table 4 on the following page shows the technical specifications of the ABSOLUTA Plus series.

The following table shows the current draw (I (mA) column) and size of the accessory components.

| Components                                                                                       |               | Size<br>(WxHxD mm) |
|--------------------------------------------------------------------------------------------------|---------------|--------------------|
| <b>ABSOLUTA Plus</b> Main<br>Board                                                               | 200           | 175x99x17          |
| ABS-GSM Module                                                                                   | 250           | 99x65,5x12         |
| ABS-IP Module                                                                                    | 300           | 99x65,5x12         |
| ABSOLUTA M-Touch keypad                                                                          | 300           | 195x127.9x20.3     |
| <b>ABSOLUTA T-Line</b> Keypad<br>with proximity reader enabled<br>with proximity reader disabled | 60<br>50      | 134x114x28,5       |
| <b>PREMIUM</b> Keypadwith<br>proximity reader enabled<br>with proximity reader disabled          | 60<br>50      | 134x114x28.5       |
| CLASSIKA Keypad                                                                                  | 50            | 144.5x116x27.5     |
| ECLIPSE2 Key Reader                                                                              | 30            | _                  |
| PROXI2 Key Reader                                                                                | 30            | 78x108x22          |
| <i>M-IN/OUT</i> Programmable<br>Input/Output Expander                                            | 20 108x101x34 |                    |
| BRM04/12 4 Relay Module                                                                          | 120           |                    |
| BXM12/30-B Power Station                                                                         | 10            | 240x348x97         |
| BXM12/50-B Power Station                                                                         | 10            | 240x348x97         |

| Versions                                              | ABS18P15                                                    | ABS18P35<br>ABS48P35                   | ABS48P50<br>ABS128P50                 | ABS18M35<br>ABS48M35 | ABS48M50<br>ABS128M50      | ABS48M75<br>ABS128M75<br>ABS128M75-G3 |
|-------------------------------------------------------|-------------------------------------------------------------|----------------------------------------|---------------------------------------|----------------------|----------------------------|---------------------------------------|
| Voltage                                               | 230 Vへ<br>-15/+10% 110-230 Vへ -15/+10% 60-50 Hz<br>50/60 Hz |                                        |                                       |                      |                            |                                       |
| Max. Current Draw                                     | 0.42 A                                                      | 0.42 A 0.75 A 1.1 A 0.75 A 1.1 A 1.7 A |                                       |                      |                            |                                       |
| Power Supply Battery-Charger                          | 13.8 V <del></del>                                          | 13.8 V <del></del>                     | 13.8 V <del></del>                    | 13.8 V <del></del>   | 13.8 V=== ±1%              | 13.8 V=== ±1%                         |
| (Type A - EN50131-6)                                  | ±2% 1.5 A                                                   | ±1% 2.6 A                              | ±1% 3.6 A                             | ±1% 2.6 A            | 3.6 A                      | 5.4 A                                 |
| Insulation Class                                      |                                                             |                                        |                                       | I                    |                            |                                       |
| Maximum ripple voltage on<br>the outputs              |                                                             |                                        | 310                                   | mV (2.25%)           |                            |                                       |
| Battery                                               | Lea                                                         | d Acid 12 V / 7                        | 7 Ah                                  |                      | ead Acid 12 V / 1          | 7 Ah                                  |
| (Brand and Type)                                      | YUA                                                         | SA NP 7-12 F                           | -R or                                 | Y                    | UASA NP 17-12              | FR or                                 |
|                                                       | similar Case                                                | higher                                 | 0L94-V2 0r                            | similar Case         | e Flame Class UL           | .94-V2 or higher                      |
| Max. Current available for peripherals and loads (Aux | (                                                           | 380 mA<br>7 Ah battery                 | )                                     |                      | 1200 mA*<br>(17 Ah batter) | /)                                    |
| Max Battony Chargo Current                            | 0.02.0                                                      | 2 0 2 1                                | ,<br>3.02 A                           | 12 /                 | 224                        | 400                                   |
| (Battery charge current                               | (7 Ah)                                                      | (7 Ah)                                 | (7 Ah)                                | (17 Ah)              | (17 Ah)                    | (17 Ah)                               |
| Maximum Battery Recharge                              |                                                             |                                        | · · · · · · · · · · · · · · · · · · · | 21 h                 |                            | · · · · · · · · · · · · · · · · · · · |
| Time to 80%                                           |                                                             |                                        |                                       | 2411                 |                            |                                       |
| Minimum Duration of                                   |                                                             |                                        |                                       | 12 h                 |                            |                                       |
| Low Battery Fault                                     |                                                             |                                        |                                       |                      |                            |                                       |
| Generated                                             |                                                             |                                        |                                       | 11.4 V               |                            |                                       |
| Generation of Low Output<br>Voltage Fault, without    | 11.2 V                                                      |                                        |                                       |                      |                            |                                       |
| Overvoltage Protection                                | N                                                           | /Δ                                     |                                       |                      | 16 7 V                     |                                       |
| Deep Discharge Protection                             |                                                             |                                        | 1                                     | 9.6 V                |                            |                                       |
| Digital Key Combinations                              |                                                             |                                        | 4,29                                  | 94,967,296           |                            |                                       |
| Alarm Transmission System                             |                                                             | SP2                                    | 2 (with built-ii                      | n PSTN com           | municator)                 |                                       |
| (ATS)                                                 |                                                             | SP5                                    | (with ABS-C                           | SSM or ABS           | IP module)                 |                                       |
|                                                       |                                                             | DP4 (                                  | SIN COMMU                             | NICATOR AND A        | -IP modules)               | <b>S-IP</b> module)                   |
| Interface type between SPT                            |                                                             | Di_i (                                 |                                       |                      | n modulooj                 |                                       |
| and AS**                                              |                                                             |                                        | Pr                                    | oprietary            |                            |                                       |
| Alarm transmission operation                          |                                                             |                                        | Pas                                   | ss-through           |                            |                                       |
| Mode (acknowldgement)                                 |                                                             |                                        |                                       |                      |                            |                                       |
| generation and                                        |                                                             |                                        |                                       | 2 s                  |                            |                                       |
| transmission                                          |                                                             |                                        |                                       |                      |                            |                                       |
| Delay for fault detection and                         | 2 6                                                         |                                        |                                       |                      |                            |                                       |
| visualization                                         | 25                                                          |                                        |                                       |                      |                            |                                       |
| IP Protection Grade                                   |                                                             |                                        |                                       |                      |                            |                                       |
| Environmental Class                                   | 2 (3 for ABS128M/5-G3 control panel)                        |                                        |                                       |                      |                            |                                       |
| Operating Temperature                                 | -10 to +40 °C                                               |                                        |                                       |                      |                            |                                       |
| Operating Humidity (not                               | 0 to 020/ PU                                                |                                        |                                       |                      |                            |                                       |
| condensed)                                            |                                                             |                                        |                                       |                      |                            |                                       |
| Dimensions (WxHxD)                                    | 319x352x9                                                   | 2 mm (witho                            | ut antenna)                           | 310x403              | 3x103 mm (witho            | out antenna)                          |
| Weight                                                | 2.09 Kg (WITHOUT DATTERY) 4.89 Kg (WITHOUT DATTERY)         |                                        |                                       |                      |                            |                                       |
| Complies with                                         | EN60950-1; EN50130-4; EN50131-1; EN50136-2                  |                                        |                                       |                      |                            |                                       |

 Table 4
 Technical Specifications: \*) 350 mA for Grade 3 Control Panels connected to a Central Station; 500 mA in order to comply with the T 031 standard, for ABS128M50, ABS128M75-G3, ABS48M50, and ABS18M35 control panels, that must be connected to a Central Station; \*\*) Supervised Premises Transceiver (Communicator) and Alarm System.

# **IDENTIFICATION OF PARTS**

Read this section carefully to get an overall view of the main components of the Control Panel.

The numbers in boldface (used in this text) refer to the descriptions in the tables and figures in this section.

The components are generally numbered in clockwise order. The outlined numbers refer to the common hardware components of the devices and are described once only — when first encountered.

Figures 2 and 3 show the maximum configuration of the ABSOLUTA Plus control panels, therefore, some of the components may not be present on your control panel.

#### N.

# DESCRIPTION

- **1** Main board fixing holes
- 2 Jumper to disable the activation of the Outputs and Telephone Actions (Voice Calls, Voice Messages on AS100, Digital Calls and SMS):
   = Actions Enabled (factory settings);
  - Actions Disabled.
- 3 Opening tamper switch connector
- 4 Wall tamper switch connector

# N. DESCRIPTION

- 5 Holes to fit the IP Module
- 6 Connector for the IP Module
- 7 Holes to fit the GSM Module
- 8 Connector for the GSM Module
- 9 Microprocessor
- **10** RS232 Serial Port
- **11** Terminals for telephone line connection
- **12** Switching power Supply connector
- **13** Connector for backup Battery
- **14** Input terminals for detector connection
- **15** Programmable terminals as inputs or outputs
- 16 Terminals for transceiver connection
- 17 BPI BUS terminals for BPI peripheral connection
- 18 Terminals for Audio Station connection
- **19** Terminals for Tamper Line connection
- **20** Terminals for output device connection (Sirens, etc.)
- **21** Diagnostic LED: see "Power connection" on page 36
- **22** USB Serial Port for downloading/uploading on USB pen and PC.

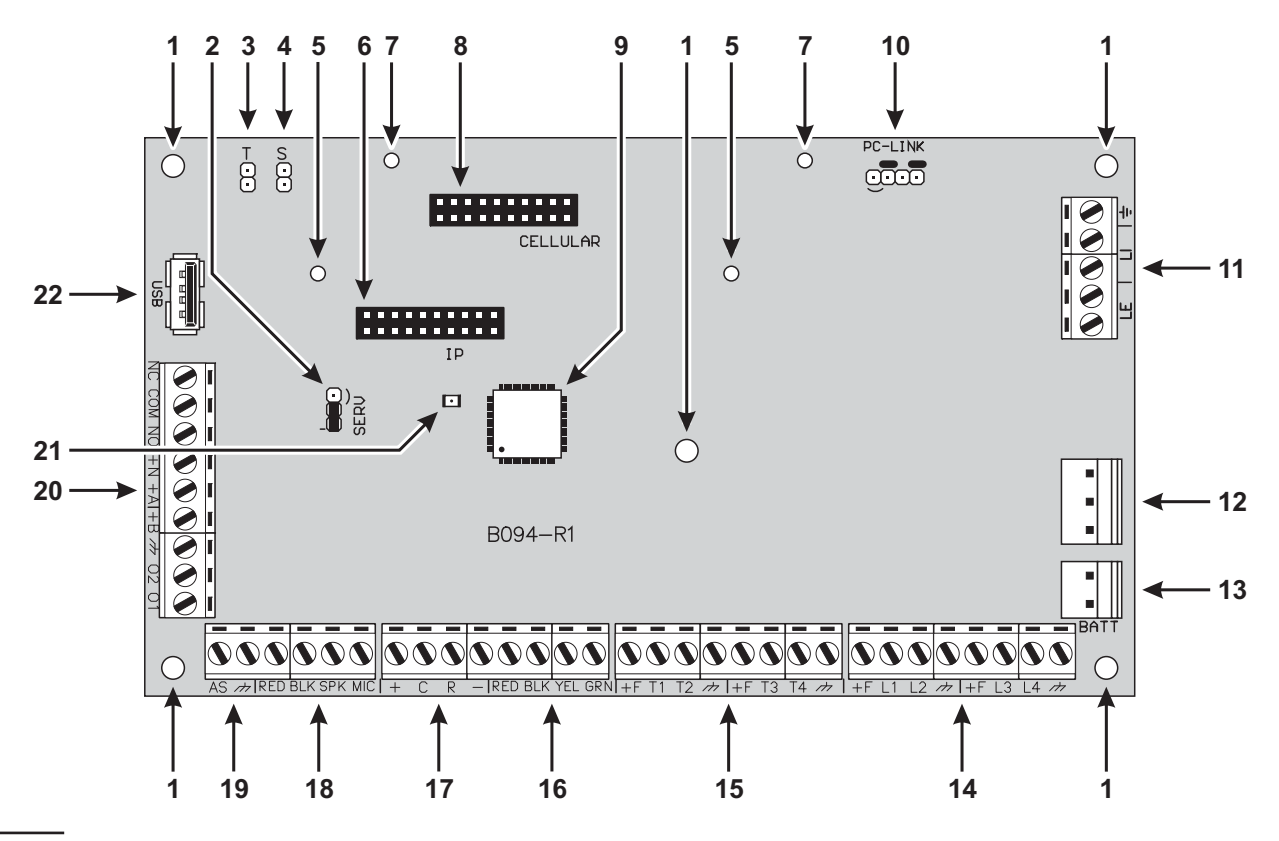

Figure 1 ABSOLUTA Plus main board parts.

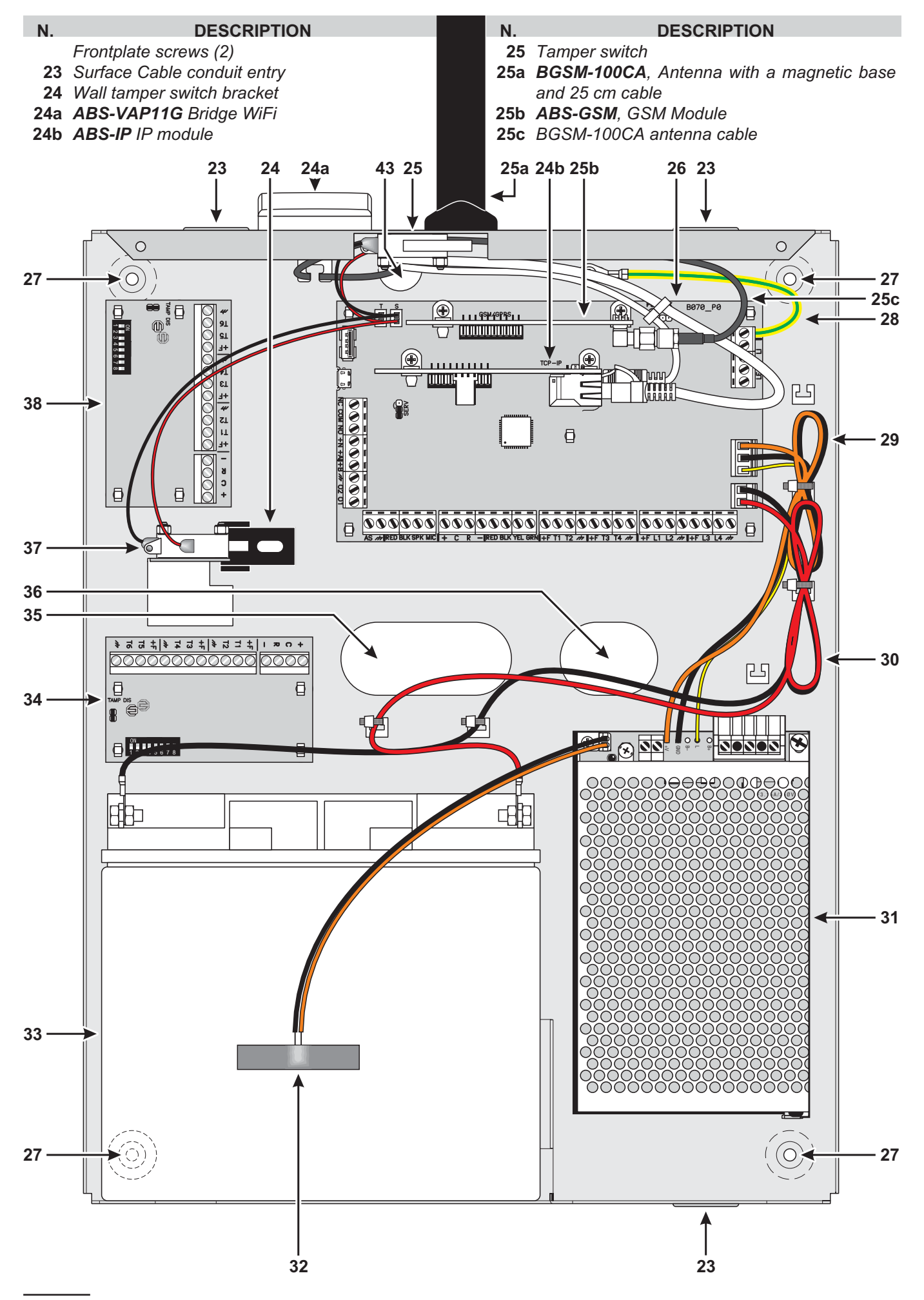

Figure 2 Parts of the ABSOLUTA Plus in the metal box.

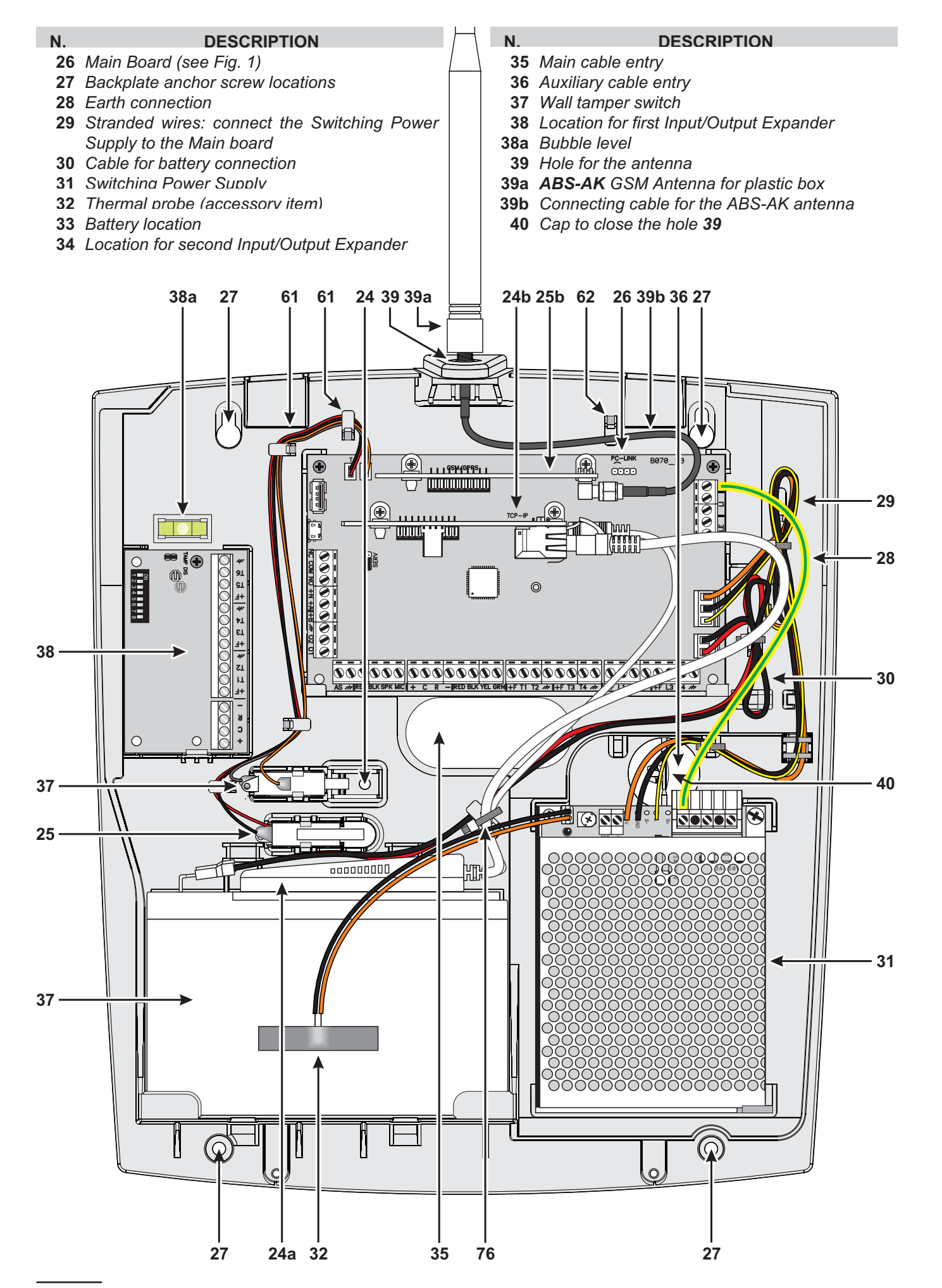

Figure 3 Parts of the ABSOLUTA Plus in the plastic box.

- DESCRIPTION
- 41 Aperture for wall-tamper bracket
- 42 Two pivots for opening-tamper switch fixing
- 43 Hole for the GSM antenna wire
- 44 Five holes for Main Board fixing
- 45 Anchor for the GSM antenna wire
- 46 Hole for earth cable fixing

N.

- 47 Anchor for the telephone line wires
- **48** Anchor for the power supply wires
- 49 Anchor for the battery wires on the Main Board side
- 50 Anchor for the Main wires on the BAW75T12

- N.
- DESCRIPTION 51 Hole for BAW75T12 fixing
  - 52 Anchor for the Main wires on BAW35T12 and **BAW50T12**
  - 53 Hole for BAW35T12 and BAW50T12 fixing
- 53a Hole for BAW35T12 fixing
- 54 Arrester for the Power Supplier
- 55 Anchor for the battery wires on the battery side
- 56 Four holes to fix the second M-IN/OUT
- **57** Two pivots for wall-tamper switch fixing
- 58 Four holes to fix the first M-IN/OUT

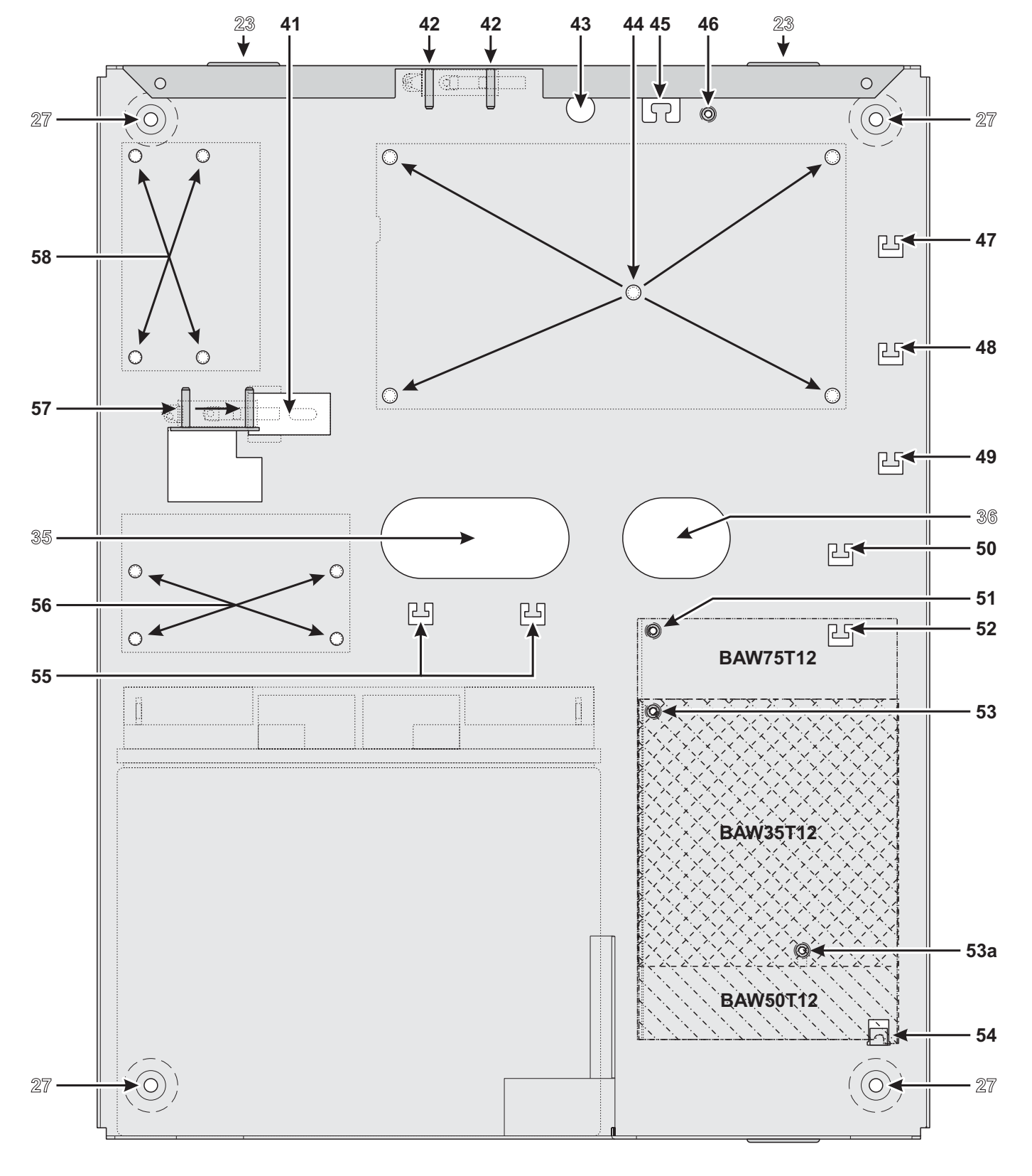

# **MOUNTING THE COMPONENTS**

## Mounting the Metal Box

Please read the following instructions, to get an overall view of the steps involved in the control panel mounting with the **ABS-M** Metal Box: refer to Figure 4 and Figure 2 on page 16.

#### Installing ABSOLUTA Plus Main Board

- 1. Insert the five reverse locking supports into the holes **44** on the backplate.
- 2. Place the Main Board on the supports, then press it down until blocks in its position.
- **3.** Secure the Earth wire (Yellow-Green) eyelet to the hole **46** on the backplate, by means the screw M3x8 and washer.
- Connect the other end of the earth wire (Yellow-Green) 28 to terminal → on the ABSOLUTA Plus main board.

The Main Board must be earthed in order to protect it from electrical surges from the Telephone Line, and comply with Safety Regulations.

**Installing the Power Supply** You can install the Switching Power Supply BAW35T12, BAW50T12 or BAW75T12 into the Metal Box, as shown in Figure 2 on page 16 (part nr. **31**).

- 5. Cut the battery cables on the power supply.
- The backup battery must be connected to the connector **13** on the Main Board. It can NOT be connected directly to power supply.
- BAW50T12/BAW75T12: slide the Power Supply tab under the hook 54.
   BAW35T12: screw a M3X8 screw on the hole 53a, loosely, then slide the Power Supply tab in the screw and tighten it.
- 7. Secure the **BAW75T12** to the hole **51**, the **BAW50T12** and the **BAW35T12** to the hole **53**, by means the washer and screw (M3x8).
- **8.** Insert the Power Supply plug into the connector **12** on the Main Board.
- 9. Secure the exceeding wires to the anchor 48 on the backplate.

**Installing the Tamper Switch** You can install the **MAXIASNC** switch (accessory item required to comply with the EN50131-1 and EN50131-3 standards) to detect the box opening, as shown in Figure 2 on page 16 (part nr. **25**).

- **10.** Secure the **MAXIASNC** switch to its location using the two hexagonal nuts.
- 11. Connect the wire to the connector **3** (**T**) on the Main Board.

**Installing the Wall-Tamper Switch** You can install the **MAXIASNC** switch (accessory item required to comply with the EN50131-1 and EN50131-3 standards) to detect the box removal, as shown in Figure 2 on page 16 (part nr. **37**).

- 12. Place the Wall-Tamper Bracket 24 into the opening 41 on the backplate.
- **13.** Secure the **MAXIASNC** switch to its location using the two hexagonal nuts.
- 14. Connect the wire to the connector 4 (S) on the Main Board.

**Installing the Input/Output Expander Module** You can install up to two Input/Output Expander Modules **M-IN/OUT** into the Metal Box, as shown in Figure 2 on page 16 (parts nr. **34** and **38**).

- **15.** Insert four reverse locking supports into the holes **58** and/or into the holes **56** on the backplate, depending on if you are installing one and/or two Modules.
- **16.** Place the Module PCB on the supports, then press it down until blocks in its position.
- **17.** Disable the tamper and wall-tamper contacts by inserting (closing) the jumper on the Input/Output Expander Module (**TAMP DIS**).

**Marking Label** Once you have assembled the components, specify on the data label (which is located on the outer right side of the box) the type of Control Panel that you have constructed.

**18.** Using an indelible pen, tick the relevant box on the Marking Label according to the following table.

| ABS-M       | Power Supplies |           |           |  |  |  |  |  |  |  |  |  |
|-------------|----------------|-----------|-----------|--|--|--|--|--|--|--|--|--|
| Main Boards | BAW35T12       | BAW50T12  | BAW75T12  |  |  |  |  |  |  |  |  |  |
| ABS-18      | ABS18M35       | N/A       | N/A       |  |  |  |  |  |  |  |  |  |
| ABS-48      | ABS48M35       | ABS48M50  | ABS48M75  |  |  |  |  |  |  |  |  |  |
| ABS-128     | N/A            | ABS128M50 | ABS128M75 |  |  |  |  |  |  |  |  |  |

# Mounting the Plastic Box

Please read the following instructions, to get an overall view of the steps involved in the control panel mounting with the **ABS-P** Plastic Box: refer to Figure 5 and Figure 3 on page 17.

To comply with the EN50131-1 and EN50131-3 standards, detach the cap **40** from the bottom, and insert it into the hole **39**.

#### Installing ABSOLUTA Plus Main Board

- 1. Slide the Main Board under the 2 tabs 67.
- 2. Secure the Main Board to the holes 60 on the backplate using the two self tapping screws .

**Installing BAQ15T12 Power Supply** Read the following steps to install the BAQ15T12 Power Supply, otherwise skip to "Installing BAW35T12 and BAW50T12 Power Supply".

- 3. Cut the battery cables on the power supply.
- The backup battery must be connected to the connector **13** on the Main Board. It can NOT be connected directly to power supply.
- **4.** Using the 2 self tapping screws (3 x 8), secure the BAQ15T12 to the holes **71** on the backplate..
- The Main Board must be earthed in order to protect it from electrical surges from the Telephone Line, and to comply with Safety Regulations.
- 6. Plug the Switching Power Supply into the connector **12** on the ABSOLUTA Plus Main Board.

**Installing BAW35T12 and BAW50T12 Power Supply** Read the following steps to install the BAW35T12 or BAW50T12 Power Supply or skip to "Installing the Tamper Switch".

- 7. Cut the battery cables on the power supply.
- The backup battery must be connected to the connector **13** on the Main Board. It can NOT be connected directly to power supply.
- BAW50T12: slide the Power Supply tab under the hook 72.
   BAW35T12: screw a self tapping screw 3 x 8 mm on the hole 71. Jossely, then slide the Power Supply.

on the hole **71**, loosely, then slide the Power Supply tab in the screw and tighten it.

**9.** Using the self tapping screw (3 x 8), secure the power supply to the hole **75**.

- **10.** Connect one end of the Earth wire (Yellow-Green) to terminal → on the ABSOLUTA Plus Main Board, and the other to terminal → on the BAQ35T12 Switching Power Supply.
- The Mother Main must be earthed in order to protect it from electrical surges from the Telephone Line, and comply with Safety Regulations.
- **11.** Insert the Switching Power Supply plug into the connector **12** on the ABSOLUTA Plus Main Board.

**Installing the Tamper Switch** You can install the **MAXIASNC** switch (accessory item required to comply with the EN50131-1 and EN50131-3 standards) to detect the box opening, as shown in Figure 3 on page 17 (part nr. 25).

- 12. Insert the MAXIASNC switch into its location.
- Connect the wire to the connector 3 (T) on the Main Board.

**Installing the Wall-Tamper Switch** You can install the **MAXIASNC** switch (accessory item required to comply with the EN50131-1 and EN50131-3 standards) to detect the box removal, as shown in Figure 3 on page 17 (part nr. **37**).

- 14. Insert the MAXIASNC switch into its location.
- Connect the wire to connector 4 (S) on the Main Board.

**Installing the Input/Output Expander Module** You can install one Input/Output Expander Module **M-IN/OUT** into the Plastic Box, as shown in Figure 3 on page 17 (part nr. **38**).

- 16. Slide the Module PCB under the tab 78.
- 17. Secure the PCB to the hole 79 on the backplate, using the self tapping screw.
- **18.** Disable the tamper and wall-tamper contacts by inserting (closing) the jumper on the Input/Output Expander Module (**TAMP DIS**).

**Marking Label** Once you have assembled the components, specify on the data label (which is located on the battery holder shelf) the type of Control Panel that you have constructed.

**19.** Using an indelible pen, tick the relevant box on the Marking Label according to the following table.

| ABS-P       | Power Supplies |          |           |  |  |  |  |  |  |  |  |
|-------------|----------------|----------|-----------|--|--|--|--|--|--|--|--|
| Main Boards | BAQ15T12       | BAW35T12 | BAW50T12  |  |  |  |  |  |  |  |  |
| ABS-18      | ABS18P15       | ABS18P35 | N/A       |  |  |  |  |  |  |  |  |
| ABS-48      | N/A            | ABS48P35 | ABS48P50  |  |  |  |  |  |  |  |  |
| ABS-128     | N/A            | N/A      | ABS128P50 |  |  |  |  |  |  |  |  |

#### DESCRIPTION

- **59** Two hooks to hang the Cover
- 60 Two holes for Main Board fixing
- 61 Four anchors to fix the tamper switch wires
- 62 Future use

Ν.

- 63 Anchor for earth wire fixing
- 64 Anchor for the telephone line wires
- 65 Anchor for the power supply wires
- 66 Anchor for the battery wires on the Main Board side
- 67 Two tabs to retain the Main Board
- 68 Future use
- 69 Future use

#### DESCRIPTION

- 70 Anchor for the Main wires on the BAW35T12 and BAW50T12
- 71 Two holes for BAQ15T12 fixing
- 71a Hole for BAW35T12 fixing

N.

- 72 Arrester for the **BAQ35T12**
- 73 Two holes to secure the Cover
- 74 Anchor for the Main wires on the **BAQ15T12**
- 75 Hole for BAW35T12 and BAW50T12 fixing
- 76 Anchor for the battery wires on the battery side
- **77** Two guides to anchor the battery
- 78 Tab to retain the M-IN/OUT
- 79 Hole for M-IN/OUT fixing

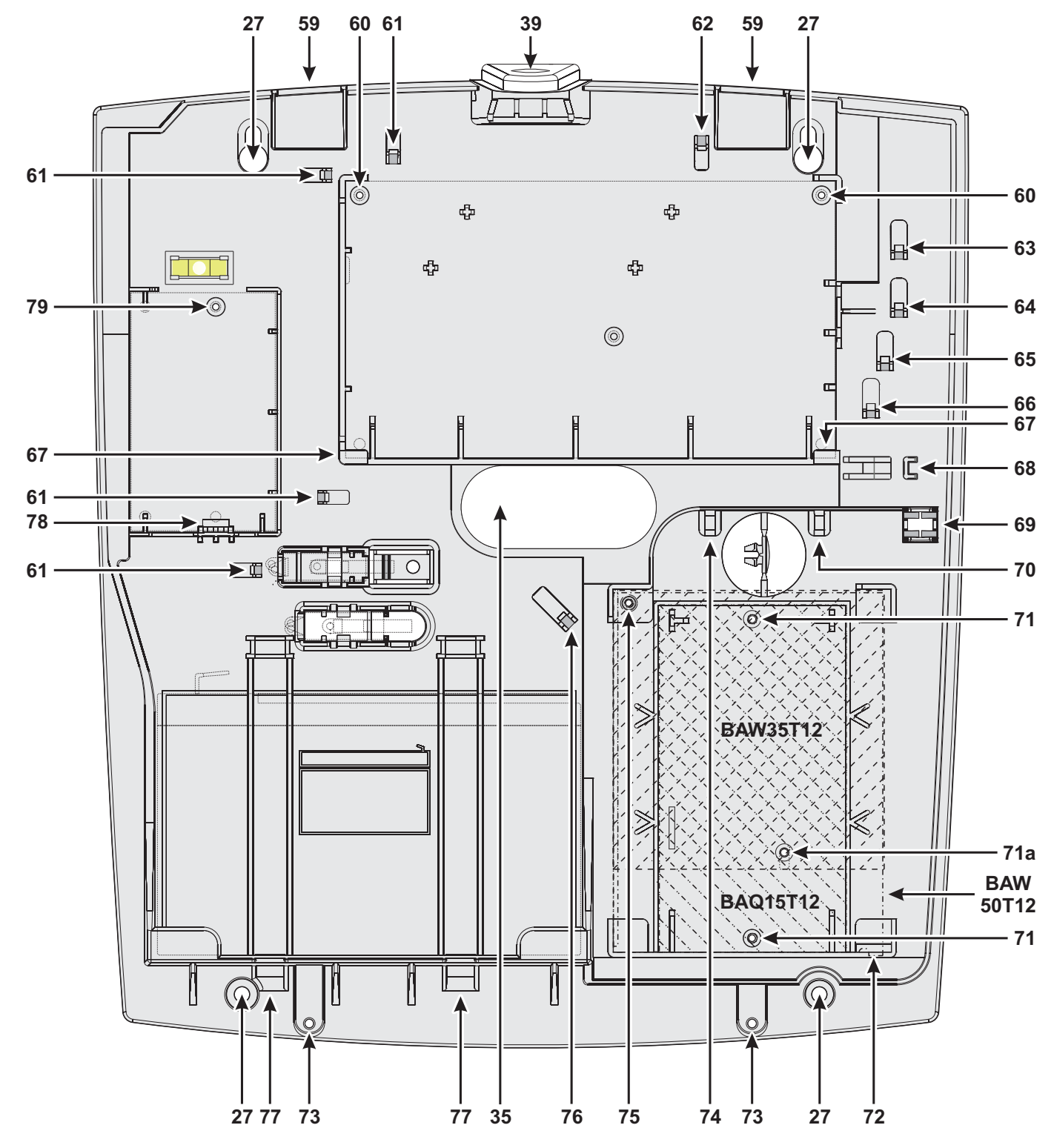

Figure 5 Mounting the Plastic Box.

## Installing the GSM Module

- A Before installing the GSM Module, make sure that the control panel is not connected to the power supply.
- Before inserting or removing the SIM card, make sure that the GSM Module is not connected to the power supply.

■ Disable the PIN and call forwarding on the SIM card before inserting it in the GSM Module.

The **ABS-GSM** Module can be installed in the ABS-M metal box and the ABS-P plastic box as shown in Figure 2 on page 16 and in Figure 3 on page 17 (part n. **25b**) respectively and described below (see Figure 6).

- 1. Insert the SIM card in SIM holder **102** of the Module.
- Insert the GSM Module on connector 8 (GSM/GPRS), while being careful to make the holes on corner guards 101 coincide with the holes 7 on the Motherboard.
- Inserting the GSM Module incorrectly may lead to serious damage.
- **3.** Attach the GSM Module to the holes **7** using the screws provided.

**Metal Box** Installation in the ABS-M metal box requires antenna **BGSM-100CA** (b).

- 4. Place antenna **BGSM-100CA** on the top of the metal box as far away from the wall as possible.
- 5. Thread the antenna's wire through hole 43 on the bottom of the control panel and then connect it to connector 93 of the GSM Module.
- 6. Fix the antenna wire to anchor 45.

**Plastic Box** Installation inside plastic box ABS-P requires the **ABS-AK** antenna (c).

- 7. Remove bolt 95 and washer 96 from connector 97 of wire 98 provided with the ABS-AK antenna.
- 8. Insert connector 97 in hole 39 of the ABS-P box.
- 9. Insert washer 96 and screw in bolt 95 until connector 97 is blocked.
- 10. Screw antenna 94 onto connector 97.
- Screw connector 99 onto the Module's connector 93.

Check that the GSM signal is strong enough at the location chosen for the control panel's installation (see **Status** page); if it is NOT strong enough, try to move the antenna on the metal box or the control panel or try with the **ANT-EU** external antenna.

Program the options for the GSM Module: **GSM** and **SMS Message** option groups.

Figure 6 Parts of the ABS-GSM Module (a), of the BGSM-100CA antenna for metal box (b), and of the ABS-AK antenna for plastic box (c).

# Installing the IP Module

# Before installing the IP module, make sure the control panel is NOT connected to the power supply.

The IP module can be installed in the metal ABS-M box and in the ABS-P plastic one, as shown respectively in Figures 2 on page 16 and in Figure 3 on page 17 (part no. **24b**) and described below (see Figure 1 on page 15 and Figure 7).

- Insert the IP module to the connector 6 (TCP-IP), making sure that the holes in the angular brackets 110 on the Module coincide with the holes 5 on the motherboard.
- The IP Module may be severely damaged if not properly inserted.
- 2. Secure the IP module to the holes 5, using the screws provided.
- Connect connector 106 to the LAN via an Ethernet cable, or refer to the next paragraph if you plan to install the ABS-VAP11G WiFi bridge (not supplied).
- ⚠️ If you use the Ethernet port of an ADSL modem wired to an aerial PSTN line, there is the risk that lighting surges can reach the IP Module damaging it. To mitigate this risk we recommend to install a surge protector for CAT5/6/7 RJ45 data lines.
- IST Use a category 5 (or better) shielded Ethernet cable (STP or FTP): use a "straight cable" like the one in Figure 8a on page 24 to connect to a hub/switch; use a "crossover cable", like the one in Figure 8b on page 24 for direct connection to a PC.
- **4.** Program the options for the IP module: see "PROGRAMMING FROM THE PC > IP".

#### Installation of the ABS-VAP11G in the Metal Container

To install the ABS-VAP11G in the ABS-M metal box, proceed as described below (Figure 2 on page 16).

- 1. Pass connector 114 and connector 115 of ABS-VAP11G through hole 43 in the bottom of the control panel.
- 2. Connect connectors 114 and 115 of the ABS-VAP11G connectors 106 and 109 of the IP Module respectively.
- ▲ DO NOT use the USB power supply adaptor provided with the ABS-VAP11G to connect the 115 connector to the USB port on the Control Panel (22).
- **3.** Fix the ABS-VAP11G to top of the control panel container using the double-sided adhesive, in the position shown in Figure 2 on page 16.
- B DO NOT place the ABS-VAP11G inside the metal container of the control panel.
- Configure the ABS-VAP11G as indicated in the instructions, which can be downloaded from the following page:

http://vonets.com/ProductViews.asp?D\_ID=86

#### Installation of the ABS-VAP11G in a Plastic Container

To install the ABS-VAP11G in the ABS-P plastic container, proceed as described below (Figure 3 on page 17).

- 1. Connect connectors 114 and 115 of the ABS-VAP11G to connectors 106 and 109 of the IP Module respectively.
- ▲ DO NOT use the USB power supply adaptor provided with the ABS-VAP11G to connect the 115 connector to the USB port on the Control Panel (22).
- 2. Secure the ABS-VAP11G cables to hook 76 with a cable tie.

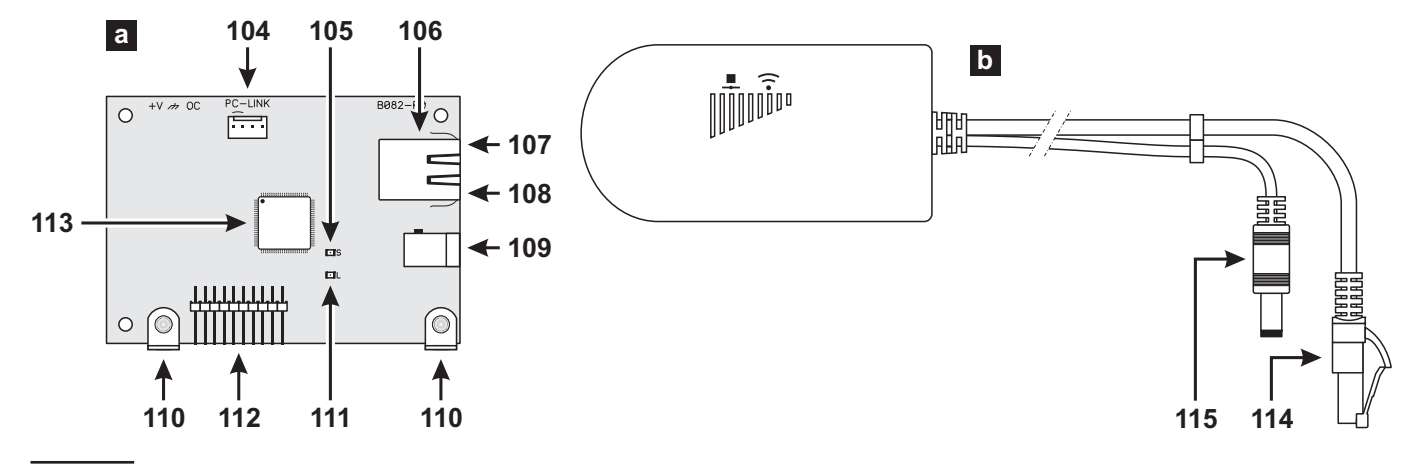

Figure 7 Parts of the ABS-IP Module (a) and the ABS-VAP11G WiFi Bridge (b).

**3.** Configure the ABS-VAP11G as indicated in the instructions, which can be downloaded from the following page:

http://vonets.com/ProductViews.asp?D\_ID=86

Make sure the end user does not use the WiFi router's factory encryption key.

Real Ask the end user to hide the WiFi network SSID.

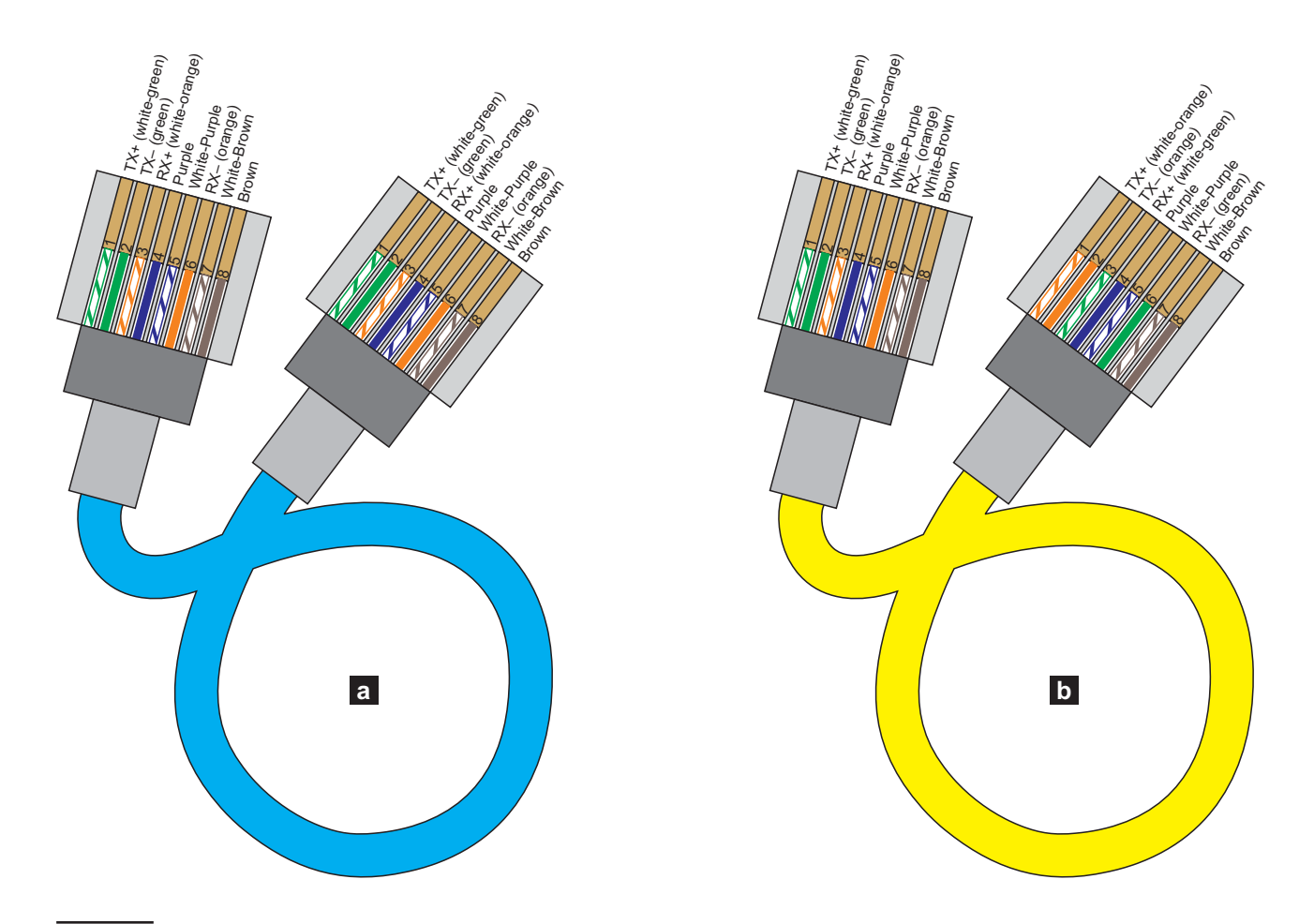

Figure 8 "Straight" (a) and "crossover" (b) Ethernet cable diagram.

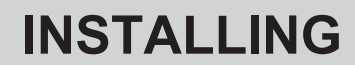

# Mounting the Control Panel

Please read this section carefully to get an overall view of the steps involved in installing the ABSOLUTA Plus control panel.

The ABSOLUTA Plus control panel should be located in a safe, dry place that is far from sources of interference.

Once you have selected a suitable place, create a layout of all the system peripherals (Keypads, Readers, Detectors, etc.) and ensure that you will be able to connect the Main power, peripherals, and if necessary, the telephone line to the ABSOLUTA Plus without difficulty.

Allow at least 5 cm of free space around the Main Unit for air flow.

#### The Main Unit must be at least 2 metres from relay systems.

Work carefully through the following steps (see figures on pages 16 and 17).

- **1.** Remove the screws and frontplate.
- 2. Install the accessory and plug-in modules following the instruction in the "MOUNTING THE COMPONENTS" section.
- It is recommended to use wall anchors of at least 6 mm diameter to mount the Control Panel.
- **3.** Drill the holes for the backplate and wall-tamper bracket anchor screws (**27** and **24** respectively).
- 4. Pull the connection wires through the wire entry **35** and **36** then attach the backplate and wall-tamper bracket to the wall.
- DO NOT over tighten the screws as this may damage the wall-tamper bracket.
- 5. Complete the connections DO NOT connect the MAINS until all other wiring has been completed.
- 6. Connect the Mains Power (refer to "Connecting the Mains Power").
- 7. Program the system (refer to the "PROGRAMMING FROM THE PC" and the "KEYPAD OPERATIONS" sections for instructions).

# Mounting the BPI Peripherals

Read the instructions provided to mount the BPI peripherals.

**Keypads** Keypads should be located in places where full control of the system is required.

**Readers** Readers can be located in places where limited control of the system is required (Arming, A and B Mode Arming, Disarming operations).

**Input/Output Expander** Fix the M-IN/OUT Input/Output Expander as close as possible to the devices to which it is to be connected.

**Power Stations** Locate the Power Supply Station as near as possible to the devices it must supply, this will reduce the voltage drop on the connections to a minimum.

# Terminals

This paragraph describes the Control Panel terminals. The layout of Terminal Description table is as follows:

- the Ter. column shows the terminal identifier;
- the DESCRIPTION column provides a brief description of each terminal;
- the v(V) column shows the terminal voltage (the hyphen "–" indicates that the voltage cannot be specified for the terminal concerned);
- the i(A) column shows the maximum current (in Amperes) that can circulate on the terminal (the hyphen "–" indicates that the current cannot be specified for the terminal concerned);
- > the numbers in brackets refer to the following notes.

(1) The total current draw of terminals [+A], [+N], [+B], [+F], [+] and [RED] must not exceed the allowed limit for the control panel in object (refer to Max. Current available for peripherals and loads (Aux Output) in Table 4 on page 13).

(2) The voltage on the [+A], [+N], [+B], [+F] and [+] terminals, under normal operating conditions, can change from 13.8 to 13.6 V. The output voltage below which a Fault event is generated is 12.2 V.

(3) The voltage on the [RED] terminals, under normal operating conditions, can change from 13.8 to 13.4 V.

(4) The max. voltage admitted on the changeover switch contacts is **15 V @ 2 A** (Max. switching power **30 W**).

(5) In order to comply with the **T 014** standards, these terminals CANNOT be used to connect a wireless receiver.

| N.    |   | ADDRESS |   |   |   |   |   |   |   |    |    |    |    |    |    |    |    |    |    |    |    |    |    |    |    |    |    |    |    |    |    |    |
|-------|---|---------|---|---|---|---|---|---|---|----|----|----|----|----|----|----|----|----|----|----|----|----|----|----|----|----|----|----|----|----|----|----|
|       | 1 | 2       | 3 | 4 | 5 | 6 | 7 | 8 | 9 | 10 | 11 | 12 | 13 | 14 | 15 | 16 | 17 | 18 | 19 | 20 | 21 | 22 | 23 | 24 | 25 | 26 | 27 | 28 | 29 | 30 | 31 | 32 |
| 1     |   |         |   |   |   |   |   |   |   |    |    |    |    |    |    |    |    |    |    |    |    |    |    |    |    |    |    |    |    |    |    |    |
| (1) 2 |   |         |   |   |   |   |   |   |   |    |    |    |    |    |    |    |    |    |    |    |    |    |    |    |    |    |    |    |    |    |    |    |
| (2) 3 |   |         |   |   |   |   |   |   |   |    |    |    |    |    |    |    |    |    |    |    |    |    |    |    |    |    |    |    |    |    |    |    |
| (3) 4 |   |         |   |   |   |   |   |   |   |    |    |    |    |    |    |    |    |    |    |    |    |    |    |    |    |    |    |    |    |    |    |    |
| (4) 5 |   |         |   |   |   |   |   |   |   |    |    |    |    |    |    |    |    |    |    |    |    |    |    |    |    |    |    |    |    |    |    |    |

**Table 5** Assignment of addresses: column **N**. shows the microswitch numbers (refer to the number in parentheses for the power feeding supply address settings); a **white** square indicates that the respective microswitch must be OFF and a **gray** square indicates that the respective microswitch must be ON.

| DESCRIPTION                         | v(V)                                                                                                    | i(A)                                                                                                    |
|-------------------------------------|----------------------------------------------------------------------------------------------------|----------------------------------------------------------------------------------------------------|
| Programmable Output n. 1            | (4)                                                                                                    | 2                                                                                                    |
| (changeover switch contacts)        |                                                                                                    |                                                                                                    |
|                                     |                                                                                                    |                                                                                                    |
| Programmable Output n. 1 (intrin-   | 13.8                                                                                                    | 1.5                                                                                                    |
| sic security), protected by fuse    | (2)                                                                                                    | (1)                                                                                                    |
| Programmable Output n. 1 (posi-     | 13.8                                                                                                    | 1.5                                                                                                    |
| tive), protected by fuse            | (2)                                                                                                    | (1)                                                                                                    |
| Positive power supply to periph-    | 13.8                                                                                                    | 1.5                                                                                                    |
| erals, protected by fuse (will be   | (2)                                                                                                    | (1)                                                                                                    |
| powered by the battery during       |                                                                                                    |                                                                                                    |
| Mains failure)                      |                                                                                                    |                                                                                                    |
| Negative                            | 0                                                                                                    | _                                                                                                    |
| Programmable Output n. 2            | 0                                                                                                    | 0.1                                                                                                    |
| (Open-Collector)                    |                                                                                                    |                                                                                                    |
| Programmable Output n. 3            | 0                                                                                                    | 0.1                                                                                                    |
| (Open-Collector)                    |                                                                                                    |                                                                                                    |
| <u>10 KΩ Supervised Tamper Line</u> |                                                                                                    | _                                                                                                    |
| Terminals for the Audio Station:    |                                                                                                    |                                                                                                    |
| Positive protected by fuse          | 13.8                                                                                                    | 0.5                                                                                                    |
| Negative                            | (3)                                                                                                    | (1)                                                                                                    |
| Speaker                             |                                                                                                    |                                                                                                    |
|                                     |                                                                                                    |                                                                                                    |
| BPI bus for the BPI peripherals:    | 42.0                                                                                                    | 4 5                                                                                                    |
| Positive protected by tuse          | 13.8                                                                                                    | 1.5                                                                                                    |
| Donnaria                            | (2)                                                                                                    | (1)                                                                                                    |
| Negative                            |                                                                                                    |                                                                                                    |
|                                     | DESCRIPTION           Programmable         Output n. 1           (changeover switch contacts)           Programmable         Output n. 1 (intrinsic security), protected by fuse           Programmable         Output n. 1 (positive), protected by fuse           Programmable         Output n. 1 (positive), protected by fuse           Positive power supply to peripherals, protected by fuse (will be powered by the battery during Mains failure)           Negative           Programmable         Output n. 2           (Open-Collector)           10 KΩ Supervised Tamper Line           Terminals for the Audio Station:           Positive protected by fuse           Negative           Speaker           Microphone           BPI bus for the BPI peripherals:           Positive protected by fuse           Command           Response           Negative | DESCRIPTIONv(V)ProgrammableOutput n. 1(4)(changeover switch contacts)(4)Programmable Output n. 1 (intrinsic security), protected by fuse13.8Sic security), protected by fuse(2)Programmable Output n. 1 (positive), protected by fuse13.8(2)Positive power supply to peripherals, protected by fuse (will be powered by the battery during Mains failure)13.8Negative0Programmable Output n. 20(Open-Collector)0Programmable Output n. 30(Open-Collector)010 KΩ Supervised Tamper Line-Terminals for the Audio Station:13.8Positive protected by fuse13.8(3)SpeakerMicrophone13.8BPI bus for the BPI peripherals:13.8Command(2)Response13.8Negative(2) |

| Ter.                            | DESCRIPTION                                                                                                    | v(V)        | i(A)       |
|---------------------------------|----------------------------------------------------------------------------------------------------|-------------|------------|
| (5)<br>RED<br>BLK<br>YEL<br>GRN | Bus for the transceiver:<br>Positive protected by fuse<br>Negative<br>Receiver<br>Data                                                   | 13.8<br>(3) | 0.5<br>(1) |
| +F                              | Power supply to detectors ( <b>posi-</b><br><b>tive</b> ), protected by fuse (will be<br>powered by the battery during<br>Mains failure) | 13.8<br>(2) | 1.5<br>(1) |
| T1<br>:<br>T4                   | <i>Terminals programmable as In-<br/>put Line or Output.</i>                                                                             | -           | -          |
| L1<br>:<br>L4                   | Programmable Input Line                                                                                                    | -           | -          |
| ц.                              | Negative                                                                                                    | 0           | _          |
| LE                              | External telephone line terminals                                                                                                    | _           | _          |
| LI                              | Line-sharing devices terminals (for<br>Answerphone, telephone, fax, mo-<br>dem, etc.)                                                    | -           | -          |
| 4                               | Earth Terminal                                                                                                    | 0           | _          |

At default, inputs L1, L2, L3 and L4 are programmed to signal the following events:

- L1 = Detector fault
- L2 = Hold-up device fault
- L3 = Internal siren fault
- L4 = External siren fault.

In order to comply with the EN50131-3 and EN50131-1 standards, these settings must NOT be changed.

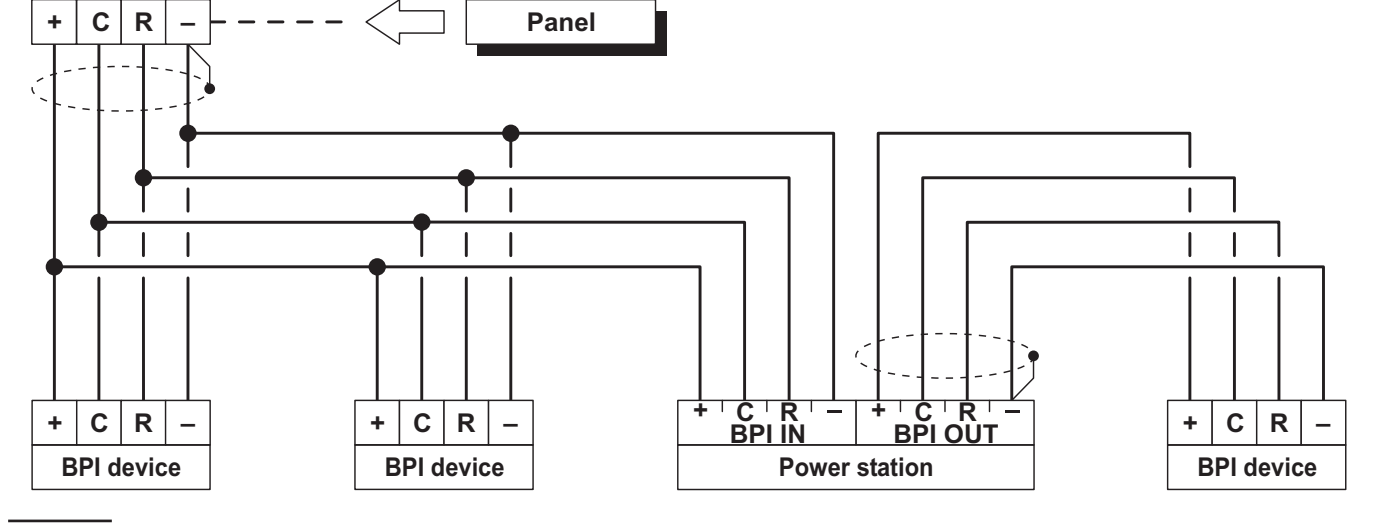

Figure 9 Connection of 4 BPI Devices

## Wiring

The section describes how to wire the Control Panel, BPI bus peripherals and various security devices. Each wiring diagram refers to a specific type of device (BPI bus devices, Detectors and Signalling devices).

Use shielded cable for all connections, with one end connected to negative and the other floating.

- The end of the stranded conductor must not be soldered in places where it is subject to contact pressure.
- The Mains wiring must comply with the rules for double or reinforced insulation.

Use an adhesive cable grip to secure the wires to the terminal boards.

The wiring diagrams show some of the many tailored solutions this system provides.

**About the Wiring Diagrams** The locations of the terminals in the wiring diagrams may be different to those on the board.

- The Zone terminals may belong to the Control Panel, the Keypads or the Input/Output Expanders;
- The Output terminals may belong to the Control Panel or the Input/Output Expanders;
- the Input zone and the Open-Collector Output terminals (in the wiring diagrams) can be found on the Main Unit or Expanders;
- only the terminals required for the connection are shown in the wiring diagrams.

# **Connecting BPI Bus Devices**

The BPI bus supports the following devices:

- LCD Keypads
- Touch Keypads
- Key Readers
- Input Expanders
- Output Expanders
- Power stations

The maximum number of devices supported depends on the type of control panel, as shown in Table 1 on page 6.

**Electrical Connections** The BPI bus devices must be connected in parallel to terminals [+], [C], [R], [–] on the Main Unit, as shown in Figure 9.

The Power Station has two groups of terminals for the BPI bus connection: the **BPI-IN** group — for the Power Station; and the **BPI-OUT** group — for the BPI devices connected downstream of the Power Station.

The two groups of terminals are electrically isolated, therefore, all the cables and devices connected downstream of the Power Station will not load the Control Panel BPI bus.

Refer to the Power Station Instructions leaflet for further details.

Only one Power Station can be connected to each shunt of the Control Panel BPI bus (see Fig. 10).

Assigning Addresses You must assign an Address to each of the BPI bus devices. The assigned Address will allow the Control Panel to distinguish one device from another. The Peripheral devices are divided into types: Keypads, Readers, Input/Output Expanders and Power Stations.

**Devices of the same type** (e.g. two Readers) must have **different Addresses**.

**Devices of different types** (e.g. a Keypad and a Reader) are intrinsically different, therefore, may have the **same Address**. The BPI bus peripheral Addresses can be assigned in any order.

Table 5 shows the configuration of microswitches for the assignment of addresses to the Input/Output Expansions, the Readers, and the Power Feeding Stations: read the keypads' instructions in order to set their address.

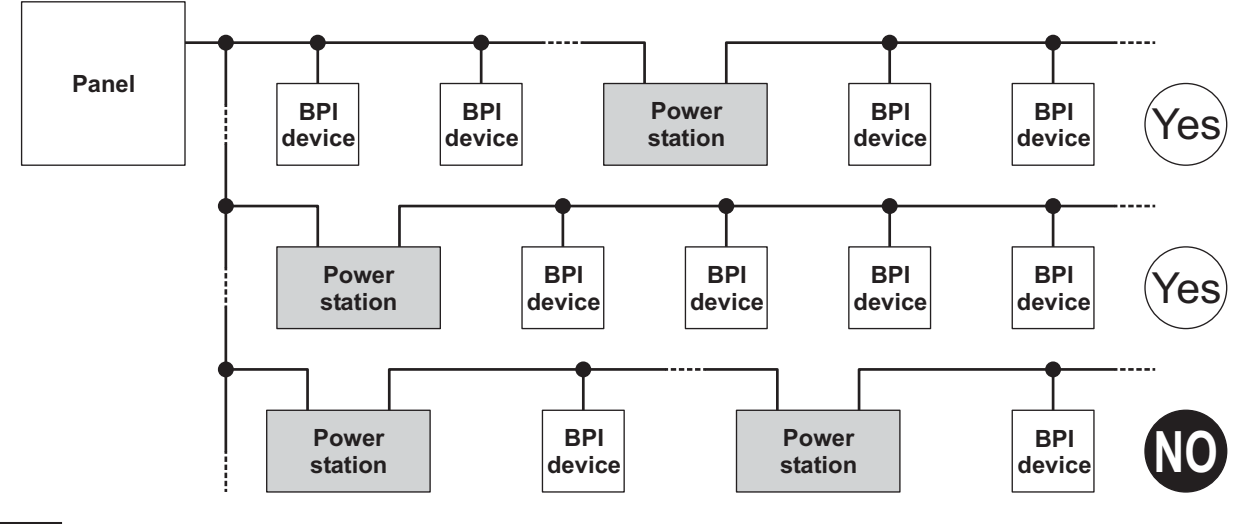

Figure 10 Connecting a Power Station.

**Setting the BPI Level** The BPI Level determines the maximum voltage the BPI bus can carry. Some BPI devices have 5 V and 12 V options.

This Control Panel operates at 12 V, therefore, all the peripheral devices must be set at **12 V**.

Refer to the BPI device instructions for the BPI Level setup.

#### BPI bus Wiring Limitations

Due to Voltage drops and stray capacitance caused by the Control Panel BPI bus connections, the following wiring limitations must be respected:

- the maximum wire length between the Control Panel and the BPI peripheral must not exceed 500 metres;
- the overall wire length of the Control Panel BPI bus must not exceed 1000 metres.

In order to allow the BPI peripherals to operate properly, **11.5 V** or more must be present across terminals [+] and [–]. If a lower voltage is present, it can be boosted by:

- increasing the wire size that supplies the Control Panel BPI device (the wires that connect [+] and [-] of the Control Panel to terminals [+] and [-] of the BPI device);
- connecting some of the BPI peripherals downstream of a Power Station (these devices will be powered by the Power Station, therefore, will not load the Control Panel BPI bus);
- using a Power Station to provide the voltage for the BPI peripheral load.
- The cable length downstream of a Power station should not to be included the overall wire length for the Control Panel BPI bus.

# **Connecting Detectors**

You can connect the detectors to:

- > terminals L1, L2, L3 and L4 of the Control Panel;
- terminals T1, T2, T3 and T4 of the Control Panel, if programmed as Input Lines (Zones);
- terminals T1, T2 and T3 of the T-Line and PREMIUM keypads, depending on the programmed operating mode (refer to the keypad instructions for more information);
- Image: Grade 3 detectors CANNOT be connected to the Keypads.
- terminals T1, T2, T3, T4, T5 and T6 of the Input/Output Expander M-IN/OUT, depending on the programmed operating mode (refer to the M-IN/OUT's instructions for more information).

The following terminals can be used for the power supply to the detectors.

- [+F] and [++] (negative) for each pair of Input Lines (Zones) on the **Control Panel**: 13.8 V positive is present on [+F] terminals — protected by resettable fuse (1.5 A).
- [+F] and [-+] (negative) for each pair of Input Lines (Zones) on the M-IN/OUT Input/Output Expander:
   13.8 V positive is present on [+F] terminals protected by resettable fuse (0.4 A).
- [+F] and [-] (negative) for three Input Lines (Zones) on the T-Line and PREMIUM Keypad: 13.8 V positive is present on [+F] terminal — protected by resettable fuse (0.4 A).

Each zone can support several detectors. However, if more than one detector is connected, the Control Panel will be unable to identify the detector in the event of an Alarm.

The Control Panel can detect Alarm, Tamper and Short-circuit on hardwired zones:

- Zone Alarm will be signalled by an Alarm on zone event;
- Zone Tamper will be signalled by a Tamper on zone event;
- Short-circuit will be signalled by a Tamper on zone event.
- Image: Grade 3 Control Panels and the Input/Output Expander are ALSO able to detect and report the<br/>Grade 3 detector faults.

| Desistance | B       | ALANCE TYPE | Grade 3 | Posistanco |         |                |
|------------|---------|-------------|---------|------------|---------|----------------|
| Resistance | NO      | NC          | SEOL    | DEOL       | TEOL    | Resistance     |
| 8          | STANDBY | ALARM       | ALARM   | TAMPER     | TAMPER  | 00             |
| N/A        | N/A     | N/A         | N/A     | N/A        | FAULT   | 24.2 KΩ        |
| 10 KΩ      | ALARM   | ALARM       | STANDBY | ALARM      | ALARM   | 8.2 KΩ         |
| 5 KΩ       | ALARM   | ALARM       | SHORTED | STANDBY    | STANDBY | <b>2.2 K</b> Ω |
| 0          | ALARM   | STANDBY     | SHORTED | SHORTED    | SHORTED | 0              |

**Table 6** Balance Types: the **Resistance** column shows the resistance across the Zone terminal and the Negative during the corresponding status ( $\infty$  indicates that the terminal is open; **0** indicates that the terminal is shorted to negative).

The Zone status depends on several parameters (refer to "Zones" in the "PROGRAMMING FROM PC" section). This section refers to the Balance type. If only this parameter is considered, the zone status will depend on the resistance between its terminal and negative, as shown in Table 6.

Triple End of Line Supervision is ONLY available on Grade 3 Control Panels and Input/Output Expanders.

The following paragraphs describe the connections of various types of detectors.

INFERENCE THE Control Panels are supplied with the necessary resistors to achieve the types of balancing supported: refer to "INTRODUCTION > Control Panel versions > Grade 3 Control Panels/The Main Boards.

#### Connecting Motion Detectors

Most Motion detectors have Normally-Closed Contacts (**NC** in the wiring diagrams), and Normally-Closed Tamper Contacts (**AS** in the wiring diagrams).

The wiring diagram depend on the selected supervision. This Control Panel supports the following supervision:

- Normally Open;
- Normally Closed;
- Single End Of Line Resistor (SEOL);
- Double End Of Line Resistor (DEOL).

Figures 11, 12 and 13 show the wiring diagram for each Supervision type. In these figures:

- [+] and [–] terminals represent the positive and negative terminals;
- [NC] terminals are the Normally Closed Alarm Contacts of the detector;
- [AS] terminals are the Normally Closed Tamper Contacts of the detector.

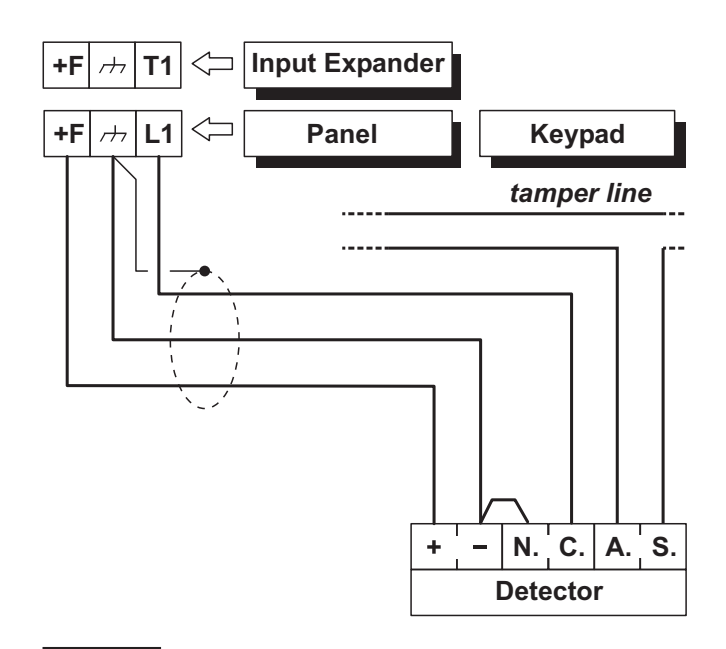

**Figure 11** Connecting a Detector to a zone with Normally Closed supervision.

**Normally Closed** The wiring diagram in Figure 11 illustrates the connection of a detector to a Zone with Normally Closed supervision.

Normally Closed supervision will allow the Control Panel to detect Alarm status on the zone:

- the zone will hold Standby status whilst connected to negative;
- > the zone will trigger Alarm under all other conditions.

To provide Tamper detection on zones with Normally Closed supervision:

- either connect the detector tamper contact to the Control Panel Tamper Line — this type of connection does not provide identification of the tampered detector;
- or connect the detector tamper contact to a 24h zone — this type of connection requires two zones — one for Alarm detection, and the other for Tamper detection (refer to "Connecting Tamper Contacts").

**SEOL** The wiring diagram in Figure 12 illustrates the connection of a detector to a Zone with SEOL supervision.

The 10 K $\Omega$  resistor must be connected to the last detector of the zone.

**SEOL** supervision will allow the Control Panel to detect Alarm and Short-circuit on the zone:

- the zone will hold Standby status when connected to negative via a 10 KΩ resistor;
- the zone will trigger short-circuit when connected to negative;
- > the zone will trigger Alarm under all other conditions.

To provide Tamper detection: connect the Tamper contact of the detector to the Control Panel Tamper Line, or to a 24h zone (refer to "Connecting Tamper Contacts").

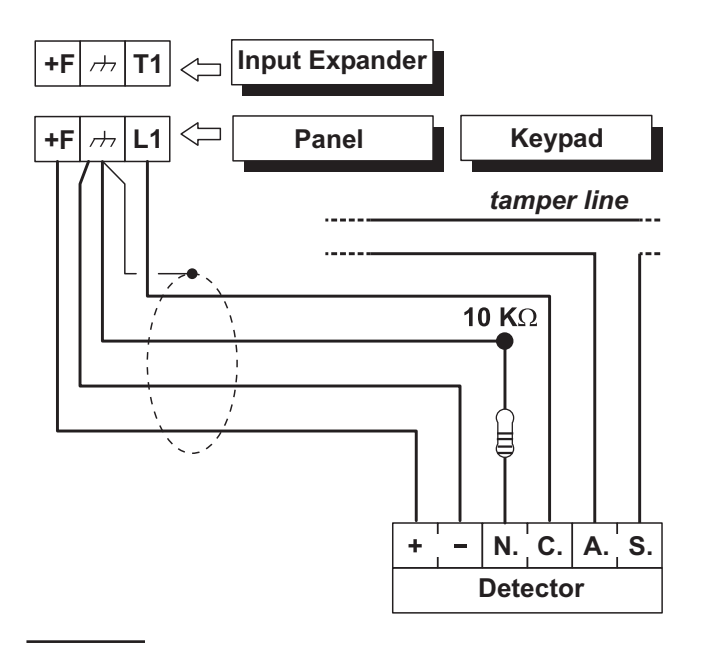

**Figure 12** Connecting a Detector to a zone with SEOL supervision.

**DEOL** The wiring diagram in Fig. 13 illustrates the connection of a detector to a Input Line (Zone) with DEOL supervision.

The 10 KΩ resistors must be connected to the last detector of the zone.

**DEOL** Supervision will allow the Control Panel to detect zone Alarm, Tamper and Short-circuit:

- the zone will hold Standby status whilst connected to negative via a 5 KΩ resistor (i.e. using two 10 KΩ resistors connected in parallel);
- the zone will trigger short-circuit when connected to negative;
- the zone will trigger Tamper when open;
- > the zone will trigger Alarm under all other conditions.

Zones with DEOL supervision can detect and signal Alarm and Tamper by means of just two wires.

#### ■ Connection of Grade 3 detectors

This type of connection is only possible with Grade 3 Control Panels and Input/Output Expanders (with firmware revision 1.10 and above). It is NOT possible with keypad input expanders.

The wiring diagram in Figure 14 illustrates the connection of a Grade 3 detector to a Input Line (Zone) with **Triple End of Line** supervision (refer to "PROGRAM-MING FROM THE PC > Zones").

In addition to the contacts for signalling tampering and alarms, Grade 3 detectors are equipped with a contact that is normally closed for reporting faults, such as masking (**Fault** in Figure 14).

**Tripe End of Line** Supervision will allow the Control Panel to detect zone Alarm, Tamper, Fault and Short-circuit:

- the zone will hold Standby status whilst connected to negative via a 2,2 KΩ resistance;
- the zone will trigger short-circuit when connected to negative;
- the zone will trigger Tamper when open;
- the Zone will trigger Fault when connected to negative with a resistance of 24.2 KΩ (i.e. the series of the resistors from 2.2 KΩ and 22 KΩ);
- the Zone will trigger Alarm when connected to negative with a resistance of 8.2 KΩ (i.e. series of the 2.2 KΩ resistor with the parallel of the resistors from 22 kΩ and 8.2 kΩ).

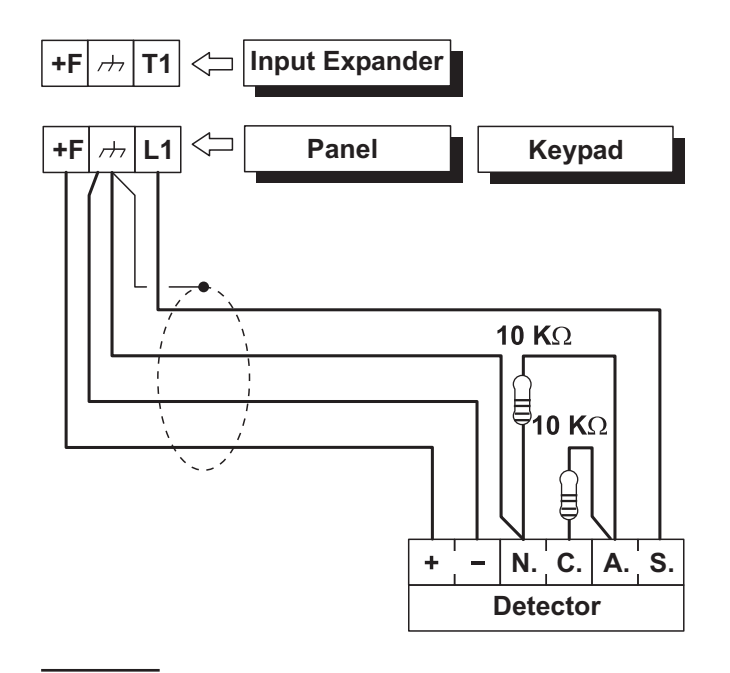

**Figure 13** Connecting a Detector to a zone with DEOL supervision.

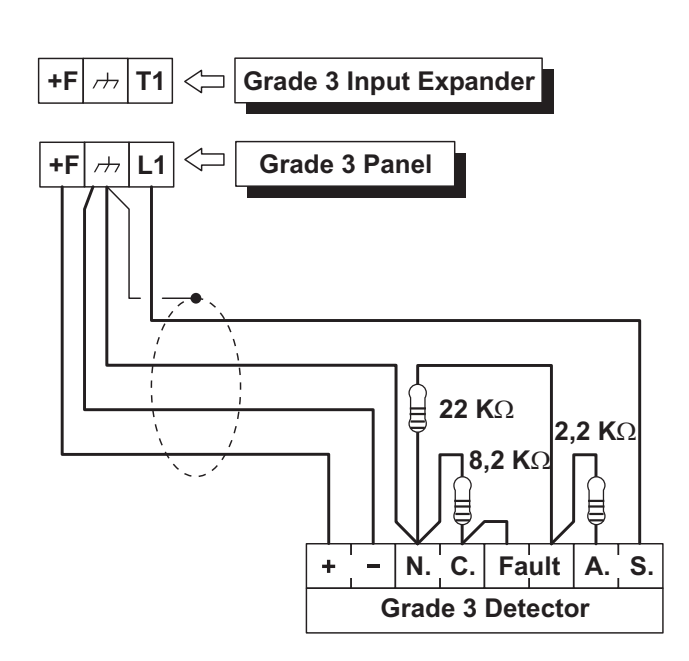

**Figura 14** Connecting a Detector to a zone with Triple End of Line Supervision.

Connecting Roller-Blind and Vibration Detectors Zones 1 through 8 of ABSOLUTA Plus support Roller-blind and Vibration detectors. The zones must be programmed respectively with either the Vibration or Roller blind option and can be set up as Normally Closed, SEOL or DEOL supervision (refer to "PRO-GRAMMING FROM THE PC > Zones").

The wiring diagram in Figure 15 shows a typical connection.

 $\square$  The 10 K $\Omega$  EOL Resistor must be connected to the last device.

#### Connecting Fire Detectors

The ABSOLUTA Plus can also manage fire detectors that can operate with a supply voltage of 12 V and are equipped with alarm repeat outputs (such as BENTEL SECURITY 600/ZT100 Series). The Fire detectors can be connected using the MUB-RV relay base. Alternatively, connect the Alarm Repeat outputs of the Fire detectors [R]/[3] to an Input Zone programmed as Fire (Normally Open and 24h), inserting a diode in series as shown in Figure 16 (600 series ONLY). Connect the detector positive [L1]/[2] to terminal [+F], and connect the detector negative [L]/[5] to an open-collector output.

The open-collector output must be programmed as Monostable, Normally Closed, 20 seconds ON Time and assigned to an event that will reset the Fire Detectors (e.g. Control Panel Reset or Partition Reset). The connections described result in the power supply to the Fire Detectors being cut off for 20 seconds each time the event occurs, thus allowing the detectors to reset.

Inputs connected to fire detectors do not meet the EN50131-1 and EN50131-3 standards as they are not covered by the same standards.

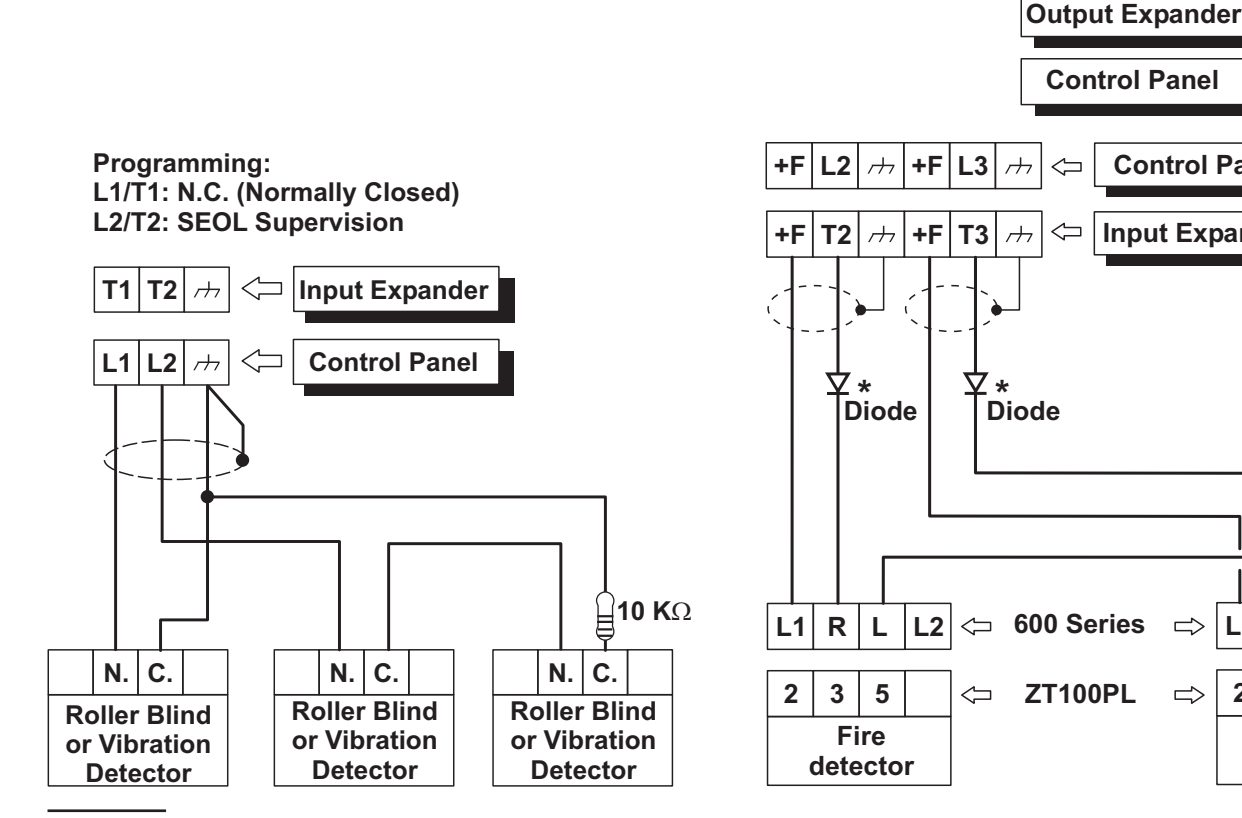

Figure 15 Connecting Vibration Detectors and Roller Blind contacts: connecting one detector to a Normally Closed zone and connecting two detectors to a SEOL Supervision zone.

**Figure 16** Connecting 2 Fire Detectors to a Zone with Normally Open supervision (\* with series 600 ONLY).

**T1** 

 $\Rightarrow$ 01

**Control Panel** 

Input Expander

L1 R L L2

2 3 5

Fire

detector

 $\Rightarrow$ 

# **Connecting Alarm Signalling Devices**

The panel, to complies the EN50131-1 and EN50131-3 standards, supports the following notification options:

**A**) 2 sirens with remote power supply + panel built-in telephone communicator;

**B**) 1 self-powered siren + panel built-in telephone communicator;

**C**) panel built-in telephone communicator + external telephone communicator with performance equal to at least an ATS SP2 rating, according with the EN50131 and EN50136-1-1-1 standards (Grade 2 Control Panels only);

**D**) external telephone communicator with performance equal to at least an ATS SP4 rating.

The ABSOLUTA Plus control panel is equipped with three outputs to connect the alarm signalling devices:

- the terminals NC, COM, NO, +N and +A are relevant to the output no. 1;
- > the terminal O1 is relevant to the output no. 2;
- > the terminal O2 is relevant to the output no. 3.
- At default, The O2 open-collector output is active in case of trouble. If this setting is not changed, to maintain compliance with the EN50131-1 and EN50131-3 standards, you must NOT connected additional and self-powered sirens to this output.

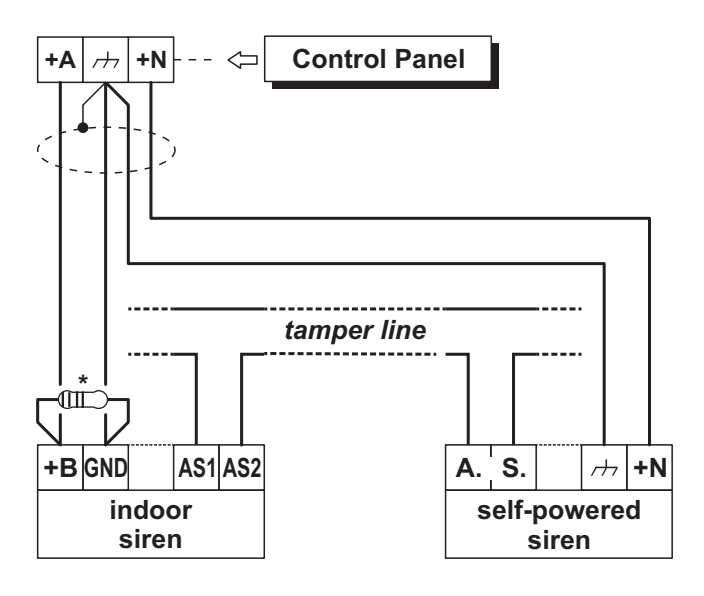

#### **Figure 17** Connecting a Self-powered Siren and an Indoor Siren to Control Panel Output no 1.

\*) 2.2 KΩ resistor to be connected ONLY if the option **Supervised Siren** is enabled (default): see "PRO-GRAMMING FROM THE PC > System Options > General".

Alternatively, you can connect the Alarm Signalling Devices to:

- terminals T1, T2, T3 and T4 of the Control Panel, if programmed as Outputs;
- terminals T1, T2, T3, T4, T5 and T6 of the Input/Output Expander M-IN/OUT, depending on the programmed operating mode (refer to the M-IN/OUT's instructions for more information).

Alarm Signalling Devices, such as: Self-Powered Sirens, Indoor Sirens, Telephones Diallers, etc., can be classified as follows:

- Intrinsic Security Devices (e.g. Self-Powered Sirens) activated by voltage failure on the respective terminal;
- Positive Alarm Line devices (e.g. Indoor Sirens) activated by positive (12 V) on the respective terminal;
- Negative Alarm Line devices activated by negative (0 V) on the respective terminal;
- Supervised Alarm Line devices activated by impedance unbalance on the respective terminal.

The wiring diagram depend on the Alarm Signalling Device to connect.

The wiring diagram in Figure 17 illustrates connection of a Self-powered Siren and an Indoor Siren to Output no. 1 on the Control Panel:

- Output no. 1 on the Control Panel is programmed as Normally Closed;
- [+N] is the positive power and Input of the Self-powered Siren. The Siren will activate when positive (13.8 V) fails on the [+N] terminal;
- [+B] is the positive power and Input of the Indoor Siren. The Siren will activate when positive (13.8 V) is applied to the [+B] terminal;
- [++] and [GND] are the negative power terminals of the Self-powered Siren and Indoor Siren;
- [A.S.] and [AS1-AS2] are the Normally Closed Tamper contacts of the Self-powered Siren and Indoor Siren.

To provide Tamper detection: connect the Signalling device Tamper contact to the Control Panel Tamper Line or to a 24h zone (refer to "Connecting Tamper Contacts").

#### Supervised Output

Output no. 1 can be set up as Supervised Output. This type of output must be programmed as Normally Closed (refer to "Attributes" under "Outputs" in the "PROGRAMMING" section). The Control Panel can detect short-circuit and connection interrupt to terminals +A of output with this attribute. The wiring diagram in Figure 18 illustrates the connection of an Indoor Siren to the Supervised Output using a 2.2 K $\Omega$  across terminals +A and negative.

The 2.2 K $\Omega$  resistor (included in the package) have 3 **red** bands and a **gold** band. The last band (gold) indicates the tolerance, therefore, it may be a different colour.

The 2.2 KΩ resistor must be connected to the last device on the Output, otherwise it will have no effect.

Short-circuit and connection interruption to terminal +A of Supervised Output, will be signalled by:

- Tamper on supervised output relative to the Output;
- > flashing on the  $\clubsuit$  indicator on the Keypads.

# **Connecting Tamper Terminals**

The Tamper contacts of the security system devices can be connected to the SEOL Supervised 24h Tamper Line.

The Tamper Line terminal is marked **AS**:

- The Tamper Line will hold Standby status when connected to negative via a 10 KΩ resistor;
- The Tamper Line will trigger an Alarm under all other conditions.

Alarm on the Tamper Line will be signalled by:

- a Tamper on Main unit event (by default, to comply with EN50131, the Tamper on External Siren event will occur);
- flashing on the **T** indicator on Keypads.
- INF The T indicator will flash until the cause of Alarm is cleared (memory). The T indicator will stop flashing when the Control Panel resets.

The wiring diagram in Figure 19 illustrates the connection of 3 Tamper contacts to the Control Panel Tamper Line:

- 1. connect the device tamper contacts in series;
- connect a 10 KΩ resistor in series to the last Tamper contact;
- **3.** connect one end of the series to the [AS] terminal and the other to the [*r*→*r*] terminal.
- The 10 KΩ resistor must be connected to the last device on the tamper line. If the Tamper line is not used, connect a 10 KΩ resistor across terminals [AS] and [r-r-].

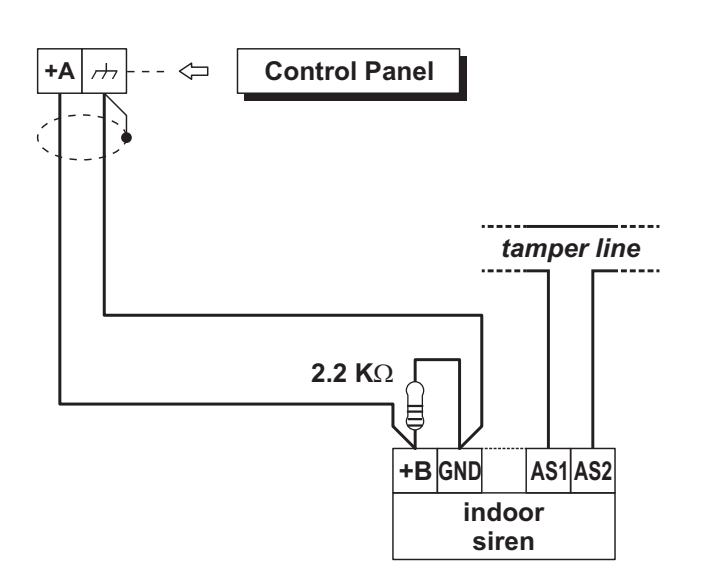

**Figure 18** Connecting an Indoor Siren to a Supervised Output on the Control Panel.

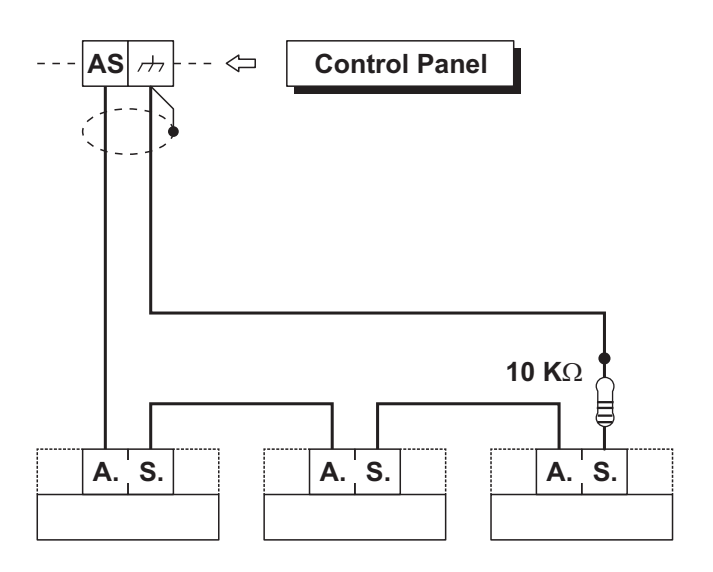

**Figure 19** Connecting 3 Tamper contacts to the Control Panel Tamper Line — the [A.S.] terminals represent the Normally Closed Tamper contacts of the device.

If several contacts are connected to the Tamper Line, the tampered device will be unidentifiable.

To identify tampered devices:

- select DEOL Supervision for motion detector connections (refer to "DEOL" under "Connecting Motion Detectors");
- connect each Tamper contact to a 24h zone with SEOL Supervision (see Figure 20).
- Tamper contact zones can be programmed with Normally Closed Supervision, in which case, the 10 KΩ resistors must not be connected.

# **Connecting the Telephone Line**

In order to allow use of the Dialler and Digital communicator, the telephone line must be connected to terminals [LE], as shown in Figure 21.

In order to comply with the EN50131-1 and EN50131-3 standards, the Vocal Telephone Dialler and/or the Digital Communicator must be enabled.

The Control Panel can detect Telephone line trouble (Line down), which will be signalled when the voltage on the [LE] terminals drops below 3 V for over 45 seconds.

Telephone line trouble will be signalled by:

- the Line-down event;
- > ON status of the  $\mathbf{A}$  indicator on Keypads;
- $\succ$  flashing on the  $\widehat{a}$  indicator on Keypads.

The Control Panel will signal restoral when the voltage on the [LE] terminals returns to 3 V for over 15 seconds.

If the telephone line **IS NOT CONNECTED** to the Panel, the Telephone **Line check** option must be **DISABLED**. If it is not Disabled, the Control Panel will signal Line-down status persistently (refer to "PSTN options" in the "PROGRAMMING FROM THE PC" section). By default this option is disabled.

Connect Line-sharing devices (Fax, Answerphone, etc.) to the [LI] terminals. This will allow the Control Panel to take priority ONLY in the event of an alarm. Connect the  $[\pm]$  terminal to the Mains Earth — this will protect the PCB against surges from the Telephone line.

Ensure that the Mains Earth is fully intact and operating properly before connecting the Telephone line.

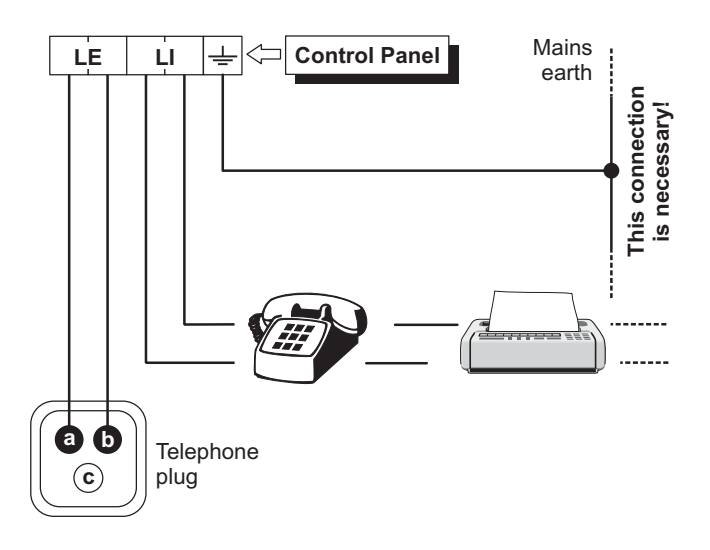

**Figure 21** Connecting the Telephone Line to the Control Panel.

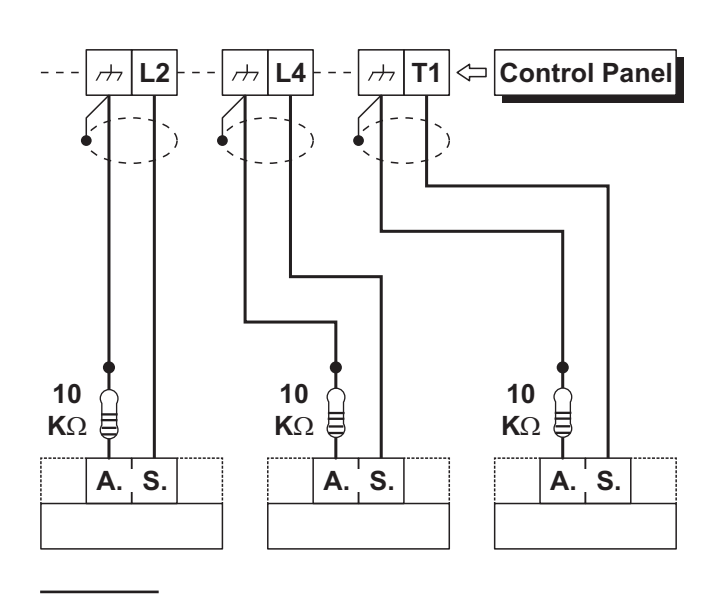

**Figure 20** Connecting 3 Tamper contacts to three 24h Zones with SEOL Supervision — the [A.S.] terminals represent the Normally Closed Tamper Contact of the device.

# Connecting the AS100 Audio Station

The **AS100** (accessory item) is a 2-way audio station that include a speaker and a microphone.

By means the **AS100**:

- the Installer can record and playback the Voice Messages (refer to "2.1 Voice Message Recording" in the "KEYPAD OPERATION" section);
- the User can perform some audio functions by a remote telephone (refer to "OPERATING THE SYSTEM FROM A TELEPHONE" in the User Manual);
- the user can have an audio feedback on the security system status (refer to "Event and Actions" in the "PROGRAMMING FROM THE PC" section).
- the Central Station operator can perform an audio verification of the alarm event.

This Control Panel support ONE AS100.

Refer to the diagram in Figure 22 for the connection of the AS100 to the Control Panel's Main Board.

# Connecting the transceiver

To use BW wireless devices, connect the transceiver to the control panel, as shown in Figure 23.

- Remove all power (AC, DC, telephone lines) from the system while connecting modules to the Transceiver Bus.
- IN The transceiver must be enrolled on the control panel before any BW wireless devices can be used. For more information, see "Wireless Module > General" on page 45.

Read the transceiver instructions for more information.

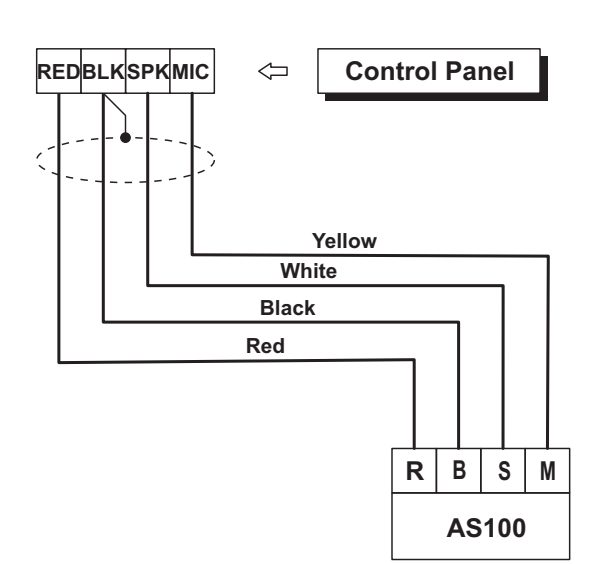

Figure 22 Connecting the AS100 to the control panel.

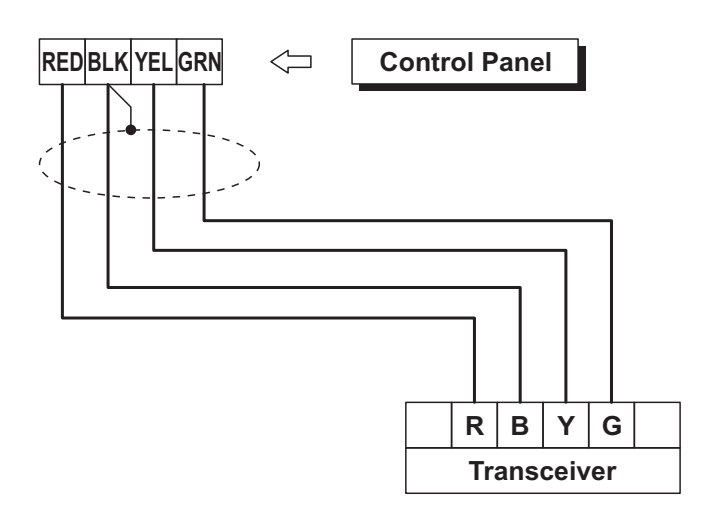

Figure 23 Connecting the transceiver to the control panel.

# **Power Supply**

⚠ In order to comply with the Safety regulations in force, the Mains must be equipped with a bipolar isolating device for protection against over voltage and short-circuit to Earth, installed outside the control panel and easily accessible, with minimum contact distance of 3 mm (e.g. automatic isolating switch).

The ABSOLUTA Plus is powered from the Mains (230V/50 Hz) through a Switching power supply, located inside the cabinet. The cabinet can also house a backup battery (not included) for power backup during Mains failure.

Mains failure will be signalled by the:

- > OFF status of indicator on the Power Supply;
- ON status of the A indicator on Keypads;
- > Warning Mains failure event.
- IS The Warning Mains failure event will be signalled after the programmed delay (refer to "Filter Times" in the "PROGRAMMING FROM PC" section).

The panel reports a fault when the output voltage drops below 11.2 V, with:

- $\succ$  ON status of the indicator on Keypads;
- ➢ the message Panel low Vout on the LCD Keypads, in View Signals mode.

The Control Panel will monitor the battery at all times, (refer to **Static Test** and **Dynamic Test**).

**Static Test** The **Static** Test monitors the battery charge during Mains failure. **Low battery** status (below 11.4 V) will be signalled by the:

- Low battery event;
- $\succ$  ON status of the indicator on Keypads.

If this occurs, the Mains power must be restored before the battery empties, otherwise, the system will shutdown.

The A indicator on Keypad turn OFF only after the reset of all events (the events stay in memory).

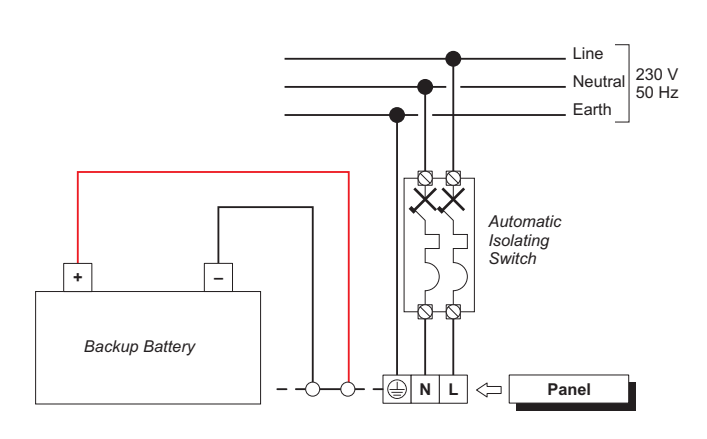

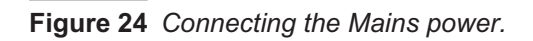

The Control Panel automatically shuts down when the battery voltage drops below 9.6 V to protect the battery from permanent damage.

**Dynamic Test** The **Dynamic** Test monitors the operating capacity of the battery. A failed test (battery does not meet the Test requirements) will be signalled by the:

- Warning power trouble event;
- ON status of the A indicator on Keypads.

If this occurs, the backup battery must be replaced immediately, otherwise, the system will be unable to function in the event of Mains failure (black-out).

Battery trouble restoral will be signalled by the:

- > end of the Warning power trouble event;
- The A indicator on Keypad turn OFF only after the reset of all events (the events stay in memory).

#### Power connection

Work carefully through the following steps (refer to "Parts Identification").

- 1. Locate the backup battery on its housing 33.
- 2. Connect the backup battery to the connector 13 on the Main Board, by means the cable 30.
- **3.** Connect the **Earth** wire to the [⊕] terminal on the power supply terminal board.
- 4. Connect the Neutral wire to terminal [N], and the Line wire to terminal [L] on the power supply terminal board.

As soon as the control panel is powered, you can proceed with the wizard setup using one of the keypads connected to the control panel, as described in "Wizard setup" on page 37.

If the keypads do not work, check the diagnostic LED (see **21** in Figure 1 on page 15).

- > LED off: the control panel board is not powered.
- Flashing LED: the control panel board is powered but no keypad is connected on the BPI bus, or the connected one does not work, or its address is the same as that of another keypad (address conflict on the bus).
- LED on steady: the control panel board is powered, and has at least one keypad connected on the BPI bus operating properly.
- The Control Panel Tamper Switch is enabled by the initial closure of the Control Panel. Therefore, it cannot trigger a **Tamper on Panel** event on first power up. Likewise, if the Panel is opened during a programming session (via Keypad or computer), the Tamper switch will be inhibited thus unable to trigger a **Tamper on Panel** event until the Programming session ends, and the Panel is closed again.
## Power disconnection

To disconnect the power, proceed as described below (see "IDENTIFICATION OF PARTS" on pages 15, 16 and 17).

- 1. Disconnect the **Neutral** [N] and **Line** [L] on the Power-Supply terminal board.
- **2.** Disconnect the **Earth** wire  $[\oplus]$ .
- **3.** Wait for the control panel to signal the lack of main voltage, with:
- > the keypad light indicator  $\mathbf{A}$ ;
- the message Panel N0 2200 on the keypads, in view signals mode (see "View Signals" in the USER MANUAL).
- 4. Disconnect backup battery cable **30** from connector **13** of the Motherboard.

## Wizard setup

Each time you power up the control panel, the LCD keypads will show the following message, for approximately 15 second, indicating that the Control Panel is performing the Auto-configuration:

CALL SERVICE

If you are performing the Hardware Default, the LCD Keypads show the message "RemoveJumpPCLInk" that remember to you to remove the short circuit on the PC-LINK connector (refer to "Hardware Default" for further details).

During this phase the Control Panel will enroll the BPI Bus peripherals.

Termination of this phase will be indicated on the LCD Keypads as follows:

| <en< th=""><th>DEFAULT</th><th>ON &gt;</th></en<> | DEFAULT | ON >  |
|---------------------------------------------------|---------|-------|
| Prem                                              | i,Push  | ENTER |

1. Press C or D (alternatively OFF or ON) to display EN DEFAULT OFF or EN DEFAULT ON.

The EN DEFAULT ON and EN DEFAULT OFF options determine the factory setting for some of the panel options (see "APPENDIX > Options EN50131/EN50136").

- In order to ensure compliance with EN50131 and EN50136 standards, the EN DEFAULT ON option must be selected.
- Image: This choice is NOT possible on Grade 3 panels:<br/>factory settings are always compliant with<br/>EN50131 and EN50136 standards.
- 2. Press ENTER once and wait a few moments for the next message to appear: the time taken will depend on the number of devices connected to the BPI bus.

If EN DEFAULT ON is selected go to step 4. Otherwise, if EN DEFAULT OFF is selected, the display shows the following message for a few seconds:

| Programm | in9!!  |
|----------|--------|
| Keyboard | locked |

#### then shows:

| Pres | se, | Pres | iona  |
|------|-----|------|-------|
| Prem | i,P | 'ush | ENTER |

- 3. Press ENTER **once** and wait a few moments for the next message to appear: the time taken will depend on the number of devices connected to the BPI bus.
- 4. When you press **ENTER**, the display will show the available languages:

| Mod. Lin9ua<br>1=Italiano | 1/9 |
|---------------------------|-----|
| Modify Lang.<br>2=English | 279 |

**5.** Select the required language by enter the relative number:

| Pa | ne | 1  | Ι | D |
|----|----|----|---|---|
|    | 99 | 99 |   |   |

6. Enter the Panel ID then press ENTER:

| Kb=01 | Kr=00 | A1=0 |
|-------|-------|------|
| Ei=00 | Eo=00 | OK?  |

The keypad shows the enrolled BPI devices as follow:

- Kb are the Keyboards;
- Kr are the Key readers;
- AI are the Power Stations;
- Ei are the Input Expanders;
- **Eo** are the Output Expanders.
- 7. Press ENTER if the display configuration is right and go to the next step, or check the connection and the address of the missed BPI peripherals, then press ESC, and go back to the step 1.

| Zone  | Term.  | 008 |
|-------|--------|-----|
| DDDDr | rrr Bo | ard |

The line at the top shows the zones available (8 in the example).

The bottom line shows the standby status and the supervision relevant to the zones on the device indicated on the right side, as follow:

- –, the zone is not used;
- > **O**, the zone is Normally Open, Not Supervised;
- **C**, the zone is Normally Closed, Not Supervised;
- S, the zone is Normally Closed and Supervised with a Single End of Line Resistance;

- D, the zone is Normally Closed and Supervised with a Double End of Line Resistance;
- T, the zone is Normally Closed and Supervised with a Triple End of Line Resistance (Grade 3 Control Panels ONLY);
- ➤ r, the zone is Reserved;
- **X**, the relative terminal is an output;
- > **Board** are the zones on the Main Board;
- > **Ein01** are the zones on the Input Expander 01.
- 8. Press the number relative to a Zone to change its standby status and supervision option: press 1 for zone terminal T1, 2 for zone terminal T2 e so on; press the number until the display shows the required option.

Press the key  ${\bf A}$  or  ${\bf B}$  to change the options for all terminals.

Press the key **C** or **D** to select the device.

Press **ENTER** when the display shows the required standby status for each zone:

| Del | ayed | Zone   | 000 |
|-----|------|--------|-----|
| iii | iiii | i Boar | d   |

The top line shows the number of Delayed Zones. The bottom line shows the status of the Delayed Option for each zone on the device indicated on the right side, as follow:

- –, the zone is not used;
- i, the zone is Instant;
- r, the zone is Reserved;
- D, the zone is Delayed;
- > M, the zone has been Modified by BOSS;
- **Board** are the zones on the Main Board;
- > **Ein01** are the zones on the Input Expander 01.
- The **r** letter next a zone indicates that it is reserved. These reserved zones are set as **Hold-up**, **Zone Fault**, **Internal Siren Fault** and **External Siren Fault**.
- IS The M letter next to a zone indicates that the zone's delay options (Entry Delay and Exit Delay) were changed by BOSS, in a configuration DOES NOT supported by the Wizard Setup then NOT modifiable by the Wizard Setup.
- 9. Press the number relative to a Zone to change its Delayed option: press 1 for zone terminal T1, 2 for zone terminal T2 so on; press the number until the display shows the required option.
  Press the key C or D to select the device.
  Press ENTER when the display shows the required Delayed option for each zone:

The top line shows the number of Internal Zones.

The bottom line shows the status of the Internal Option for each zone on the device indicated on the right side, as follow:

 $\succ$  –, the zone is not used;

- $\succ$  I, the zone is Internal;
- $\succ$  **r**, the zone is Reserved;
- $\succ$  **E**, the zone is NOT Internal (Normal);
- > **Board** are the zones on the Main Board;
- > **Ein01** are the zones on the Input Expander 01.
- **10.** Press the number relative to a Zone to change its Internal option: press 1 for zone terminal T1, 2 for zone terminal T2 e so on; press the number until the display shows the required option.

Press the key **C** or **D** to select the device. Press **ENTER** when the display shows the required Internal option for each zone:

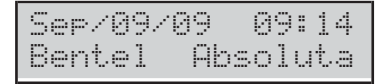

The top line shows date and time and the bottom line shows Bentel Absoluta, indicating the end of the wizard setup.

The configuration can be changed during the programming session.

## Thermal Probe

The Thermal probe **KST** (accessory item) will optimize the backup battery charge process, by regulating the charge voltage in accordance with the temperature of the backup battery.

Work carefully through the following instructions to install the Thermal probe (refer to the figures 2 and 3 on page 16 and 17):

- 1. Connect the probe to the connector on the power supply.
- **2.** Attach the probe to the backup battery, in such a way as to obtain optimum heat transfer.
- 3. Measure the Probe temperature.
- 4. Using the graph in Figure 25 and/or Table 7, find the value (in accordance with the battery temperature) that the Switching Power supply output voltage will be based on.
- 5. Using the trimmer , adjust the voltage on the terminal board to the required value.

If you are connecting a KST thermal probe to a BAQ15T12 Power Supply, ensure that the BAQ15T12 on-board Jumper is inserted.

For further information, refer to the Insert in the KST package.

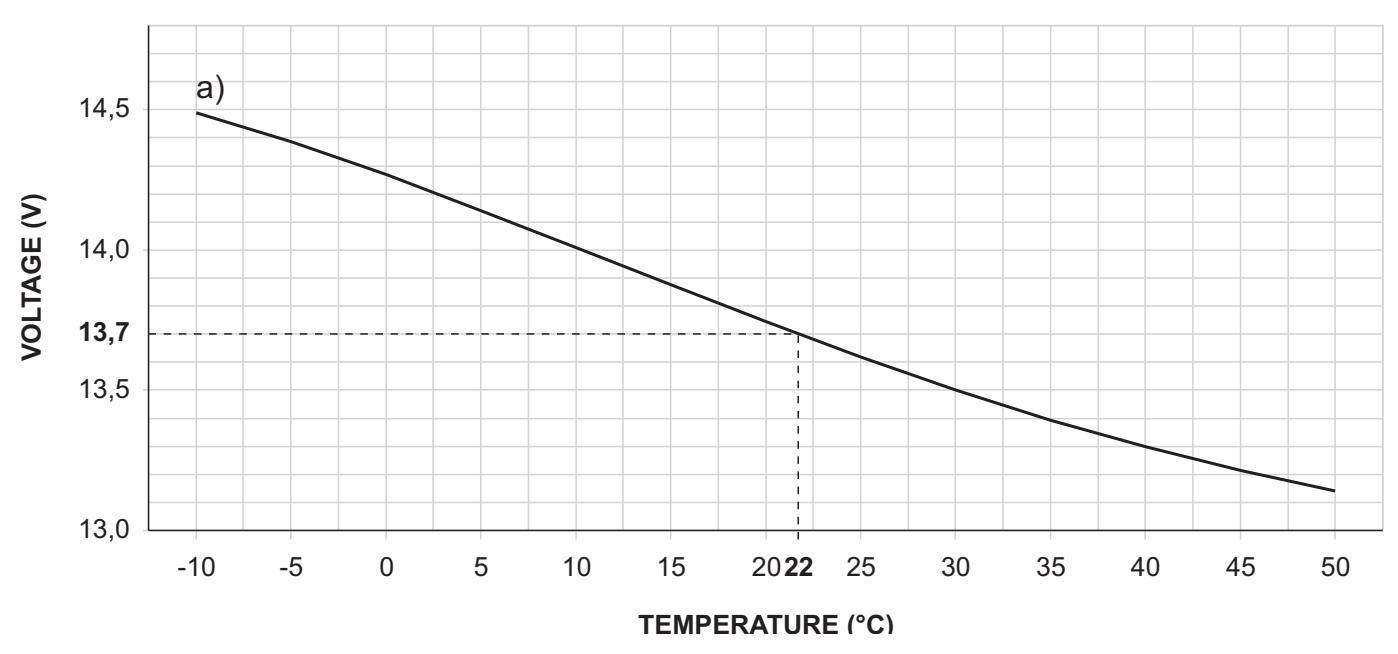

**Figure 25** Switching Power Supply Output Voltage graph. To find the Output Voltage using the graph: — indicate the Probe temperature on the **TEMPERATURE** (°C) axis; draw a line from the temperature value point up to the curve **a**); draw a line from the intersection point across to the **VOLTAGE** (V) axis; adjust the Output Voltage of the Switching Power Supply to the resultant value. For example, if the Probe temperature is 22 °C, the Output Voltage of the Switching Power Supply must be set at 13.7 V.

| TEMPERATURE (°C) | -10  | -5   | 0    | 5    | 10   | 15   | 20   | 25   | 30   | 35   | 40   | 45   | 50   |
|------------------|------|------|------|------|------|------|------|------|------|------|------|------|------|
| VOLTAGE (V)      | 14.5 | 14.4 | 14.3 | 14.1 | 14.0 | 13.9 | 13.7 | 13.6 | 13.5 | 13.4 | 13.3 | 13.2 | 13.1 |

**Table 7** Switching Power Supply Output Voltage chart. To find the Output Voltage using the chart: — select the nearest value to the Probe temperature on the **TEMPERATURE (°C)** row; read the corresponding value on the **VOLTAGE (V)** row; adjust the Output Voltage of the Switching Power Supply to the indicated value. For example, if the Probe temperature is 22 °C, the Output Voltage of the Switching Power Supply must be set at 13.7 V.

# Hardware Default

You can restore the Control Panel options to the factory default by hardware, as indicated below.

You can also restore the factory default by an LCD Keypad (refer to "Factory Default" in the "KEYPAD OPERA-TIONS" section).

- INST You CAN'T perform the Hardware Default if the option Lock Installer Code is enabled (refer to "System options" in the "PROGRAMMING FROM PC" section).
- IS To reset all the Voice Messages, download the audio file from BENTEL's website onto a USB key and then upload the Voice Messages from the USB key onto the control panel as described in paragraph "2.5) Message Download/Upload via USB Key".
- 1. Short circuit the pins 1 and 2 on the PC-LINK connector (10).
- 2. Remove ALL the control panel power: remove the power supply connector (12) and the battery connector (13).
- The self-powered signalling devices will sound.
- **3.** Re-connect the control panel power: the LCD keypads will show the following message

| Togl | i P | ont | PCL | ink |
|------|-----|-----|-----|-----|
| Remo | veJ | ump | PCL | ink |

**4.** Remove the short circuit on the PC-LINK connector: the control panel will perform the Wizard Setup (refer to "Auto-configuration (Wizard setup)").

# **PROGRAMMING FROM THE PC**

You can program this Control Panel using the BOSS Console Software that you can download from

#### www.bentelsecurity.com

Read this section thoroughly to learn how to install and use the **BOSS** Console Software.

1. Install the BOSS Console as described in the Help on line:

www.customer.bentelsecurity.com/boss/eng/

- 2. Run the BOSS Console Software.
- Select the Username and enter the corresponding Password to Login in the relevant session: the default Username is admin and the Password is 1234.
- 4. Select the Account Search option on the Start Page menu, then select New Account to create a new account or open an existing account.
- **5.** Setup the options (refer to the respective paragraphs for instructions).
- 6. Download the options to the control panel (refer to "Downloading/Uploading").

The system options are organized in groups. The Option Groups in this section are congruent with the **BOSS** application structure.

#### Options with requirements

The **EN** symbol indicates the option requirements to comply with the EN 50131-1 and EN 50131-3 standards.

#### Minimum system requirements

To support the prerequisites for BOSS the following system requirements must be met:

- Processor: 600 megahertz (MHz) Pentium III compatible or faster processor, 1 gigahertz (GHz) or faster is recommended;
- > **RAM**: 1GB of System Memory;
- > Hard Disk: 2.1 GB of available space;
- > CD or DVD Drive: Not required;
- Display: 1024 x 768 high colour, 32-bit (Recommended).

# Configuration

On startup the Control Panel will automatically enroll all the BPI Bus peripherals (refer to "Power supply" under "INSTALLING"). Any changes after automatic enrollment must be made by the Installer.

During the polling process, the Control Panel will **compare** the interrogation result with the stored configuration and, in the event of mismatch, will a warning.

If the Control Panel is connected to a computer, it will be possible to view the configuration by uploading the Configuration page.

The **Configuration** option group is divided into pages one for each type of device (Keypads, Expander In, Expander Out, Key Readers, and Power Stations).

In the second column, the application shows the list of supported BPI peripherals, for the type selected in the first column: the application shows the peripheral address in bracket followed by the label assigned to.

In the third column you can set the options relevant to the BPI peripheral selected in the second column.

The following programming instructions refer to options common to all BPI peripherals. For instructions on how to program the options of a specific device, refer to the relevant paragraph.

**Label** This option (maximum 16 characters) is for the device label (e.g. Entrance, Kitchen, etc.). This label will identify the Device in all the operations it is involved in.

**Enabled** The devices connected to the BPI Bus must be Enrolled, otherwise the Control Panel will be unable to manage them.

Enter PIN123♂Fire456?Panic789℃EmergencyX0√

**Figure 26** Default labels of the Super Keys on the Touchscreen Keypad.

If a peripheral device has not been connected properly to the BPI bus, or fails to respond (Device Lost) due to Trouble or Tamper, an X will be shown above the in icon on the Keypad, and the Control Panel will generate the following event:

## > Warning BPI Peripheral

**ID.TYPE** for the BPI Device Lost event).

## Keypads

The **Keypads** option group will allow you to enroll and set up all the options relating to the keypad.

For information regarding the **Enabled** and Label options, refer to "Configuration".

**Type** Select the type of keypad: **LCD** or **Touch**. **Default:** LCD.

**EN50131** If this option is enabled, in standby mode the keypad will hide the Control Panel and zone display status. To display this information, you will have to enter your own PIN first. In the event of Alarms, Tampers, and Troubles, indicator light **A** will be illuminated, but in order to view malfunction information you will have to enter your own PIN.

Default: enabled.

- In order to comply with the EN50131-1 and EN50131-3 standards, this option must be enabled.
- B This option is ENABLED and locked (cannot be changed) on Grade 3 Control Panels.

**SMS Notification** Select the type of notification for SMS text messages received by the GSM module:

- > Off, no notification;
- Show Alert, the keypad displays the message SMS received;
- Show Alter and Sounds, the keypad displays the message SMS received and beeps (LCD keypads only).
- This option CANNOT be set if the **GSM** group **Present** option is not enabled.

## Default: Off.

Super Key 1 Enter a label to explain the button on the Touchscreen Keypad (Figure 26). Valid values: up to 16 characters. Default: Fire.

Super Key 2 Enter a label to explain the button A on the Touchscreen Keypad (Figure 26). Valid values: up to 16 characters. Default: Panic.

Super Key 3 Enter a label to explain the button 🕅 on the Touchscreen Keypad (Figure 26). Valid values: up to 16 characters. Default: Emergency. Partitions Select the Keypad Partitions. The Keypad will be able to control (Arm, Disarm, etc.) ONLY the Enabled Partitions.

Keypads need not necessarily be enabled on Partitions, and can be used for programming, viewing and other non-command related purposes.

#### Expander In

The Expander In option group will allow you to enroll the Input Expanders located on the M-IN/OUT Expanders the **PREMIUM** and the **ABSOLUTA T-Line** keypads connected to the BPI bus<sup>1</sup>.

For information regarding the **Enabled** and Label options, refer to "Configuration".

Inputs Select the number of inputs on board the device: only the relevant terminals will therefore be displayed in the **Zones** option group.

## Expander Out

The Expander Out option group will allow you to enroll the Output Expanders located on the M-IN/OUT Expanders, on the **PREMIUM** and **ABSOLUTA T-Line keypads**, connected to the BPI bus<sup>1</sup>.

For information regarding the **Enabled** and Label options, refer to "Configuration".

Outputs Select the number of outputs on board the device: only the relevant terminals will therefore be displayed in the **Outputs** option group.

#### Key Readers

The Key Readers option sub-group will allow you to enroll and set up Key Readers. You must set up the Options and the Arm Modes for each Partition, as follow.

For information regarding the **Enabled** and Label options, refer to "Configuration".

**EN50131** If this option is enabled, in standby mode the Readers' LED's are turned off, regardless of the Partition status.

Default: enabled.

- In order to comply with the EN50131-1 and EN50131-3 standards, this option must be enabled.
- B This option is ENABLED and locked (cannot be changed) on Grade 3 Control Panels.

Automation Only If enabled, the Key Reader CANNOT arm or disarm partitions.

The Valid Key and Valid Key on Key reader occur all the same, so the Key Reader can be used for automation operations like opening a gate:

- > a Key used on the Key Reader with this option enabled will only cause the gate to open;
- > the same Key used with another Key Reader with this option disabled will cause the Areas to be armed/disarmed.

Default: disabled.

If this option is enabled, it is NOT possible to set the options Yellow and Green but only for the partitions on which the Key Reader is enabled (see "Partitions").

Partitions Select the Partitions on which the Key Reader is enabled.

B Commands performed by the Key Reader will affect ONLY the Partitions common to both the Reader and Key in use.

For example, if you attempt to Arm the system at a Reader that is enabled on Partitions no. 1 and no. 2, with a Key that is enabled on Partitions no. 1 and no. 3, ONLY Partition no. 1 will Arm (Partition no. 1 is common to both the Reader and Key).

Yellow This option will allow you to set up the A Mode Arming configuration. If an **A Mode** Arming request is made at a Reader, the Partitions will Arm/Disarm in accordance with the programmed configuration, as follows:

- > No Action the status of the corresponding Partition will remain unchanged;
- Away the Partition will Arm;
  Stay the Partition will Arm in Stay mode (i.e. Zones with the Internal Attribute will be Bypassed);
- > Instant Stay the Partition will Arm in Stay mode with zero Entry Delay;
- Disarm the Partition will Disarm.

Green As per the Yellow option but for B Mode.

1 The M-IN/OUT Expander is seen as an Input Expander and/or as an Output Expander, depending on how it is programmed (refer to the M-IN/OUT's instructions for more information). If the M-IN/OUT Expander is programmed as an Input and Output Expander, it must be enrolled as an Input Expander and as an Output Expander. For example, if you have programmed an M-IN/OUT Expander as an Input Expander and Output Expander, and assigned it address no. 1, you must enroll Input Expander no. 1 and Output Expander no. 1.

## Power station

The **Power stations** page will allow you to enroll and setup the Power Stations.

For information regarding the **Enrolled** and **Label** parameters, refer to the "Configuration" section.

AC Fail Delay Set the delay for the MAINS fault on the Power Supply Station before it will be signalled. Valid entries: 0 through 3600 seconds, in 1 second steps. Default setting: 0 seconds

In order to comply with the EN50131-6 standards, this option MUST NOT be more then 10 seconds.

**Low Battery Delay** Set the delay for the low battery on the Power Supply Station (battery voltage below 11.4 V) before it will be signalled.

Valid entries: 0 through 3600 seconds, in 1 second step. Default setting: 0 seconds

In order to comply with the EN50131-6 standards, this option MUST NOT be more then 300 seconds.

The Control Panel can detect and signal:

- Forced opening or removal of Power stations;
- interruption of power supply to the Power station;
- > the status of Power station batteries;
- the status of Power supply modules;
- the status of Power station Outputs;
- short circuit on the auxiliary outputs of the Power station;
- Iow voltage on the power output of the Power station<sup>2</sup>;
- Iow voltage on the auxiliary outputs of the Power station<sup>2</sup>.
- □ Forced opening or removal will be signalled by:
- the Tamper on BPI Device event (refer to "Events and Actions");
- an X above the icon on the Keypad, and the Power stat tame. message (refer "View Trouble Mode" in the USER MANUAL);
- the Event details in the log:
   DESCRIPTION Tamper on BPI device.
   WHERE The Power Station label.

- □ Mains power failure (interruption) will be signalled by:
- the Warning mains failure on Power station event (refer to "Events and Actions");
- the ON status of the A LED on the keypads, and the AC Mains Failure message (refer "View Trouble Mode" in the USER MANUAL);
- the Event details in the log:
   DESCRIPTION AC Mains Failure.
   WHERE The Power Station label.
- Low Battery (below 11.4 V refer to "INSTALLING > Power Supply > Static Test") will be signalled by:
- the Warning low battery on Power station event (refer to "Events and Actions");
- ➢ the ON status of the ▲ LED on the keypads, and the Low Battery message (refer "View Trouble Mode" in the USER MANUAL);
- the Event details in the log:
   DESCRIPTION Low Battery.
   WHERE The Power Station label.
- Battery Trouble (refer to "Dynamic Test" under "Connecting Power supplies" in the "INSTALLATION" section) will be signalled by:
- the Warning power trouble on Power station event (refer to "Events and Actions");
- the ON status of the A LED on the keypads, and the Troub. Pow. syst. message (refer "View Trouble Mode" in the USER MANUAL);
- the Event details in the log:
   DESCRIPTION Troub. pow. syst.
   WHERE The Power Station label.
- Disconnected Battery<sup>3</sup> will be signalled by:
- the Battery not connected on Power station event (refer to "Events-Actions" section);
- Ite ON status of the A LED on the keypads, and the Batt. disc. Fw.s message (refer "View Trouble Mode" in the USER MANUAL);
- the Event details in the log DESCRIPTION — Batt. disc. pw.s WHERE — The Power Station label
- $\Box$  Power supply module trouble<sup>4</sup> will be signalled by:
- the Battery charger trouble on Power station event (refer to "Events and Actions");
- the ON status of the A LED on the keypads, and the Fault chrg.pw.s message (refer "View Trouble Mode" in the USER MANUAL);
- the Event details in the Log:
   DESCRIPTION Fault chrg.pw.s.
   WHERE The Power Station label.

- **3** If the battery voltage drops below 10.2V, the Power station will disconnect it automatically. This operation will prevent damage to the battery.
- 4 The Power supply module of the Power station will be considered "out-of-order" if its output voltage reaches 0.5 V above, or drops to 0.5 V below the preset value. If the Power station is not equipped with a Thermal probe, the output voltage will be 13.8 V. If the Power station is equipped with a Thermal probe, the output voltage will depend on the probe temperature.

**<sup>2</sup>** Grade 3 Control Panels and Power Stations ONLY.

- $\Box$  Disconnected Power supply module<sup>5</sup> will be signalled by:
- the Switching not connected on Power station event (refer to "Events and Actions");
- the ON status of the A LED on the keypads, and the Swtch.disc.pw.s message (refer "View Trouble Mode" in the USER MANUAL);
- the Event details in the log: DESCRIPTION — Swtch.disc.pw.s; WHERE — The Power Station label.
- Current draw of a Power station output that exceeds the maximum will be signalled by:
- the Short circuit output 1/2/3 on Power Station event (refer to "Events and Actions");
- the ON status of the A LED on the keypads, and the Out. short pw.s message (refer "View Trouble Mode" in the USER MANUAL);
- the Event details in the log:
   DESCRIPTION Out. short pw. s.
   WHERE The Power Station label.
- Low voltage on the power output (less than 10.6 V) is signalled by<sup>2</sup>:
- the Low Voltage on Main Power event (refer to "Events and Actions");
- the ON status of the A LED on the keypads, and the PS1 low Uout message, for Power Station No. 1 (refer "View Trouble Mode" in the USER MANUAL).
- Low voltage on the auxiliary outputs (less than 10.6 V) is signalled by:
- the Low Voltage on Output 1 (2 or 3) event (refer to "Events and Actions");
- the ON status of the A LED on the keypads, and the PPS1 Uout1 LOW message, for Output O1 of Power Station No. 1 (refer "View Trouble Mode" in the USER MANUAL).

# Wireless Module

The Wireless Module option group is for enrolling wireless devices, and setting related options.

- When you manually enroll wireless devices, to complete enrolment, press the enrolling button of the wireless device until the device's LED turns yellow.
- To enroll and set options for keyfobs, go to Users > <u>Keysfobs</u> option group.
- In order to comply with EN 50131 Grade 3 standards, wireless devices may NOT be used or, at most, can be used in Grade 2 subsystems.

The control panel detects the following events, and reports them as indicated in Table 8.

- Device fault: the device enrolling process is not complete, or 15 minutes has expired since the last communication of the device.
- Device lost: the Wireless Supervisory Window has expired since the last communication of the device.
- Tamper: the device was opened, or removed from the mounting surface.
- Low battery: the device battery is running low and needs to be changed as soon as possible.
- AC fault: problems with the auxiliary power supply of the device.

## ■ General

The General option group is for transceiver enrolling and option setting, as described below.

**Enrolled Wireless Receiver** Enable this option to indicate to the control panel that the transceiver is connected to the control panel. **Default:** Disabled.

If this option is enabled and the control panel cannot communicate with the transceiver, the control panel signals the transceiver lost, as shown in Table 8: see device lost.

**Wireless Supervisory Window** This option applies to supervised wireless detectors (see the **Supervision** option in the **Wireless Module** > **Wireless Detectors** option group), wireless sirens and repeaters. The transceiver resets the **Wireless Supervisory Window** every time it receives a valid signal from the wireless device:

If the transceiver does not receive a valid signal from a wireless detector in the Wireless Supervisory Window, the control panel generates the Loss of Wireless Detector event relating to the lost detector;

<sup>5</sup> The Power station will disconnect the Power supply module if its output voltage reaches 0.5V above the preset value. This operation will prevent damage to the peripherals. The power to the peripherals will be provided by the Power station battery. If the Power station is not equipped with a Thermal probe, the preset output voltage will be 13.8 V. If the Power station is equipped with a Thermal probe, the output voltage will depend on the probe temperature.

- If the transceiver does not receive a valid signal from a wireless siren, or a repeater, inside the Wireless Supervisory Window, the control panel generates the System > System Fault event.
- The System > System Fault event does not distinguish the wireless siren or the repeater that causes it; this information can be found in the logger.

**Valid values:** Disabled, After 1 Hour(s), After 2 Hour(s), After 4 Hour(s), After 8 Hour(s), After 12 Hour(s), After 24 Hour(s).

Default: After 2 Hour(s).

**Tamper Enabled** If this option is disabled, the transceiver does not report opening and removal from the mounting surface. **Default:** enabled.

**Jam Detection** If this option is enabled, the transceiver detects and reports RF jamming, based on the selected value:

- UL 20/20, continuous RF jamming for 20 seconds, suitable for installation in the USA;
- EN 30/60, 30 seconds of accumulated jamming within 60 seconds, suitable for installation in Europe.

Default: EN 30/60.

The control panel signals the RF jamming detected by the transceiver, as shown in Table 8.

## Wireless Detectors

The Wireless Detectors option group is for wireless detectors enrolling, as described below.

**#** In the column **#**, choose a free position to enroll the wireless device.

**Label** In the **Label** option, enter a meaningful label for the wireless device: the entered label is used to identify the device in the **Zones** option group, for associating the device with a logical zone.

Valid Values: up to 16 characters. **Default:** Detector 1, Detector 2, etc.

**Device ID** In the **Device ID** option, enter the ID number that you find on the wireless device: if a valid ID number is entered, the console shows the corresponding type of wireless device, and the options that you can set for that type of device. Set the wireless device options as indicated in "Wireless device options" on page 128. Enter all zeros to remove a wireless device.

Valid Values: three digits for the device type, and four digits for the serial number. **Default:** 000-0000.

## ■ Wireless Sirens

The Wireless Sirens option group is for wireless sirens enrolling, as described below.

**#** In the column **#**, choose a free position to enroll the wireless device.

**Label** In the **Label** option, enter a meaningful label for the wireless device: the entered label is used to identify the device in the **Outputs** option group, for associating the device with a logical output.

Valid Values: up to 16 characters. **Default:** Siren 1, Siren 2, etc.

|                   |              | Keypad |          |                 |  |
|-------------------|--------------|--------|----------|-----------------|--|
| Device            | Event        | Class  | lcon     | Message         |  |
| Transceiver       | Device lost  | Tamper | ?        | WLS rec. lost   |  |
| Transceiver       | Tamper       | Tamper | ů.       | WLS receiver    |  |
| Transceiver       | RF jamming   | Tamper | ů.       | WLS receiver    |  |
| Wireless Detector | Device fault | Fault  | _        | Fail detect. nn |  |
| Repeater          | Low battery  | Fault  | _        | No              |  |
| Repeater          | AC fault     | Fault  | _        | No              |  |
| Repeater          | Device fault | Fault  | _        | No              |  |
| Repeater          | Tamper       | Tamper | <u>ä</u> | Generic Tamper  |  |
| Repeater          | Device lost  | Tamper | _        | No              |  |
| Wireless Siren    | Low battery  | Fault  | _        | No              |  |
| Wireless Siren    | Device fault | Fault  | _        | No              |  |
| Wireless Siren    | Tamper       | Tamper | _        | Generic Tamper  |  |
| Wireless Siren    | Device lost  | Tamper | _        | No              |  |
| Keyfob            | Device fault | Fault  | _        | No              |  |

**Table 8** The control panel signals the events relating to wireless devices with the occurrence of the event indicated inthe **Events and Actions** column; the keypad lights the light indicated in the **Class** column and, the LCD keypad showsan X above the icon indicated in the **Icon** column; ...

**Device ID** In the **Device ID** option, enter the ID number that you find on the wireless device: if a valid ID number is entered, the console shows the corresponding type of wireless device, and the options that you can set for that type of device. Set the wireless device options as indicated in "Wireless device options" on page 128.

Enter all zeros to remove a wireless device.

Valid Values: three digits for the device type, and four digits for the serial number. Default: 000-0000.

**Partitions** Double click the plus [+] icon to expand the view, and select the siren's partitions. The siren repeats the acoustic signals relating to the selected partitions: entry delay, exit delay, squawk, etc.

Default: the siren is enabled on partition 1.

Alarm Masks Select the sounds that the siren can emit:

- Burglary Alarm: continuous sound
- > Fire Alarm: three half-second sounds every 1.5 seconds
- > Gas/CO Alarm: four short sounds (0.1 seconds) every ten seconds
- > Flood Alarm: a sound of one second every three seconds

Default: Burglary Alarm, Fire Alarm, Gas/CO Alarm, and Flood Alarm.

In the Outputs options group, each sound of the wireless sirens can be associated with a logical output (mapping of the outputs).

The control panel is able to detect and signal the following events relating to wireless sirens:

- > Low batter: when the siren battery needs to be replaced:
- > Device lost: when the supervision time has expired since the last siren communication;
- > Tamper

#### Wireless Repeaters

The Wireless Repeaters option group is for repeater enrolling, as described below.

# In the column #, choose a free position to enroll the wireless device.

**Device ID** In the **Device ID** option, enter the ID number that you find on the wireless device.

Enter all zeros to remove a wireless device.

Valid Values: three digits for the device type, and four digits for the serial number.

Default: 000-0000.

|                  | Logger       |                                   |
|------------------|--------------|-----------------------------------|
| Description      | WHO          | Events and Actions                |
| WLS rec. lost    | N/A          | System > WLS receiver lost        |
| WLS rec. tamper  | N/A          | System > Wireless Receiver Tamper |
| WLS rec. tamper  | N/A          | System > Wireless Receiver Tamper |
| WLS Det. Fault   | Zone Label   | System > System Fault             |
| WLS rep. bat.low | Device ID    | System > System Fault             |
| WLS rep. AC trbl | Device ID    | System > System Fault             |
| WLS Rep. Fault   | Device ID    | System > System Fault             |
| WLS rep. tamper  | Device ID    | System > General System Tamper    |
| WLS rep. lost    | Device ID    | System > General System Tamper    |
| WLS sir. bat.low | Siren Label  | System > System Fault             |
| WLS Sir. Fault   | Siren Label  | System > System Fault             |
| WLS siren tamper | Siren Label  | System > General System Tamper    |
| WLS siren lost   | Siren Label  | System > General System Tamper    |
| WLS Key Fault    | Keyfob Label | System > System Fault             |

... the keypad, in viewing signals mode, shows the message indicated in the **Message** column; the logger shows the description indicated in the Description column, and detail of the device that caused the event, as indicated in the WHO column. N/A = Not Applicable.

# Zones

The **Zones** Option Groups will allow you to set up the Zone options, as described below: the first column shows the (Software) Zones supported by the selected Control Panel.

**Label** This 16 character option will allow you to assign and/or edit the Zone label. The label will identify the Zone in all parts of the Application.

**Position** Associate the physical zones (terminals of the control panel and of the input expanders, and wireless detectors) to the logical zones of the control panel (zone mapping), as described below.

- Select a free logical zone in the Position column, by clicking on a cell with the value Disabled: the console displays a menu with the value Main board, the labels of the input expanders in configuration (see Configuration > Expander In), and Wireless, if there are enrolled wireless detectors (see Wireless Module > Wireless Detectors).
- 2. Select Main board to map the control panel terminals, or select an input expander to map the terminals of that expander: the console displays a menu with the terminals available.
- **3.** Select the terminal you want to associate with the logic zone.
- Select Wireless to map the wireless detectors: the console displays a menu with the labels of the enrolled wireless detectors (see Wireless Module > Wireless Detectors).
- Select the wireless detector you want to associate with the logical zone: if the wireless detector has multiple inputs, the console displays a menu with the inputs enabled (see Inputs in the Wireless Module > Wireless Detectors option group).
- 6. Select the input you want to associate with the logical zone.
- Assigning wired zones to logical zones is done automatically every time you run the wizard setup (see "Wired zone automapping" on page 121).

You can't set **Wireless Zone** for command zones.

**Balance** The Balance Type determines the electrical state (on the Zone input terminal) that will trigger Alarms.

In order to comply with EN50131 Grade 3 standards, Command Zone Balance must be Triple End of Line.

- In order to comply with the EN50131-1 and EN50131-3 standards, the Command Zones's Balance must be Double End Of Line: the Single End Of Line Balance is not protected against cutting when the panel is disarmed.
- In order to comply with the EN50131-1 and EN50131-3 standards, Zone Alarm's Balance CAN'T be Normally Closed and Normally Open, because the line is not protected against short circuit and cutting.
- The following electrical states must be present on the Zone Input terminals for at least 0.3 seconds.
- Normally Open The zone is in Standby status when the zone terminal is open. The zone is in Alarm status when the zone terminal is connected to negative. (e.g. Fire detectors).
- □ Normally Closed The zone is in Standby status when the zone terminal is connected to negative. The zone is in Alarm status when the zone terminal is open.
- □ Single End Of Line The Zone is in Standby status when a 10 Kohms resistor (brown-black-orange-gold) is connected between the zone terminal and negative. If the terminal zone shorts to negative, the Control Panel will detect Tamper conditions and generate the following events:
- > Tamper on zone (relative to the zone concerned);
- Tamper alarm on partition relevant to the Partition the Zone is assigned to. In all other cases (Unbalancing, Open, etc.) the zone is in Alarm status.
- Double End Of Line The Zone in standby status when two 10 Kohms resistors (brown-black-orange-gold) are connected in parallel between the zone terminal and negative.

If one of the resistors disconnects, the Control Panel will generate the events associated with the Zone Type (refer to "Type"). In all other cases (Zone Open, Connected to Negative, etc.), the Control Panel will detect Tamper conditions and generate the following events:

- > **Tamper on zone** (relative to the zone concerned);
- Tamper alarm on partition relevant to the Partition the Zone is assigned to. This Balance Type (using 2 wires) will allow the system to detect open Alarm and Tamper contacts (refer to "Connecting to a Double Balance zone").
- □ Triple End of Line In addition to detecting and signalling the alarm and tamper as in the Double End of Line Balance this type of balance allows you to detect and signal Grade 3 sensor faults:
- a Grade 3 sensor fault is reported by the event System > Zone Fault/Masking.
- This event does NOT discriminate the fault zone; this information can be viewed on the keypads (Viewing Signals and Event Log).

If you select this **Balance**, the detector must be connected as described in par. "INSTALLING > Connection of Grade 3 detectors". Image: This Balance is only available for Grade 3 ControlPanels.

**Type** The **Type** determines the affect the Armed/Disarmed status of the partitions will have on the Alarm signals, and whether the Zone will trigger Alarms immediately or after a programmed delay.

All Zones — other than Fire and 24h — will be classified as Burglar.

Instant — Violation (refer to "Balance" and "Sensitivity") of an Instant Zone — that is not Unbypassed or in Test status (refer to "Attributes"); has not run its programmed Cycles (refer to "Cycles"), and whose Partitions are Armed — will generate the following events:

Alarm on zone (related to the Zone concerned);
 Generic alarm on partition — relative to the Armed Partitions of the Zone.

□ Entry delay — Violation of an Entry Delay Zone that is not Unbypassed or in Test status; has not run its programmed Cycles, and whose Partitions are Armed — will trigger the longest Entry Delay of all of its Partitions. All the associated Keypads will beep until the delay expires. If the Partitions the Zone is assigned to are not Disarmed before the delay expires, or if the Zone is violated after the Delay, the system will generate the Events like an Instant Zone.

The first Zone on the path to a Disarm point (Reader or Keypad) should be programmed as an **Entry de-lay** Zone.

Entry path — Violation of an Entry path Zone will generate the events like an Instant Zone, unless during the Entry Delay of its Partition (and also unless the zone is bypassed or in Test status or has run its programmed Cycles).

Violation of an **Entry path** Zone — during the **Entry Delay** of its Partition — will not trigger any events. The Zones leading to a Disarm point (Reader or Keypad) should be programmed as **Entry path** Zones.

Exit delay — Violation of an Exit delay Zone — during the Exit Delay of its Partition — will not trigger any events. In all other cases, the system will generate the Events like an Instant Zone (unless the zone is bypassed or in Test status or has run its programmed Cycles).

The Zones leading out of a Partition should be programmed as **Exit delay** Zones.

Last exit — Violation of a Last Exit Zone — during the Exit Delay of its Partition — will not generate any Events but will replace any residual Exit Delay, and trigger the programmed Last Exit Time of its Partition.

In all other cases, the system will generate the Events like an **Instant** Zone (unless the zone is bypassed or in Test status or has run its programmed Cycles).

This feature will allow the system to Arm as soon as the programmed **Last Exit Time** expires.

The last Zone leading out of a Partition should be programmed as a **Last Exit** Zone.

- 24 hr Violation of a 24h Zone regardless of the status of its Partition will generate the Events like an Instant Zone (unless the zone is bypassed or in Test status or has run its programmed Cycles).
   24hr Zones can be used for control applications, such as switching on courtesy lights (using infrared sensors).
- Fire This type of zone is automatically programmed as a 24h, N.O. (Normally Open) zone. Violation of a Fire Zone — regardless of the status of its Partition — will generate the following events:
- > Alarm on zone (relevant to the Zone concerned);
- Fire Alarm On Partition relevant to the Partition the Zone is assigned to.
- Hold-up Violation of an Hold-up Zone regardless of the status of its Partition — will generate Events like an Instant Zone (unless the zone is bypassed or in Test status or has run its programmed Cycles). Moreover:
- events generated by the Hold-up zone CANNOT activate output n. 1;
- the Keypad WILL NOT signal Alarms triggered by Hold-up Zones (the A indicator WILL NOT blink);
- ➢ the Keypad WILL NOT signal outgoing calls triggered by Hold-up Zones by mean of the event Alarm on zone (WILL NOT appear above the à icon).
- If a Hold-up zone is active, the EN50131 and EN50131-3-1 standards require that the arming can't be performed. Forced arming is still possible from the LCD keypad.
- If the **Zone Fault** option is also enabled, the violation of a **Hold-Up** Zone ONLY generates the **Zone Detector Fault** event.
- In order to comply with the EN50131-1 and EN50131-3 standards, if your system has a Hold-Up Zone, at least one "Hold-up device fault" Zone must be present too: Hold-up and Zone Fault options enabled.

Default: zone n. 6 (Terminal L2 of the Panel).

Zone Fault — Violation of an Zone Fault Zone — regardless of the status of its Partition — will generate the Zone Detector Fault event.
 Default: zone n. 5 (Terminal L1 of the Panel) and n. 6 (Terminal L2 of the Panel).

- The **Zone Fault** Zone supports the **Single End of** <u>Line Balance ONLY.</u>
- In order to comply with the EN50131-1 and EN50131-3 standards, in the system must be at least one **Zone Fault** Zone.
- Internal Siren Fault Violation of an Internal Siren Fault Zone regardless of the status of its Partition will generate the Fault on Internal Siren event.

Default: zone n. 7 (Terminal  $\mbox{L3}$  of the  $\mbox{Panel}).$ 

- The Fault on Internal Siren Zone supports the Single End of Line Balance ONLY.
- In order to comply with the EN50131-1 and EN50131-3 standards, in the system must be at least one Internal Siren Fault Zone.
- External Siren Fault Violation of an External Siren Fault Zone regardless of the status of its Partition will generate the Fault on External Siren event.

Default: zone n. 8 (Terminal L4 of the Panel).

- The External Siren Fault Zone supports the Single End of Line Balance ONLY.
- In order to comply with the EN50131-1 and EN50131-3 standards, in the system must be at least one External Siren Fault Zone.

**Roller Blind-Enabled** This option must be enabled on the Zones used for Roller blind contacts (This is valid only for main board zones). If you enable this option you must set the **Roller Blind-Window** and **Pulses-Number**, that determine the zone violation.

**Roller Blind-Window** Set the time available to count the set **Pulses-Number** so the zone will trigger an alarm), as per the following example.

E.g. a zone with a **Pulses-Number** of 4 and a **Roller Blind-Window** of 2 minutes, will signal violation when its contact generates 4 pulses within 2 minutes.

**Vibration-Enabled** This option must be enabled on the Zones used for Vibration detectors (This is valid only for main board zones). If you enable this option you must set the options **Vibration-Sensitivity** and **Pulses-Number**, that determine the zone violation, as per the following example.

**Vibration-Sensitivity** If the **Pulses-Number is 0 or 1**, the zone alarm is triggered with a single pulse with a duration equal to that of the **Vibration-Sensitivity**: from 1, very sensitive, to 20, insensitive.

If the **Pulses-Number exceeds 1**, the zone alarm is triggered ALSO when the **Pulses-Number** set is counted: the pulses must be at least  $250 \ \mu s$  long.

E.g. a zone with the **Vibration-Sensitivity** of 10 and **Pulses-Number** of 5 will generate an alarm when:

- it detects a single pulse that exceeds the Vibration-Sensitivity of 10 (the zone will be open for at least 50 ms);
- > it detects 5 pulses at least 250  $\mu$ s long.

**Cycles** This option determines the number of times the Zone will be able to trigger the Zone Alarm event. Valid entries: 0 through 255:

- If 0 is set up, the Zone will be unable to trigger Zone Alarm events;
- if any number other than 0 is set up, the Zone will be able to trigger the corresponding number of Alarm events;

- if 255 is set up, the Zone will be able to trigger an unlimited number of Zone Alarm events.
- The Zone Alarm Cycle counter will reset when:
- > one of the Partitions of the Zone changes status;
- > one of the Partitions of the Zone Resets;
- one of the Partitions of the Zone exits Block Alarm status;
- the programming session ends (i.e. when you exit the Installer Menu or complete downloading via the PC);
- the Zone is Unbypassed.
- A Zone that signals a persistent Alarm condition (e.g. due to Trouble conditions) will generate one Alarm cycle ONLY. It will be unable to generate further cycles until the Alarm counter has been cleared.
- In order to comply with the EN50131-1 and EN50131-3 standards, the Hold-up Zone's Cycles must be 255.

**Pulses-Number** Set the number of pulses required (the number of times the zone is violated) before the zone generate an alarm. Depending on the zone type it has different meanings and value ranges.

- For zone with Roller Blind option Enabled it determines the number of fast pulses (greater than 600 μs) the zone will allow before signalling the alarm (1 through 7).
- For zone with Vibration option Enabled it determines whether the zone alarm is triggered by a pulse with a length equal to the Vibration-Sensitivity set (0 or 1) or ALSO when the Pulses-Number set is counted.
- For all other type of zone it determines the number of pulses required (pulses greater than 300 ms) before the zone trigger an alarm (value range 1 through 3).

# **Pulses-Window** Set the time to count the **Pulses-Number** programmed.

**Valid values:** Disabled, and from 4 to 64 s in steps of 4 s. **Default:** 4 seconds.

Alarm if single pulse longer than time window If

this option is disabled (default), the zone goes into alarm when it counts the programmed **Pulses** before the programmed **Window** expires.

If this option is enabled, the zone goes into alarm even when it detect a single pulse longer than the programmed **Window**.

**Attributes-Bypassable** Zones with this attribute can be Bypassed.

In compliance with the EN50131-1 and EN50131-3 standards, a bypassed zone is defined Isolated Zone, when it is manually bypassed by the user; Inhibited Zone, when it is automatically bypassed by the panel (see "Autobypassable" and "Autobypass with Reset Unbypass").

**Attributes-Chime** Violation of a Zone with this attribute — during Disarmed status of its Partition — will generate the **Chime on partition no.** event, and an audible

signal (beep) on the assigned Keypads and PROXI/PROXI2 readers. Violation of a **Chime** Zone — during Armed status of its Partition — will trigger the Actions programmed for the **Type** parameter.

The **Chime** Attribute is ineffective on **24h** and **Fire** Zones.

**Attributes-Test** Violation of a Zone with this attribute WILL NOT generate the **Alarm on zone** event. However, the *"Alarm - Zone under test"* message will be recorded in the Control Panel log. The **Test** phase will allow you to check the functionality of the Zones without triggering Alarm signals. At default, the Control Panel will record ONLY the Events that occur during Armed status.

In order to comply with the EN50131-1 and EN50131-3 standards, the tamper continues to work properly, during the test: information on the keypads, event logger, outputs and telephone actions.

**Attributes-Internal** Zones with this attribute will be bypassed when their Partitions Arm in Stay mode or Stay with Zero Delay mode.

**Attributes-OR** Violation of a Zone with this attribute can generate the Events according to the assigned Type, even when only ONE of its Partitions is Armed.

Attributes-Autobypassable The zones with this attribute will be bypassed automatically if they are violated during arming of the partition to which they belong. They will be unbypassed when their Partitions are Disarmed.

The Autobypassable attribute is ineffective on *Exit Delay* Zones.

Attributes-Autobypass with Reset Zones with this attribute will be bypassed automatically, if violation occurs during Arming procedure of their Partitions. They will be unbypassed when standby is restored.

**Behaviour-Mode** The Zones can be used for system monitoring (Alarm Zones), or management (Command Zones).

- The Wireless Zones CANNOT be Command Zones.
- Alarm Event If Alarm conditions are detected, the Alarm Zones will generate the respective event (refer to "Type"). The Events-Action page will allow you to associate each event with one or more actions (activation of Outputs, Digital Communicator, Dialler, etc.). The system cannot generate an Alarm event until the Partitions the Zone is assigned to Arm (refer to "Partitions").

This does not apply to **24h** and **Fire** Zone events, as these events do not depend on Partition status. If the zone is NOT an **Exit Delay** or **Last Exit** Zone (refer to "Type") the Control Panel will start monitoring as soon as the Partitions the Zone is assigned to Arm, otherwise, it will start monitoring when the longest **Exit De-lay** of the Armed Partitions the Zone is assigned to ends (refer to "Partitions").

Each Alarm Zone can generate the Zone Alarm event for the programmed number of times (refer to "Cycles").

- Command Each Command Zone can be programmed to activate one of the following actions:
- Arm Only
- Disarming
- Arm/Disarm
- Arm Swtich
- Clear Call Queue
- Alarm Reset

The Command Zones will activate when they are unbalanced (refer to "Balance") for the programmed number of times or length of time (refer to "Sensitivity").

**Behaviour-Command Type** If a **Command** Zone triggers an Alarm (see "Balance" and "Sensitivity"), the system will generate the programmed Actions. In all other cases (Tamper and Short Circuit) it will operate as an Alarm Zone.

**Command** Zones will be active at all times, regardless of the status of their Partitions (Armed/Disarmed).

- Arm Only If this command is selected, all the Partitions the Zone is as signed to will Arm when the Zone triggers an Alarm.
- Disarming If this command is selected, all the Partitions the Zone is as signed to will Disarm when the Zone triggers an Alarm.
- Arm Disarm If this command is selected, all the Partitions the Zone is assigned to will Arm — when the Zone triggers an Alarm, and Disarm — when it restores to standby.
- Arm Switch When the zone is activated its Partitions change status: the armed Partitions are disarmed; the disarmed Partitions are armed.
- Partitions Armed by an Arm Disarm Command Zone — cannot be Disarmed until all the Zones of that type are in standby status (and CANNOT be Disarmed via Keypad, Reader, Telephone or PC).
- Behaviour-Clear Call Queue If this option is enabled, the Call Queue will be cleared when the Zone triggers an Alarm for all the event associated to the partition assigned to the zone. If the zone is Enabled over all area, when the zone is violated, also the system call(s) will be cleared.
- Behaviour-Alarm Reset If this option is enabled, all the Partitions the Zone is assigned to will Reset when the Zone triggers an Alarm.

**Options-In And Group** If this option is enabled, the zone CANNOT trigger an alarm alone but ONLY when it

In order to comply with EN50131 Grade 3 standards, Command Zone Balance must be Triple End of Line and Control Devices must be Grade 3.

is violated along with another zone of the same partition that has the same option enabled within the **Time-In AND zones time** of the partition to which the zones belong (see "Partitions"). **Default:** disabled.

Any time a Partition is armed its **Time-In AND zones time** is reset to zero.

If any zone with this option enabled, is violated while the **Time-In AND zones time** is NOT running:

- the Partition Time-In AND zones time starts;
- the Partition alarm is NOT generated;
- the zone alarm is NOT logged;
- the zone which started the Time-In AND zones time is stored.

If the same zone is violated again while the **Time-In AND zones time** is running:

- the zone alarm is NOT logged;
- > the **Time-In AND zones time** is restarted.

If another Partition Zone with this option enabled, is violated while the **Time-In AND zones time** is running:

- the zone alarm is logged;
- the Partition alarm is generated;
- > the **Time-In AND zones time** restarts again.

If the Time-In AND zones time expires:

> the **AND zone timeout** event is logged.

**Options-Real Time** If this option is disabled (default), the zone alarm event ends when the system alarm time expires.

If this option is enabled, the zone alarm event ends when the zone goes back to standby status.

**Options-Active On Keypads** If this option is enabled, the zone activation generates a message on the keypads associated to the partitions the zone is assigned to.

The message is displayed ONLY on keypads with option **EN50131** disabled.

**Options-Check Inactivity** If this option is enabled, the control panel check the inactivity on the zone.

For more information, refer to the **Inactivity** option in the **Partitions** option group.

**Partitions** This option will allow you to assign the Alarm and Command Zones to the Partitions.

- For Alarm Zones, will determine which User PINs, Keys and Operating Times will be associated with the Zone. Each Alarm Zone can be assigned to more than one Partition.
- If the Zone is a Delayed Zone (Entry Delay, Path, Exit Delay or Last Exit Delay), the system will apply the longest Entry Delay, Exit Delay or Last Exit Delay of all its Armed Partitions.

For Command Zones, will determine which Partitions the Zone will be able to control. Each Command Zone can operate on more than one Partition.

# Partitions

Each Partition consists of a group of zones that the Control Panel manages independently (Virtual Control Panel). Each Partition can be programmed with its own Codes, Timers, Actions and Parameters.

This Control Panel manages 16 Partitions. You can setup the Partitions in the **Zones** group.

The **Partitions** group allows you to set up the options for the zones, as described below.

The first column shows the Partition Identification Number.

**Label** This option is for the Partition Label (16 characters). The Partition **Label** will identify the Partition in all the operations it is involved in.

**SMS Label** Enter a code to identify the Partition in the operations via SMS (see "USER MANUAL > SMS OPERATIONS").

Valid values: up to 5 characters.

**Default:** the identification number of the Area.

**Time-Entry Delay** Any partition can have an **Entry Delay**, during which the **Entry Path** and the **Entry De-lay** zones are not able to alarm the partition. This time starts when the partition is armed in Stay or Away mode, and an **Entry Delay** zone is violated.

The Partition Entry Delay will be signalled by:

- > the Entry Delay on partition event for the partition
- an audible signal from the partition keypads
- activation of partition's wireless sirens (sound and flash) if the option Wireless Module > Wireless Sirens > Exit Entry Beeps is enabled

The duration of the timer should be programmed to have enough time to reach the point in which the partition can be disarmed.

- The valid range is 15 to 3600 seconds
- The default setting is 30 seconds.

**Time-Exit Delay** Any partition can have an **Exit Delay**, during which the **Exit Delay** zones are not able to alarm the system. This time starts when the partition is armed in Stay or Away mode. At the end of the **Exit Delay** the **Exit Delay** zones becomes Instant zones.

The Partition **Exit Delay** will be signalled by:

- the Exit Delay on partition event for the respective partition
- > an audible signal on the partition keypads
- activation of partition's wireless sirens (sound and flash) if the option Wireless Module > Wireless Sirens > Exit Entry Beeps is enabled
- The valid range is 15 to 3600 seconds;
- > The default setting is 30 seconds.

**Time-Last Exit** Violation of an Armed **Last Exit** Zone will trigger the programmed **Last Exit Time** of its Partition. This feature will allow the system to Arm as soon as the programmed **Last Exit Time** expires.

> Valid entries: 5 through 3600 s, in 1-s steps.

- If you enter a higher value, it will be converted automatically to the maximum admissible value.
- Default setting: 15 seconds.

**Time-Negligence** Under normal circumstances, Users Arm their systems with a certain regularity, if this does not occur, it may be due to Negligence on the User's behalf or may mean that the User is in difficulty (due to serious illness, accident or delinquency), in which case, this feature will prompt the Central station operator to take the necessary action.

This option will allow you to set the **Negligence Time**. If the system is not Armed within the programmed time, the Control Panel will generate the **Negligence on Partition** event.

- > Valid entries: 0 through 40 days in 1-day steps.
- If this option is left at default (0), Negligence will not be signalled.

#### Negligence will be signalled by:

the Event negligence on partition event — relevant to the Partitions the Zone is assigned to.

**Time-Inactivity** This option allows the system to monitor alarm zone inactivity (non-detection of motion), when the partition is disarmed. The **inactivity** function provides protection against the detector blinding and allows the system to detect zone malfunction. Under normal circumstances, users disarm the system when they are on the premises, therefore, the zones should detect motion (violation) quite frequently. If this does not occur, the system will suppose that the user is unable to move (due to serious illness, accident or delinquency) and as a result will generate a **Delinquency on Partition** event, thus prompting the central station operator to take the necessary action.

- Valid entries are 0 through 240 hours (10 days) 1-hour steps.
- > Zero meas that zone inactivity will not be signalled.
- The default setting is zero.

Zone inactivity will be signalled by:

- the event Delinquency on partition relating to the partitions the zone is assigned to.
- ON status of the A indicator on keypads;
- the tamper Delineuence on keypads, in View Signals mode.

The following information will be recorded in the event log.

- EVENT: Delinquency
- WHO: label of the zone that triggered the inactivity event.
- PARTIT.: list of the partitions the zone is assigned to. Zone inactivity will end when:
- > the zone restores standby;
- > the zone triggers an alarm;
- > ALL the partitions the zone belongs to disarm.

The end of a zone inactivity event will be signalled on the  $\clubsuit$  LED (OFF) on keypads which are enabled on at least one of the partitions the zone belongs to.

Image The ♣ LED switch OFF only when there are no inactive zones, alarm and tamper signals, relating to the keypad partitions. As the event is a spot event, the termination of a

As the event is a spot event, the termination of a zone inactivity event will not be signalled.

**Time-Patrol** This option will allow you to set the **Patrol Time**. If the partition is disarmed by a User Code or a key with the Patrol attribute (refer to "PIN and Key"), it will rearm automatically when the programmed **Patrol Time** expires.

**Valid entries:** 0 through 254 minutes in 1-minute steps. Default setting: 10 minutes.

**Time-In AND zones time** Set the time within which a zone with the option **In And Group** enabled (see "Zones") must be violated after a different zone has been violated with the option **In And Group** enabled, so that the partition to which the zones belong triggers an alarm.

Valid entries: 0 through 3600 seconds. **Default:** 1800 seconds (30 minutes).

If set to 0 (zero), even zones with the **In And Group** option enabled can trigger the partition alarm, without the need to violate another zone.

And Keys Code-Time After arming a partition, the AND Codes Timeout is not running. After entering an AND code or inserting an AND key while the timeout is not running the AND Codes Timeout starts. Before this timeout expires, the number of keys and/or codes set in the option And Keys Codes Num must be entered/inserted, and then the last AND code or key used is allowed to disarm the partition itself. If the timeout expires without the complete codes/keys group is used an event is stored in the system logger. The timeout is enabled to restart any time the partition is re-armed or after it expires.

**And Keys Codes-Num** Set the number of And Keys/Codes required to disarm the partitions.

You can set Disabled, (an Key/Code ONLY is necessary) 2 or 3.

If you set 0 the option is disabled: you need to use only one key/code to disarm the partitions even if you have set And Keys/Codes.

**Timer-Arm** This option provides the system with an *Arm command filter*. If a Timer window is associated with a Partition, the system will carry out commands to Arm the Partition concerned ONLY when the respective Timer window is running (refer to "Scheduler - Timers").

**Timer-Disarm** This option provides the system with a *Disarm command filter*. If a Timer window is associated with a Partition, the system will carry out commands to Disarm the Partition concerned ONLY when the respective Timer window is running (refer to "Scheduler - Timers").

**Max. Overtime Requests** This option will allow you to set the maximum number of Overtime Requests. **EXAMPLE:** If a Timer controlled Partition is scheduled

to Arm at 17:45 — and the Overtime request period is set at 60 minutes, and the Max. No. of Overtime requests is set at 2 — Arming can be postponed until 19:45 by two Overtime requests (17:45 + 2 x 60 minutes), after which, Overtime requests will be ignored. The maximum Overtime request is 180 minutes.

Overtime Requests will affect the imminent Arming event ONLY.

# Phonebook

The **Phonebook** option group is a list of telephone numbers that may be used by the Control Panel to carry out voice or digital calls, on the PSTN channel or GSM channel.

IN The Telephone Numbers used for Arming/Disarming the Partitions via SMS must be present in the Phonebook, otherwise the Control Panel rejects the call.

**Label** This option is to enter a significant label for the number.Phone Number.

**Enabled** You can enable/disable the communication on the Telephone Number. You may need to disable the Telephone Number without cancel all its settings, to re-enable it after a certain period.

White list If the Black List option is ENABLED (see **GSM** options group), the control panel ONLY answers calls coming from telephone numbers with the White List option enabled.

Default: disabled.

This option ONLY affects calls received on the GSM channel. The control panel always answers calls received on the PSTN channel.

**Caller ID over GSM** If ENABLED, the telephone number can activate the respective **Caller ID over GSM** event (see "Events and Actions > Caller ID over GSM events").

Default: disabled.

- IS The event is activated at "zero cost" as once the caller is recognised, the Control Panel activates the event without answering the call.
- The Control Panel will reject calls from Telephone Numbers that have this option ENABLED.

**Number** This option is to enter the phone number that will be called: you can enter up to 16 characters.

Valid entries: digits from 0 to 9, digit - (dash) for a 4 seconds pause, and digit \_ (underscore) for 2 seconds pause.

The 2 seconds pause can be inserted, for example, between a switchboard number and a telephone number.

DO NOT insert breaks in the numbers called via GSM.

The Telephone Number may be entered with or without the international prefix, as required; the international prefix must be entered using the 00xx format; the application does NOT accept the +xx format. **Type** This option is to set up the phone number for Voice Dialler or Digital Dialler:

- the Voice Dialler will send a Voice Message to the relevant Phone Number;
- the Digital Dialler will send digital information to the relevant Phone Number.
- In order to comply with EN50131 Grade 3 standards, ONLY use the ABS-IP IP Module to report alarms: the integrated PTSN communicator CANNOT be used.

**Digital Protocol** This option will allow you to set up the Reporting format used by the Control Panel to send digital information to the Phone number.

This Control Panel supports **Contact ID** and **SIA** Reporting formats.

Once the digital transmission has been completed, the Control Panel, if the relative option is enabled (see **Audio Session** options), will open an audio channel that let to the Central Station operator to verify the alarm communication.

The system users will be able to communicate with the Central Station operator via the **AS100** Audio Station.

The voice channel will remain open until the Central Station operator ends the session.

The Central Station must be able to manage audio communications.

Account # Enter the Customer Code to identify the system that transmits events to PSTN receivers: ask the Central Station.

Valid entries: see Table 9 Default: 0000.

## Audio Session

**Disabled** This option is to disable the phone number for the remote actions from telephone.

**Two Way Call** If you enable this option the Control Panel opens a two way audio session once the transmission has been completed. In this way the Central Station operator will be able to speak with the person that need help, by means the **AS100**'s microphone and speaker.

■ Adjust the **Speaker Volume** and **Microphone Volume** on the GSM module (see the **GSM** option group) to resolve any problems starting the two-way communication session via the GSM.

**Audio Verification** If this option is enabled, the Control Panel opens an Audio channel, once the transmission has been completed. In this way the Central Station operator will be able to verify the event by means the **AS100**'s microphone.

| REPORTING FORMATS | TYPE | ACCOUNT CODE<br>digits (valid entries) | REPORTING CODE<br>digits (valid entries) | NOTES |
|-------------------|------|----------------------------------------|------------------------------------------|-------|
| CONTACT ID        | DTMF | 4 (0 ÷ F)                              | Refer to Event and Actions               | 0 = A |
| SIA               | LAN  | 4 (0 ÷ 9)                              | Refer to Event and Actions               |       |

The Central Station must be able to manage audio communications, otherwise, the **Listening** option cannot be enabled.

The Audio channel will remain open until the Central Station operator ends the session.

The Control Panel transmits ONLY one event per call when the **Listening** option is enabled.

**One Way +Audio Verification** If you enable this option the Control Panel opens a **10 seconds** one way talking session once the transmission has been completed. In this way the Central Station operator will be able to inform the persons that their conversations will be listen, by means the **AS100**'s microphone and speaker.

**DTMF Menu** If this option is enabled, when the Control Panel call the number, supports the User's navigation trough vocal functions with the following messages:

- ➤ n.163 (Menu 1): Press one for vocal functions.
- n.173 (Sub Menu 1/1): Press one to switch between talking and audio verification.
- > n.174 (Sub Menu1/2): Press two for two-way call.
- n.175 (Sub Menu1/4): Press four to reduce audio verification sensitivity.
- n.176 (Sub Menu1/5): Press five for standard audio verification sensitivity.
- n.177 (Sub Menu1/6): Press six to increase audio verification sensitivity.

## Priority

Choose the communication channel that the Control Panel should use to call the Phone Number and its priority.

- Only PSTN: the Control Panel will only use the PSTN channel.
- Only GSM: the Control Panel will only use the GSM channel.
- PSTN Primary GSM Backup: the Control Panel will make a second attempt on the GSM channel if the first attempt on the PSTN channel fails.
- GSM Primary PSTN Backup: the Control Panel will make a second attempt on the PSTN channel if the first attempt on the GSM channel fails.

This option refers to the outbound calls.

If the GSM channel is used for communicating events with the Contact ID reporting format, adjust the **Speaker Volume** and **Microphone Volume** on the GSM module (see the **GSM** option group) to avoid any issues such as **Failed Communication on the Contact ID**.

# **Outputs**

The **Outputs** Group Options will allow you to set up the Programmable Outputs options. The column on the left side of the **Outputs** page shows the Outputs supported by the selected Control Panel.

**Label** This option is to enter a significant name for the Output.

**Enabled** You can enable/disable the Outputs. You may need to disable the Output without cancel all its settings, to re-enable it after a certain period.

**Position** Associate the physical outputs (terminals of the control panel and of the output expanders, wireless sirens, and wireless output expanders) to the logic outputs of the control panel (mapping of the outputs), as described below.

- Select a free logical output in the Position column, by clicking on a cell with the value Disabled: the console displays a menu with the value Main board, the labels of the output expanders in configuration (see Configuration > Expander Out option group), and Wireless, if there are enrolled wireless sirens (see Wireless Module > Wireless Sirens option group), or wireless output expanders (see Wireless Module > Wireless Detectors).
- 2. Select Main board to map the control panel terminals, or select an output expander to map the terminals of that expander: the console shows a menu with the available terminals (Siren corresponds to terminals NC, COM, NO, +N and +A).
- **3.** Select the terminal, or the group of terminals, that you want to associate with the logical zone.
- 4. Select Wireless to map the wireless sirens and the wireless input/output modules: the console displays a menu with the labels of the enrolled wireless sirens (see Wireless Module > Wireless Sirens option group) and the enrolled wireless input/output modules (see Wireless Module > Wireless Detectors option group).
- Select the wireless siren, or the wireless input/output module, you want to associate with the logic output: the console displays a menu with the available sounds (see Alarm Masks in the Wireless Module > Wireless Sirens option group) or the available outputs.
- **6.** Select the sound or physical output you want to associate with the logic output.

**Type** This option allow you to program the Output standby status.

- □ **Normally Open** In the standby status the Open Collector Outputs<sup>6</sup> are open.
- ❑ Normally Closed The electrical state during standby is: Positive (13.8 V) on the [+N] terminal [+A] terminal open; [COM] terminal closed to terminal [NC]; [NO] terminal open; the Open Collector Outputs are closed to Negative.

The Relay Output can be programmed as Normally Closed ONLY.

**Reserved** This option will allow the User to activate/deactivate the Output from the Keypad and via telephone (refer to "Outputs (ON/OFF)" under "OPERATING YOUR SYSTEM FROM A KEYPAD" section and "Turn Reserved Outputs ON/OFF" under "OPERATING THE SYSTEM FROM A TELEPHONE" section in the USER MANUAL).

IS The user may activate or deactivate ONLY the Reserved Outputs that share at least one Area with the PIN and the keypad used (the telephone is enabled over all Areas): see the **Partitions** option.

- The Master PIN can activate/deactivate the Output, via Status page, if the output is programmed as **Reserved**. If the output is not **Reserved**, only the Installer can activate/deactivate it.
- Reserved Outputs CANNOT be associated with the Events on the Events-Actions page.

When you exit a programming session via PC or Keypad, the Reserved Outputs will restore to the status they were in before the programming session started. **Monostable-Enabled** If this option is disabled (at default) the Output is Bistable: it will activate when AT LEAST ONE of its associated Events occurs, and will stop when ALL of its associated Events end.

If this option is enabled, the Output is Monostable: it will activate when AT LEAST ONE of its associated Events occurs, and will stop when the programmed **ON Time** expires (see "ON Time" below).

You cannot enable the Monostable option for wireless sirens.

**Monostable-Time ON** This is the maximum activation time of the Output.

Valid entries: 1 through 25 seconds, in 1-second steps; 1 through 127 minutes, in 1-minute steps. **Default:** 3 minutes.

**Monostable-Time OFF** This is the minimum OFF Time after restoral of the Output. The Output will be unable to re-activate until the programmed OFF Time expires.

Valid entries: 1 through 255 seconds, in 1-second steps;

Default: 6 seconds.

The **Monostable-Time On** and **Monostable-Time Off** can be set for Monostable Outputs ONLY.

**Timer** This option will allow you to associate a Timer with the Output. The Output can be activated ONLY when the selected Timer is in the active state (refer to "Timer").

When the Timer window expires, the Output will restore to standby, even if the conditions that generated the event are still present.

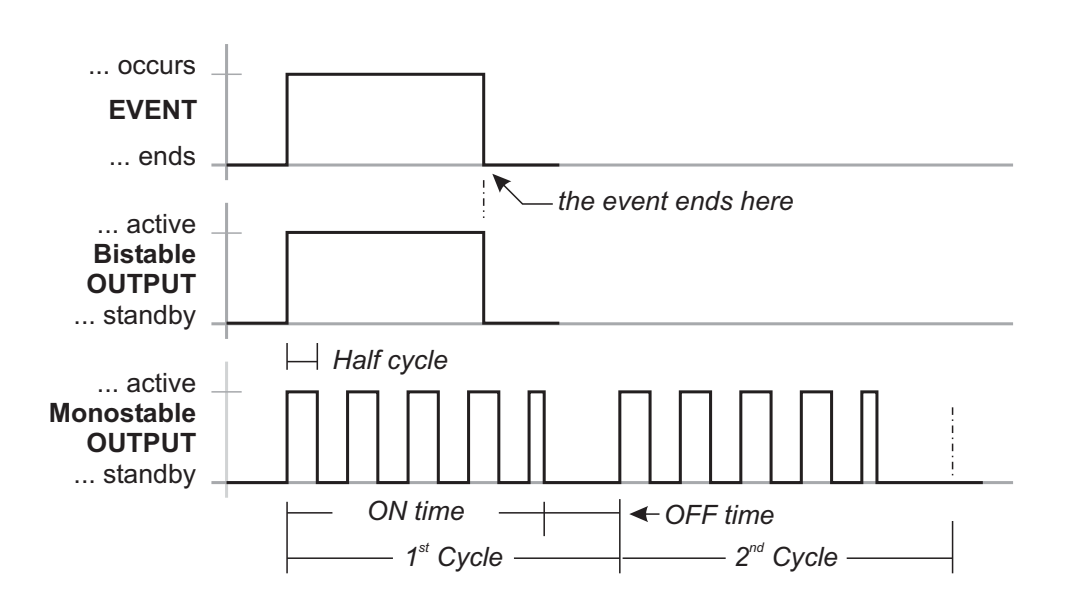

Figure 27 The Effect of the Half cycle and Cycle options on Bistable and Monostable Outputs

<sup>6</sup> The Open Collector Outputs are: the terminals O1 and O2 on the Main Board; the terminal T1, T2, T3 or T4 on the Main Board, when set as Output; the Terminal T1, T2, T3, T4, T5 or T6 on the Input/Output Expander, when set as output.

**Cycles** Setup the number of cycles the Output must run. **Valid entries:** 1 to 31 or unlimited cycles. **Default:** 1 cycle.

Outputs that have Unlimited set for the Output option come back to standby ONLY when you enter/exit to/from Installer Menu or download the options to BOSS, therefore this value should be set carefully.

The Output will continue to run the programmed number of Cycles even after the triggering event has been cleared. During each cycle, the Output will be active for the programmed **ON Time** and will restore to standby for the programmed **OFF Time**. If an **Half Cycle** has been programmed, the Output will oscillate in accordance with the Half Cycle parameters (during the **ON Time**), as shown in Figure 27.

The **Cycles** option can be set for Monostable Outputs only.

**Half Cycle** If this option is other then zero, the Output will remain active for the programmed time, return to standby for the same amount of time, and then reactivate, as shown in Figure 27. This option can be used to generate visual and audible signals (cause LEDs to blink or buzzers to sound).

**Valid entries:** 200 through 1400 milliseconds in 200 milliseconds steps.

If you set 0, the Output will not oscillate.

**Partitions** If disabled (default) the output is NOT assigned to the area.

If ENABLED, the output is assigned to the Partition:

- the output can be activated/deactivated from the keypad ONLY if the PIN and the keypad used share at least one Partition with those of the output;
- the output can be activated/deactivated by telephone ONLY if the PIN used shares at least one area with those of the output.

These options are available ONLY for the Reserved outputs.

# Voice Messages

This Option Group will allow you to manage voice messages. This Control Panel can store up to **206** messages: **1** Long 12-sec Message; **205** short 6-sec messages.

You can record the Voice Messages via a microphone connected to the PC or you can load a prerecorded messages from the PC resources (hard disk, LAN, etc.)

This Control Panel supports WAVE audio files (.WAV), with different specifications. Possible conversion errors are handled: logged and displayed to the user.

• **RECORD button:** press to start recording of the voice message.

**LOAD button:** click to load a recorded voice message from the PC resources (hard disk, LAN, etc.).

**SAVE button:** click to save the voice message on the PC resources (hard disk, LAN, etc.).

**ERASE button:** click to delete the voice message.

**PLAY button:** click to listen to the voice message.

**PAUSE button:** click to pause playing or recording of the voice message.

**STOP button:** click to stop playing or recording of the voice message.

When recording a message, a counter indicates (in real time) the time elapsed.

In order to comply with the EN50131-1 and EN50131-3 standards, reserved messages for alarm, tamper, fault and automatic arming refused (from No. 2 to No. 9 and No. 13) should NOT be modified. If there is a Hold-Up Zone, its message should NOT be changed (No. 14).

# System Options

The System Option Group is to setup the options that determine the operating mode of the system. You can find the following Sub-Groups System Group.

## General

**Lock Installer Code** If this option is enabled, restoral of the default settings WILL NOT default the PIN of Installer Code.

If the option Lock Installer Code is enabled, you CAN'T perform the Hardware Default. In this way ONLY the Installer (the person that know the Installer PIN) can perform the default restore via an LCD Keypad (refer to "Factory Default" in "KEYPAD OPERATION" section).

**BOSS Access Code** Enter the Installer PIN. **Default:** 0104 (00104 for Grade 3 Control Panels).

If the PIN entered in this option does not match with the one programmed into the Control Panel, you CAN'T download/upload the options.

**User Code Length** Enter the number of digits required for the PIN automatically generated by the control panel when the **Auto PIN Generation** option is enabled (refer to the relative option).

Valid entries: 4 (Grade 2 Control Panels ONLY), 5 or 6. Default: 5.

- If the option Auto PIN Generation is disabled, the user can program an 4 (Grade 2 Control Panels ONLY), 5 or 6 digits PIN.
- If the EN50136 option in the group System Options > EN50131/EN50136 is enabled, ONLY 6-digit PINs can be set.

Auto PIN Generation If this option is enabled, the Control Panel generates a random PIN when the user asks for a new PIN. If this option is disable, the user can enter the required PIN when he asks for a new PIN. Default: enabled.

- In order to comply with the EN50131-1 and EN50131-3 standards, this option should be ENABLED.
- If the EN50136 option in the group System Options > EN50131/EN50136 is enabled, this option is enabled and CANNOT be disabled.

#### Clear System Call/SMS/Receiver actions by

**Master Code** If disabled (default), the Main User PIN's can delete ONLY calls generated by Partition events from the telephone queue.

If ENABLED, the Main User PIN's may ALSO delete calls generated by System Events from the telephone queue.

Clear Call/SMS/Receiver actions on Disarming

**by Master Code** If ENABLED, disarming with a Main User PIN automatically cancels calls from the telephone queue.

Default: disabled.

Depending on the status of the Clear System Call/SMS/Receiver actions by Master Code option, ONLY calls generated by Partiton Events and ALSO those generated by System Events will be deleted.

**Enable Level 4** If this option is enabled, it is possible to access Level 4 from a keypad connected to the Control Panel (see "KEYPAD OPERATIONS"). **Default:** disabled.

#### Allow installer access to personal programming

Shows whether the installer is allowed to upload/download the user's PIN's onto/from BOSS and a USB key (read "OPERATING YOUR SYSTEM FROM A KEYPAD>Enable Installer (Teleservice) (2.2)" in the USER MANUAL).

This is a read-only option.

**Disable code if duplicated PIN** If the **Auto PIN Generation** option is disabled it may transpire that when a new PIN is programmed it is the same as another PIN in the system; in this case system security will be compromised.

If this option is ENABLED the used PIN is disabled and can only be re-enabled by a Master PIN enabled in the same Partitions as the used PIN.

The duplicated PIN is flagged by:

- the Duplicated PIN fault;
- > the **Duplicated and Discovered PIN** event.

The used PIN and the PIN which detected it are stored in the events log.

This option is disabled and locked if the **Auto PIN Generation** option is ENABLED.

Default: disabled.

**T1 Input or Output** Select the functioning mode for terminal **T1** on Main Board: **Input** or **Output**. **Default:** Input.

**T2 Input or Output** Select the functioning mode for terminal **T2** on Main Board: **Input** or **Output**. **Default:** Input.

**T3 Input or Output** Select the functioning mode for terminal **T3** on Main Board: **Input** or **Output**. **Default:** Input.

**T4 Input or Output** Select the functioning mode for terminal **T4** on Main Board: **Input** or **Output**. **Default:** Input.

**A Arming Label** Enter the message that the Keypads should show when Type **A** Arming takes place, as shown in Figure 28 (1) for the Touch keypad. **Valid entries:** up to 16 characters. **Default:** STAY type A.

**B** Arming Label Enter the message that the Keypads should show when Type **B** Arming takes place, as shown in Figure 28 (2) for the Touch keypad. **Valid entries:** up to 16 characters. **Default:** STAY type B.

**C** Arming Label Enter the message that the Keypads should show when Type **C** Arming takes place, as shown in Figure 28 (3) for the Touch keypad. **Valid entries:** up to 16 characters. **Default:** STAY type C.

**D** Arming Label Enter the message that the Keypads should show when Type **D** Arming takes place, as shown in Figure 28 (4) for the Touch keypad. **Valid entries:** up to 16 characters. **Default:** STAY type D.

LCD Keypad Standby Page Enter the message that the LCD Keypads should show in standby status. Valid entries: up to 16 characters. Default: BENTEL ABSOLUTA.

**A Arming Description** Insert a text that describes arming Type **A**: this text will be shown in the Touch Keypad when the corresponding arming is selected, as shown in Figure 28 (**6**). **Valid entries:** up to 128 characters. **Default:** empty.

**B Arming Description** Like "A Arming Description" but for arming type B. **Valid entries:** up to 128 characters. **Default:** empty.

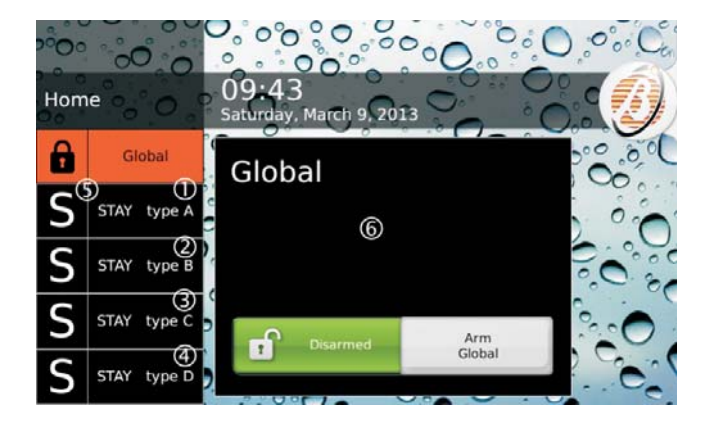

**Figure 28** Arming by the Touch Keypad: labels **1**, **2**, **3** and **4** can be customised, as explained in the text; the corresponding Special arming initial letter will be put in position **5**; the description assigned to the arming selected will appear in window **6**, as explained in the text.

**C Arming Description** Like "A Arming Description" but for arming type C. **Valid entries:** up to 128 characters. **Default:** empty.

D Arming Description Like "A Arming Description" but for arming type D.
Valid entries: up to 128 characters.
Default: empty.

**Global Arming Description** Like "A Arming Description" but for Global arming. **Valid entries:** up to 128 characters. **Default:** empty.

**Squawk Time On** Set squawk (short audible signal) duration to signal confirmation of arming/disarming or arming locking (see "USER MANUAL > APPENDIX > Arming block conditions"), implemented via the command zone or keyfob:

- > one squawk confirms arming/disarming
- > two squawks indicate that arming was refused

**Squawk Time Off** Set the pause between the two squawks of inhibited arming signalling.

**Main Board Wired Siren Squawk** This menu shows the label assigned to output no. 1 (see **Outputs** options group): select the label of output no. 1 to enable squawk.

Default: Disabled.

■ The options Squawk Time On, Squawk Time Off, and Main Board Wired Siren Squawk, apply only to the sirens connected to output no. 1 (terminals NC, COM, NO, +N, +A).

Bypass tampers and faults on Zone If enabled, bypassed zones CANNOT trigger Tamper On Zone events and System > Zone Fault/Masking.

**Enable Auto Arming** If this option is enabled the Control Panel can perform the auto arming set in the **Arming Schedule** option group.

Mains Fault Timeout This option will allow you to set the amount of time that must expire before the Warning mains failure event occurs.

Valid entries: 0 through 250 minutes, in 1-minute steps **Default:** 0 minutes.

In order to comply with the EN50131-1, EN50131 and EN50131-3-6 standards, this option should not be more than 1 minute.

**Panel Identifier Code** Enter the ID Code assigned to the control Panel during the Wizard Setup.

IS The Panel ID Code set in BOSS must match with the one set during the Wizard Setup of the Control Panel to Downloading/Uploading by means an USB key. Serial Number Shows the panel's serial number.

This is a read-only option.

**Keypad Language Selection** Select the language for the keypad messages.

**Bell Cutoff** Set the duration of the **Zone Alarm** event when the **Real Time** option is DISABLED (see Zones options). This option also determines the duration of partition Alarm.

**Valid entries:** 5 through 15.000 seconds in 1-second steps. **Default:** 180 seconds (3 minutes).

Since an alarm is detected, before the end of this time, **it is no possible to activate again the siren**. The siren will be activated only for a new event will occur after this time.

**Country Selection for Tone Settings** This is the same option as in the **Advanced Call** sub-group.

If your country is not in the list or if you have problems with the phone line, select Custom and set the parameters manually in the Advanced Call sub-group.

**Ignore Log Limit** If **NO**, the logger records maximum 5 equal events during an arming period.

If **YES**, there is no limit to the equal events recorded in the logger.

Default: No.

In order to comply with the EN50131-1 and EN50131-3 standards, this option should be **NO**.

**Panel AS Tamper** In this option you can enable the functioning of the external siren about the Tamper. You can choose between: **AS Balanced Tamper** and **External siren tamper**.

Default: External siren tamper.

In order to comply with the EN50131-1 and EN50131-3 standards, this option should be External siren tamper.

**Supervised Siren** If enabled, the Control Panel can detect and signal short circuits and interruption on the terminal **+A** line.

■ Terminal +A must be wired as indicated in "INSTALLATION>Connecting Signalling Devices>Supervised Outputs". **Dialer Priority** Every event may perform the following actions:

> **Speaker**: Voice Message on AS100 Audio Station.

- Digital/Vocal calls: Digital or Voice calls on the telephone landline (PSTN) or on the GSM line (if the ABS-GSM Module is installed).
- SMS: sending an SMS by GSM (if the ABS-GSM Module is installed);
- Receiver Event, event reporting via GPRS and/or IP to the Sur-Gard SYSTEM I / II / III receivers;
- Push Event, event reporting via e-mail and/or the ABSOLUTA app.

Choose the order of priority for actions:

- Speaker Digital/Vocal calls SMS Receiver Event - Push Event;
- Speaker SMS Digital/Vocal calls Receiver Event - Push Event;
- Speaker Receiver Event Digital/Vocal calls -SMS - Push Event;
- Speaker Receiver Event SMS Digital/Vocal calls Push Event;
- Speaker Digital/Vocal calls Receiver Event -SMS - Push Event;
- Speaker SMS Receiver Event Digital/Vocal calls Push Event;
- Speaker Push Event Digital/Vocal calls SMS -Receiver Event;
- Speaker Push Event SMS Digital/Vocal calls -Receiver Event;
- Speaker Push Event Receiver Event Digital/Vocal calls - SMS;
- Speaker Push Event Receiver Event SMS -Digital/Vocal calls;
- Speaker Push Event Digital/Vocal calls Receiver Event - SMS;
- Speaker Push Event SMS Receiver Event -Digital/Vocal calls.

**Default:** Speaker - SMS - Digital/Vocal Calls - Receiver Event - Push Event.

**Hardware Type** This is an read-only option shows the type of electronic card in the control panel:

- > Standard Audio Quality;
- > Enhanced Audio Quality.

Reset alarm/tamper memory on arming (Master code - keys)

Reset alarm/tamper memory on arming

**(SuperUser code - MasterUser code - keys)** If enabled, the alarm and tamper events stored during an arming period will be deleted the next time the system is armed using a **Super** Code (Grade 3 panels only), a **Master** Code (only deletes alarm memories on Grade 3 panels) or a Key.

Default: enabled.

- IS ONLY the memory relating to the common Partitions with PIN/Key and Keypad/Reader will be deleted.
- If the **INCERT** option is enabled alarm memories ONLY will be cleared.

**INCERT** If this option is enabled, the panel DOES NOT allow the arming of the affected partitions until the installer deletes the tampering attempts and erases the tampering attempts in memory.

With this option enabled, the user CANNOT delete the tampering attempts in memory.

Additionally, the panel DOES NOT allow the arming of partitions when there is a fault in the panel battery and the power station batteries.

The refusal to arm is stored in the event log with:

- the event Arming refused;
- > with detail **Battery trouble** (WHY).

## Default: disabled.

B This option is ENABLED and locked (cannot be changed) on Grade 3 Control Panels.

**Instant alarm notifications during entry time** When this option is enabled, if an **Instant Zone** is violated during the **Entry Delay** the immediate execution of any programmed notification actions is triggered (voice calls, sending of text message and/or event notification to central station).

When this option is disabled, if an **Instant Zone** is violated during the **Entry Delay** any programmed notification actions are performed at the end of the **Entry Delay**, and, in any case, after 30 seconds, unless the partition of the violated zone is disarmed before.

In order to comply with the EN50136-2-1 standard, the option must be disabled.

Image In order to comply with the SSF1014 standard, the option must be enabled.

#### Default: disabled.

**Receiver Channel Prioity** Select the channel for transmitting events to the Sur-Gard SYSTEM I, II or III receivers, as outlined below.

- > **GPRS Only**: the GPRS channel ONLY will be used.
- > IP Only: the IP channel ONLY will be used.
- GPRS Primary, IP Backup: the IP channel will be used in the event of a GPRS channel failure.
- IP Primary, GPRS Backup: the GPRS channel will be used in the event of an IP channel failure.

Default: IP Primary, GPRS Backup.

## Time

**Date / Time** Set Date and the Time of the Control Panel.

Date and Time can be programmed also by keypad.

**Time adjust mode** Select the method for the automatic adjustment of the panel's date and time.

- Manual: the date and time must be adjusted manually.
- Automatic from Receivers: the date and time are synchronised with the receivers set in the GSM and/or IP options group.
- Automatic from Absoluta server: the date and time are synchronised with the ABSOLUTA server (see IP options group).

Default: Manual.

- In order to comply with the EN50136-2 standard, the Automatic from Receivers option must be selected.
- If the Automatic from Receivers option is selected, the GSM Module or IP Module must be Present and Enabled, and the options for the Main Receiver and the Backup Receiver (if applicable) must be programmed, as described in "GSM" and/or "IP".
- If the Automatic from Absoluta server option is selected, the GSM Module or IP Module must be **Present** and **Enabled**, and the options for the Absoluta server must be programmed, as described in "IP".
- If automatic time and date adjustment is selected, the **Time Zone** must also be selected, as described in "Time Zone".
- If the Automatic from Receivers option is selected, the panel does not have to adjust the time during switches between daylight savings time and standard time as these settings are handled by the receiver. As a result, switching to daylight savings time and standard time is NOT reported.

The date and time are automatically adjusted each time the **Default date** fault occurs and the 30th minute of each hour (if the deviation exceeds a predetermined value).

The automatic date and time adjustment is only reported in the event log with:

- the event Date/Time change;
- the detail System (WHERE).

**Time Zone** Select the time zone for automatic date and time adjustment (see "Time adjust mode"). **Default**: 4 (UTC+1:00) Amsterdam, Berlino, Roma, Stoccolma, Vienna, Madrid, Parigi.

**Periodic Test Transmission time** Set the date and the time of the first **Periodic Test**.

**Periodic Test Transmission interval** Set the time that must elapse between a **Periodic Test** and the next. **Valid entries:** 0 through 65,535 minutes.

In order to comply with the EN50136-2 and EN50136-1 standards, the option Periodic Test Transmission should ENABLED and the Periodic Test Transmission interval MUST NOT be more then 1,500 minutes (25 hours) for Grade 2 Control Panels (ATS classification: SP2 or DP1) and 90 s for Grade 3 Control Panels (ATS classification: SP5 or DP4).

**Installer Maintenance Time** Set the date and the time of the first **Installer Maintenance** event.

**Installer Maintenance Interval** Set the time that must elapse between a **Installer Maintenance** event and the next.

Valid entries: 0 through 65,535 minutes.

**Surveillance Maintenance Time** Set the date and the time of the first **Surveillance Maintenance on Panel** event.

Surveillance Maintenance interval Set the time that must elapse between a Surveillance Maintenance on Panel event and the next.

Valid entries: 0 through 65,535 minutes.

Daylight saving time/Daylight saving time - restored

If required, change the date and hour for Summer time begins/ends:

- the Panel moves 1 hour forward its clock, on date and time set for the Daylight saving time options;
- the Panel moves 1 hour back its clock, on date and time set for the Daylight saving time - restored options;

INF ▲ LED signals several different types of Trouble events. If signalling is due to the Standard time/Summer time changeover, the Keypad (in View Trouble Mode) will show the summer time message.

**Default:** the Panel moves its clock 1 hour forward at 2 AM of the last March's Sunday and 1 hour back at 3 AM of the last October's Sunday, until 2030.

## Received Call

**Number of Rings** Set the number of rings the Control panel must allow before answering an incoming call.

If the **Double call** option is enabled, the **Number of Rings** will be ignored (refer to "Double call" below).

**Double Call Enable** This option will allow the Control Panel to share the telephone line with another answering device (answering machine, fax, etc.). Under normal circumstances, the device which allows the least number of rings will answer any incoming calls. However, if this option is Enabled, the Control panel will override the other answering device when it recognizes the Double Call sequence.

**Double Call sequence:** the caller must allow at least 2 rings but not more than the rings set for the other an-

swering device, hang up, wait for a few seconds and callback within 60 seconds. The Control panel will answer on the first ring of the second call.

The other answering device must be programmed to answer after 3 or more rings.

## Phone Options

**Call Confirmation** If this option is **enabled**, the Control Panel will not consider a call successful until the call receiver presses the star key on the telephone keypad, in order to generate a feedback signal. **Default:** Enabled.

If this option is enabled, you should include a request for the feed back signal (press star) in the message.

**Call attempts** Set the maximum number of Call attempts for each Telephone Number.

You have the following preset, unmodifiable, delays between call attempts:

> approx. 10 s between attempts to digital numbers;

> approx. 25 s between attempts to different vocal numbers;
 > approx. 75 s between attempts to the same vocal number.
 Valid entries: 1 to 99. Default: 4.

In order to comply with the EN50136-2 standard, the Call attempts option MUST NOT be less then 2 and more then 4.

**Voice in line** If this option is ENABLED, the Voice message will be played after detection of a voice response. If the Control Panel does not detect a voice response before the **Wait voice timeout** ends, it will hang-up and generate a **Dialler action failed** event. **Default:** Enabled.

**Wait voice timeout** Set the pause after dialling. If the Control Panel does not detect a voice answer before the **Wait voice timeout** ends, it will hang-up and generate a **Dialler action failed** event.

The **Wait voice timeout** applies to the **Voice on Line** option.

Valid entries: 0 through 240 seconds, in 1 second steps. **Default:** 30 seconds.

**Transmission Delay Enabled** If this option is ENABLED, the Voice message will be played when the programmed **Wait after select** expires.

If both **Voice in line** and **Transmission Delay** options are DISABLED, the Voice message will be played after dialling.

IS All calls that comply with the programmed Send Message After conditions will be considered Successful. However, only the Voice in Line option ensures a proper response to calls, therefore, if you disable this option or enable the Transmission Delay option, you should also enable Call Confirmation option. **Repetition** Set the number of times the Control Panel must repeat the Voice Message. **Valid entries:** 1 through 99. **Default:** 3.

 In order to comply with the EN50136-2-4 standards, the **Repetition** option MUST NOT be more then 8.

Audio session timeout Set the two way audio session time.

**Valid entries:** 0 through 240 s (4 minutes), in 1-s steps. **Default:** 30 seconds.

Voice Message Transmission Delay Set the pause between the end of dialling and the Voice Message announcement.

The Voice Message Transmission Delay applies to the Transmission Delay Enabled option.

Valid entries: 0 through 240 seconds, in 1-second steps. **Default:** 30 seconds.

**Line check** If this option is ENABLED, the Control Panel will supervise the telephone line. **Default:** Disabled.

In order to comply with the EN50131-1 and EN50131-3 standards, this option must be ENABLED

The system will signal "Line down" (i.e. voltage on the **L.E.** terminals less than 3 V) by:

- > turning ON the  $\mathbf{A}^7$  LED;
- > an X (blinking) above the  $\hat{\Delta}$  icon;
- generating the Telephone Line Trouble General event.

The Control Panel will signal "Line restoral" (voltage on the **L.E.** terminals more than 3 V for the programmed **Pstn Line Restore**) by:

- > turning OFF the  $\triangle$  LED (i.e. unless there are other faults);
- clearing the Trouble signal;
- > terminating the **Telephone line trouble** event.

This option must be **disabled** when the Control Panel is not connected to a telephone line, otherwise, the **Telephone line trouble** event will be signalled persistently.

**Tone check** If this option is ENABLED, the Control Panel will check for the dialling tone before dialling. If the dialling tone is not detected during 30 seconds, the Control Panel will hang-up and retry.

**Don't Check Incoming Call** If the Control Panel makes a call, and this option is disabled, the control panel checks if there are incoming calls before dialling the number. In this case, wait. **Default:** Enabled.

If the PSTN DoS Generates Fault option in the group System Options > EN50131/EN50136 is enabled, this option is disabled and CANNOT be enabled. **Pstn Line Restoral Time** This option will allow you to setup the time the telephone line voltage must be over 3 V so the Control Panel will signal "Line restoral" (refer to "Line check").

**Teleservice (IP / GPRS)** If disabled, it is NOT possible to remotely upload and download options or control the panel status. **Default:** Enabled.

**Answering machine** If this option is ENABLED (factory setting) the Control Panel will respond to the calls arriving at the PSTN and/or GSM number (see **Answering Machine Enabled Channels**) after the programmed **Number of Rings** (see the **Received Call** options subgroup): at this point, if an enabled User PIN is known (see **DTMF** in the **Codes and Keys** > **User** options group) the Control Panel can be managed from the calling telephone (see "TELEPHONE OPERATIONS" in the

The Answering Machine function can be Enabled/Disabled also by the User (refer to "Enable/Disable Answering Machine" in the USER MANUAL).

User Manual for further information).

**Answering Machine Enabled Channels** Select the channel used by the Control Panel to answer the phone calls:

- Only PSTN, the Control Panel will answer ONLY calls made to its PSTN phone number;
- Only GSM, the Control Panel will answer ONLY calls made to its GSM phone number;
- PSTN and GSM, the Control Panel will answer calls made to both its PSTN and its GSM phone number. Default: Only PSTN.
- The **Present** and **Enabled** options in the **GSM** option group must be ENABLED to set this option.
- If the PSTN DoS Generates Fault option in the group System Options > EN50131/EN50136 is enabled, it is NOT possible to select Only PSTN and PSTN and GSM.

**Vocal Guide** If this option is enabled (default), a vocal guide will support the user in the remotely control panel management via a telephone that support the DTMF tones (refer to "OPERATING THE SYSTEM FROM A TELEPHONE" on the User Manual for further information). After listening to the welcome message, will be played the following messages.

- > n.159: Welcome. Press pound.
- > n.160: Enter code followed by pound.
- > n.161: Goodbye. Please hang-up.
- > n.162: Alarm call in stand-by. Please hang-up.
- > n.163 (Menu 1): Press one for vocal functions.
- n.173 (Sub Menu 1/1): Press one to switch between talking and audio verification.
- ➤ n.174 (Sub Menu 1/2): Press two for two-way call.
- n.175 (Sub Menu 1/4): Press four to reduce audio verification sensitivity.
- 7 The **A** LED signals several different types of Trouble events. If the signal is due to telephone line trouble, the Keypad (in View Trouble Mode) will show the **Tel.Lin.Failure** message.

- n.176 (Sub Menu 1/5): Press five for standard audio verification sensitivity.
- n.177 (Sub Menu 1/6): Press six to increase audio verification sensitivity.
- > n.164 (Menu 2): Press two for zone or partition status.
- n.178 (Sub Menu 2/1): Press one then enter three digit partition ID.
- n.179 (Sub Menu 2/2): Press two then enter three digit zone ID.
- ➢ n.165 (Menu 3): Press three for output activation.
- n.180 (Sub Menu 3/1): Enter two digit output ID then press one for activation.
- n.181 (Sub Menu 3/0): Enter two digit output ID then press zero for deactivation.
- > n.166 (Menu 4): Press four to arm disarm panel.
- ➤ n.182 (Sub Menu 4/1): Press one to arm away.
- n.183 (Sub Menu 4/2): Press two to disarm.
- ▶ n.184 (Sub Menu 4/3): Press three to arm stay type A.
- n.185 (Sub Menu 4/4): Press four to arm stay type B.
- n.186 (Sub Menu 4/5): Press five to arm stay type C.
- > n.187 (Sub Menu 4/6): Press six to arm stay type D.
- > n.167 (Menu 5): Press five to arm disarm partitions.
- n.188 (Sub Menu 5/1): Enter two digit partition ID then press one to arm away.
- n.189 (Sub Menu 5/2): Enter two digit partition ID then press two to disarm.
- n.190 (Sub Menu 5/3): enter two digit partition ID then press three to arm stay A.
- n.191 (Sub Menu 5/4): Enter two digit partition ID then press four to arm stay B.
- n.168 (Menu 6): press six to enable disable installer.
- n.192 (Sub Menu 6/1): Press one to enable installer.
- n.193 (Sub Menu 6/0): Press zero to disable installer.
- n.169 (Menu 7): Press seven to clear call queue.
- n.170 (Mewhen a voice call is received from the Control Panelnu 8): Press eight to reset alarms.
- n.171 (Menu 9): Press nine to disable code.
- n.172 (Menu star): Press star to end call, pound for main menu.

Messages from the No 159, to No. 193 of the Vocal Guide have already recorded. The instructions of the recorded vocal messages, and some examples of typical messages can be recorded by the installer.

If this option is disabled, the Control panel anyway answer with voice messages to the status requests.

# Default: enabled.

**DTMF Control** If this option is enabled, the user can remotely manage the control panel, when a voice call is received from the Control Panel, via a telephone that support the DTMF tones (refer to "OPERATING THE SYSTEM FROM A TELEPHONE" on the User Manual for further information). **Default:** Enabled.

When the Control Panel is called, remote management via a DTMF telephone is always possible if a PIN enabled for this purpose is known. Adjust the **Speaker Volume** and **Microphone Volume** on the GSM module (see the **GSM** option group) to resolve any problems in managing the control panel through the DTMF tones via the GSM.

**Disable Siren for Audio Session** If during a audio session (listen-in and/or two-way Talk) and the siren is active, if this option is enabled (Yes), the siren will switch off. **Default:** No.

## Advanced Call Options

**Country Selection for tone setting** Select the country for the tone setting.

If the **Tone check** option is enabled (see **Phone options**) in this menu it is necessary to select the country for the Tone setting: the values of the options **Frequency Tone, Continuous, Tone Check, Tones 1-On, Tones 1-Off, Tones 2-On, Tones 2-Off, Tones 3-On, Tones 3-Off** for the Dial Tone, for the Congestion Tone and the Busy Tone will be automatically determined.

If a country is not on the list it is necessary to select **Custom** and set the options listed above.

# EN50131/EN50136

In order to comply with the EN50131/EN50136 Standards, ALL the following options must be ENABLED.

**Refuse arming on incomplete exit condition** It is possible that the Control Panel is ready for arming also whit open zones if these zones are programmed as **Exit Delay**.

If this option is ENABLED, the Partitions are NOT armed if there are zone still open at the end of the **Exit Delay**.

**Refuse arming on keyfob** If enabled, it is NOT possible to arm the Partitions using the keyfob in the presence of some of the block conditions (see "USER MANUAL > APPENDIX> Arming block conditions").

**Apply EN50131 to Scheduler** If enabled, it is NOT possible to arm the Partitions using the Scheduler in the presence of some of the block conditions (see "USER MANUAL > APPENDIX > Arming block conditions").

**Refused arming on Command Zones** If enabled, it is NOT possible to arm the Partitions using the Command Zones in the presence of some of the block conditions (see "USER MANUAL > APPENDIX > Arming block conditions").

**Apply EN50131 to SMS Arming** If enabled, it is NOT possible to arm the Partitions via SMS in the presence of some of the block conditions (see "USER MANUAL > APPENDIX > Arming block conditions").

EN50136 If enabled:

- the panel shows the PIN to default fault until the default Master user PIN and installer PIN are changed;
- only 6-digit PIN are allowed, and user PINs are randomly generated by the panel;
- the communicator is disabled as long as there is a PIN to default fault, i.e., no communication action is performed even if programmed;
- keypads lock for 90 seconds after 3 consecutive attempts using invalid PINs, the key readers lock for 90 seconds after 3 consecutive attempts with false keys, remote telephone control (DTF) is locked for 90 seconds after 3 attempts to access with invalid PINs.

Default: enabled.

The system does NOT comply with EN50136 if this option is enabled on panels that accept PINs of 4 and 5 digits. All 4- and 5-digit PINs must be replaced with a 6-digit PIN.

A disabled communicator is reported with the fault **System Comm. FTC** along with the fault **PIN to default**.

If the panel tries to perform a communicator action, the following events are stored in the event log:

- Not queued event;
- > Tel. Com. Failed;
- > PIN to default.

**Cellular Jamming/DoS Generates Fault** If enabled, the panel can report DoS<sup>8</sup> and jamming<sup>9</sup> attacks to the GSM Module via:

- the event GSM Link Lost Jamming/DoS;
- the fault GSM Network;
- > the detail **JAMMING/DoS** (WHY) in the event log.

Default: enabled.

- IS When the GSM Module is under DoS or jamming attacks it is NOT able to perform any programmed actions.
- ABSOLUTA Plus panels with the GSM Module and the SIM900 radio module (see part 92 in Figure 6 on page 22) do NOT conform to EN 50131 and EN 50136 as they are NOT able to detect jamming attacks.

**IP DoS Generates Fault** If enabled, the panel can report DoS attacks to the IP Module via:

the event IP Link Lost - DoS;

- > the fault **IP network**;
- > the detail **JAMMING/DoS** (WHY) in the event log.

Default: disabled.

When the IP Module is under DoS attacks it is NOT able to perform any programmed actions.

**PSTN DoS Generates Fault** If enabled, the panel can report DoS attacks to the PSTN<sup>10</sup> interface via:

- the event Phone Line Fault DoS Attack;
- the fault Tel. Line;
- the detail JAMMING/DoS (WHY) in the event log.

Default: disabled.

- When the PSTN interface is under DoS attacks it is NOT able to perform any programmed actions.
- When this option is enabled it is NOT possible to select Only PSTN and PSTN and GSM for the option Answering Machine Enabled Channels of the group System Options > Phone Options.

This is to prevent the panel from answering incoming calls that may disable the PSTN channel if the caller does not hang up.

When this option is enabled, the option Don't Check Incoming Call, of the group System Options > Phone Options, is disabled and CANNOT be enabled.

This to prevent an attacker from calling the panel at the same time that the panel is making an alarm call, in this manner intercepting the call.

Show daylight saving fault If disabled, the summer time fault is NOT displayed but is still stored in the event log.

Default: disabled.

## Installer

The information entered in these options will be displayed on the Touch Keypad (see "USER MANUAL > OPERATIONS FROM TOUCH KEYPAD > Info > Installer").

- 8 In computing, a denial-of-service attack (DoS attack) is a cyber-attack where the perpetrator seeks to make a machine or network resource unavailable to its intended users by temporarily or indefinitely disrupting services of a host connected to the Internet.
- 9 Jamming is the act of deliberately disturbing radio communications.
- **10** A DoS attack on the PSTN occurs when the PSTN interface receives calls for a long period of time, preventing it from making calls.

# **Events and Actions**

The **Events and Actions** options group determines Control Panel operation as outlined below.

The left side of the window shows the categories of events recognised by the Control Panel: enable the **Only Categories With Data** option to display ONLY the categories that have at least one programmed action.

The centre of the window shows the events for the selected category on the left-hand side of the window, and shows the associated actions for each event: enable the **Only Items with Data** option to display ONLY the events that have at least one programmed action.

The table is displayed in a compact format; for each event the following is displayed:

- Nothing, if the event is NOT associated with any action or;
- > **Outputs**, if the event activates at least one Output;
- AS100, if the event reproduces Voice Messages at the Audio Station;
- > CALLS, if the event sends Voice Messages;
- > **SMS**, if the event sends SMS messages;
- Central Station Event, if the event is transmitted to a Central Station.

Double click on the **[+]** symbol next to the action header to display the options. Double click on the **[–]** symbol to hide the options.

## OUTPUTS ACTIVATION

This subgroup of options is there for setting Output activation by events: up to three outputs for each event can be selected.

**Enabled** If disabled (default), the event does NOT activate the outputs.

If ENABLED, when the event occurs, it activates the outputs selected in the options **First Output**, **Second Output**, and **Third Output**.

**First Output\Second Output\Third Output** Select the Outputs that the event must activate when it occurs: you can set up to three outputs for each event.

A Bistable Output restore to standby status when the event ends.

A Monostable Output restore to standby status when its **ON Time** ends.

## ■ VOCAL ACTIONS/AS100 - CALLS

IN to default fault, i.e., no communication action is performed even if programmed (see "EN50136" in "System Options > EN50131/EN50136").

This subgroup of options is for setting the playing of Voice Messages due to an event. Up to five Voice Messages can be associated with each event: the first two are fixed and depend on the event, the other three can be added for a more detailed description of the event. The Voice Messages may be played by the loudspeaker of the AS100 (see the **AS100** option) and/or sent to the programmed telephone numbers (see the **Telephone Enabled** and **Vocal Numbers**). options).

In order to comply with EN50131 Grade 3 standards, Voice Messages may NOT be used for alarm notifications.

**AS100** If disabled (default), the event DOES NOT play the Voice Messages.

If ENABLED, the event plays the Voice Messages selected in the options **First/Second Message**, **Third Message**, **Fourth Message** and **Fifth Message**.

**First/Second Message** Displays the word **AUTOMATIC** because the first message is always message no. 1 (**RESERVED - Panel Header**), whereas the second message depends on event type, as outlined below (see the **Voice Message** options group):

- Message no. 2 (RESERVED Alarm) when an alarm event is VERIFIED;
- Message no. 3 (RESERVED Tamper) when a tamper event is VERIFIED,
- Message no. 4 (RESERVED Fault) when a fault event is VERIFIED,
- Message no. 5 (RESERVED Restoral Alarm) when an alarm event ENDS,
- Message no. 6 (RESERVED Restoral Tamper) when a tamper event ENDS,
- Message no. 7 (RESERVED Restoral Fault) when a Fault Event ENDS,
- Message no. 8 (RESERVED Generic) when a generic event is VERIFIED.
- Message no. 9 (RESERVED Restoral Generic) when a generic event ENDS;

The first message is ONLY reproduced via telephone and NOT on the **AS100**.

Third Message, Fourth Message and Fifth Message Select the Voice Messages that the event must play when it occurs in addition to the first and second message.

IN Voice Messages for the event restore will be played ONLY if the **Restore** option is enabled (see later in this section). **Tlephone Enabled** If disabled the event does NOT play voice messages by telephone. If ENABLED the event PLAYS voice messages for selected numbers (see **Vocal Numbers**). **Default:** see Table 10.

**Restore** If disabled the event does NOT play voice messages by telephone when it ends. If ENABLED (default), when the event ends the selected Voice Messages are PLAYED.

**Call All** If this option is ENABLED (default), the Control Panel will call ALL the phone numbers for the event (see **Vocal Numbers**).

If this option is disabled, the Control Panel will call the phone numbers for the event (see **Vocal Numbers**) until a call ends successfully: the other event's numbers will NOT be called.

**Vocal Numbers**<sup>11</sup> If disabled, the event does NOT play the Voice Message for the corresponding Telephone Number. If ENABLED (default), the event PLAYS the Voice Message for the corresponding Telephone Number (see the **Phonebook** options group).

The Control Panel will call either ALL programmed Phone numbers or the programmed Phone numbers until one call is successful, depending on the options **Call All**.

## ■ SMS

IS The communicator is disabled as long as there is a PIN to default fault, i.e., no communication action is performed even if programmed (see "EN50136" in "System Options > EN50131/EN50136").

This sub-group of options involves settings for SMS messages that must be sent by the events.

- In order to comply with EN50131 Grade 3 standards, SMS Messages may NOT be used for alarm notifications.
- IS To use this function the ABS-GSM GSM Module must be installed and programmed as outlined in the "GSM" section.

**SMS Enabled**<sup>12</sup> If disabled (default), the event does NOT send SMS.

If ENABLED, the event sends an SMS messages to the numbers selected in the option **Vocal Numbers**. When the event OCCURS, the SMS message consists of the following parts (See the **SMS Messages** option group):

- SMS n. 1 (Panel Header);
- SMS n. 2 (Alarm) for alarms or SMS n. 3 (Tamper) for tampers or SMS n. 4 (Fault) for troubles or SMS n. 8 (Generic) for other events;
- the SMS message selected in the option SMS Text;
- $\succ$  time and date of the event<sup>13</sup>.

**Restore via SMS**<sup>®</sup> If ENABLED when the event ENDS, the control panel send a SMS message, it consists of the following parts (see the **SMS Messages** option group):

- SMS n. 1 (Panel Header);
- SMS n. 5 (Restoral Alarm) for alarms or SMS n. 6 (Restoral Tamper) for tampers or SMS n. 7 (Restoral Fault) for troubles or SMS n. 8 (Restoral Generic) for other events;
- the SMS message selected in the option SMS Text;
- $\succ$  time and date of the event<sup>9</sup>.

**SMS if Voice Call Failed**<sup>8</sup> If ENABLED, the event sends the SMS to the programmed numbers (see **SMS** > **Vocal Numbers**) ONLY if the voice calls fail. **Default:** disabled.

**SMS Text**<sup>8</sup> Select the SMS message that the event should send (see the **SMS Messages** option group). **Default:** none.

**<sup>11</sup>** This column ONLY shows the **Voice Dialler** telephone numbers that are NOT empty i.e. are made up of at least one digit (see **Number** and **Type** in the **Phonebook** options group). This column is NOT displayed if there is no telephone number with these characteristics.

<sup>12</sup> Events that belong to the events group in the Smart Actions options group, which have the AII option ENABLED, have the SMS Enabled and Restore via SMS options ENABLED and locked (cannot be changed), the SMS if Voice Call Failed option disabled and locked, and the SMS Text option empty and locked (see "Smart Actions" for further information).

**<sup>13</sup>** The time and date of the event are displayed in the format (<hh:mm:ss><space><dd/mm/yy>), where hh = hour, mm = minutes, ss = seconds, dd = day, mm = month, yy = year; the date format can be changed (see "Date/Time (2.4)" in the USER MANUAL).

Events that belong to the events group in the **Smart Actions** options group, which have the **Only enabled in Events and Actions** option ENABLED, have this option empty and locked (see "Smart Actions" for further information).

**Vocal Numbers**<sup>7</sup> If disabled, the event does NOT send an SMS to the respective Telephone Number.

If ENABLED (default), the event sends the programmed SMS message to the respective Telephone Number (See the **Phonebook** option group).

## CENTRAL STATION ACTIONS

The communicator is disabled as long as there is a **PIN to default** fault, i.e., no communication action is performed even if programmed (see "EN50136" in "System Options > EN50131/EN50136").

The options described below are for reporting Events in digital format to the Central Stations via PSTN, GSM, GPRS and IP.

In order to comply with EN50131 Grade 3 standards, ONLY use the ABS-IP IP Module to report alarms: the integrated PTSN communicator and the ABS-GSM GSM/GPRS Module CANNOT be used.

**Telephone Enabled** If this option is ENABLED the event will be sent via PSTN/GSM to the numbers selected in the **Digital Numbers** option. **Default:** see Table 10.

**Restore** If disabled, the event does NOT send codes, via PSTN/GSM, when it ends.

If ENABLED (default), when the event ends, it sends the programmed codes via PSTN/GSM (see **Contact ID** and **Restore SIA Identifier**).

**Call All** If this option is ENABLED (default), the Control Panel will call ALL the phone numbers for the event (see **Digital Numbers**).

If this option is disabled, the Control Panel will call the phone numbers for the event (see **Digital Numbers**) until a call ends successfully: the other event's numbers will NOT be called.

**Digital Numbers** If disabled, the control Panel does NOT send the event to the respective Telephone Number. If ENABLED (default), the Control Panel sends the event to the respective Telephone Number (See the **Phonebook** option group).

This column ONLY shows the **Digital Number** telephone numbers that are NOT empty i.e. are made up of at least one digit (see **Number** and **Type** in the **Phonebook** options group). This column is NOT displayed if there is no telephone number with these characteristics. **Receiver** If enabled, the control panel transmits the event via GPRS (the GSM module is required) and/or via IP (the IP module is required) to a Sur-Gard SYSTEM I, II o III receiver, as configured in the **GSM** and **IP** option groups on the basis of the **Receiver Channel Priority** option setting (see the **System Op-tions** > **General** options group). **Default:** Disabled.

The **Receiver** is disabled when the option **Receiver for Digital Call Failed** is enabled.

**Send Restore Over receiver** If disabled, the event does NOT send codes, via GPRS and via IP, when it ends.

If ENABLED (default), when the event ends, it sends the programmed codes via GPRS and/or IP (see **Contact ID** and **Restore SIA Identifier**).

**Receiver for Digital Call Failed** If enabled, the control panel sends the event via GPRS and/or via IP, ONLY if it fails to send it via PSTN/GSM. **Default:** Disabled.

The option **Receiver for Digital Call Failed** is disabled when the **Receiver** option is enabled.

**Digital Call for Receiver Failed** If enabled, the control panel will send the event via PSTN/GSM when it fails to send to the receiver via GPRS/IP. **Default:** disabled.

The **Digital Call for Receiver Failed** option is blocked if the **Receiver** option is disabled or if the **Receiver for Digital Call Failed** option is enabled.

**Contact ID** Enter the Contact ID Reporting Code for the event: the control panel sends the code, preceded by the digit **1** when the event OCCURS and by the digit **3** when the event ENDS.

The control panel sends the Contact ID reporting code when the event ends ONLY if the option **Restore** is enabled.

**Event SIA Identifier** Enter the SIA Reporting Code that the Control Panel must send when the relative event **OCCURS**.

**Restore SIA Identifier** Enter the SIA Reporting Code that the Control Panel must send when the relative event **ENDS**.

- This option is not available for spot events.
- The control panel sends the SIA reporting code when the event ends ONLY if the option **Restore** is enabled.
- 00 and 000 mean that the event will be not communicated.

## Event Description

This section describes the conditions that generate, and terminate each event.

**Zone Events** Table 11 shows Zone events associated with Zone alarm and Zone Tamper events.

A Zone event can be restored to standby by:

- changing the status (Armed/Disarmed) of a Partition the Zone is associated with;
- running Alarm Reset from a Keypad (the entered User PIN and Keypad must be jointly enabled on a Partition the Zone is associated with);
- running Alarm Stop from the Keypad (the entered User PIN and Keypad must be jointly enabled on a Partition the Zone is associated with);
- Using a valid Key on a Reader (both Key and Reader must be jointly Enabled on a Partition the Zone is associated with).

**Partition Events** Table 12 shows the Partition Events. The Partition Events encase the Zone Events (Fire, 24h, Burglar, etc.). Each Zone event will in turn generate a Partition event (on the Partition the Zone is associated with). The Partition event will not terminate until all the Zone events end.

Partition Events can be restored to standby by:

- changing the Partition status (Armed/Disarmed);
- running Alarm Reset from a Keypad (the entered User PIN and Keypad must be jointly enabled on the Partition concerned);
- running Alarm Stop from the Keypad (the entered User PIN and Keypad must be jointly enabled on the Partition concerned);
- Using a valid Key on a Reader (both Key and Reader must be jointly enabled on the Partition concerned).

**System Events** These are Control Panel-generated warnings (e.g. Power Failure).

System Events can be restored to standby by:

- running Alarm Reset from a Keypad;
- running Alarm Stop from a Keypad;
- ➢ using a Key on a Reader.

**Spot Events** Spot events, such as **Recognized User PIN on Keypad**, are instant. Therefore, any action undertaken on termination would serve no purpose. Therefore:

- Bistable Outputs CANNOT be associated with Spot Events;
- Dialler and Digital Communicator Actions CANNOT be associated with restoral of Spot Events.

#### Remote Command Events

In order comply with EN50131 Grade 3 standards, the "Remote Command" Events must NOT be controlled by SMS.

These events (Table 16) occur and end when the control panel receives an SMS with the following format:

#ABS#E#<PIN>#<ON|OFF>#<Command String>#<Text>

- PIN: a valid User PIN with the SMS option enabled (See the Users > Codes and Options option group).
- ON|OFF: ON makes the event occurs; OFF ends the event.
- Command String: the string entered in the Command String option (NOT case-sensitive).
- Text: an additional text ignored by the control panel that can be used by the user to assign a description to the command's SMS.
- The event occurs or ends ONLY if the PIN and the event share at least one Partition (see **Partitions**).
- The user can disable his own PIN by an SMS message, as described in the USER MANUAL.

The control panel sends confirmation by SMS when the operation has ended successfully (see the USER MANUAL).

INF These events can also be controlled using an iPhone or Android smartphone via the ABSOLUTA App and via an ABSOLUTA M-Touch keypad (see "USER MANUAL > Touch Keypad Operations > Scenarios").

**Command String** Type the string that needs to be sent in order for the event occurs or end (NOT case-sensitive).

The string may consist of up to 16 characters. **Default:** empty.

**Partitions** If disabled, the respective Partition is NOT assigned to the event.

If ENABLED (default), the respective Partition is assigned to the event.

## ■ Caller ID over GSM events

These events (Table 17) occur when the GSM Module receives a call from the respective telephone number, as long as the **Caller ID over GSM** option for the telephone number is ENABLED (see the **Phonebook** option group).

When the control panel receives the call from the telephone number, it hang up after a few rings and performs the programmed actions: then the control panel confirms this by ringing the telephone number, if the **Ringback Enabled** option is ENABLED.

The ringback for confirmation may be delayed if there are other calls in the queue or may be lost if the queue is full or because of problems on the GSM network.

**Ringback Enabled** If disabled (default), the event will NOT ring back for confirmation.

If ENABLED, the event will ring back for confirmation.

## Default settings

The default settings for the **Events and Actions** Option Group are made to provide a control panel that can be immediately operative with a minimum setup, as indicated on Table 10: the events listed on the **EVENTS** column, activate the Outputs shown on the **FIRST OUTPUT** column and send the Vocal Messages composed by the Messages shown on the **MESSAGE VIA TELEPHONE**, to ALL **Voice Dialer** numbers in the Phonebook.

In order to comply with the EN50131-1 and EN50131-3 standards, the First Output, Third Message and Telephone Enabled, about events on the Table 10, should NOT be modified, only the Telephone Enabled option relevant to the General System Tamper event can be modified.

|                                      |           | Ь           |             | MESSAGE VIA TELEPHONE                                    |                          |                |
|--------------------------------------|-----------|-------------|-------------|----------------------------------------------------------|--------------------------|----------------|
| EVENTS                               | STATUS    | FIRST OUTPU | FIRST MESS. | SECOND MESSAGE                                           | THIRD MESSAGE            | Telephone Enab |
| Zone Alarm (Hold-up)                 | ON<br>OFF |             | 1           | 2 (Alarm)<br>5 (Alarm Restoral)                          | 14 (Hold Up in progress) | Yes            |
| General System Alarm                 | ON<br>OFF | 1           | 1           | 2 (Alarm)<br>5 (Alarm Restoral)                          |                          | Yes            |
| General System Tamper                | ON<br>OFF | 2           | 1           | 3 (Tamper)<br>6 (Tamper Restoral)                        |                          | Yes            |
| Low Battery on Wireless<br>Detectors | ON<br>OFF | _           | 1           | 4 (Fault)<br>7 (Fault Restoral)                          | 12 (Wireless Batteries)  | Yes            |
| Warning Mains Failure                | ON<br>OFF | _           | 1           | 4 (Fault)<br>7 (Fault Restoral)                          | . 10 (Main AC)           | Yes            |
| Warning Low Battery                  | ON<br>OFF | _           | 1           | 4 (Fault)<br>7 (Fault Restoral)                          | . 11 (Panel Battery)     | Yes            |
| Battery Power Trouble                | ON<br>OFF |             | 1           | 4 (Fault)<br>7 (Fault Restoral)                          | .11 (Panel Battery)      | Yes            |
| System Fault                         | ON<br>OFF | 3           | —           |                                                          |                          | No             |
| Automatic Arming Refused             | ON<br>OFF | _           | 1           | 8 (General Activation)<br>9 (Restore General Activation) | 13 (Auto arming failed)  | Yes            |
| Tamper on Armed System               | ON<br>OFF | 1           | 1           | 3 (Tamper)<br>6 (Tamper Restoral)                        |                          | Yes            |

**Table 10** Default settings for the **Events and Actions** Option Group: Output nr. 1 is assigned to terminals **NC**, **COM**, **NO**, **+A** and **+N** on the Main Board; Outputs nr. 2 and 3 are, respectively, assigned to terminals **O1** and **O2** on the Main Board.

| EVENTS                                        | OCCURS WHEN                                                                                                    | ENDS WHEN                                                                                                    |
|-----------------------------------------------|----------------------------------------------------------------------------------------------------|----------------------------------------------------------------------------------------------------|
| Alarm on zone                                 | the zone detects alarm conditions (1).                                                                                                    | the zone restores to standby status.                                                                                                    |
| Tamper on zone                                | the zone detects tamper conditions (1).                                                                                                    | tamper conditions are no longer present on the zone                                                                                              |
| Zone<br>Fault/Masking                         | the zone is a wired zone, and detects a fault<br>condition (2) or, the zone is a wireless zone,<br>and the associated detector is masked (3). | the zone is a wired zone, and the fault condi-<br>tion ends or, the zone is a wireless zone, and<br>the associated detector is no longer masked. |
| Real time of<br>Zone                          | the voltage (resistance) on the zone is in the alarm range.                                                                                   | voltage (resistance) on the zone restores                                                                                                    |
| Bypass Zone                                   | the zone is bypassed.                                                                                                    | the zone is unbypassed.                                                                                                    |
| Loss of<br>Wireless<br>Detector (5)           | the transceiver cannot communicate with the wireless detector (4).                                                                            | the transceiver receives a valid signal from the wireless detector.                                                                              |
| Low<br>Battery on<br>Wireless<br>Detector (5) | the wireless detector transmits a low battery message to the transceiver (6).                                                                 | the wireless detector transmits a charged battery message to the transceiver (6).                                                                |

## Table 11 Zone Events.

1) Zones go into alarm and tamper status depending on the settings of the *Zones* option group.

2) See the Balance > Triple End of Line and Type > Zone Fault options in the Zones option group.

3) See the Anti-Masking and Anti-Masking PIR options in the Wireless Module > Wireless Detectors option group.

**4)** The Supervision option of the wireless detector is enabled (see the Wireless Module > Wireless Detectors option group, and the Wireless Supervisory Window has expired (see the Wireless Module > General option group) since the last time the transceiver was able to communicate with the detector.

**5)** The number of the wireless detector refers to the position assigned to the detector in the *Wireless Module* > *Wireless Detectors* option group, and not to the number of the logical zone to which the detector is assigned.

6) The wireless detector communicates the status of its battery along with each message sent to the transceiver.

| EVENTS         | OCCURS WHEN                                       | ENDS WHEN                                           |
|----------------|---------------------------------------------------|-----------------------------------------------------|
| Generic alarm  | a Zone (any type) — associated with the Par-      | ALL Alarm events generated by Zones — as-           |
| on partition   | tition detects Alarm conditions.                  | sociated with the Partition restore to standby.     |
| Tamper alarm   | a Zone — associated with the Partition de-        | ALL Tamper events generated by Zones —              |
| on partition   | tects Tamper conditions .                         | associated with the Partition restore to standby.   |
| Fire Alarm on  | a Zone — associated with the Partition de-        | ALL Fire Alarm events generated by Zones            |
| partition      | tects a Fire Alarm condition.                     | associated with the Partition restore to standby.   |
| Memory Alarm   | the Generic alarm on partition Event oc-          | the Partition Resets.                               |
| on Partition   | curs.                                             |                                                     |
| Alarm Stop on  | a <b>Stop Alarms</b> request is made using a User | the Control panel exits the <b>Stop Alarms</b> sta- |
| Partition      | PIN enabled for the Partition.                    | tus.                                                |
| Global Arming  | the Partition Arms in Away Mode.                  | the Partition Arms in Stay Mode or Stay             |
| Partition      |                                                   | Mode with Zero Delay.                               |
| Partial Arming | the Partition Arms in Stay Mode or Stay           | the Partition Arms in Away Mode or Dis-             |
| Partition      | Mode with Zero Delay.                             | arms.                                               |
| Autoarming     | there are 10 minutes left before automatic        | SPOT EVENT!                                         |
| Warning        | arming of the partition.                          |                                                     |
| Partition      |                                                   |                                                     |
| Arming Refused | a request of Arming on the partition was re-      | SPOT EVENT!                                         |
| on Partition   | fused due to block condition.                     |                                                     |
| Automatic      | during auto-arming, a Partition's zone is on      | SPOT EVENT!                                         |
| Arming Refused | alarm. At default, the Panel must inhibit the     |                                                     |
| on Partition   | arming without activating the alarm.              |                                                     |
| Disarming      | the Partition Disarms.                            | the Partition Arms in Away Mode or Stay             |
| Partition      |                                                   | Mode or Stay with Zero Delay Mode.                  |
| Schedule on    | the scheduler arms the partition.                 | the scheduler disarms the partition.                |
| Partition      |                                                   |                                                     |
| Entry lime on  | one of the <b>Entry delay</b> Zones belonging to  | the Partition Entry Time expires or the Parti-      |
| Partition      | the Partition detects Alarm conditions and the    | tion Disarms.                                       |
|                | Partition is Armed in Stav or Awav Mode.          |                                                     |

#### Table 12 Partition Events
| EVENTS         | OCCURS WHEN                                      | ENDS WHEN                        |
|----------------|--------------------------------------------------|----------------------------------|
| Exit Time on   | the Partition Arms in Stay or Away Mode.         | the Partition Exit Time expires. |
| Partition      |                                                  |                                  |
| Chime on       | a Zone with the <b>Chime</b> option belonging to | SPOT EVENT!                      |
| Partition      | the Partition detects Alarm conditions when the  |                                  |
|                | Partition is Disarmed.                           |                                  |
| Delinquency on | the Inactivity Time expires.                     | SPOT EVENT!                      |
| Partition      |                                                  |                                  |
| Negligence on  | the <b>Negligence Time</b> expires.              | SPOT EVENT!                      |
| Partition      |                                                  |                                  |
| Reset on       | Alarms Reset is requested using a User PIN       | SPOT EVENT!                      |
| Partition      | and Keypad iointly enabled for the Partition.    |                                  |

# Table 12 Partition Events

| EVENTS                     | OCCURS WHEN                                                                                                    | ENDS WHEN                                       |
|----------------------------|----------------------------------------------------------------------------------------------------|-------------------------------------------------|
| False Key Event            | a false Key is used on the Reader.                                                                                 | the false Key has been removed from the Reader. |
| Valid Kev                  | the Kev is used on a Reader.                                                                                       | the Kev is removed from the Reader.             |
| Valid Key on Key<br>Reader | a valid Key is used on the Reader.                                                                                 | the Key is removed from the Reader.             |
| Valid Code                 | arming, special arming, disarming or <b>ENTER</b> key is pressed after entry the User PIN.                         | SPOT EVENT!                                     |
| Valid Code on<br>Keypad    | arming, special arming, disarming or <b>ENTER</b> key is pressed after entry of a VALID User PIN on the Kevpad.    | SPOT EVENT!                                     |
| Invalid Code on<br>Keypad  | arming, special arming, disarming or <b>ENTER</b> key is pressed after entry of an INVALID User PIN on the Keypad. | SPOT EVENT!                                     |
| Super Key 1 on<br>keypad   | the Key <b>1</b> on the LCD Keypad (the Key <b>b</b> on the Touch Keypad) is pressed e hold for 3 (2) seconds.     | SPOT EVENT!                                     |
| Super Key 2 on<br>keypad   | the key <b>2</b> on the LCD Keypad (the Key <b>A</b> on the Touch Keypad) is pressed e hold for 3 (2) seconds.     | SPOT EVENT!                                     |
| Super Key 3 on<br>keypad   | the key <b>3</b> on the LCD Keypad (the Key 💟 on the Touch Keypad) is pressed e hold for 3 (2) seconds.            | SPOT EVENT!                                     |
| Valid Kevfob               | a button on the kevfob is pressed                                                                                  | SPOT EVENT!                                     |
| Super Key on               | $\dots$ the <b>*</b> button is pressed or, the away arming                                                         | SPOT EVENT!                                     |
| Keyfob                     | and stay arming 🚯 buttons are pressed, si-                                                                         |                                                 |
|                            | multaneously, for at least 2 seconds, on the keyfob (1)                                                            |                                                 |
| Keyfob Low                 | the keyfob transmits a low battery message                                                                         | the keyfob transmits a charged battery mes-     |
| Battery                    | to the transceiver (2).                                                                                            | sage to the transceiver.                        |

**Table 13** Key and PIN Events.

**1)** The Super Key Event or Arming Mode B + Super Key Event function must be assigned to the auxiliary button \*, or to the combination of away arming  $\square$  button plus stay arming 11 button of the keyfob (see the option group Users > Keyfobs).

2) The keyfob communicates the status of its battery along with each message sent to the transceiver.

| EVENTS                      | OCCURS WHEN                                                                                 | ENDS WHEN                                                                             |
|-----------------------------|---------------------------------------------------------------------------------------------|---------------------------------------------------------------------------------------|
| General System              | a Zone — regardless of its Type and Parti-                                                  | ALL events generated by the zones of all                                              |
| Alarm                       | tion detects Alarm conditions.                                                              | Partitions restore to standby.                                                        |
| General System<br>Tamper    | a zone — regardless of its partition detects tamper conditions or a repeater a wireless si- | ALL tamper events generated by the zones of all partitions restore to standby and ALL |
| lamper                      | ren, or the transceiver, is tampered or lost.                                               | tamper events of all repeaters, all wireless si-                                      |
|                             |                                                                                             | rens, and of the transceiver, restore to standby.                                     |
| Low Battery on              | one of the Low Battery on Wireless Detector                                                 | ALL Low Battery on Wireless Detector events                                           |
| Wireless                    | events occurs (see Table 11 on page 72).                                                    | end (see Table 11 on page 72).                                                        |
| Detectors<br>Tamper on Main | the Control Panel Tamper switch opens                                                       | the Tamper switch restores                                                            |
| Unit                        | the control r aner ramper switch opens.                                                     |                                                                                       |
| Service Jumper              | the SERVICE jumper is inserted                                                              | the SERVICE jumper is removed.                                                        |
| Tamper on                   | External Siren Tamper is set for the Panel                                                  | External Siren Tamper is set for the Panel                                            |
| External Siren              | AS Tamper option AND the AS terminal is un-                                                 | AS Tamper option AND the [AS] terminal is bal-                                        |
| Equit on                    | balanced.                                                                                   | anced (grounded with a 10,000 ohm resistor).                                          |
| External Siren              |                                                                                             | restore                                                                               |
| Tamper on                   | the supervised output is tampered.                                                          | the Output tamper event ends.                                                         |
| Internal Siren              |                                                                                             |                                                                                       |
| Fault on Internal           | the internal siren fails.                                                                   | ALL the fault conditions on the internal siren                                        |
| Siren<br>Tampor BPI         | a BPI Dovico Tampor switch or Wall Tampor                                                   | restore.<br>all BPI Device Tamper switches and                                        |
| Device                      | switch open.                                                                                | Wall-Tamper switches restore.                                                         |
| Wireless                    | the transceiver is opened or removed from                                                   | the transceiver is closed and properly fixed                                          |
| Receiver Tamper             | the mounting surface, or when the transceiver                                               | to the mounting surface, and does not detect                                          |
|                             | detects RF jamming.                                                                         | any RF jamming.                                                                       |
| warning BPI                 | an enrolled BPI peripheral does not respond                                                 | ALL the BPI peripherals respond to the Con-                                           |
| WLS Receiver                | the transceiver does not respond to the con-                                                | the transceiver responds to the control                                               |
| Lost                        | trol panel.                                                                                 | panel.                                                                                |
| Warning Fuse                | at least one of the power terminals on the                                                  | the current drawn by the power terminals on                                           |
|                             | Main Board (+F, +B, +BPI, RED) is over-                                                     | the Main Board ( <b>+F</b> , <b>+B</b> , <b>+BPI</b> , <b>RED</b> ) drops be-         |
| Warning Mains               | Mains power has been off for the pro-                                                       | Mains power is restored                                                               |
| Failure                     | grammed Timeout (refer to "Options").                                                       |                                                                                       |
| Warning Low                 | Battery voltage drops below 11.4 V.                                                         | Battery voltage is restored to 12.3 V.                                                |
| Battery                     |                                                                                             |                                                                                       |
| Battery Power               | a Battery fails the Dynamic Test (refer to                                                  | Battery meets the Dynamic Test require-                                               |
| Touble                      | "INSTALLING"), or fuse blows.                                                               | ments, and fuse is replaced.                                                          |
| Telephone Line              | the Telephone Line voltage is less than 3 V                                                 | the Telephone Line voltage is higher than                                             |
| Trouble -                   | for 45 seconds. If the Line check is disabled                                               | 3 V for 45 seconds.                                                                   |
| General                     | (refer to "Phone Options"), the event cannot                                                |                                                                                       |
| Telephone I ine             | the option PSTN DoS Generates Fault of the                                                  | the option <b>PSTN DoS Generates Fault</b> of the                                     |
| Trouble - DoS               | group System Options > EN50131/EN50136 is                                                   | group System Options > EN50131/EN50136 is                                             |
|                             | ENABLED and the panel detects a DoS attack                                                  | ENABLED and the panel does NOT detect any                                             |
|                             | on the PSTN interface.                                                                      | DoS attack on the PSTN interface.                                                     |
| Warning Mains               | the programmed Timeout expires (refer to                                                    | Mains power is restored to ALL the BPI Bus                                            |
| Power Station               | Fower stations under Configuration). The                                                    | rower supply stations.                                                                |
|                             | tects failure of the Mains supply — to one of the                                           |                                                                                       |
|                             | BPI Bus Power Supply Stations.                                                              |                                                                                       |
| Warning Low                 | the Battery Voltage of a BPI Power Supply                                                   | the Battery voltage of ALL BPI Power Supply                                           |
| Battery on                  | Station drops below 11.4V.                                                                  | Stations restores to 12.3V.                                                           |
| Power Station               | 1                                                                                           |                                                                                       |

Table 14
 System Events (continued on next page).

| EVENTS                                              | OCCURS WHEN                                                                                                    | ENDS WHEN                                                                                                    |
|-----------------------------------------------------|----------------------------------------------------------------------------------------------------|----------------------------------------------------------------------------------------------------|
| Warning Power<br>Trouble on<br>Power Station        | the Battery of a Power Supply Station fails<br>the Dynamic test or it is disconnected, or the<br>Power Supply Station polarity inversion fuse<br>blows. | the Batteries of ALL the Power Supply Sta-<br>tions are connected and pass the Dynamic test<br>and ALL the Power Supply Station polarity in-<br>version fuses are replaced. |
| Battery not<br>Connected on<br>Power Station        | the voltage of a Power station battery is be-<br>low 10.2 V at power up (the battery is ex-<br>hausted).                                                | the voltage of ALL the Power station batter-<br>ies rises above 12 V.                                                                                                    |
| Battery Charger<br>Trouble on<br>Power Station      | the output voltage of a Power station power supply module is 0.5 V above or below the preset value.                                                     | the output voltage of ALL the Power station<br>power supply modules is 0.5 V above or below<br>the preset value.                                                            |
| Short Circuit<br>Output 1/2/3 on<br>Power Station   | the current draw of a Power station output is over 1.8 A.                                                                                               | the current draw of ALL the Power station outputs is over 1.8 A.                                                                                                    |
| Battery Charger<br>Disconnected on<br>Power Station | the output voltage of a Power station power supply module is 0.5 V above the preset value.                                                              | the output voltage of ALL the Power station<br>power supply modules is 0.5 V below or equal<br>to the preset value.                                                         |
| Reset on Panel                                      | Alarms Reset is requested.                                                                                                    | SPOT EVENT!                                                                                                    |
| Chime on Panel                                      | a Zone with the <b>Chime</b> Attribute detects<br>Alarm conditions when its Partition is Dis-<br>armed.                                                 | SPOT EVENT!                                                                                                    |
| Negligence on<br>Panel                              | the <b>Negligence Time</b> expires.                                                                                                    | SPOT EVENT!                                                                                                    |
| Delinquency on<br>Panel                             | the <b>Inactivity Time</b> expires.                                                                                                    | SPOT EVENT!                                                                                                    |
| Test                                                | programmed (see <b>System Options &gt; Time</b><br>> <b>Periodic Test Transmission</b> ).                                                               | SPOT EVENT!                                                                                                    |
| Installer<br>Maintenance                            | programmed (see <b>System Options &gt; Time</b> > <b>Installer Maintenance</b> ).                                                                       | SPOT EVENT!                                                                                                    |
| Balanced<br>Tamper                                  | Balanced Tamper is set for the Panel AS Tamper option AND the AS terminal is unbal-<br>anced.                                                           | Balanced Tamper is set for the Panel AS<br>Tamper option AND the AS terminal is bal-<br>anced (grounded with a 10,000 ohm resistor).                                        |
| Tamper on Main<br>Unit (Seized)                     | the Control Panel wall-tamper switch opens.                                                                                                    | the Wall-Tamper switch restores.                                                                                                    |
| Loss of<br>Wireless<br>Detectors                    | one of the Loss of Wireless Detector events occurs (see Table 11 on page 72).                                                                           | ALL the Loss of Wireless Detector events end (see the Table 11 on page 72).                                                                                                 |
| Zone Alarm on<br>Panel                              | a zone detects Alarm conditions.                                                                                                    | ALL zones restore to standby status                                                                                                    |
| Zone Tamper on<br>Panel                             | a zone detects Tamper conditions.                                                                                                    | ALL Tamper conditions are no longer pres-<br>ent on the zones.                                                                                                    |
| Real Time Zone<br>on Panel                          | the voltage (resistance) on a Zone enters the<br>Alarm Range                                                                                            | voltage (resistance) on ALL Zones restore to Standby Range.                                                                                                    |
| Zone Bypass on<br>Panel                             | a Zone is bypassed.                                                                                                    | ALL Zones is restored.                                                                                                    |
| Partition Alarm<br>on Panel                         | a Partition goes into Alarm Status.                                                                                                    | ALL Partition restore to Standby Status.                                                                                                    |
| Partition Tamper<br>on Panel                        | a Partition goes into Tamper Status.                                                                                                    | ALL Partition restore to Standby Status.                                                                                                    |
| Partial Arming<br>on Panel                          | a Partition Arms in Stay Mode or in Stay mode with Zero Delay.                                                                                          | ALL Partitions Arm in Away Mode or Disarm.                                                                                                    |
| Global Arming<br>on Panel                           | a Partition Arms in Away Mode.                                                                                                    | ALL Partitions Arm in Stay Mode or Stay mode with zero delay or Disarm.                                                                                                    |
| Exit Time on Panel                                  | a Partition Arms in Stay or Away Mode.                                                                                                    | ALL Partition <b>Exit Dealy</b> expire.                                                                                                    |
| Entry Time on<br>Panel                              | a Entry Delay Zone goes into Alarm Status<br>when its Partition is Armed in Stay or Away                                                                | ALL Partition <b>Entry Delay</b> expire or ALL Par-<br>titions Disarm.                                                                                                    |
|                                                     |                                                                                                    |                                                                                                    |

 Table 14
 System Events (continued on next page).

| EVENTS                      | OCCURS WHEN                                                                               | ENDS WHEN                                                       |
|-----------------------------|-------------------------------------------------------------------------------------------|-----------------------------------------------------------------|
| Autoarming                  | an Auto-Arm Timeout starts.                                                               | ALL Partition Arm or an Overtime Request is                     |
| Warning on                  |                                                                                           | made.                                                           |
| Panel                       |                                                                                           |                                                                 |
| Memory Alarm                | a Generic alarm on partition Event occurs.                                                | ALL Partition Reset.                                            |
| on Panel                    |                                                                                           | the Constant a such swite the Oten Alexand Oten                 |
| Alarm Stop on<br>Papel      | a Stop Alarm request is made.                                                             | the Control panel exits the Stop Alarms Sta-                    |
| Valid Key on                | a valid Key is used on a Reader                                                           | ALL the Keys are removed from the Read-                         |
| Panel                       |                                                                                           | ers.                                                            |
| Valid Code on               | arming, special arming, disarming or ENTER                                                | SPOT EVENT!                                                     |
| Panel                       | key is pressed after entry of a VALID User PIN.                                           |                                                                 |
| Valid Keyfob on             | one of the Valid Keyfob events occurs (see                                                | SPOT EVENT!                                                     |
| Panel                       | Table 13 on page 73).                                                                     |                                                                 |
| False Key on                | a false Key is used on a Reader.                                                          | ALL false Keys have been withdrawn from                         |
| Panel                       |                                                                                           | the Readers.                                                    |
| Invalid Code on             | arming, special arming, disarming or <b>ENIER</b>                                         | SPOT EVENT!                                                     |
| Paner                       |                                                                                           |                                                                 |
| Super Key 1 on              | the key <b>1</b> on a LCD Keypad (the Key 🖞 on a                                          | SPOT EVENT!                                                     |
| Panel                       | Touch Keypad) is pressed e hold for 3 (2) sec-                                            |                                                                 |
|                             | onds.                                                                                     |                                                                 |
| Super Key 2 on              | the key <b>2</b> on a LCD Keypad (the Key $\Delta$ on a                                   | SPOT EVENT!                                                     |
| Panel                       | Touch Keypad) is pressed e hold for 3 (2) sec-                                            |                                                                 |
|                             | onds.                                                                                     |                                                                 |
| Super Key 3 on              | the key 3 on a LCD Keypad (the Key 💟 on a                                                 | SPOT EVENT!                                                     |
| Panel                       | Touch Keypad) is pressed e hold for 3 (2) sec-                                            |                                                                 |
| Kaufah Sunar                | onds.                                                                                     |                                                                 |
| Key on Panel                | (see Table 13 on page 73)                                                                 |                                                                 |
| Surveillance                | the control Panel clock reaches the time and                                              | SPOT EVENTI                                                     |
| Maintenance on              | date scheduled for the maintenance of the Se-                                             |                                                                 |
| Panel                       | curity Service.                                                                           |                                                                 |
| Arm Refused on              | a request of Arming was refused due to block                                              | SPOT EVENT!                                                     |
| Panel                       | condition.                                                                                |                                                                 |
| Panel Fault                 | a fault happens on the control panel.                                                     | the last fault on the control panel restores.                   |
| System Fault                | a fault happens on the system.                                                            | the last fault on the system restores.                          |
| Zone                        | one of the Zone Fault/Masking events occurs                                               | ALL the Zone Fault/Masking events end (see                      |
| Fault/Wasking               | (see Table 11 on page 72).                                                                | the Table 11 on page 72).                                       |
| Automatic<br>Arming Refused | default the Panel must inhibit the arming with-                                           | SPOT EVENT!                                                     |
|                             | out activating the alarm.                                                                 |                                                                 |
| Tamper on                   | an Armed Partition's Zone is tampered.                                                    | ALL the Armed Partition's Tampered Zones                        |
| Armed System                |                                                                                           | return to standby status.                                       |
| GSM Absence                 | the Present and Enabled options in the                                                    | the <b>Present</b> and <b>Enabled</b> options in the            |
|                             | <b>GSM</b> options group are ENABLED (and the                                             | <b>GSM</b> options group are ENABLED and the                    |
|                             | control panel has been UNABLE to communi-                                                 | control panel succeeds in communicating with                    |
| GSM Link Loot               | the GSM network is busy there is no CSM                                                   | the GSM network is free GSM signal is pres                      |
| Gonoral                     | une GSIVI network is busy, there is no GSM signal or there is a problem with the SIM card | une GOW metwork is mee, GOW Signal is pres-                     |
|                             |                                                                                           | using the SIM card.                                             |
| GSM Link Lost -             | the options <b>Present</b> and <b>Enabled</b> of the                                      | the options <b>Present</b> and <b>Enabled</b> of the <b>GSM</b> |
| Jamming/DoS                 | GSM option group are ENABLED, the option                                                  | option group are ENABLED, the option Cellular                   |
| -                           | Cellular Jamming/DoS Generates Fault of the                                               | Jamming/DoS Generates Fault of the group                        |
|                             | group System Options > EN50131/EN50136 is                                                 | System Options > EN50131/EN50136 is                             |
|                             | ENABLED and the GSM Module detects a DoS                                                  | ENABLED and the GSM Module does NOT de-                         |
|                             | or jamming attack.                                                                        | tect any DoS or jamming attack.                                 |

 Table 14
 System Events (continued on next page).

| EVENTS         | OCCURS WHEN                                                    | ENDS WHEN                                                        |
|----------------|----------------------------------------------------------------|------------------------------------------------------------------|
| GSM Receiver 1 | the <b>Present</b> and <b>Enabled</b> options and, those       | the <b>Present</b> and <b>Enabled</b> options and, those         |
| LOST           | relating to Receiver <b>1</b> in the GSM options group         | relating to Receiver <b>1</b> in the GSM options group           |
|                | are ENABLED, and the GSM module has prob-                      | are ENABLED, and the GSM module is able to                       |
|                | lems communicating with the receiver 1.                        | communicate with the receiver <b>1</b> .                         |
| GSM Receiver 2 | the <b>Present</b> and <b>Enabled</b> options and, those       | the <b>Present</b> and <b>Enabled</b> options and, those         |
| LOST           | relating to Receiver <b>2</b> in the GSM options group         | relating to Receiver 2 in the GSM options group                  |
|                | are ENABLED, and the GSM module has prob-                      | are ENABLED, and the GSM module is able to                       |
|                | lems communicating with the receiver <b>2</b> .                | communicate with the receiver <b>2</b> .                         |
| GSM - Cellular | the Present and Enabled options in the                         | the Present and Enabled options in the                           |
| Network Fault  | <b>GSM</b> options group are ENABLED and the                   | GSM options group are ENABLED and the                            |
|                | GSM module has problems communicating                          | GSM module is able to communicate with the                       |
|                | with the GSM network.                                          | GSM network.                                                     |
| Arming refused | an arming request via a command zone has                       | SPOT EVENT!                                                      |
| on command     | been refused due to block conditions.                          |                                                                  |
| zones          |                                                                |                                                                  |
| Arming refused | an arming request via keyfob has been re-                      | SPOT EVENT!                                                      |
| on keyfob      | fused due to block conditions.                                 |                                                                  |
| Duplicated and | the Auto PIN Generation option is disabled,                    | SPOT EVENT!                                                      |
| Discovered PIN | the <b>Disable code if duplicated PIN</b> option is            |                                                                  |
|                | ENABLED (see System Options > General                          |                                                                  |
|                | options group) and a user programs a PIN                       |                                                                  |
|                | used by another user.                                          |                                                                  |
| User request   | the user requests the Remote Service from a                    | SPOT EVENT!                                                      |
| service        | Keypad (see the USER MANUAL).                                  |                                                                  |
| IP absence     | the <b>Present</b> and <b>Enabled</b> options in the <b>IP</b> | the <b>Present</b> and <b>Enabled</b> options in the <b>IP</b>   |
|                | options group are ENABLED and the control                      | option group are ENABLED and the control                         |
|                | panel has been UNABLE to communicate with                      | panel succeeds in communicating with the IP                      |
|                | the IP Module for 30 seconds.                                  | Module.                                                          |
| IP link lost - | the <b>Present</b> and <b>Enabled</b> options in the <b>IP</b> | the <b>Present</b> and <b>Enabled</b> options in the <b>IP</b>   |
| General        | options group are ENABLED and the IP Mod-                      | option group are ENABLED and the IP Module                       |
|                | ule does NOT see the LAN network.                              | sees the LAN network.                                            |
| IP Link Lost - | the options <b>Present</b> and b of the <b>IP</b> option       | the options <b>Present</b> and <b>Enabled</b> of the <b>IP</b>   |
| Dos            | group are ENABLED, the option IP DOS Gen-                      | option group are ENABLED, the option <b>IP DOS</b>               |
|                | erates Fault of the group System Options >                     | Generates Fault of the group System Options                      |
|                | <b>ENSUI31/ENSUI30</b> IS ENABLED and the IP                   | > ENSUI31/ENSUI30 IS ENABLED and the IP                          |
| ID remete lest | the Present Englished and Abaclute Server                      | the Present Enchled and Absolute Server                          |
| IP remote lost | antiona in the <b>ID</b> optiona group are ENARIED             | life Present, Enabled and Absoluta Server                        |
|                | and the IP Medule is NOT able to communicate                   | and the IP Module is API E to communicate                        |
|                | with the remote server                                         | with the remote server                                           |
| IP receiver 1  | the <b>Present</b> and <b>Enabled</b> options and those        | the <b>Present</b> and <b>Enabled</b> ontions and those          |
| lost           | relating to Receiver <b>1</b> in the <b>IP</b> ontions group   | relating to Receiver <b>1</b> in the <b>IP</b> options and, mose |
|                | are ENABLED and the IP module has prob-                        | are ENABLED and the IP module is able to                         |
|                | lems communicating with the receiver <b>1</b> .                | communicate with the receiver <b>1</b> .                         |
| IP receiver 2  | the <b>Present</b> and <b>Enabled</b> options and, those       | the <b>Present</b> and <b>Enabled</b> options and, those         |
| lost           | relating to Receiver <b>2</b> in the <b>IP</b> options group   | relating to Receiver <b>2</b> in the <b>IP</b> options group     |
|                | are ENABLED, and the IP module has prob-                       | are ENABLED, and the IP module is able to                        |
|                | lems communicating with the receiver 2.                        | communicate with the receiver <b>2</b> .                         |
| Loss of Time   | the panel is powered.                                          | the date and time are adjusted.                                  |
| Trouble        |                                                                | -                                                                |
| Low Voltage on | the output voltage of A Power Station is less                  | the output voltage of ALL the Power Stations                     |
| Main Power*    | than 10.6 V.                                                   | is greater than 10.6 V.                                          |
| Low Voltage on | the output voltage of <b>O1</b> output of A Power              | the output voltage of <b>01</b> output of ALL Power              |
| Output 1*      | Station is less than 10.6 V.                                   | Stations is greater than 10.6 V.                                 |
| Low Voltage on | the output voltage of <b>O2</b> output of A Power              | the output voltage of <b>O2</b> output of ALL Power              |
| Output 2*      | Station is less than 10.6 V.                                   | Stations is greater than 10.6 V.                                 |
| Low Voltage on | the output voltage of <b>O3</b> output of A Power              | the output voltage of <b>03</b> output of ALL Power              |
| Output 3*      | Station is less than 10.6 V.                                   | Stations is greater than 10.6 V.                                 |

 Table 14
 System Events: \*) this event is ONLY available on Grade 3 Control Panels and Grade 3 Power Stations.

| EVENTS                | OCCURS WHEN                                  | ENDS WHEN               |
|-----------------------|----------------------------------------------|-------------------------|
| <b>Dialler Action</b> | a call, in Dialler mode, to the phone number | SPOT EVENT!             |
| Failed on             | failed.                                      |                         |
| Telephone             |                                              |                         |
| Timer Event           | the timer switches ON.                       | the timer switches OFF. |

 Table 15
 Other Events.

| Remote  | the control panel receives the following SMS:                                                              | the control panel receives the following SMS: |
|---------|----------------------------------------------------------------------------------------------------|-----------------------------------------------|
| Command | #ABS#E# <pin>#ON#<command string=""/>#<text> #ABS#E#<pin>#OFF#<command string=""/>#&lt;</pin></text></pin> |                                               |
|         | (see "Remote Command Events") or the appro-                                                                | (see "Remote Command Events") or the appro-   |
|         | priate command from the ABSOLUTA App or                                                                    | priate command from the ABSOLUTA App or       |
|         | from an ABSOLUTA M-Touch keypad (see                                                                       | from an ABSOLUTA M-Touch keypad (see          |
|         | "USER MANUAL > Touch Keypad Operations                                                                     | "USER MANUAL > Touch Keypad Operations        |
|         | > Scenarios").                                                                                             | > Scenarios").                                |

 Table 16
 Remote Command events.

| Caller ID to Tel. | the control panel receives a call from the | SPOT EVENT! |
|-------------------|--------------------------------------------|-------------|
|                   | events").                                  |             |

 Table 17
 Caller ID over GSM events.

| EVENTS                                                | OCCURS WHEN                                                                                                    | ENDS WHEN                                                                                                    |
|-------------------------------------------------------|----------------------------------------------------------------------------------------------------|----------------------------------------------------------------------------------------------------|
| Light Above High<br>Threshold on<br>Zone              | the zone illuminance exceeds the Light High <i>Threshold</i> (1).                                                             | the zone illuminance falls below the Light High Threshold (1).                                                                       |
| Light Below Low<br>Threshold on<br>Zone               | the zone illuminance falls below the Light Low Threshold (1).                                                                 | the zone illuminance exceeds the Light Low Threshold (1).                                                                            |
| Temperature<br>Above Very Hot<br>Threshold on<br>Zone | the zone temperature remains above the Very hot: Threshold for the time set in Very hot: Wait before alert (1).               | the zone temperature remains at least 1°C below the Very hot: Threshold for the time set in Very hot: Wait before restore (1).       |
| Temperature<br>Below Cold<br>Threshold on<br>Zone     | the zone temperature remains below the Cold: Threshold for the time set in Cold: Wait before alert (1).                       | the zone temperature remains at least 1°C above the <i>Cold: Threshold</i> for the time set in <i>Cold: Wait before restore</i> (1). |
| Temperature<br>Below Freezing<br>Threshold on<br>Zone | the zone temperature remains below the <i>Freezing: Threshold</i> for the time set in <i>Freezing: Wait before alert</i> (1). | the zone temperature remains at least 1°C above the Freezing: Threshold for the time set in Freezing: Wait before restore (1).       |
| Temperature<br>Above Freezer<br>Threshold on<br>Zone  | the zone temperature remains above the <i>Freezer: Threshold</i> for the time set in <i>Freezer: Wait before alert</i> (1).   | the zone temperature remains at least 1°C below the Freezer: Threshold for the time set in Freezer: Wait before restore (1).         |

 Table 18 Events related to smart wireless detectors: 1) see the Wireless Module > Wireless Detectors option group.

# **Smart Actions**

IS The communicator is disabled as long as there is a PIN to default fault, i.e., no communication action is performed even if programmed (see "EN50136" in "System Options > EN50131/EN50136").

**Smart Actions** are those which the Control Panel "constructs" automatically using system information, such as object labels.

There are three types of *Smart Actions*:

- Smart SMS, to send SMS messages;
- **Emails**, to send e-mails;
- APP Notification, to send notification to telephones with the ABSOLUTA app.

The **Smart Actions** options group is for programming *Smart Actions* as outlined below.

**Events Categories** Displays the groups of events for *Smart Actions* that can be enabled, as outlined in the following sections.

### Smart SMS

To create *Smart SMS* messages BOSS uses the labels assigned to system objects and various fixed strings, as shown in the first row of Table 19 on page 80; the square brackets ([]) show the alternatives separated with the pipe symbol (|); double quotation marks ("") show fixed text; curly brackets () show the various text options described below.

- > **space** is the 'space' character.
- Central Header is Message # 1 Panel in the SMS Messages options group.
- String for Reset is the string that is shown if an event is reset.
- > **Type of Event** is a string relating to event type.
- WHERE is the label assigned to the device used to generate the event.
- WHO is the label assigned to the subject that caused the event.
- Time and Date are the event time and date with the format set for the control panel (see "Date/Time (2.4)" in the USER MANUAL).

Some examples of Smart SMS examples are outlined below:

- Home Zone alarm KITCHEN (first floor) (10:12:30 12/24/12);
- Home RESTORAL Zone alarm KITCHEN (first floor) (10:12:30 12/24/12);

Home Valid Key DAD READ.MAIN DOOR (10:12:30 12/24/12).

Where:

- Home is the Central Header;
- > Zone alarm and Valid Key are Types of Event;
- > **RESTORAL** is the string to reset the event;
- KITCHEN and STAIRS are the labels of WHO caused the event;
- *first floor* is the Partition label involved;
- READ.MAIN DOOR is the label of the WHERE object that caused the event.
- As the ABS-GSM supports SMS messages with a maximum length of 160 characters the SMS may be truncated.
- IS To use this function the ABS-GSM Module must be installed and programmed as outlined in the "GSM" section.
- By default, the Smart SMS related to an event is sent to all telephone numbers of the **Type Voice Dialer** of the **Phonebook**.

Select the phone numbers to send the Smart SMS to using the SMS > Vocal Numbers of the Events and Actions group of options.

**All** If this option is ENABLED the Control Panel will send a *Smart SMS* upon the verification and reset (for events that allow reset) of ALL events belonging to the corresponding group. **Default:** Disabled.

This option is disabled and locked if the **Only Enabled in Events and Actions** option is ENABLED.

**Only enabled in Events and Actions** If this option is ENABLED the Control Panel will send a *Smart SMS* upon the verification and reset (for events that allow reset) ONLY of events belonging to the corresponding group that have the **SMS Enabled** and **Restore via SMS** options ENABLED (see the **Events and Actions** Options Group). **Default:** disabled.

- This option is disabled and locked if the **All** option is ENABLED.
- This option is not available for the **System Main AC**, **System - Main LOW battery**, **System - Periodic event** - **User request service** event groups because these groups consist of only one event.

| <central header=""><space>[<nothing>   ·</nothing></space></central> | <string for="" reset=""><space>]<typ< th=""><th>e of Event&gt;<space>[<nothing>  </nothing></space></th></typ<></space></string> | e of Event> <space>[<nothing>  </nothing></space> |
|----------------------------------------------------------------------|----------------------------------------------------------------------------------------------------|---------------------------------------------------|
| Events Category                                                      | String for Reset                                                                                                    | Type of Event                                     |
| Alarm on zone                                                        | RESTORAL                                                                                                    | Zone alarm                                        |
| Tamper on zone                                                       | RESTORAL                                                                                                    | Zone tamper                                       |
| Bypass Zone                                                          | Zone un-bypassed                                                                                                    | Zone bypassed                                     |
| Warning Low Battery on Zone                                          | RESTORAL                                                                                                    | WLS zone bat.low                                  |
| Loss of Wireless Zone                                                | RESTORAL                                                                                                    | WLS zone lost                                     |
| Generic alarm on partition                                           | RESTORAL                                                                                                    | Partition alarm                                   |
| Tamper alarm on partition                                            | RESTORAL                                                                                                    | Zone tamper                                       |
| Partial Arming Partition                                             | RESTORAL                                                                                                    | Partially Armed                                   |
| Global Arming Partition                                              | RESTORAL                                                                                                    | ARMED                                             |
| Disarming Partition                                                  | RESTORAL                                                                                                    | DISARMED                                          |
| Warning low battery on keyfob                                        | RESTORAL                                                                                                    | WLS key bat.low                                   |
| Arming Refused on Partition                                          | N/A                                                                                                    | Arming refused                                    |
| Auto Arming Refused on Partition                                     | N/A                                                                                                    | Autoarm refused                                   |
| Valid Key                                                            | N/A                                                                                                    | Valid Key                                         |
| Valid Code                                                           | N/A                                                                                                    | Recognized PIN                                    |
| Valid Keyfob                                                         | N/A                                                                                                    | Valid Key                                         |
| Real time of Zone                                                    | RESTORAL                                                                                                    | N/A                                               |
| Alarm Stop on Partition                                              | RESTORAL                                                                                                    | Stop alarms                                       |
| Super Key [1] on keypad                                              | N/A                                                                                                    | Super-key                                         |
| Super Key [2] on keypad                                              | N/A                                                                                                    | Super-key                                         |
| Super Key [3] on keypad                                              | N/A                                                                                                    | Super-key                                         |
| Super Key on Keyfob                                                  | N/A                                                                                                    | Super-key                                         |
| Remote Commands                                                      | RESTORAL                                                                                                    | Scenario                                          |
| Caller ID                                                            | N/A                                                                                                    | Event by caller                                   |
| Light Above High Threshold on Zone                                   | RESTORAL                                                                                                    | Light above thr.                                  |
| Light Below Low Threshold on Zone                                    | RESTORAL                                                                                                    | Light below thr.                                  |
| Temperature Above Very Hot Threshold on Zone                         | RESTORAL                                                                                                    | Temp.above Hot                                    |
| Temperature Below Cold Threshold on Zone                             | RESTORAL                                                                                                    | Temp.below Cold                                   |
| Temperature Below Freezing Threshold on Zone                         | RESTORAL                                                                                                    | Temp.below Frz.                                   |
| Temperature Above Freezer Threshold on Zone                          | RESTORAL                                                                                                    | Temp.above Frzr.                                  |
| System - Main AC                                                     | RESTORAL                                                                                                    | 220 Vac                                           |
| System - Mail LOW battery                                            | RESTORAL                                                                                                    | Low battery                                       |
| System - Periodic event                                              | N/A                                                                                                    | Periodic event                                    |
| User request service                                                 | N/A                                                                                                    | Teleser. request                                  |

Table 19 Information to create the Smart SMS messages N/A = Not Applicable; 1) Either GSM, PSTN, APP or SMSstrings; 2) Command String assigned to the Remote Command in the Events and Actions options group.

"-"<space><WHERE><space>"."<space>] <WHO><space>"("<space><Partitions><space>")"<space>"("<Time and Date>")"

| WHERE                       | WHO             | PARTITION                         |
|-----------------------------|-----------------|-----------------------------------|
| N/A                         | Zone Label      | Partition Label or Partition Mask |
| N/A                         | Zone Label      | Partition Label or Partition Mask |
| N/A                         | Zone Label      | Partition Label or Partition Mask |
| N/A                         | Zone Label      | Partition Label or Partition Mask |
| N/A                         | Zone Label      | Partition Label or Partition Mask |
| N/A                         | N/A             | Partition Label                   |
| N/A                         | N/A             | Partition Label                   |
| N/A                         | PIN/Key Label   | Partition Label                   |
| N/A                         | PIN/Key Label   | Partition Label                   |
| N/A                         | PIN/Key Label   | Partition Label                   |
| N/A                         | Keyfob Label    | N/A                               |
| N/A                         | N/A             | Partition Label                   |
| N/A                         | N/A             | Partition Label                   |
| Reader Label                | Key Label       | N/A                               |
| Keypad Label <sup>1</sup>   | Code Label      | N/A                               |
| N/A                         | Keyfob Label    | N/A                               |
| N/A                         | Zone Label      | Partition Label or Partition Mask |
| N/A                         | N/A             | Partition Label                   |
| Super key Label             | Keypad Label    | N/A                               |
| Super key Label             | Keypad Label    | N/A                               |
| Super key Label             | Keypad Label    | N/A                               |
| N/A                         | Keyfob Label    | N/A                               |
| Command String <sup>2</sup> | PIN Label       | N/A                               |
| N/A                         | Tel. Num. Label | N/A                               |
| N/A                         | Zone Label      | Partition Label or Partition Mask |
| N/A                         | Zone Label      | Partition Label or Partition Mask |
| N/A                         | Zone Label      | Partition Label or Partition Mask |
| N/A                         | Zone Label      | Partition Label or Partition Mask |
| N/A                         | Zone Label      | Partition Label or Partition Mask |
| N/A                         | Zone Label      | Partition Label or Partition Mask |
| N/A                         | N/A             | N/A                               |
| N/A                         | N/A             | N/A                               |
| N/A                         | N/A             | N/A                               |
| N/A                         | PIN Label       | N/A                               |

# Emails

If this option is ENABLED the Control Panel will send an e-mail<sup>14</sup> upon the verification (and reset) of the events belonging to the corresponding group, to the group of addresses (up to 4) programmed in the **Emails** Options Group, on the basis of the relevant Partition for the event which has verified.

If the event does not belong to any Partition (System Events) the e-mail will be sent to a group of specific addresses.

For example, if the Zone 1 Alarm occurs and Zone 1 belongs to Partitions 1 and 3, the e-mail will be sent to the addresses defined for Partitions 1 and 3.

The sender of the e-mail will be "noreply@absoluta.info".

The *subject* of the e-mail will have the following format:

<Central Header>":"<space><Type of Event>

#### Where:

- Central Header is Message # 1 Panel in the SMS Messages options group.
- > Type of Event will be:
  - Alarm, for alarm events,
  - Tamper, for tamper events,
  - Fault, for fault events,
  - Generic, for all other events,
  - Restore Alarm, for alarm reset events,
  - Restore Tamper, for tamper reset events,
  - Restore Fault, for fault reset events,
  - Restore Generic, for the reset of all other events.

The **body** of the e-mail will show the information relating to the event, in the same format as **Smart SMS** messages (see "Smart SMS" for further information).

The subject and body of the e-mail may show information for several events, if they occurred within **20 seconds** of the first event.

To use this function the **ABS-IP** Module must be installed and programmed as outlined in the "IP" section.

Default: Disabled.

### APP Notification

If this option is ENABLED the Control Panel will send notification upon the verification (and reset) of the events belonging to the corresponding group, to the telephones that have the ABSOLUTA app installed.

Users with the ABSOLUTA app installed on their telephones must enable them to receive notification via the relevant option. User will receive notification of events relating to their PIN and the Partitions on which it is enabled in addition to System Events (if selected).

The **Master** user (see **User Type** in the **Users** > **Codes and Options** option group) can disable the function to receive notification for all telephones registered.

When users receive notification they can click on the relevant icon to see event information: information will have the same format as the Smart SMS messages (see "Smart SMS" for further information).

IS To use this function the ABS-IP Module must be installed and programmed as outlined in the "IP" section.

Default: disabled.

# Partitions

This option makes it possible to filter Smart Actions, except those of the system, based on the partitions: the Smart Action is executed ONLY when the event that generated it has at least one Partition in common with the Smart Action.

Select the Smart Action partitions.

IS At least one partition must be selected for each Smart Action.

Default: all partitions.

**14** The Control Panel will send the information to a remote server (server.absoluta.info) via the **ABS-IP** Module with 128-bit AES encryption; the remote server will create a HTML message with the information received to be forwarded to the programmed e-mail addresses.

The **Emails** Options Group is for the definition of the e-mail addresses to be associated with Partitions and System Events, for the notification of events via e-mail (see "Smart Actions > Emails" for further information).

# Addresses

The E-mail Address Subgroup is for the definition of e-mail addresses to which events must be sent.

**Label** Insert a meaningful description for the e-mail address.

Valid entries: up to 16 alphanumerical characters. **Default**: empty.

Address Insert a valid e-mail address.

Valid entries: up to 32 alphanumerical characters. **Default**: empty.

# Partitions

The **Partitions** Subgroup is for the association of e-mails, defined in the **Addresses** Subgroup, with Partitions.

**Label** Shows the list of Control Panel Partitions and the **System** label for system events.

# E-mail Address 1/ E-mail Address 2

**E-mail Address 1/ E-mail Address 2** Select the e-mail addresses where events relating to the corresponding Partitions and System Events must be sent.

Up to 4 e-mail addresses can be selected for each Partition and for System Events.

# **Users: Codes and Options**

The User PIN allow the Users to access the system, by a Keypad, by a DTMF telephone, by SMS and by the BOSS's **Status** Page.

PIN n. 1 CANNOT access the system by phone.

Each User PIN can be programmed to control specific functions and Partitions.

**PIN** The PIN is the combination of digits that allows access to PIN functions. The PIN can be a 4 (Grade 2 Control Panels ONLY), 5 or 6 digit number.

**Keypads and User PINs** Each Keypad and User PIN can be programmed to control specific Partitions. Therefore, the outcome of a command entered at a Keypad depends on the User PIN and Keypad in use (commands will affect ONLY the Partitions common to both the User PIN and Keypad). This dual level of control greatly increases application flexibility, for example, a PIN can be programmed to control a certain group of Partitions when entered at one Keypad, and a different group when entered at another. This feature simplifies User control, as the same operation will have a different outcome on different Keypads.

**Valid PIN Event** Each time the Control Panel recognizes a Valid PIN, it will generate the **Valid PIN** Event. Like all other Control Panel Events, this Event can be assigned to an Output or Telephone Action — regardless of whether or not the PIN is enabled to request Control Panel actions. Therefore, an opportune combination of Events and Outputs will eliminate some of the hitches linked with access control and/or limitations.

**PIN Transfer** The *PIN Transfer* option allows the installer to upload or download the User PIN's with a PC connected serially to the control panel (USB or RS232), by Internet/GPRS (with the optional **ABS-GSM** Module), or using a USB key.

The User needs to enable *PIN Transfer* as described in the section "LCD KEYPAD OPERATIONS > Program > Enable Installer (Teleservice) (2.2)" of the USER MAN-UAL then the installer should load the option **System Options > General > Allow installer access personal programming**.

When PIN Transfer is enabled, the installer can also use the keypad to program ALL the numbers in the Phone Book (see "LCD KEYPAD OPERATIONS > 2.8) Telephone Communicator").

User PIN's CANNOT be uploaded or downloaded by phone because this type of connection does not offer the security needed for this type of information.

The **Codes and Options** option group is to setup the user PINs as follow.

**Label** This option (maximum 16 characters) is to identify the User PIN in all the operations it is involved in (e.g. User's Name).

**User Code** If the *PIN Transfer* option is disabled, the masked PIN (a series of dots) appears.

If the option *PIN Transfer* is ENABLED, the PIN is displayed clearly: type the desired PIN or press the *press* button to have the BOSS generate a random one; enter all "A" to disable the PIN.

**Available** If this option is enabled, the PIN can be programmed and used for system access.

Many applications require fewer PINs. This option will allow you to enable only the required number of PINs, thus simplifying the programming process while increasing the security level. PINs which have not been made **Available** can be considered inexistent.

Active If enabled, the PIN can perform the operations for which it was programmed.

If disabled the PIN CANNOT access the system. **Default:** ONLY enabled for PIN no. 1.

This option is read-only. ONLY a Master User PIN can change the status of this option (see "TOUCH KEYPAD OPERATIONS > (User) Menu > PIN", "LCD KEYPAD OPERATIONS > PIN Programming (2.5)", "TELEPHONE OPERATIONS > Disable Current User PIN (<sup>③</sup>) "And "SMS OPERATIONS > Disabling a PIN" in the USER MANUAL.

**Keypad** If this option is enabled the User PIN can manage the system by keypad.

**Hold-up** If this option is enabled, any Telephone actions (calls or reports) associated with the **Valid PIN** event (generated by the PIN concerned) will not be signalled on the LCD keypad ( will not appear over the  $\hat{a}$  icon).

**DTMF** If this option is enabled the User PIN can manage the system by touchtone telephone. **Default**: enabled for PINs from No. 2 to No. 10.

This option is NOT available for PIN N. 1.

**SMS** If ENABLED, the PIN can control some events by SMS (see "Events and Actions > Remote Command Events") and can Arm/Disarm the Partitions via SMS (Grade 2 Control Panels ONLY).

Default: enabled for PINs from No. 2 to No. 10.

This option is NOT available for PIN N. 1.

In And Group If this option is ENABLED, the PIN may be used to disable Partitions with the option AND Keys/Codes-Num set to 2 Keys and/or Codes or 3 Keys and/or Codes (see Partitions option group). Default: enabled. **User type** This option is required for setting the operations that the User PIN can manage, as shown in Table 20.

- Image: Bar and Bar and Bar
- IS The Partitions disarmed with a Patrol PIN are automatically re-armed after the Partition Time-Patrol (see Partitions Options Group).
- In order to comply with the EN50131-1 and EN50131-3 standards, the PIN n. 1's User Type must be Master.

| Operations                  | Super | Master | Vormal | .imited | Patrol |
|-----------------------------|-------|--------|--------|---------|--------|
| Global Arming               | Vas   | Vos    | Vos    |         | Vas    |
| Special Arming              | Yes   | Yes    | Yes    | Yes     | NO     |
| Disarming                   | Yes   | Yes    | Yes    | Yes     | Yes    |
| Alarm View                  | Yes   | Yes    | Yes    | Yes     | Yes    |
| Alarm Reset                 | Yes   | Yes    | Yes    | Yes     | NO     |
| Tamper View                 | Yes   | Yes    | Yes    | Yes     | Yes    |
| Tamper Reset                | Yes   | Yes*   | Yes*   | Yes*    | NO     |
| Fault View                  | Yes   | Yes    | Yes    | Yes     | Yes    |
| Fault Reset                 | Yes   | Yes*   | Yes*   | Yes*    | NO     |
| Bypass View                 | Yes   | Yes    | Yes    | Yes     | Yes    |
| Partition Status View       | Yes   | Yes    | Yes    | Yes     | Yes    |
| System Status View          | Yes   | Yes    | Yes    | Yes     | Yes    |
| Overtime Request            | Yes   | Yes    | Yes    | NO      | NO     |
| Phone Call Cancellation     | Yes   | Yes    | Yes    | Yes     | NO     |
| Remote Service Reauest      | Yes   | Yes    | NO     | NO      | NO     |
| Alarm Test                  | Yes   | Yes    | Yes    | NO      | NO     |
| Output Activation           | Yes   | Yes    | SI     | NO      | NO     |
| Individual Partition Arming | Yes   | Yes    | NO     | NO      | NO     |
| Zone Test                   | Yes   | Yes    | NO     | NO      | NO     |
| En./Disab. Answer Machine   | Yes   | Yes    | NO     | NO      | NO     |
| En./Disab. Installer        | Yes   | Yes    | NO     | NO      | NO     |
| En./Disab. Automatic Arming | Yes   | Yes    | NO     | NO      | NO     |
| Date/Time Setting           | Yes   | Yes    | NO     | NO      | NO     |
| En./Disab. PIN              | Yes   | Yes    | NO     | NO      | NO     |
| Phone Number Proarammina    | Yes   | Yes    | NO     | NO      | NO     |
| Personal PIN Change         | Yes   | Yes    | Yes    | NO      | NO     |
| Zone Bvpass                 | Yes   | Yes    | NO     | NO      | NO     |
| En./Disab. Super User**     | NO    | Yes    | NO     | NO      | NO     |
| Kev Disable                 | Yes   | Yes    | NO     | NO      | NO     |
| Log View                    | Yes   | Yes    | Yes    | Yes     | NO     |
| Zone Status View            | Yes   | Yes    | Yes    | Yes     | NO     |
| GSM Module Status View      | Yes   | Yes    | Yes    | NO      | NO     |
| SMS View                    | Yes   | Yes    | Yes    | NO      | NO     |
| IP Module Status View       | Yes   | Yes    | Yes    | NO      | NO     |
| ABSOLUTA info View          | Yes   | Yes    | NO     | NO      | NO     |

**Table 20** Operation available to various types of user:

 \*) operation NOT permitted with the Grade 3 Control Panels;

 \*\*) operation ONLY available on Grade 3 Control Panels.

INST Only Master PINs can arm/disarm the panel through Status page. Normal, Limited and Patrol PINs CANNOT arm/disarm the panel through Status page.

**User Timer** If this option is enabled, the Code will be able to perform its programmed functions ONLY during its Timer slots (see **Timers** options group).

**Partitions** If disabled, the PIN can NOT manage the partition.

If ENABLED, the PIN can manage the partition. **Default:** ONLY partition n. 1 enabled.

**Arming Mode A** This option will allow you to set the **A** Mode Arming of the Partition:

- > Away, Partition will Arm in Away mode;
- > Stay, Partition will Arm in Stay mode;
- Instant Stay, Partition will Arm in Stay mode with zero delay (Instant);
- > **Disarm**, Partition will Disarm;

> **No Action**, the Partition does NOT change its state. **Default:** stay arming of partition 1.

Arming Mode B As for Mode A but for B Mode Arm commands at a Keypad.

Default: zero delay stay arming of partition 1.

**Arming Mode C** As for **Mode A** but for **C** Mode Arm commands at a Keypad. **Default:** no action.

**Arming Mode D** As for **Mode A** but for **D** Mode Arm commands at a Keypad. **Default:** no action.

# **Users: Keys**

This Option group is to setup the Digital Keys as follow.

**Key Label** This option is to enter a significant description for the key.

**Key Enabled** If this option is enabled the key can control the system.

If this option is disabled the key cannot control the system, however, it can still be programmed by a **Master PIN**.

**Master PINs** can toggle the Enabled status of the keys (also via the User Menu).

**Key Arm Only** If this option is enabled, the Key will be able to Arm its Partitions ONLY.

**Disarm Only** If this option is enabled, the key will ONLY disarm the partitions on which is enabled.

**Automation Only** If this option is enabled, the Key CANNOT arm or disarm partitions.

The **Valid Key** and **Valid Key on Key Reader** events occur anyway, so the Key can be used for access control operations like opening a door for access to certain areas of a building and recording an event in the event log.

**Silence Output** If this option is ENABLED, the Key may silence Outputs (Stop Alarms).

When the Key is brought close to a Reader:

- if there are Outputs active due to alarm or tamper, they will be silenced (forced to standby mode);
- if the control panel is already in Silence mode, the Silence will be removed.

Silencing is signalled by the Reader's **green** and **red** indicators lights blinking quickly.

If this option is ENABLED, all the other options are are blocked and disabled, and the **Disarm Only** option is disabled, that is, a Key enabled for Silencing cannot perform other operations or vice versa.

If option EN50131 on the Reader is enabled, Outputs reactivate themselves for a new alarm or tamper.

Silencing has NO effect on calls.

If this option is enabled, the options Key Arm Only, Disarm Only, Silence Output, Key Patrol, Key Clear Panel Calls, Key Clear Calls on Partitions and In AND Group are disabled and CANNOT be enabled.

**Key Patrol** If this option is enabled, the Key will be able to Disarm and Re-arm its Partitions during the programmed **Patrol Time**. If a Partition is disarmed by a Key with the Patrol option enabled, the Partition will Re-arm automatically when the programmed **Patrol time** of the Partition concerned expires.

**Key Clear Panel Calls** If this option is enabled, the Control Panel will clear the running call and all the queued calls — triggered by events associated with the Control panel — when the key is recognized.

**Key Clear Calls on Partitions** If this option is enabled, the Control Panel will clear the running call and all the queued calls — triggered by events associated with the Key Partitions — when the key is recognized.

**In AND Group** If this option is enabled, the Key must be used with another Key or Code to Disarm its Partitions, as set in the **And Keys Codes Num** option (refer to the "Partition" Option Group").

**Key Timer** If this option is enabled, the Key will be able to perform its programmed functions ONLY during its Timer slots (see **Timers** options group).

**Key Presence** If this option is enabled, the Key can be programmed and used for system access.

Many applications require fewer Keys. This option will allow you to enable only the required number of keys, thus simplifying the programming process while increasing the security level. keys which have not been made **Available** can be considered inexistent.

**Partitions** Select the partitions that the key can arm and disarm:

- If this option is disabled, the key cannot manage the partition.
- If this option is enabled, the key can manage the partition.

You can arm and disarm only the partitions common to the key and the reader used.

**Default:** ONLY Partition n. 1 is enabled.

# **Users: Keyfobs**

The **Keyfobs** options group is for enrolling and setting keyfob options, as described below.

When you manually enroll wireless devices, to complete enrolment, press the enrolling button of the wireless device until the device's LED turns yellow.

**Label** This option is to enter a significant description of a keyfob.

**Device ID** In the **Device ID** option, enter the ID number that you find on the wireless device.

Enter all zeros to remove a wireless device.

Valid Values: three digits for the device type, plus four digits for the serial number.

Default: 000-0000.

**Enabled** If this option is enabled the Keyfob can control the system.

If this option is disabled the Keyfob cannot control the system, however, it can still be programmed by a **Master PIN**.

**Master PINs** can toggle the Enabled status of the keyFobs (also via the User Menu).

**KeyFob Presence** If this option is enabled, the Keyfob can be programmed and used for system access.

Many applications require fewer Keys. This option will allow you to enable only the required number of Keyfobs, thus simplifying the programming process while increasing the security level. Keyfobs which are not present can be considered inexistent.

**Button 4** Set the function of the keyfob's auxiliary button **\***.

- Not used: no function is assigned to the auxiliary button \*.
- Status: the auxiliary button \* shows the status of the system on the keyfob. For more information, refer to the User Manual.
- Mode B: the auxiliary button \* arms and disarms the partitions as set for mode B.
- Super Key Event: the auxiliary button \* causes the Super Key on Keyfob event.
- Arming Mode B + Super Key Event: the auxiliary button \* arms and disarms the partition as set for mode B, and causes the Super Key on Keyfob event.

**Default:** Arming Mode B + Super Key Event

**Buttons 1+2** Like **Button 4** but for the function performed by the keyfob when simultaneously pressing the away arming  $\bigcirc$  and stay arming  $\boxed{11}$  buttons, for at least 2 seconds.

Default: Not used

**Timer** If this option is enabled, the Keyfob will be able to perform its programmed functions ONLY during its Timer slots (see **Timers** options group).

**Partitions** Select the partitions that the control panel arms when you press the away button  $\stackrel{\frown}{\Box}$  of the keyfob, and disarms when you press the disarm button  $\stackrel{\frown}{\Box}$  of the keyfob:

- If this option is disabled, the keyfob CANNOT manage the partition.
- If this option is ENABLED, the keyfob can manage the partition.

**Default:** ONLY partition n. 1 enabled.

**Mode A** Use this option to set up the actions on the partitions when you press the stay button **A** of the keyfob:

- > Away Arm: partition will arm in away mode.
- > **Stay Arm**: partition will arm in stay mode.
- Instant Stay: partition will Arm in stay mode with zero delay (instant).
- **Disarm**: partition will disarm:
- > **No Action:** the partition does NOT change its state.

Default: Stay arming of partition 1.

**Mode B** Like Mode A but for the operations performed on the partitions when you press the auxiliary button **\*** of the keyfob, or when you press simultaneously the away arming and stay arming the buttons, for at least 2 seconds: see **Button 4** and **Buttons 1+2** options. **Default:** Zero Delay Stay Arming of partition 1.

# Arming Schedule

The **Arming Schedule** option group is to setup the automatic arming/disarming of the partitions at specific times, as follow. To automatic arming/disarming a Partition on a specific day, you must:

- enable a Time Table by checking the **Enabled** option;
- setup the time when the Partition requires to be Armed/Disarmed during the day, by clicking on the Partitions button of the Time Table;
- Apply the Time Table to the required day by selecting it on the Perpetual Calendar and by clicking on the Apply button;
- click on the Enable/Disable button to enable the Time Table on the selected day;
- enable Auto-Arming (by the Enable Auto Arming option in the General System Options or by the Auto-Arm option on the Keypad Mater User Menu).
- In order to comply with the EN50131-1 and EN50131-3 standards, if a zone is in alarm during auto-arming, at default, the Panel inhibits the arming, without triggers alarms, and logs in memory the events and their causes. In addition, the Panel notifies the arming fail by the Voice Dialler: Automatic Arming Refused on Partition event enabled.

#### Time Table

You can setup up to 20 Time Tables, as follow.

**#** This is the Time Table ID. Any Time Table is identified by its ID number (#) and a specific colour. The ID number and colour are used to identify the Time Table on the Perpetual Calendar.

**Title** You can assign a significant name to the Time Table.

**Type** You can setup Daily and Weekly Time Tables.

- Daily: Daily Time Table applies to the selected days on the Perpetual Calendar, independently by the day of the week.
- Weekly: Weekly Time Table applying to the selected days on the Perpetual Calendar depending on the day of the week.
- To setup the Weekly Type you need seven Time Tables, one for each day of the week, therefore the application asks you the confirmation for override the six Time Tables following the one selected.

**Edit** By Clicking on the **Partition** button you can setup the relevant Time Table by means the **Partition Event Editor**, as described in the relevant paragraph.

The Partition button is active only if the **Enabled** box is checked.

Week Day This column shows the week of day that the Weekly Time Table refers to: MON (Monday); TUE (Tuesday); WED (Wednesday); THU (Thursday); FRI (Friday); SAT (Saturday); SUN (Sunday).

**Enabled** This option let you to enable/disable the Time Table:

 $\succ \Box$  disabled;

Image: Second second second

**Apply** By clicking on the **Apply** button you can apply the Time Table to the selected days on the Perpetual Calendar.

# Partitions Event Editor

Each Time Table allow to you set up up to 8 arming events for each Partition.

For each arming event you can setup the type and the time when it will occur, as follow.

**ARM** Select the Action for the Partition:

- > Away
- > Stay
- Instant Stay
- Disarm
- No Action

**Time** Set the time when the selected action must occurs.

### Perpetual Calendar

The Perpetual Calendar (the table on the right side of the Event Schedule Option Group) is to apply the set Time Table to the required days, as follow.

Select the required days then click on the **Apply** button to apply the relative Time Table:

- to select discontinuous interval of days, keep holding the Ctrl key on the keyboard then click on the required days.
- to select continuos interval of days, click on the first day of the interval, then keep holding the Shift key on the keyboard, then click on the last day of the interval.

The colour and the ID number on a day indicate the Time Table for that day.

By moving the mouse pointer on a specific day, you can obtain the following information:

- ➢ the ID Number of the Time Table applied to that day;
- the **Title** of the Time Table applied to that day;
- the month of the selected day;
- the number of the selected day;
- the day of the week for the current year and for the next year.

**Select Partition** This menu is to select the Partitions to see on the Perpetual Calendar.

- All partitions: the Perpetual Calendar shows the Time Table for all Partitions.
- Partition: the Perpetual Calendar shows the Time Table for the selected Partition.

**Enable/Disable** This button is to enable/disable the Scheduler for specific days.

Select the required days on the Perpetual Calendar then select the **Enable/Disable** button to change the Scheduler status:

- the grey background indicates that the Scheduler is disabled;
- the coloured background indicates that the Scheduler is enabled.

# Timers

The Timers group options is to setup the timers, as follow.

#### Time Table

The Time Table definition operates the same way as that of the **Arming Schedule** options group apart from the following exceptions.

**Edit** Click on the **Timers** button to configure the relevant Time Table using the **Timer Event Editor**, as outlined in the following paragraph.

### Timer Event Editor

Each Time Table allows to you set up up to 4 ON Time and up to 4 OFF time for each Timer, as follow.

On Set the time when the Timer activates.

Off Set the time when the Timer deactivates.

In order that a timer active before midnight, remains active even after midnight, it must be programmed as follows: leave blank the OFF field, following the last day's activation. Set up at 00:00 the first activation (ON) for the next day.

You must set **On 1** together with **Off 1**, **On 2** with **Off 2**, etc: other combinations are not allowed.

### Perpetual Calendar

The Perpetual Calendar operates the same way as that of the **Arming Schedule** options group apart from the following exceptions.

Select Timer The same of Select Partition of the Arming Schedule options group.

Enable/Disable The same of the Arming Schedule options group.

# GSM

The **GSM** option group is to setup the GSM Module as described below.

Every time an option in this group is download to the Control Panel the Keypads will be locked for the time required for the Control Panel to program the GSM Module.

**Present** If this option is enabled, the options concerning the GSM Module can be set. **Default:** disabled.

The control panel can use the GSM Module ONLY if this option is enabled.

If this option is enabled and the control panel fails to communicate with the GSM Module for 30 seconds, the event **GSM Absence** occurs: the event ends when the control panel succeeds in communicating with the GSM Module.

**Enabled** If this option is disabled, the options concerning the GSM Module (maintenance) can be uploaded or downloaded.

Default: disabled.

The GSM Module may also be enabled/disabled from the Installer Menu and the User Menu.

**Black List** If this option is enabled, the GSM Module will accept ONLY calls coming from numbers in the Phonebook with the **White List** option enabled.

**SIM Phone Number** Type the telephone number of the SIM card placed in the GSM Module (maximum 16 digits).

**Roaming** If enabled, the GSM Module connects to a different operator when there is no coverage for the default SIM operator.

**Speaker Volume** Set the volume of the GSM Module's loudspeaker: this option determines the intensity of signals entering the GSM Module.

**Microphone Volume** Set the volume on the GSM Module's microphone: this option determines the intensity of the signals outgoing from the GSM Module.

If the volume on the microphone is too high, it may corrupt the DTMF tones produced by the control panel, making them unrecognizable.

**SMS Fault Text** This option, together with the **SMS Fault Telephone Number** option, allows the GSM Module to send an SMS message independently when it fails to communicate with the Motherboard.

Type the message to be sent to the telephone numbers selected in the option **SMS Fault Telephone Number** when the GSM Module FAILS to communicate with the

Motherboard. Valid entries: up to 255 characters. Default: no text.

**SMS Fault Tel Number** Select the Phone Numbers in the Phonebook to which the message typed in the option **SMS Fault Text** should be sent.

#### ■ Pay As You Go

The pre-paid SIM CARD credit management service may be suspended at any time, at the discretion of each individual GSM network operator.

This section can be used to send an SMS providing credit balance information (supplied by the operator) to the first number in the phonebook at regular intervals. Set the following options for a correct credit balance check request, in accordance with the type of operator used.

Check with the SIM CARD operator for the methods and any charges for the available credit request.

**Enquire Type** Select the enquiry type (**SMS**, **Call**, **Service Command**).

**Enquire Number** Type the phone number to call or to which an SMS message should be sent in order to request credit balance information.

**Balance Message** Type the string used to send SMS messages and to make requests via service commands.

**Enquire Interval** Set the time after which the GSM Module should send a periodic SMS containing credit balance information (if supported by your telephone operator).

- > **Days**: valid entries, 0 to 365.
- Hours: valid entries, 0 to 23.

# App/BOSS Cellular Communication

This subgroup is for setting the GPRS connection for managing the control panel via the ABSOLUTA App and for Teleservice via BOSS.

**App/BOSS APN** Enter the APN (Access Point Name) supplied by the operator that provides the GPRS service. **Default:** None.

Enter the correct APN for WAP/GPRS services or some features may be limited (for more information, please contact the operator of the service center).

The App/BOSS APN is the same as the Main Receiver APN.

**App/BOSS Username** If required, enter the Username supplied by the operator that provides the GPRS service. **Default:** None.

App/BOSS Username is the same as the Main Receiver User Name.

**App/BOSS Password** If required, enter the Password supplied by the operator that provides the GPRS service. **Default:** None.

Receiver Password.

#### Cellular

This subgroup is for setting the GPRS connection for telemonitoring with Sur-Gard SYSTEM I / II / III receivers.

- In order to comply with EN50131 Grade 3 standards, ONLY use the ABS-IP IP Module to report alarms: the ABS-GSM GSM/GPRS Module CANNOT be used.
- Bearing in mind the delays which may occur in transmission via GPRS, which are caused by the activities of the network manager, we recommend you program as many call attempts as possible, and that you also provide a backup telephone number which transmits alarms via GSM as well as via GPRS.
- IF you intend to use only one receiver, the primary receiver options must be programmed.

#### Remote interruption of remote monitoring

The central station may decide to stop remote monitoring without the need for end user consent. In this case, the central station will no longer receive any events from the panel, even if the GSM Module is enabled and properly programmed.

The interruption of remote monitoring is reported with the faults **Main Receiv.Lost** for the **Main Receiver** and **2nd Receiv. Lost** for the **Backup Receiver**.

These faults can also be triggered by other causes. If the fault is due to the interruption of remote monitor-

ing, the event log will include the events MainRec OFF-CMS for the Main Receiver and 2ndRec OFF-CMS for the Backup Receiver.

To reset remote monitoring, the central station must re-enable the reception of events and:

- the GSM Module must be first disabled then re-enabled using the specific command in the installer menu (see "KEYPAD OPERATIONS > 3.4) View GSM Module Status") or in the user menu (see "OPERATIONS FROM TOUCH KEYPAD > System > GSM" or "OPERATIONS FROM LCD KEYPAD > View > GSM Module Status (3.3)" in the User Manual), or
- the BOSS must send to the panel a program in which at least one option of the GSM group has been modified.

**DNIS** Enter the DNIS number (Dialed Number Identification Service), if required. **Default:** None.

**Fibro Account #** Enter the Customer Code for the Fibro<sup>15</sup> protocol: ask the Central Station. **Default:** 0000FFFFFF.

Ensure a different Customer Code is assigned to each Control Panel that transmits events to the same receiver.

**Receiver Functionality Mode** Select the operating mode of the receivers:

- Primary and Backup, the Backup Receiver will only be used when communication fails on the Main receiver;
- Redundant, events will be sent to the Main and Backup Receiver at the same time.

Default: Primary and Backup.

If Redundant is selected, the APN 2, APN 2 Username and APN Password CANNOT modified and are copied by the Main Receiver APN, the Main Receiver User Name and the Main Receiver Password respectively.

Account # Enter the Customer Code for the Contact ID and SIA protocols: ask the Central Station. **Default:** 0000.

**Communication Protocol** Select the protocol specified by the Central Station:

- SIA over FIBRO;
- Contact ID over FIBRO.

Default: Contact ID over FIBRO.

SIA Code for Panel Lost Event Enter the SIA Event code that must be sent when the GSM module cannot communicate with the Control Panel. **Default:** 00.

**CID Code for Panel Lost Event** Enter the Contact ID Event code that must be sent when the GSM module cannot communicate with the Control Panel. **Default:** 000.

**Encryption Enabled** If enabled, communication with the receiver will be encrypted with a variable key. **Default:** enabled.

**I**n order to comply with the EN50131 Grade 3 standard, the option must be enabled.

**GSM Network Fault Delay** Set how long the GSM network must be faulty before a **GSM Link Lost** event is triggered and a **GSM network** failure is reported. If the GSM network is restored before the end of the programmed time, the event has NOT occurred and the fault

**<sup>15</sup>** To transmit events to IP receivers, the Contact ID and SIA protocols are encapsulated in the Fibro protocol and this protocol requires its own Customer Code to identify the system transmitting the events.

is NOT reported. The **GSM Net Fail** event is still stored in the Event Log however.

Valid entries: from 0 (delay disabled) to 255 minutes. Default: 0.

**GPRS Network Fault Delay** Set how long the GPRS network must be faulty before a **GSM - Cellular Network Fault** event is triggered and a **GPRS network** failure is reported. If the GPRS network is restored before the end of the programmed time, the event has NOT occurred and the fault is NOT reported. The **Data Network Lost** event is still stored in the Event Log however. **Valid entries:** from 0 (delay disabled) to 255 minutes. **Default:** 0.

**Receiver 1 IP Address (Receiver 2 IP Address)** Enter the IP address of the Main (Backup) receiver provided by the Central Station. **Default:** 0.0.0.0.

The **Receiver 2 IP Address** is locked until the **Main Receiver APN** is entered.

Receiver 1 Remote Port (Receiver 2 Remote Port) Enter the Port number of the Main (Backup) Receiver provided by the Central Station. Default: 3061.

The **Receiver 2 Remote Port** is locked until the **Main Receiver APN** is entered.

**Main Receiver APN (APN 2)** Enter the APN (Access Point Name) for the Main (Backup) Receiver supplied by the operator that provides the GPRS service. **Default:** None.

Enter the correct APN for WAP/GPRS services or some features may be limited (for more information, please contact the operator of the service center).

The Main Receiver APN is the same as the App/BOSS APN.

APN 2 is locked until the Main Receiver APN is entered.

**Main Receiver User Name (APN 2 Username)** If required, enter the Username for the Main (Backup) receiver supplied by the operator that provides the GPRS service.

## Default: None.

- The Main Receiver User name is the same as the App/BOSS Username.
- The APN 2 Username is locked until the Main Receiver APN is entered.

**Main Receiver Password (APN 2 Password)** If required, enter the Password for the Main (Backup) receiver supplied by the operator that provides the GPRS service. Default: None.

The Main Receiver Password is the same as the App/BOSS Password.

The APN 2 Password is locked until the Main Receiver APN is entered.

Supervision 1 Enabled (Supervision 2 Enabled) If enabled, the GSM module periodically sends a Supervision Event to the Control Station and if it doesn't receive a response it generates a System > GSM Receiver 1 Lost (GSM receiver 2 Lost) Event. Default: disabled.

The Supervision 1 Enabled (Supervision 2 Enabled) option is locked until the Main Receiver APN (APN 2) is entered.

Supervision time 1 (Supervision time 2) Enter the interval between an event and the subsequent supervision event. Valid entries: 60 to 65,535 seconds.

Default: 60 seconds.

IS The Supervision time 1 (Supervision time 2) option is locked until the Main Receiver APN (APN 2) is entered.

# Disabling event transmission to the receivers

To disable the transmission of events to a receiver:

- enter 0.0.0.0 for the IP address, or
- set the remote port to 0, or
- set a blank APN.
- The last option is recommended ONLY for disabling the Backup receiver since the Main receiver APN is the same one used by the APP/BOSS on the GPRS.

The **IP** option group is to setup the **IP** Module as described below.

Every time an option in this group is download to the Control Panel the Keypads will be locked for the time required for the Control Panel to program the IP Module.

# Remote interruption of remote monitoring

The central station may decide to stop remote monitoring without the need for end user consent. In this case, the central station will no longer receive any events from the panel, even if the IP Module is enabled and properly programmed.

The interruption of remote monitoring is reported with the faults **Main Receiv.Lost** for the **Main Receiver** and **2nd Receiv. Lost** for the **Backup Receiver**.

These faults can also be triggered by other causes.

If the fault is due to the interruption of remote monitoring, the event log will include the events **MainRec OFF-CMS** for the **Main Receiver** and **2ndRec OFF-CMS** for the **Backup Receiver**.

To reset remote monitoring, the central station must re-enable the reception of events and:

- the IP Module must be first disabled then re-enabled using the specific command in the installer menu (see "KEYPAD OPERATIONS > 3.5) View IP Module Status") or in the user menu (see "OPERATIONS FROM TOUCH KEYPAD > System > IP" or "OPERATIONS FROM LCD KEYPAD > View > IP Module status (3.5)" in the User Manual), or
- the BOSS must send to the panel a program in which at least one option of the IP group has been modified.

**Present** If this option is enabled, the options concerning the IP Module can be set. **Default:** disabled.

- The control panel can use the IP Module ONLY if this option is enabled.
- This option is enabled automatically if the control panel is powered with the IP Module already installed in its connector.

If this option is enabled and the control panel fails to communicate with the IP Module for 30 seconds, the event **IP Absence** occurs: the event ends when the control panel succeeds in communicating with the IP Module.

**Enabled** If this option is disabled, the options concerning the IP Module (maintenance) can be uploaded or downloaded.

Default: disabled.

The IP Module may also be enabled/disabled from the Installer Menu and the User Menu.

**Obtain an IP address automatically** If this option is ENABLED it will be the server or router the IP Module is connected to that will provide the IP Module with the information required to connect to the sub-network it is part of: **IP Address**, **Subnet Mask**, **Default Gateway**, **DNS Server Address**.

If this option is disabled the connection options should be set manually as described in the following sections. **Default:** enabled.

**IP Address** Enter the IP<sup>16</sup> Address to be assigned to the IP Module: the network administrator will provide this information.

Default: 192.168.0.101

This option is locked if the **Obtain an IP address** automatically option is enabled.

**Subnet Mask** Enter the Sub-network Mask<sup>17</sup> for the local sub-network: the network administrator will provide this information. **Default:** 255.255.255.0.

This option is locked if the **Obtain an IP address** automatically option is enabled.

**Default Gateway** Enter the IP address for the local gateway<sup>18</sup> that will be used by the IP Module to connect to a PC outside the LAN (Ethernet): the network administrator will provide this information. **Default:** 192,168,0.1.

This option is locked if the **Obtain an IP address** automatically option is enabled.

**DNS Server Address** Enter the IP Address for the DNS<sup>19</sup> server: the network administrator will provide

- **16**An Internet Protocol (IP) Address is a numerical label that uniquely identifies a device (host) connected to a computer network that uses Internet Protocol as a communication protocol. An IP address basically performs two main functions: it identifies a device on the network and consequently provides the path for it to reach another device on the network.
- **17** The **sub-network mask** indicates the method used to define the given range for a host within an IP sub-network, in order to reduce network traffic and assist in searching for and reaching a determined host with relevant sub-network IP address.
- **18**A *gateway* is a network device whose main function is to carry network data packets outside to a local network (LAN); the hardware device that implements this task is usually a router.

**19** The **Domain Name System** (**DNS**) is a system used to break host names down into IP addresses and vice versa.

This option is locked if the **Obtain an IP address** automatically option is enabled.

**Ethernet speed configuration** Select the Ethernet interface speed for the IP Module.

- Automatic (default);
- > 10 Mbps, Half Duplex;
- > 100 Mbps, Half Duplex;
- > 10 Mbps, Full Duplex;
- > 100 Mbps, Full Duplex.

**DNIS** Enter the DNIS number (Dialed Number Identification Service), if required. **Default:** none.

**Fibro Account #** Enter the Customer Code for the Fibro<sup>20</sup> protocol: ask the Central Station. **Default:** 0000FFFFFF.

Ensure a different Customer Code is assigned to each Control Panel that transmits events to the same receiver.

**Receiver Functionality Mode** Select the operating mode of the receivers:

- Primary and Backup (default), the Backup Receiver will only be used when communication fails on the Main receiver;
- Redundant, events will be sent to the Main and Backup Receiver at the same time.

If you intend to use only one receiver, the primary receiver options must be programmed.

Account # Enter the Customer Code for the Contact ID and SIA protocols: ask the Central Station. **Default:** 0000.

**Communication Protocol** Select the protocol specified by the Central Station:

- SIA over FIBRO;
- > Contact ID over FIBRO.

Default: Contact ID over FIBRO.

**SIA Code for Panel Lost Event** Enter the SIA Event code that must be sent when the IP module cannot communicate with the Control Panel. **Default:** 00.

**CID Code for Panel Lost Event** Enter the Contact ID Event code that must be sent when the IP module cannot communicate with the Control Panel. **Default:** 000.

**Encryption Enabled** If enabled, communication with the receiver will be encrypted with a variable key. **Default:** enabled.

In order to comply with EN50131 Grade 3 standards, the option must be enabled.

**Receiver 1 IP Address (Receiver 2 IP Address)** Enter the IP address of the Main (Backup) receiver provided by the Central Station. **Default:** 0.0.0.0.

The **Receiver 2 IP Address** option is locked until a valid **Receiver 1 IP Address** is entered.

Receiver 1 Remote Port (Receiver 2 Remote Port) Enter the Port number of the Main (Backup) Receiver provided by the Central Station. Default: 3061.

The **Receiver 2 Remote Port** is locked until a valid **Receiver 1 IP Address** is entered.

Supervision 1 Enabled (Supervision 2 Enabled) If enabled, the IP module periodically sends a Supervision Event to the Control Station and if it doesn't receive a response it generates a System > IP Receiver 1 Lost (IP receiver 2 Lost) Event. Default: disabled.

The **Supervision 2 Enabled** option is locked until a valid **Receiver 2 IP Address** is entered.

Supervision Time 1 (Supervision Time 2) Enter the interval between an event and the subsequent supervision event.

Valid entries: from 60 to 65,535 seconds. **Default:** 60 seconds.

- The Supervision time 2 option is locked until a valid Receiver 2 IP Address is entered.
- In order to comply with the EN50136-2-1 standards, the Supervision 1 Enabled (Supervision 2 Enabled) option must be ENABLED and the Supervision Time 1 (Supervision Time 2) must not exceed 180 sec.

**Dynamic DNS Enabled** If this option is enabled it is possible to reach the Control Panel router at the address **Serial Number>.absoluta.info**: see "KEYPAD OPERATIONS > 3.2) View the Firmware Version" to obtain the Control Panel serial number.

**Absoluta Server Enabled** Enable this option to support:

- the Remote Service via Internet (see "Downloading/Uploading > Connecting the Control Panel to the PC)";
- the notification of events via e-mail (see "Smart Actions > Emails");
- the notification of events to the ABSOLUTA app (see "Smart Actions > APP notification");

<sup>20</sup> To transmit events to IP receivers, the Contact ID and SIA protocols are encapsulated in the Fibro protocol and this protocol requires its own Customer Code to identify the system transmitting the events

- the connection of the ABSOLUTA app to the Control Panel.
- Notification of events through the IP Module to the ABSOLUTA app can fail from causes independent of the control panel and the IP Module such as, but not limited to, malfunction of the router, lack of power to the router, malicious or accidental interruption of the communication line between the router and the server. Based on the importance of event notification, it is suggested to set up a backup communication channel via the GSM module.

Packet exchange with the Absoluta server can be enabled on two ports:

- > Enabled on port 80;
- > Enabled on port 51005.

Usually port 80 is used. If there are communication problems with this port, select port 51005.

Default: Enabled on port 80.

**Absoluta Server** This is a read-only option that shows the Absoluta Server name.

Local BOSS Incoming Port Enter the number of the port used by the IP Module to respond to BOSS requests (see "Downloading/Uploading > Connecting the Control Panel to the PC"). Valid entries: from 0 to 65535; Default: 3062.

**System Integration Incoming Port** Enter the number of the port used to integrate the ABSOLUTA Plus control panel with third party software<sup>21</sup>. **Valid entries:** 0 to 65535; **Default:** 3064.

**System Integration Encryption Key** Enter an encryption key if the encryption of data packets travelling over the port for the integration of the ABSOLUTA Plus control panel with third party software is required. Enter all zeroes if the encryption key is not required. **Valid entries**: up to 32 alphanumerical characters. **Default**: all zeroes (disabled).

# SMS Messages

This group of options is to setup SMS Messages, as described below.

**Label** Assign a label to the message: this information is not saved in the control panel, which is why the icon for downloading the option does NOT change its appearance when modified.

Message Enter the required message.

21 The IP Module makes a port available for integration with third party software, based on ITV2 protocol.

# Downloading/Uploading

Once the options have been set up, they must be downloaded to the Control Panel concerned, as follows.

To perform the Downloading/Uploading you must:

- disarmed all the partitions;
- > exit from the Installer Menu;
- enter the Installer PIN when required (default 0104 or 00104 for Grade 3 Control Panels);
- connect the Control Panel to the PC on which BOSS is installed.
- It is also possible to download/upload options using a USB key as described in "KEYPAD OPERATIONS > 2.6) Option Download/Upload via USB Key".

# Connecting the Control Panel to the PC

You can connect the Control Panel to a PC:

- > locally, via the **RS232** Serial Port;
- Iocally, via the USB Serial Port;
- Iocally, via LAN net (request the IP Module);
- remotely, via the Internet, via GPRS (request the GSM Module);
- > remotely, via the Internet, via IP (request the IP Module).
- In order to comply with EN50131 Grade 3 standards, ONLY use the ABS-IP IP Module to download/upload options remotely: the ABS-GSM GSM/GPRS Module CANNOT be used.

# Connecting via RS232 Serial Port

 Connect the Control Panel RS232 serial port (10, PC-LINK) to a free RS232 serial port on the PC using the PC-LINK cable (accessory item), as shown on Figure 29.

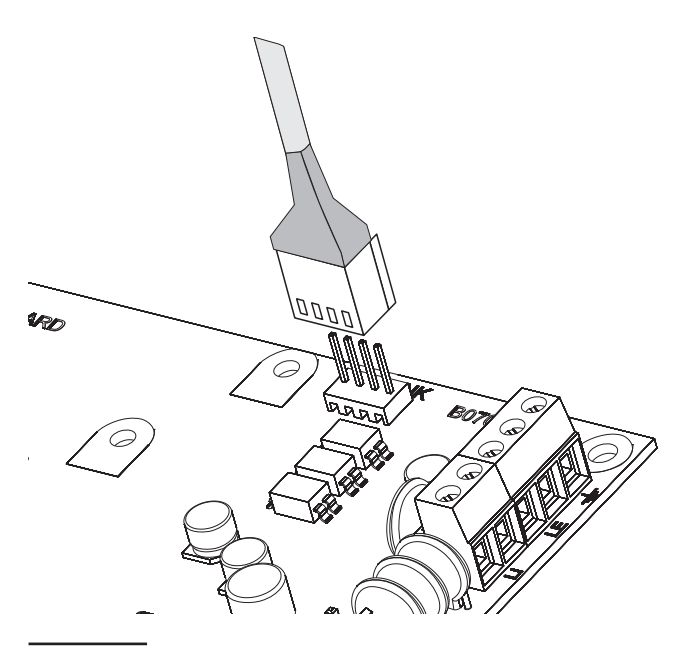

Figure 29 PC-Link connection.

2. Select the PC serial port used for connection with the Control Panel, as follows.

**a.** Select **Modem Manager Configuration** from the **Tools** menu.

**b.** In the **Modem Pool** section, select the **PCLINK** connection.

**c.** Select the PC serial port where the Control Panel is connected to, from the **Port** menu.

d. Click OK.

# Connecting via USB Serial Port

- Connect the Control Panel USB serial port (22) to a free USB serial port on the PC using the USB-5M cable (optional) or an equivalent USB cable.
- 2. Select the PC serial port used for connection with the Control Panel, as follows.

a. Select Modem Manager Configuration from the Tools menu.

**b.** In the **Modem Pool** section, select the **PCLINK** connection.

**c.** From the **Port** menu, select **COMn** - **Bentel ABSOLUTA USB Driver (COMn)**, where **n** is the number assigned to the port by the USB driver. **d.** Click **OK**.

**Connection via Internet (GPRS)** To set up connection via Internet (GPRS), to do this:

- Select the Customer Account properties (right click on the Customer Account's name, then Properties).
- 2. On the left of the Account Name window, select the account control panel, in the Panels/Modules branch.
- Type the Installer PIN in the option BOSS Access Code (default 0104 or 00104 for Grade 3 Control Panels).
- 4. Select Absoluta Plugin from the Module menu then press Add.
- On the left of the Account Name window, select Absoluta Plugin from the account control panel branch, then select Cellular (IP remote) from the Connection Type menu and press Add.
- 6. On the left of the Account Name window, select Cellular (IP remote)<sup>22</sup> from the Absoluta Plugin branch, then enter the telephone number for the GSM Module in the Panel Phone Number field, select required Connection Timeout<sup>23</sup> and press Save.
- 7. Select the system properties again (right click on the system name, then **Properties**).

**22** *When* **Save** *is pressed* **Cellular (IP remote)** *is replaced by the number entered in* **Panel Phone Number**. **23** *Connection* **Timeout** *is the time the Control Panel waits for a configuration SMS*.

- On the left of the Account Name window, select Absoluta Plugin from the account control panel branch, then enter the control panel Serial Number<sup>24</sup> and press Save.
- Open the Customer Account and select Global Download , Global Upload , or Communicate Tags ∠.
- **10.** Select **Cellular (IP remote)** from the **Connection Type** menu, then press **OK**.
- 11. Type the public IP address of the router to which the PC is connected in the option Public IP Address and select the port to access BOSS (BOSS External Port): ask the network administrator or see the router's instructions.
- 12. If this is the first time installed, press APN Settings and set the APN Name, User Name, and Password for GPRS services (ask the operator of the GPRS service).
- Make sure to type the correct APN for WAP/GPRS access otherwise some functions may be limited.
- **13.** Prepare an SMS message as outlined in the **SMS Message Generator** window then press **OK**.
- **14.** Send the SMS to the Control Panel GSM Module number before the **Connection Timeout** time has passed (see step no. 6).

After receiving the SMS message, if correct, the Control Panel opens a remote connection via GPRS with the BOSS application: at this point, options can be downloaded/uploaded, as outlined in the section "How Downloading/Uploading the Options", and the control panel can be managed through the Status page.

On the router connected to the BOSS PC the forwarding port from the BOSS External Port (factory setting 51004) to port 51004 (internal BOSS port, CANNOT be changed) must be configured: request router instructions from the network administrator.

**Connection via LAN (IP)** To set up connection via LAN (IP), proceed as described below (see "APPENDIX > Connection via IP" for further information.

 Select the Customer Account properties (right click on the Customer Account's name, then Properties).

- 2. On the left of the Account Name window, select the account control panel, in the Panels/Modules branch.
- 3. Type the Installer PIN in the option BOSS Access Code (default 0104 or 00104 for Grade 3 Control Panels).
- 4. Select Absoluta Plugin from the Module menu then press Add.
- On the left of the Account Name window, select Absoluta Plugin from the account control panel branch, then select IP from the Connection Type menu and press Add.
- 6. On the left of the Account Name window, select IP from Absoluta Plugin branch then enter the IP address and the IP Module port<sup>25</sup> in the IP (factory setting 192.168.0.101) and Port options (factory setting 3062) respectively and press Save: at this point it is possible to download/upload options as outlined in the section "How Downloading/Uploading the Options", and manage the Control Panel via the Status page.

**Connection via Internet (remote IP)** To set up connection via Internet (remote IP), proceed as described below (see "APPENDIX > Connection via IP" for further information.

- 1. Select the Customer Account properties (right click on the Customer Account's name, then **Properties**).
- 2. On the left of the Account Name window, select the account control panel, in the Panels/Modules branch.
- 3. Type the Installer PIN in the option BOSS Access Code (default 0104 or 00104 for Grade 3 Control Panels).
- 4. Select Absoluta Plugin from the Module menu then press Add.
- On the left of the Account Name window, select Absoluta Plugin from the account control panel branch, then select IP (Remote) from the Connection Type menu and press Add.
- 6. Press **Save** to leave the factory settings<sup>26</sup> for the remote IP connection and go to step no. 8, otherwise read the following step.

<sup>24</sup> See "System Options > General > Serial Number" or "KEYPAD OPERATIONS > 3.2) View the Firmware Version" to obtain the Control Panel Serial Number.

<sup>25</sup> See IP Address and Local BOSS Incoming Port in IP Options Group.

**<sup>26</sup>** The factory settings for remote connection via IP require the Absoluta Server to pass the public IP address for the PC on which BOSS is installed (option **Auto detect** ENABLED) and the **BOSS External Port** 51004 to the IP Module

- 7. On the left of the Account Name window, select IP (Remote) from Absoluta Plugin branch, then select the time that BOSS waits for the connection request from the IP Module (Connection Timeout), disable the Auto detect option to enter the public IP address for the PC on which BOSS is installed<sup>27</sup> (BOSS Public IP) and select the port to access BOSS (BOSS External Port) then press Save.
- 8. On the left of the Account Name window, select Absoluta Plugin from the account control panel branch, then enter the serial number of the control panel and press Save: at this point it is possible to download/upload options as outlined in the section "How Downloading/Uploading the Options", and manage the Control Panel via the Status page.
- IS On the router connected to the BOSS PC the forwarding port from the BOSS External Port (factory setting 51004) to port 51004 (internal BOSS port, CANNOT be changed) must be configured: request router instructions from the network administrator.

#### Notes for Internet connection (GPRS and IP) To

Download/Upload Options via Internet (GPRS and IP):

- the PC on which BOSS is installed must be connected to the Internet;
- the PC must have a public IP address and a public port for incoming connections to the BOSS application;
- the firewall and the router must allow the PC to connect the public port to port 51004 of the BOSS application;
- the ABS-GSM Module must be installed on the control panel (for connection via GPRS) and/or the ABS-IP Module (for connection via IP) and their options must be set as described in the paragraph "ABS-GSM" and/or "ABS-IP";
- a SIM card must be inserted in the GSM Module and the credit on the SIM must be sufficient for GPRS services.

#### How Downloading/Uploading the Options

Once you have set up the connection, you can Downloading/Uploading the options as follow.

- Downloading is the operation that transfers data from PC to Control Panel.
   Uploading is the operation that transfers data from Control Panel to PC.
- Either select the options to Downloading/Uploading by enabling the relative Downloading/Uploading Tabs or jump to the next step to Downloading/Uploading ALL the options (Global Downloading/Uploading):
- the tag (U) means that the relative option neither will be uploaded nor downloaded;
- the blue tag ( ) means that the relative option will be uploaded;
- be uploaded;
  the red tag () means that the relative option will be downloaded.

You can enable all the group options to be uploaded/downloaded by clicking on the  $\bigcirc$  /  $\bigcirc$  icon.

You can clear all the group option tags by clicking on the icon  $\blacksquare$  on the Group toolbar.

You can clear option tags of all Groups by clicking on the icon **I** on the Main toolbar.

- Either click on the sicon to start the Downloading/Uploading of the selected options or click on the icon to Downloading/Uploading ALL the options.
- The Global Downloading does not download Voice messages, the Voice Message Labels, the Key codes and PINs<sup>28</sup>. The Global Uploading does not upload Voice messages, the Voice Message Labels, the Key codes, the PINs<sup>26</sup> and Event Log<sup>29</sup>.

The application shows the **Communicate Tags**, **Global Dowload** or **Global Upload** window.

- 3. Select the Connection Type.
- Ensure the Access Code is the same as the Control Panel Installer PIN (factory setting: 0104) and the Identifier is correct (see System Options > General > Panel Identifier Code).
- 5. Click OK.

**<sup>27</sup>** Read the operating system instructions to obtain the public IP address for the PC on which BOSS is installed.

**<sup>28</sup>** The PIN can be downloaded/uploaded if the user has enabled the "PIN transfer" option (see "Users: Codes and Options").

**<sup>29</sup>** The Event Log can be uploaded, if the Events Log option is enabled in the Global Upload window, and from the **Event Log** page.

# **KEYPAD OPERATIONS**

You can perform the following operation from any LCD keypad connected to the Control Panel, depending on your access level.

| Operation                                | Installer Level | Level 4 |
|------------------------------------------|-----------------|---------|
| View Alarms                              | Yes             | Yes     |
| Reset Alarms                             | Yes             |         |
| View Tampers                             | Yes             | Yes     |
| Reset Tampers                            | Yes             |         |
| View Faults                              | Yes             | Yes     |
| Reset Faults                             | Yes             |         |
| View Bypasses                            | Yes             | Yes     |
| View Partition Status                    | Yes             |         |
| View System Status                       | Yes             | Yes     |
| 1.1) Zone Test                           | Yes             |         |
| 1.2) Output Test                         | Yes             |         |
| 1.3) Changing the PIN                    | Yes             | Yes     |
| 1.4) Firmware Upgrade by an USB key      |                 | Yes     |
| 1.6) Modify the LCD Keypad language      | Yes             |         |
| 1.7) Enabling Level 4 access             | Yes             |         |
| 1.8) Clear Faults and Tampers            | Yes             |         |
| 1.9) Option Programming by Keypad        | Yes             |         |
| 2.1) Voice Message Recording             | Yes             |         |
| 2.2) BPI Device enrolling                | Yes             |         |
| 2.3) Wireless Device enrolling           | Yes             |         |
| 2.4) Key (card/tag) enrolling            | Yes             |         |
| 2.5) Message Download/Upload via USB Key | Yes             |         |
| 2.6) Option Download/Upload via USB Key  | Yes             |         |
| 2.7) Factory Default                     | Yes             |         |
| 2.8) Telephone Communicator              | Yes             |         |
| 2.9) Key Disabling/Enabling              | Yes             |         |
| 3.1) View Logger                         | Yes             |         |
| 3.2) View the Firmware Version           | Yes             | Yes     |
| 3.3) View Zone Status and Zone Bypassing | Yes             |         |
| 3.4) Display GSM Module Status           | Yes             |         |
| 3.5) Display IP Module Status            | Yes             |         |

The number before the bracket is for the direct access to the relative option, as indicated forward.

In this chapter we refer to the LCD Keypad: the operations on the Touchscreen Keypad are the same, unless otherwise indicated

You have the following two access levels.

- The Installer Level can perform all the operation listed on the previous table, except for the "Firmware Upgrade by an USB key": the installer Level is dedicated to the installer of the system.
- The Level 4 can only view the information about the system (alarms, tampers, faults, bypass, status and firmware version) and can perform the "Firmware Upgrade by an USB key": the Level 4 is dedicated only to qualified people by the manufacturer.
- IS The Installer Level access must be enabled by the user, as indicated in the User Manual (OPERATING YOUR SYSTEM FROM A KEYPAD>Program>Enable Installer (Teleservice) (2.2)): enabled at default.
- The Level 4 access must be enabled by the installer as indicated in "1.7) Enabling Level 4 access": disabled at default.

# Using the keypad

The following general rules for the keypad operations are valid unless otherwise stated.

- Press ENTER to confirm and go to the next step.
- > Press **ESC** to abandon and go to the previous step.
- Press a and b to scroll the options.
- Press c and d to scroll the values.
- Press ON to enable an option.
- Press OFF to disable an option.

# Access to the operations

# LCD keypad

The display shows the data and time, and the message Bentel Absoluta<sup>30</sup> on standby status.

| Jan/2 | 1/1 | 1 1  | 6:21 |
|-------|-----|------|------|
| Bente | 1   | Absc | luta |

 Press a then enter the Installer PIN (default 0104 or 00104 for Grade 3 Control Panels) to access the Installer Level or press b and enter the Level 4 PIN (default 0400 or 00400 for Grade 3 Control Panels) to access the Level 4.

The Installer Level and the Level 4 access must be enabled as indicated in the previous page.

2. Press ENTER and read the next paragraphs.

Wrong PIN The display shows the following message:

| Jan/21/11 | 16:21 |
|-----------|-------|
| Wron9     | PIN   |

- if you do not enter the valid PIN before the 60 seconds timeout expires;
- if you enter a wrong PIN.

**NOT ALLOWED** The display shows the following message:

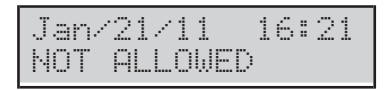

If access to the Installer Menu of Level 4 has not been enabled.

# TOUCH keypad

In standby, the screen on the Touch Keypad is turned off or shows the images selected for the digital photo frame.

1. Tap the screen:

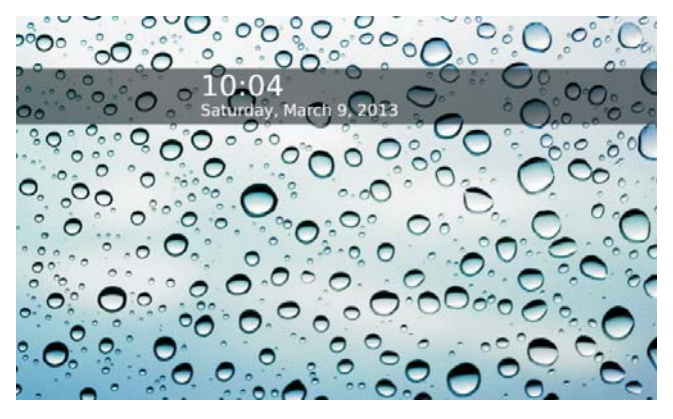

2. Tap the screen again:

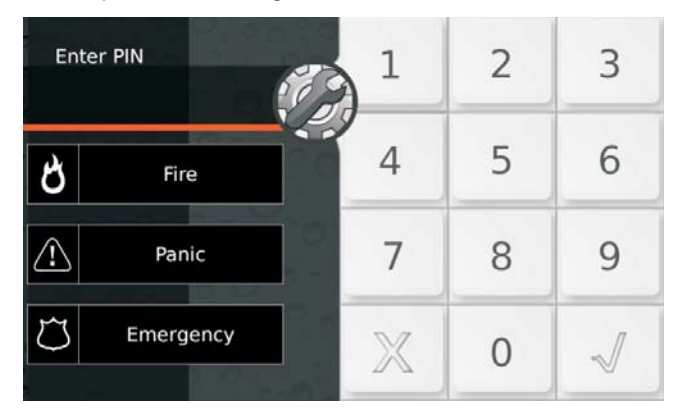

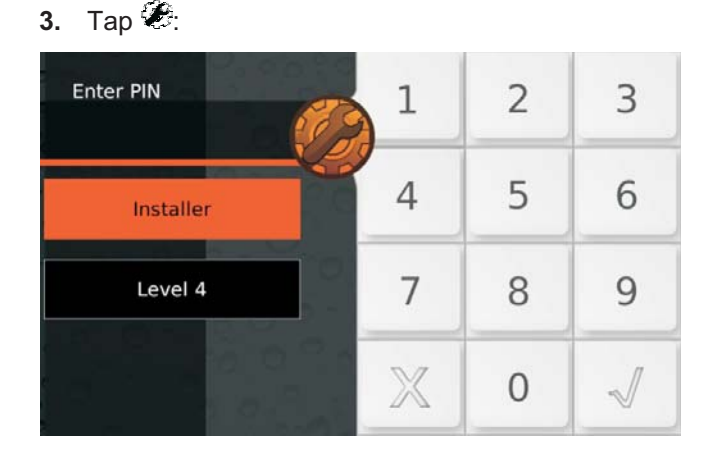

- 4. Select **Installer** to access the Installer Menu or **Level 4** to access the Level 4 Menu.
- Enter the Installer PIN (default 0104 or 00104 for Grade 3 Control Panels) or PIN Level 4 (default 0400 or 00400 for Grade 3 Control Panels), then press √ to confirm:

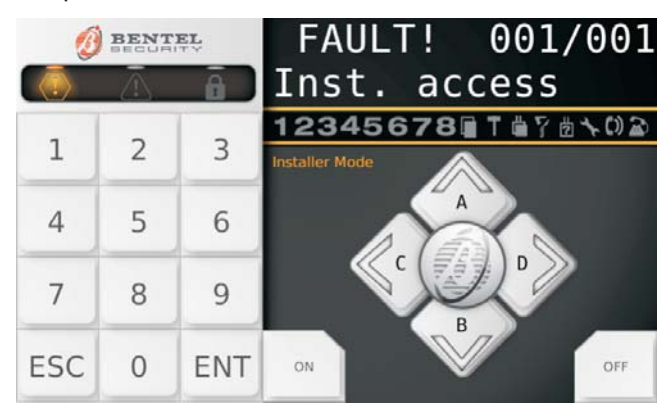

The screen displays a "Virtual keypad" like the one above.

6. Read the next paragraphs.

**30** This is the default message. It can be changed by the option **System Options** > **General** > **LCD Keypad standby page**.

Failed to access The screen displays the following message:

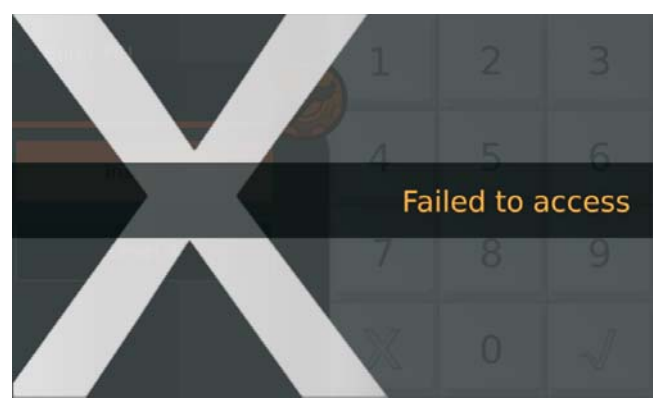

- if you do not enter the valid PIN before the maximum time of 60 seconds;
- If you enter an incorrect PIN;
- Access to the Installer menu or Level 4 has not been enabled.
- The keypad locks for 90 seconds if 10 consecutive invalid PINs are entered.
- B On Grade 3 panels, the keypad locks for 90 seconds if 3 consecutive invalid PINs are entered.

View/Rest Alarms The keypad shows the Alarms if present:

| *ALARM | ! | 001/003 |
|--------|---|---------|
| Zone   |   | 001     |

- ➤ the ♣ light ON indicates alarms in course;
- > the **4** light flashing indicates alarms in memory;
- the display top line shows a flashing star (\*) on the left if the alarm is not longer present (Alarm Memory), and the current alarm displayed respect to the total of alarms, on the right;
- the display bottom line shows the label of the zone in alarm status.
- 7. Press **ENTER** to skip "View/Reset Tampers". Press **A** to view the next alarm: if there are no more alarms to view, the display shows the next available events (tampers, faults or bypass) or the Partition and System status.

Press **OFF** to reset the alarms.

| ALARM | Reset     |   |
|-------|-----------|---|
| Are   | you sure? | ) |

8. Press ENTER to confirm.

| ALARM Reset      | ŀ. |   |
|------------------|----|---|
| Done             | 1  | 1 |
| the straight the | •  | • |

9. Press ESC to view the next event.

**View/Reset Tampers** The keypad shows the Tampers if present:

| *TAMPER! | 001/003 |
|----------|---------|
| Zone     | 001     |
| *TAMPER! | 001/003 |
| Detector | 01      |

- the display top line shows a flashing star (\*) on the left if the tamper is not longer present (Memory), and the current tamper displayed respect to the total of tampers, on the right;
- the display bottom line alternatively shows the label of the object in tamper status and the tamper cause.
- 10. Press ENTER to skip to "View/Reset Faults".
- Press **A** to view the next tamper: if there are no more tampers to view, the display shows the next available events (faults or bypass) or the Partition and System status.

Press **OFF** to reset the tampers.

| C  | lea | гT  | amper |  |
|----|-----|-----|-------|--|
| Ar | °e  | you | sure? |  |

# 11. Press ENTER to confirm.

| C1 | ear | Tar | neer |
|----|-----|-----|------|
|    | Don | e ! | !    |

12. Press ESC to view the next event.

**View Reset Faults** The keypad shows the Faults if present:

| FAUL  | T! | 001/003 |
|-------|----|---------|
| Panel | NO | batt.   |

- the display top line shows the current fault displayed respect to the total of faults, on the right;
- > the display bottom line shows the fault label.
- 13. Press ENTER to skip to "View Bypass". Press A to view the next fault: if there are no more faults to view, the display shows the next available events (bypass) or the Partition and System status. Press OFF to reset the faults.

| Clea | r Fa | ult   |
|------|------|-------|
| Are  | You  | sure? |

#### 14. Press ENTER to confirm.

| C1 | ear | Fau | 1t |
|----|-----|-----|----|
|    | Dor | e ! | !  |

**15.** Press **ESC** to view the next event.

**View Bypass** The keypad shows the Bypass if present:

| BYPASS | ! | 001 | ./003 |
|--------|---|-----|-------|
| Zone   |   |     | 001   |

- the display top line shows the current bypass displayed respect to the total of bypass, on the right;
- the display bottom line shows the label of the bypassed zone.
- **16.** Press **ENTER** to skip to "View Partition and System status".

Press **A** to view the next bypass: if there are no more bypasses to view, the display shows the Partition and System status.

**View Partition and System status** The keypad shows the status of the partitions and the system:

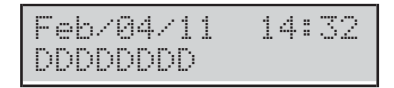

- > The display top line shows the date and time.
- The display bottom line shows the state of the first 8 Partitions, on the left, as follow.
  - D: Disarmed.
  - A: Away Armed.
  - S: Stay Armed.
  - I: Instant Armed (Stay/Away with Zero Delay).
  - -: Not assigned to the Keypad.
- ➤ The following information on the right.

| lcon | Signalled by | Description                                                                              |
|------|--------------|------------------------------------------------------------------------------------------|
|      | ×            | Control panel tamper (opened or wall re-<br>moved)                                       |
| Ť    | ×            | System tamper (AS terminal)                                                              |
| ů,   | ×            | Peripheral tamper (keypad, key reader, ex-<br>pander IN/OUT, power station, transceiver) |
| 9    | ×            | False key                                                                                |
| ?    | ×            | Peripheral lost (keypad, key reader, expander<br>IN/OUT, power station, tranceiver)      |
| x    | *            | Installer access enabled (locally and re-<br>motely)                                     |
| 62   | *            | Answerphone facility enabled                                                             |
| 3    |              | Telephone line busy                                                                      |

17. Press ENTER to view the Option Menu.

| INST | AL.L | .ER |       |
|------|------|-----|-------|
| 1act | . 2  | Pr9 | 3view |

- **18.** Select the required option then go to the relative paragraph: you can either select the required option group by pressing the relative key then scroll to the required option by pressing the key **a** and **b**, or you can directly go to the required option by enter its address as indicated following.
- □ 1: actions
- 1.1: Zone Test
- > 1.2: Output Test
- > 1.3: Changing the PIN
- > **1.4**: Firmware Upgrade by an USB key
- > 1.5: Logger Downloading on a USB key
- > **1.6**: Modify the LCD Keypad language
- > 1.7: Enabling Level 4 access
- 1.8: Clear Faults and Tampers
- > 1.9: Option Programming by Keypad
- **2**: programming
- 2.1: Voice Message Recording
- 2.2: BPI Device enrolling
- > 2.3: Wireless Device enrolling
- > 2.4: Key (card/tag) enrolling
- > 2.5: Message Download/Upload via USB Key
- 2.6: Option Download/Upload via USB Key
- > 2.7: Factory Default
- > 2.8: Telephone Communicator
- > 2.9: Key Disabling/Enabling
- **3**: view
- > 3.1: View Logger
- ➤ 3.2: View the Firmware Version
- > 3.3: View Zone Status and Zone Bypassing
- > 3.4: View GSM Module Status
- > 3.5: View IP Module Status.

# **Quit from the Operations**

Press **ESC** until the display shows the following message (if you are on the Installer Level):

| INS | T | AL. | L | Е | R |   |
|-----|---|-----|---|---|---|---|
|     |   | EΧ  | i | t |   | ? |

or the following message (if you are on the Level 4):

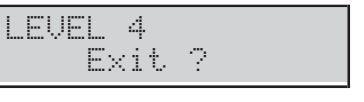

Press ENTER to confirm.

IS The keypad quit from the operations even when you do not press any key before the timeout expires: you have 30 seconds timeout when the keypad is displaying information about the system (Alarms, Tampers, Faults, Bypass, Partitions and Status) and 180 seconds when in the option menu.

# 1.1) Zone Test

This option will allow you to test all the partition zones without generating alarms. The Test event will be recorded in the event logger as: <Alarm - Zone under test>.

- The Zone Test is possible only when the system is disarmed.
- Wireless zone testing is only possible within 15 minutes of powering the associated wireless device.
- 1. Access the Installer menu, as indicated in the paragraph "Access to the operations".

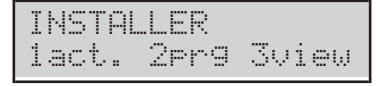

2. Select the Action option by pressing 1.

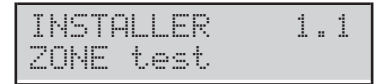

3. Select the **ZONE test** option, then press **ENTER**.

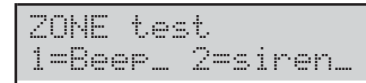

- 4. Select the Test Mode by pressing 1 and/or 2.
- > 1: the alarm on zone will beep the keypads.
- 2: the alarm on zone will sound the siren connected to output no. 1 (terminals NC, COM, NO, +N, +A).
   Then press ENTER.

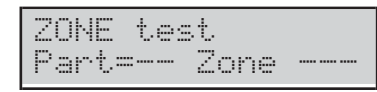

- 5. Press **c** or **d** to select the zones to be tested:
- > **Part=**, select ALL zones of the Partition (see step 6);
- > Zone=, select a single Zone (see Step 7).
- 6. Select the Partition to test by pressing **a** or **b** to scroll the Partitions or by entering the relative ID number: the LCD top line shows the label of the selected Partition.

| Partition    | 01 |
|--------------|----|
| Part=01 Zone |    |

 Select the Zone to test by pressing a or b to scroll the zones or by entering the relative ID number: the Display top line shows the label of the selected Zone.

| Zone | 99          | 1 |
|------|-------------|---|
| Part | <br>Zone=00 | 1 |

8. Press ENTER to confirm the Partition/Zone selected and go back to step 5 and add another partition or zone to be tested:

| Part | ition  | 01      |
|------|--------|---------|
| In T | est Of | 4=Start |

9. Press ON to start the Test:

Test on 90in9

- 10. Perform the test on the selected zones:
- the keypad beeps, if enabled (refer to step 4);
- the siren sounds, if enabled (refer to step 4);
- the display upper line shows the tested zones respect to the zones to be tested;
- > the display bottom line shows the label of the tested zone.

| TEST!    | 001/008 |
|----------|---------|
| Zone 001 |         |

**11.** Press **b** to view the lowest tested zone.

| TEST!    | 008/008 |
|----------|---------|
| Zone 001 |         |

12. Press a to scroll the tested zones.

| TEST!    | 008/008 |
|----------|---------|
| Zone 002 |         |

- Press d to view the result of the test of the zone displayed on the line below the display:
  - an  $\times$  indicates the tested status, as follow.
- > A: Alarm
- ▶ o: Open
- s: Short circuit
- > T: Tamper
- F: Fault
- > M: Masking
- B: Battery Low

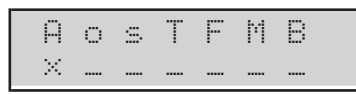

Press **c** to go back to step **12** or press **ESC** to quit the Zone Test.

- The Installer Menu Timeout is suspended during the Zone Test, giving you the time to perform the test. The keypad exits from the Installer Menu when you press **ESC** after the Installer Menu Timeout has expired.
- The tamper continues to work properly, during the test: information on the keypads, event logger, outputs and telephone actions.

# 1.2) Output Test

This option will allow you to test the system outputs.

1. Access the Installer menu, as indicated in the paragraph "Access to the operations".

INSTALLER 1act. 2pr9 3view

2. Select the Action option by pressing 1.

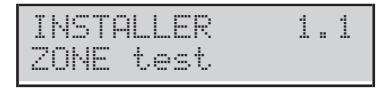

3. Select the OUTPUT test option.

| INST | "ALL | .ER  | 1.2 |
|------|------|------|-----|
| OUTF | UT   | test |     |

### 4. Press ENTER.

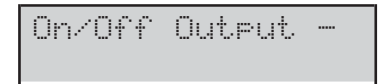

- 5. Enter the ID Number relevant to the logical output to be tested: the display bottom line shows the label of the selected output.
- If the corresponding output is active the second line blinks

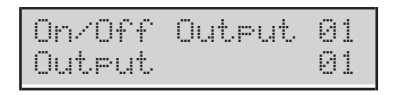

6. Press ON to activate the selected Output.

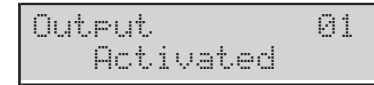

7. Press **OFF** to deactivate the selected Output.

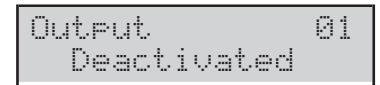

 Press ON to re-activate the selected output or press ESC to select a different output and go back to step 5.

# 1.3) Changing the PIN

This option will allow to you to change the Installer PIN or the Level 4 PIN, depending on the menu you are running (Installer Menu or Level 4 Menu): the default Installer PIN is **0104** (**00104** for Grade 3 Control Panels); the default Level 4 PIN is **0400** (**00400** for Grade 3 Control Panels).

IS You must press A, before enter the Installer PIN, to access the Installer Menu, and B, before enter the Level 4 PIN, to access the Level 4 Menu.

You can change the PIN as follow.

1. Access the Installer menu or the Level 4 menu, as indicated in the paragraph "Access to the operations".

| INST | AL | L | Е | R |   |    |   |    |
|------|----|---|---|---|---|----|---|----|
| 1act |    | 2 | P | m | 9 | 30 | i | ew |

2. Select the Action option by pressing 1.

| INSTALLER | 1 | . 1 |  |
|-----------|---|-----|--|
| ZONE test |   |     |  |

#### 3. Select Change My PIN.

| INSTALL | ER |     | 1 | <br>3 |
|---------|----|-----|---|-------|
| Chan9e  | mЭ | PIN |   |       |

### 4. Press ENTER.

| INST | ALLER |  |
|------|-------|--|
| New  | PIN   |  |

5. Enter the new Installer PIN, then press ENTER.

| INS | TAI | LER |  |
|-----|-----|-----|--|
| A9a | in  |     |  |

- 6. Enter again the new Installer PIN, then press ENTER:
- if the entries match, the new Installer PIN will be memorized and the Keypad go back to step 3,
- otherwise the Keypad will sound the error signal and go back to step 4.

If the EN50136 option in the group System Options > EN50131/EN50136 is enabled, ONLY 6-digit PINs can be set (see "PROGRAMMING FROM THE PC > System Options > EN50131/EN50136".

# 1.4) Firmware and Keypad Language Upgrade by an USB key

To manage this operation it is necessary to enable the PIN of Level 4 (refer to "1.7) Enabling Level 4 access").

This operation upgrades:

- the firmware for the control panel;
- the firmware of GSM and IP modules, if installed and present in the configuration (see the **Present** option in the **GSM** and **IP** options groups);
- the firmware of the transceiver, if installed and present in the configuration (see Enrolled Wireless Receiver option in the Wireless Module > General option group);
- ➤ the keypad language.
- To upgrade the firmware and keypad language, download the required firmware from site <u>www.bentelsecurity.com</u> and unzip the ZIP file onto a USB key; ensure the USB key has the folder K\_FW (K\_FWG3 for Grade 3 control panels).
- 2. Insert the USB key in the USB port (22) on the control panel (refer to the Figure 1 on page 15).
- **3.** Access the Level 4 menu, as indicated in the paragraph "Access to the operations".

| LEVEL | 4 |       |
|-------|---|-------|
| lact. |   | 3view |

4. Select the Action option by pressing 1.

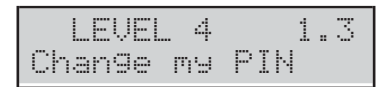

### 5. Select ABS Upgrade.

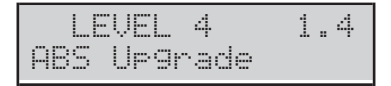

### 6. Press ENTER.

| ABS | Upgrade |  |
|-----|---------|--|
| USB | -> FW   |  |

Select USB -> FW to upgrade the firmware, or USB
 -> Lang. to upgrade the keypad language, then refer to the relative paragraph.

### USB -> FW Press ENTER:

Workin9 Please Wait

The keypad display will show the progress of the operation ...

|     | Worki | .n9 |   |
|-----|-------|-----|---|
| ABS | GSM:  | 200 | 1 |

| Workin9<br>ABS IP:    | %001 |
|-----------------------|------|
| Working<br>PGH MODEM: | %001 |
| Workin9<br>PANEL:     | %001 |

... then the control panel restarts if the firmware upgrading succeeds otherwise the display shows:

| USB | operation |
|-----|-----------|
|     | Failed    |

- if the USB key is not inserted in the control panel USB port;
- if the USB key is not compatible with the control panel (the control panel supports FAT32 formatting not NTFS);
- if the firmware has not been downloaded into the K\_FW folder (K\_FWG3 for Grade 3 control panels) on the USB key;
- > if the downloaded firmware is wrong or corrupt.

Or shows:

| USB | operation    |
|-----|--------------|
| ABS | not up9raded |

> if the Control Panel update was unsuccessful;

| USB | operati | on    |
|-----|---------|-------|
| GSM | not up9 | raded |

> if the GSM module update was unsuccessful;

| USB | operation    |
|-----|--------------|
| IP  | not up9raded |

- ➢ if the IP module update was unsuccessful.
- 8. In these cases press **ESC** to go back to the Installer Menu and repeat the operation after you have checked that:
- the GSM is correctly installed, present in the Control Panel configuration and NOT malfunctioning (see "3.4) View GSM Module Status");
- the IP is correctly installed, present in the Control Panel configuration and NOT malfunctioning (see "3.5) View IP Module Status");
- IS You can view the current Firmware of Control Panel, of the GSM Module and IP Module as described in "3.2) View the Firmware Version" in this section.
- When you update the firmware , wait for the second restart before attempt any operation.

# USB -> Lang. Press ENTER:

| Workin | ng   |
|--------|------|
| Please | Wait |

The keypad display will show the progress of the operation ...

| W    | ork | ing |     |      |
|------|-----|-----|-----|------|
| USB- | Жa  | n9. | : : | 2001 |

... then the control panel restarts if the language upgrading succeeds otherwise the display shows:

| USB | operation |
|-----|-----------|
|     | Failed    |

# 1.6) Modify the Keypad language

You can modify the Keypad language as follow.

1. Access the Installer menu, as indicated in the paragraph "Access to the operations".

| INST | ALL       | .ER  |       |
|------|-----------|------|-------|
| 1act | بر<br>د د | 2er9 | 3view |

2. Select the Action option by pressing 1.

| INSTALLER | 1 | . 1 |  |
|-----------|---|-----|--|
| ZONE test |   |     |  |

### 3. Select Modify Lang.

| INST | ALL | .ER   | 1.6 |
|------|-----|-------|-----|
| Modi | fу  | Lan9. |     |

4. Press ENTER: the Keypad display shows the available languages.

| 1-14-11-000 |  |
|-------------|--|
| I-ICALLANU  |  |

Modify Lang. 2/9 2=English

5. Select the required language by pressing the relative key: the language of the Keypad in use will change immediately.

# 1.7) Enabling Level 4 access

Level 4 is reserved to qualified personal to upgrade the Control Panel Firmware: Level 4 access is Disabled by default.

You can enable/disable the Level 4 access as follow.

**1.** Access the Installer menu, as indicated in the paragraph "Access to the operations".

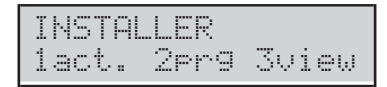

2. Select the Action option by pressing 1.

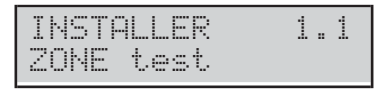

3. Select Enable lev. 4.

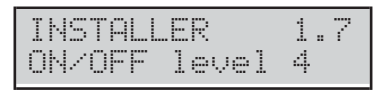

4. Press **OFF** to disable Level 4 access (PIN) then press **ESC** to go back to the Installer Menu.

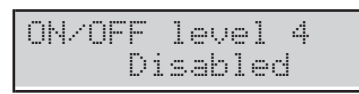

5. Press ON to enable Level 4 access (PIN) then press ESC to go back to the Installer Menu.

| ON/OF | F  | leve | 1 | 4 |
|-------|----|------|---|---|
|       | En | able | d |   |

# 1.8) Clear Faults and Tampers

You can clear fault and tamper signalling as follow.

1. Access the Installer menu, as indicated in the paragraph "Access to the operations".

| Ι | NST | ALL | ER  |       |
|---|-----|-----|-----|-------|
| 1 | act | . 2 | pr9 | 3view |

2. Select the Action option by pressing 1.

| INST | ALLE | R   | 1 | <br>1 |
|------|------|-----|---|-------|
| ZONE | tes  | .t. |   |       |

# 3. Select Clear Fault/Tamp.

| INSTA | LLER | 1.8    |
|-------|------|--------|
| Clear | Faul | t/Tamp |

#### 4. Press ENTER.

| Clear  | Fault/Tame |
|--------|------------|
| 1=Fau. | _ 2=Tam    |

- 5. Select the action required by pressing the relative key.
- > 1: the Fault signalling will be cleared.
- > 2: the Tamper signalling will be cleared.

| Clear  | Fault/Tamp |
|--------|------------|
| 1=Fau. | * 2=Tam.*  |

6. Press ENTER to perform the selected actions.

| Clear | Faul  | t&Tamp |
|-------|-------|--------|
| Are   | you s | ure?   |

7. Press ENTER again to confirm your choice or press ESC to go back to step 5.

| Ulear | haui | t&1 | amp |
|-------|------|-----|-----|
| E E   | Done |     |     |

8. Press ESC to go back to step 3.

# 1.9) Option Programming by Keypad

To set the main control panel options using a keypad, complete the following steps.

1. Access the Installer menu, as indicated in the paragraph "Access to the operations".

| INSTAL | LER  |       |
|--------|------|-------|
| lact.  | 2pr9 | 3view |

2. Select the Action option by pressing 1.

| INSTALLER | 1.1 |
|-----------|-----|
| ZONE test |     |

### 3. Select Panel Prog.

| INST | ALL. | .ER   | 1 | <br>9 |
|------|------|-------|---|-------|
| Pane | 1 F  | 'ro9. |   |       |

### 4. Press ENTER.

| Panel | Prog. |    |
|-------|-------|----|
| Zones |       | Zn |

- Select the Option Group you want set up by pressing a and b then press ENTER and refer to the relative paragraph.
- IS The Installer Menu Timeout is suspended during the Option Programming. The keypad exits from the Installer Menu when you press ESC after the Installer Menu Timeout has expired.

### Zones

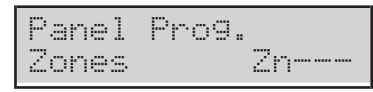

The **Zone** option let you to set up the Zone Partitions as follow.

1. Enter the Identification Number of the Zone you want set up.

| Zone  | 001   |
|-------|-------|
| Zones | Zn001 |

### 2. Press ENTER.

| Zones     | Zn001 |
|-----------|-------|
| Part mask |       |

- 3. Press ENTER again: the characters on the display bottom line show the Partitions of the selected zone: the 1st is for Partition 1, the 2nd is for Partition 2 and so on, as follow.
- ➤ \*: the Zone is assigned to the Partition.
- > -: the Zone is NOT assigned to the Partition.

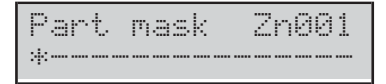

- 4. Set up the Zone Partitions as follow.
- > Press **a** to assign ALL the Partitions to the Zone.
- Press b to assign none Partition to the zone.
- Press c and d to scroll the Partitions: a blinking character indicates the currently selected Partition.
- Press ON to assign the selected Partition to the Zone.
- Press OFF to NOT assign the selected Partition to the Zone.
- Press ENTER to confirm the Zone Partitions or ESC to discharge the changes, and go back to step 1.

| Ρ.   | ar | t. | m | a | s | k | 2 | 'n | 90 | 11 |
|------|----|----|---|---|---|---|---|----|----|----|
| :4:- |    |    |   |   |   |   |   |    |    | ** |

In the top example, Zone 1 is assigned to the Partitions 1 and 16.

#### Partition

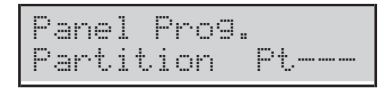

The **Partition** option let you to set up the Entry and Exit Times for the Partitions, as follow.Enter the Identification Number of the Zone you want set up.

1. Enter the Identification Number of the Partition you want set up.

| Partition | 01    |
|-----------|-------|
| Partition | Pt001 |

### 2. Press ENTER.

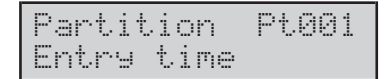

3. Press a and b to scroll the Entry time and Exit time, then press ENTER to select the displayed option: the display bottom line shows the current value on the left, and the valid range on the right.

| Entry | time Pt001 |  |
|-------|------------|--|
| 30s   | : 15/3600  |  |

- 4. Enter the required value.
- You must enter a 4-digit value: e.g. you must press 0, 0, 6 and 0 to enter 60 seconds.
- Press ESC to delete the value.
- Press ESC again to to discharge the changes and go back to step 3.
- Press ENTER to confirm the value and go back to step 3.
#### User PINs

| Panel | Prog. |    |
|-------|-------|----|
| Users |       | UC |

The **User PINs** option let you to set up the PIN Partitions as follow.

1. Enter the Identification Number of the User PIN you want set up.

| User  | 001   |
|-------|-------|
| Users | UC001 |

## 2. Press ENTER.

| Users     | UC001 |
|-----------|-------|
| Part mask |       |

- 3. Press ENTER again: the characters on the display bottom line show the Partitions of the selected User PIN : the 1st is for Partition 1, the 2nd is for Partition 2 and so on, as follow.
- > \*: the User PIN is assigned to the Partition.
- ➤ -: the User PIN is NOT assigned to the Partition.

Part mask UC001

- **4.** Set up the User PIN Partitions as described for the zones.
- In the top example, User PIN 1 is assigned to the Partitions 1 and 16.

#### ■ Keys

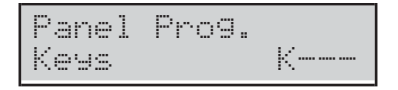

The **Keys** option let you to set up the Keys Partitions as described for the zones.

## WLS Keys

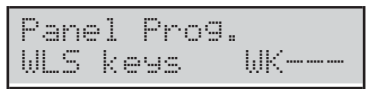

The **WLS Keys** option let you to set up the keyfobs partitions as described for the zones.

## System

| Pane | l Pro | o9. |
|------|-------|-----|
| Syst | em    |     |

The **System** option is for setting the Control Panel ID Number, as follows.

## 1. Press ENTER:

| Syster | η  |  |
|--------|----|--|
| Panel  | ID |  |

2. Press ENTER again: the display shows the current ID number in the bottom left:

| Syste | m |        |
|-------|---|--------|
| 0000  | Ë | 0/9999 |

3. Enter the ID number of the Control Panel (0 to 9999) and then press **ENTER** to confirm or **ESC** to cancel and go back in step 1.

#### Key Reader

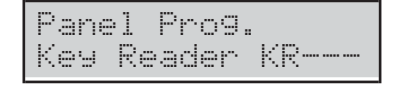

The **Key Reader** option is for setting the Reader Partitions, as described for zones.

#### Keypad

| Panel  | Pro9. |    |
|--------|-------|----|
| KeyPad |       | KP |

The **Keypad** option is for setting the Keypad Partitions, as described for the zones.

# 2.1) Voice Message Recording

You can recording and playback the Voice Messages by means the Audio Station **AS100**, as follow.

1. Access the Installer menu, as indicated in the paragraph "Access to the operations".

| INS | TAL  | LER | :    |     |
|-----|------|-----|------|-----|
| lac | t. : | 2pr | 9 3v | iew |

2. Select the **Programming** option by pressing 2.

| INSTAL | LER    | 2.1 |
|--------|--------|-----|
| Voice  | Messa9 | jes |

### 3. Select Voice Messages.

| INSTALLER | 2.1   |
|-----------|-------|
| Voice Mes | sa9es |

### 4. Press ENTER.

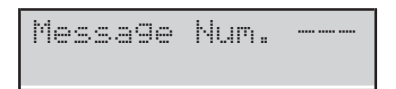

- 5. Enter the ID number of the Voice Message to record/playback, then press **ENTER**. The display upper line show the selected message on the right its status on the left:
- > **Free**: the Message is empty;
- > **Used**: the Message is already used.

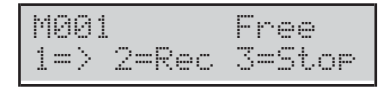

- 6. Press 1 to play the message. Press 3 to stop the playback. A bar on the display upper line shows the play progress.
- ➤ \*: the play time.
- > =: the Message length.
- $\succ$  -: the free space.

| M001  | play  | *==    |
|-------|-------|--------|
| 1 = > | 2=Rec | 3=Stop |

- 7. Press 2 to record a new message. Press 3 to stop the recording. A bar on the display upper line shows the recording progress.
- ➤ \*: the recording time.
- ➤ =: the free space.

| M001 re | ec. : | *== |     |
|---------|-------|-----|-----|
| 1=> 2=6 | lec : | 3=S | top |

## 2.2) BPI Device enrolling

You can perform the BPI Device enrolling when you change the BPI bus configuration, as follow.

1. Access the Installer menu, as indicated in the paragraph "Access to the operations".

| INSTR | ALLE | R    |       |
|-------|------|------|-------|
| lact. | 2p   | ng ∶ | 3view |

2. Select the **Programming** option by pressing 2.

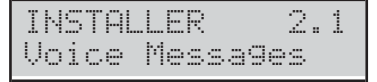

## 3. Select BPI Enroll.

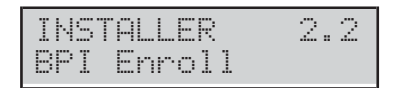

- 4. Press ENTER. The Control Panel takes a few second to check the devices on the BPI bus:
- the display shows the following message if the BPI bus configuration matches with the currently in the Control Panel memory.

| De  | vic | es  | match  |
|-----|-----|-----|--------|
| ESC | or  | ENT | =modif |

Otherwise, the display shows the new BPI bus configuration.

| Kb=01 | Kr=01 | A1=0 |
|-------|-------|------|
| Ei=01 | Eo=01 | OK?  |

- 5. Press ENTER to modify the configuration (refer to "Auto-configuration (Wizard setup)" in the "INSTALLING" section for more details) or ESC to quit.
- If you made any changes, simply press OFF to make a new configuration, without having to repeat the procedure from the beginning.

# 2.3) Wireless Device enrolling

To enroll the wireless devices, complete the following steps.

1. Access the Installer menu, as indicated in the paragraph "Access to the operations".

| INST | ALI | _E | R  |    |     |
|------|-----|----|----|----|-----|
| 1act |     | 2p | r9 | 30 | iew |

2. Select the **Programming** option by pressing 2.

| INSTAL | LER   | 2.1 |
|--------|-------|-----|
| Voice  | Messa | 9es |

## 3. Select WIRELESS Config.

| IN | STA | LL | ER |      | 2. | 3 |
|----|-----|----|----|------|----|---|
| WI | REL | ES | S  | Conf | i9 |   |

### 4. Press ENTER.

| WIRELESS | Config. |
|----------|---------|
| 1=Manual | 3=AUTO  |

5. Press 1 to enroll wireless devices by manually entering the ID number, or press 3 to perform automatic enrolling, then refer to the relative paragraph below.

#### Manual

| WIRELES | S Co | nfi9. |
|---------|------|-------|
| ID      | XXX- | XXXX  |

**6a.** Enter the 7-digit ID number you can find on the wireless device (refer to the device's instructions for more details):

| WIRE | LES | S  | Co | nf | i | 9. |
|------|-----|----|----|----|---|----|
| I    | D   | 30 | 1- | 57 | 1 | 5  |

## 7a. Press ENTER.

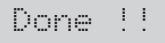

- 8a. Press ESC to go back to Step 5.
- When you manually enroll wireless devices, to complete enrolment, press the enrolling button of the wireless device until the device's LED turns yellow.
- When you manually enroll a wireless detector, the keypad's fault LED turns ON and the keypad signals the fault Fail detect. In because you have to complete the enrolment.

IS A soon as you manually enroll a wireless device, the control panel enable the option BOSS > Wireless Module > General > Enrolled Wireless Receiver.

**ID Used** If the device is already enrolled, the following message displays:

| I     | D Us | ed  |     |
|-------|------|-----|-----|
| Remou | e?   | 1=Y | 2=N |

Press 1 to remove the device ...

| Done | ! | ! |
|------|---|---|
|      |   |   |

... or press 2 to not remove the device

Go back to Step 5.

You have to log out from the keypad to cancel the Fail detect. nn fault.

**No slots avail.** If there are no more slots available for enrolling the wireless device, the following message displays:

| No | slots | avail. |
|----|-------|--------|
|    | Press | ESC    |

Press ESC and go back to Step 3.

## Auto

| WI | REL | ESS | Con | fi9. |
|----|-----|-----|-----|------|
| En | rol | l n | οw  |      |

**6b.** Press the enrolling button of the wireless device until the yellow LED lights up (see the wireless device instructions for more information):

| WIREL | ESS  | Confi9. |
|-------|------|---------|
| ID    | 126- | 1845    |

- If the enrollment of a wireless siren fails, press the self-test button of the wireless siren until the wireless siren activates, or press and hold the enrolling button for about 10 seconds, until the LED makes three red flashes, then retry the enrollment.
- **7b.** Press **ENTER**. The display shows one of the following messages, depending on the wireless device you are enrolling:

| Enroll  | Zone    |
|---------|---------|
| Confirm | 1=Y 2=N |
| Enroll  | Siren   |
| Confirm | 1=Y 2=N |

| Enroll  | Keyfob   |
|---------|----------|
| Confirm | 1=Y 2=N  |
| Enroll  | Repeater |
| Confirm | 1=Y 2=N  |

8b. Press 2 to not enroll the wireless device and go back to Step 5, or press 1 to confirm the enrolling of the wireless device:

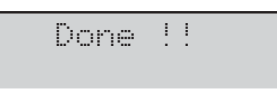

9b. Press ESC to go back to step 5.

Check that control panel has properly enrolled all wireless sirens by activating the wireless siren's outputs. For more information, see "1.2) Output Test" on page 104.

The control panel assigns to the enrolled device a slot, a logical zone, or a logical output, as described in "Wireless device mapping" on page 121.

Using the console, upload the option groups related to wireless devices to view the enrolled devices, and set the related options.

# 2.4) Key enrolling

You can enroll the Digital Keys as follow.

1. Access the Installer menu, as indicated in the paragraph "Access to the operations".

| INST | ALL | ER  |       |
|------|-----|-----|-------|
| 1act | . 2 | pr9 | 3view |

2. Select the **Programming** option by pressing 2.

| INSTAL | LER     | 2. | 1 |
|--------|---------|----|---|
| Voice  | Messa9e | s  |   |

## 3. Select Key programming.

| INST | ALL | .ER    | 2.4 |
|------|-----|--------|-----|
| Key  | Pro | grammi | n9  |

### 4. Press ENTER.

Key programming on Reader ----

5. Select the Key Reader to enroll the Keys, then press ENTER.

Key programming Key ----

- 6. Select the Key slot, then press **ENTER**: ALL the selected Key Reader's LEDs fast blinking to indicate that it is waiting for a Key.
- In the display shows the message Key active, the selected slot is already used by a Key. Press **ESC** and select a free slot or press **ENTER** to overwrite the position with the new Key.

Key pro9rammin9 Wait for key

- Present the Key to the selected Key Reader: the green indicator light and the Keypad sounds a double beep to indicate that the Key has been enrolled and go back to step 6.
- IF if the display shows the message Key used, the yellow indicator on the Reader blinks quickly and the Keypad sounds a single beep, the key is already enrolled on a different slot. Press ESC and go back to step 6.

# 2.5) Message Download/Upload via USB Key

You can use a USB key to transfer the Voice Messages from the PC to the Control Panel and vice versa, and from a Control Panel to another, as follow.

- 1. Insert an USB key in the USB port (22) of the Control Panel (see the Figure 1 on page 15).
- 2. Access the Installer menu, as indicated in the paragraph "Access to the operations".

| INSTAL | LER  |       |
|--------|------|-------|
| lact.  | 2pr9 | 3view |

3. Select the **Programming** option by pressing 2.

| INST | AL |     |   | R |    |    | 2 | <br>1 |
|------|----|-----|---|---|----|----|---|-------|
| Voic | e  | ŀ1. | - | 3 | sa | 90 | s |       |

## 4. Select USB <-> AUDIO.

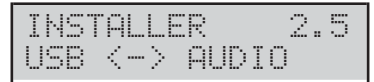

## 5. Press ENTER.

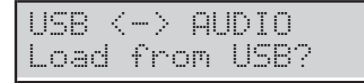

 Select Load from USB to transfer the Voice Messages from the USB Key to Control Panel. Select Save in USB to transfer the Voice Messages from the Control Panel to the USB Key. Then Press ENTER.

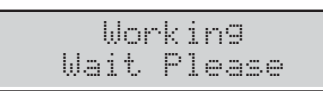

The keypad display will show the progress of the operation ...

|       | Workin9     |
|-------|-------------|
| USB<- | >SOUND:001% |

... then the following message if the operation succeeds:

USB operation Done !!

7. Press **ESC** to go back to the Installer Menu.

**USB operation Failed** The Keypad display will show the following message if the operation fails.

Press **ESC** to go back to the Installer Menu and repeat the operation after you have checked that:

- the Installer PIN, of the control panel, is the same as the one used for recording voice messages (see "Voice Messages Recording");
- you have inserted the USB key in the USB port on the Control Panel;
- the used USB key is supported by the Control Panel (the Control Panel supports FAT32 formatting not NTFS);
- > you have enough space free on the USB key;
- you have downloaded Voice Messages on the USB key.

# 2.6) Option Download/Upload via USB Key

Using a USB key you can Download/Upload the Options between PC and Control Panel, and between different Control Panels, as follow.

- The Installer PIN of the Panel/BOSS that has generated the option file must match with the Installer PIN of the Panel/BOSS that loads the file option.
- It is possible to Download/Upload options between control panels of the same type and firmware version ONLY.
- 1. Insert an USB key in the USB port (22) of the Control Panel (see Figure 1 on page 15).
- 2. Access the Installer menu, as indicated in the paragraph "Access to the operations".
- 3. Select the **Programming** option by pressing 2.

| INST | ALI | _E | R     | 2. | 1 |
|------|-----|----|-------|----|---|
| Voic | e İ | Чe | ssa9e | s  |   |

4. Select USB <-> PROG.

| INS | TAL | LER | 2   | .6 |
|-----|-----|-----|-----|----|
| USB | <   | > P | ROG |    |

## 5. Press ENTER.

USB <-> PROG Load from USB?

 Select Load from USB to upload the Options from the USB Key to Control Panel. Select Save in USB to transfer the Options from the Control Panel to USB Key. Then Press ENTER.

The keypad display will show the progress of the operation ...

Workin9 USB<->PROG: 001%

... then the following message if the operation succeeds:

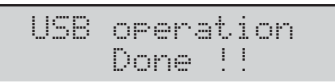

7. Press ESC to go back to the Installer Menu.

**USB operation Failed** The Keypad display will show the following message if the operation fails.

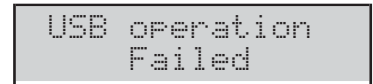

Press **ESC** to go back to the Installer Menu and repeat the operation after you have checked that:

- you have inserted the USB key in the USB port on the Control Panel;
- the used USB key is supported by the Control Panel (the Control Panel supports FAT32 formatting not NTFS);
- > you have enough space free on the USB key;
- > you have downloaded the options on the USB key.

# 2.7) Factory Default

You can restore the control Panel Options to factory default as follow.

- You can also perform the Factory Default by hardware, as indicated on "Hardware Default" in the "INSTALLING" section.
- IN To restore the Voice Messages, download the audio file from the BENTEL website onto a USB key, then upload the Voice Messages from the USB key to the control panel as described in section "2.5) Message Download/Upload via USB Key".
- 1. Access the Installer menu, as indicated in the paragraph "Access to the operations".

| INST | "AL | LER  |       |
|------|-----|------|-------|
| lact |     | 2pr9 | 3view |

2. Select the Programming option by pressing 2.

| INST  | alL. | ER     | 2. | 1 |
|-------|------|--------|----|---|
| Voice | e M  | essa9e | s  |   |

## 3. Select Factory default.

| INST | ALI | Ē | R     | 2 | .7 |
|------|-----|---|-------|---|----|
| Fact | or  |   | defau | 1 | t. |

### 4. Press ENTER.

| F | a | c | t, | or | Э  | d | e | f | a | u | 1 | t |   |  |
|---|---|---|----|----|----|---|---|---|---|---|---|---|---|--|
| 1 |   | a | 1  | 1  | 2= | P | Ι | Ν |   | 3 |   | P | R |  |

- 5. Select the required option by pressing the relative key.
- 1: will restore ALL the options to the factory default, EXCEPT FOR the Voice Messages.
- 2: will restore ONLY the PINs and the enrolled Keys to the factory default.
- 3: will restore ALL the options, including the keyfobs, EXCEPT the PINs, the enrolled keys and the voice message to the factory default.
- 6. Press ENTER: the display will show one of the following messages depending on the selected option.

| Al] | . P: | aram | eters |
|-----|------|------|-------|
| Ar  | `e : | Jou  | sure? |
|     |      |      |       |
| C   | )nl: | a PI | Ns    |
| Ar  | `e : | aou  | sure? |

Only Programming Are you sure?

7. Press ENTER again to perform the selected option: the panel is restarted if you have choice the option 1 or 3 (see "INSTALLING > Power Supply > Auto-configuration (Wizard setup)"), or stand by status if you have choice the option 2.

## 2.8) Telephone Communicator

You can set up the PSTN Communicator options as follow.

1. Access the Installer menu, as indicated in the paragraph "Access to the operations".

| INST | ALL        | .Е | R  |    |     |
|------|------------|----|----|----|-----|
| 1act | بر<br>غر د | 2p | r9 | 30 | iew |

2. Select the **Programming** option by pressing 2.

| INS | TAL | LER    | 2.1 |
|-----|-----|--------|-----|
| Voi | ce  | Messa9 | es  |

3. Select PSTN communic. then press ENTER.

| note | : 0N= | :Е, О | FF=F |
|------|-------|-------|------|
| Acco | unt   | Cod.  |      |

4. Enter the required Account Code then press **ENTER**: you can assign different Account Codes for each telephone number; the Account Code you enter on this step will be assigned to all Telephone Numbers set by following; to assign a different Account Code, go back to this step.

## TEL commun. Tnum.—

- Enter the required Telephone Number ID then press ENTER: the display bottom line shows the Type and Reporting Format on the right, as follow.
- > Voc: Vocal Telephone Number.
- > Dig: Digital Telephone Number.
- > **CID**: Contact ID Reporting Format.
- SIA: SIA Reporting Format

| TEL | COM  | nun. |
|-----|------|------|
| Tnu | n.01 | Voc  |

 Select the Telephone Number Type by pressing a and b, then press ENTER and go back to step 5 if you have choose the Vocal Type or go to the next step if you have choose the Digital Type.

| TEL  | C   | omm | un. |     |
|------|-----|-----|-----|-----|
| Tnur | ۱., | 01  | Dig | CID |

7. Select the Telephone Number Reporting Format by pressing **a** and **b**, then press **ENTER**.

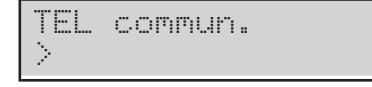

- 8. Enter the required Telephone Number:
- > press **a** to insert a 4 second pause;
- press d to insert a 2 second pause;
- press c to cancel the last digit;
- press ENTER to confirm and go back to step 5.

BY DONOT insert breaks in the numbers called via GSM

# 2.9) Key Disabling/Enabling

You can enable/disable the keys (cards/tags/keyfobs) as follow.

- Disabled keyfobs will continue to show the status of the system.
- 1. Access the Installer menu, as indicated in the paragraph "Access to the operations".

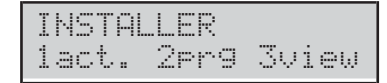

2. Select the **Programming** option by pressing 2.

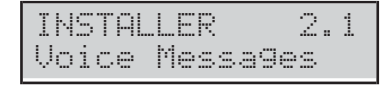

## 3. Select Dis/Ena.key.

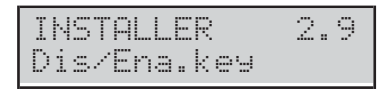

## 4. Press ENTER.

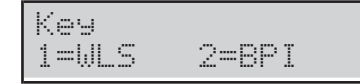

5. Press 1 to disable/enable a keyfob or 2 to disable/enable a BPI Key (Card/Tag).

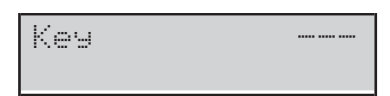

**6.** Enter the ID number of the Key to disable/enable: the display bottom line shows the relative label.

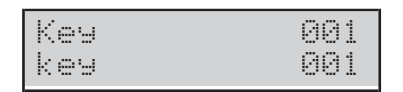

7. Press OFF to disable the Key.

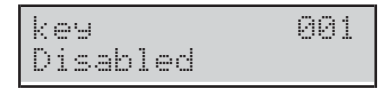

8. Press ON to enable the Key.

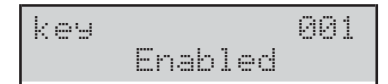

9. Press ESC to confirm and go back to step 6.

# 3.1) View Logger

You can view the event in the logger as follow.

1. Access the Installer menu, as indicated in the paragraph "Access to the operations".

| INST | ALL. | .ER  |       |
|------|------|------|-------|
| 1act | <br> | ?er9 | 3view |

2. Select the View option by pressing 3.

| INSTALLER | 3.1 |
|-----------|-----|
| View LOG  |     |

3. Select View LOG.

| INSTALL | ER | 3. | 1 |
|---------|----|----|---|
| View LO | G  |    |   |

4. Press ENTER.

| View  | LOG       |
|-------|-----------|
| 1=Las | t 2=since |

5. Press 1 to view the events from the last or 2 to view the events from a specific date and time, then press **ENTER**.

Data/Time mm/dd/99 hh:mm

- 6. Skip to the next step if you have chose the option 1, otherwise enter the required Data and Time to start to view the events, then press **ENTER**:
- > the display top line shows the order number of the event;
- > the display bottom line shows the event description.

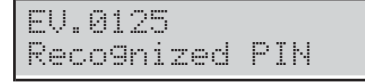

7. Press **a** and **b** to scroll the events. Press **c** and **d** to scroll the details of the event.

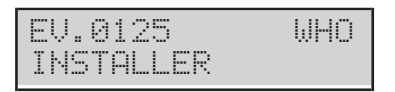

- **8.** The display top line shows the detail name on the right, as follow.
- WHO: depending on the event, the zone, the key (card/tag), the keyfob or the super key that had generated the event.
- WHERE: depending on the event, the Wireless Receiver, the RS232 port, the USB port, the Telephone Line, the System, the Panel, the Keypad, the Key reader, the Expander In, the Main Board, the Expander Out or the Power Station where the event occurred.
- PARTIT.: depending on the event, the involved Partitions.
- > WHEN: the date and time when the event has occurred.

## 3.2) View the Firmware Version

You can view the version of the Control Panel Firmware as follow.

1. Access the Installer menu or the Level 4 menu, as indicated in the paragraph "Access to the operations".

| INSTAL | _LER |       |
|--------|------|-------|
| lact.  | 2pr9 | 3view |

### 2. Select the View option by pressing 3.

| INSTALLER | 3.1 |
|-----------|-----|
| View LOG  |     |

## 3. Select Firmware Version.

| Ι | Ν | S | Т | ρ |   | _ | Е | R |      | 3 |   | 2 |  |
|---|---|---|---|---|---|---|---|---|------|---|---|---|--|
| F | i | r | m | ω | a | r | e |   | vers | i | o | n |  |

### 4. Press ENTER.

| ABS   | FW  | 4.00.19 |
|-------|-----|---------|
| Z=128 | sni | 2345678 |

The display shows the following information.

- > ABS FW 4.00.19: the firmware version.
- > **Z=128**: the ABS-128 main board model.
- > **Z=048**: the ABS-48 main board model.
- > Z=018: the ABS-18 main board model.
- > sn12345678: the Serial Number.
- 5. Press c or d to view the firmware versions of the GSM module, the IP module, and the transceiver:

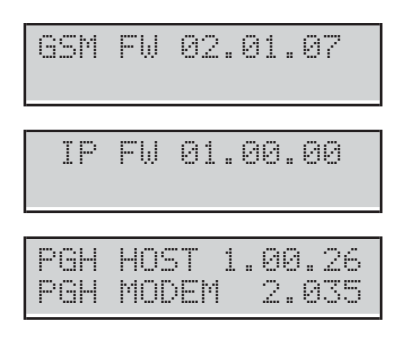

- The display shows only firmware versions of the installed modules.
- The firmware versions and serial number displayed may differ from those shown in the examples above.

# 3.3) View Zone Status and Zone Bypassing

You can view the zone status (standby, alarm, tamper, short-circuit, bypassed, included) and bypass the zones as follow.

1. Access the Installer menu, as indicated in the paragraph "Access to the operations".

| INST | AL |   | -  | R  |    |   |    |
|------|----|---|----|----|----|---|----|
| 1act |    | 2 | e) | r9 | 30 | i | ew |

### 2. Select the View option by pressing 3.

| INST | ALLER | 3.1 |
|------|-------|-----|
| View | LOG   |     |

### 3. Select Zone status.

| INSTR | ILLER  | 3.3 |
|-------|--------|-----|
| Zone  | status |     |

### 4. Press ENTER.

| Zone | status |  |
|------|--------|--|
|      |        |  |

 Select the required zone by entering its ID number or scrolling by pressing a and b: the display bottom line shows the label of the selected zone.

| Zone | status | 001 |
|------|--------|-----|
| Zone |        | 001 |

- 6. Press ENTER: the display bottom line shows the zone status as follow.
- **ST\_BY**: the zone is in standby.
- > **ACTIVE**: the zone is active.
- > **OPEN**: the zone is open (tampered).
- > **SHORT**: the zone is short-circuited.
- FAULT: the zone is faulty (ONLY Grade 3 Control Panels)
- > **WORKING**: the zone is operative (included).
- > **BY-PASS**: the zone is bypassed.

| Zone  | 881     |
|-------|---------|
| ST-BY | WORKING |

7. Press:

OFF to bypass the zone,

| Zone     | 001 |
|----------|-----|
| Bypassed | now |

then press ESC to go back to step 5;

> **ON** to include the zone,

| Zone |          | 001 |
|------|----------|-----|
|      | Included |     |

then press ESC to go back to step 5;

> d to view the zone details,

| Zone  |    | 001 |
|-------|----|-----|
| Board | Τ1 | D   |

**Board**: the zone is on the main board.

Wired Ein01: the zone is on the expander input 01. WLS: the zone is wireless.

**ID**: the identification number of the wireless detector associated with the zone.

**T1**: the Zone Terminal Board.

- **O**: the Zone is Normally Open.
- C: the Zone is Normally Closed.
- S: the Zone is SEOL Supervised.
- **D**: the Zone is DEOL Supervised.

**T**: the Zone is TEOL Supervised (ONLY Grade 3 Control Panels).

## 3.4) View GSM Module Status

The status of the GSM Module can be viewed as described below.

- 1. Access the Installer menu, as indicated in the paragraph "Access to the operations".
- 2. Select the View option by pressing 3.

### 3. Select GSM Status.

| INST | ALLER  | 3.4 |
|------|--------|-----|
| GSM  | Status |     |

### 4. Press ENTER.

5. Press a or c respectively to do the module present or absent.

| GSM:     | *:*** |
|----------|-------|
| VODAFONE |       |

If the module is present, the display shows and on the right:

- \*\*\*\*\*\*, GSM signal intensity (no asterisk, signal absent; three asterisks (\*\*\*\*), excellent signal intensity);
- LinkLOST for network problems or missing SIM;
- > FAULT for Module problems;
- Wrong FW if the Module firmware is not compatible with the Control Panel;
- > **DISABLED** if the Module is disabled.

The name of the GSM operator is shown on the lower row, if the Module is enabled, otherwise displays OK!, if there are no issues, or the problems listed above.

- 6. Press OFF or ON respectively to disable or enable the Module.
- 7. If the Module is enabled and there are no problems, press **ENTER** to show the telephone number of the SIM card inserted in the GSM Module:

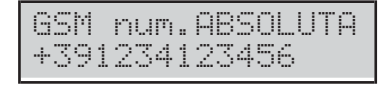

- The number shown by the display is the one entered in the option **SIM Phone Number** from the **GSM** option group. If NO number has been entered, the display will show NO NUMBER.
- 8. Press ENTER to show the number of the IMEI number of the GSM Module:

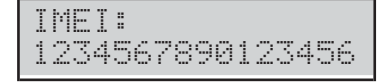

**9.** press **ENTER** to show the serial number of the GSM Module:

| SIM  | num.: | 12345   |  |
|------|-------|---------|--|
| 1234 | 56789 | 0123456 |  |

**10.** Press **ENTER** to show the status of the GPRS connection on the display top line and the IP address on the bottom line:

GPRS OK! 127.0.0.1

**11.** Press **ENTER** to check the remaining credit:

Pay AsYouGo Bal. Are You Sure?

**12.** Press **ENTER** to confirm and the control panel will send an SMS to check the credit remaining:

Pay AsYouGo Bal. Please Wait

- The keypad remains locked in this state until the GSM module receives a response.
- IN The Pay As You Go Options of the GSM group must be set correctly, otherwise the display will display message Failed.
- 13. When the control panel receives the message with the credit information, the display shows SMS x<n, where x is the number of the message shown and n is the number of messages received, an asterisk (\*) if the message has not been read yet and, on the row below, the number that the message has sent:

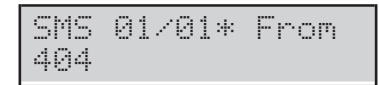

**14.** Press **ENTER** to display the date and time of receipt of the message:

| SMS  | 01/01* | Time  |
|------|--------|-------|
| Mark | 409/13 | 16:32 |

**15.** Press **ENTER** to display the text of the message: the message begins to scroll automatically to the bottom line of the display.

| SMS  | 01 | /   | 0 | 1   | Т | ext |  |
|------|----|-----|---|-----|---|-----|--|
| Your | Ŀ  | ).8 | 1 | anc | 0 | is  |  |

16. Press:

- c to lock the automatic scrolling and scroll the message manually to the left;
- d to scroll the message manually to the right;
- > ON to reactivate the automatic scrolling of the message automatically from left to right.
- 17. Press OFF to delete the message:

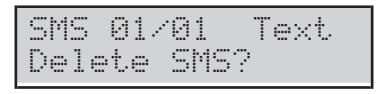

 Press ENTER to confirm and return to step 11 or ESC to cancel and return to step 13.

# 3.5) View IP Module Status

The status of the IP Module can be viewed as described below.

1. Access the Installer menu, as indicated in the paragraph "Access to the operations".

| INST | ALL | .ER  |       |
|------|-----|------|-------|
| 1act |     | ?pr9 | 3view |

- 2. Select the View option by pressing 3.
- 3. Select IP Status.

| INST | ALLER  | 3.5 |
|------|--------|-----|
| IP   | Status |     |

- 4. Press ENTER.
- 5. Press a or c respectively to do the module present or absent.

|      | ABSS | RU  |    |
|------|------|-----|----|
| 192. | 168. | 0.1 | 15 |

If the module is present, the display shows the Absoluta server status, on the upper row (see "PROGRAMMING FROM THE PC > IP"):

- ABSSRV, if the Absoluta Server is enabled and obtainable;
- > **NO ABSSRV**, if the Absoluta Server is disabled;
- ABSSRV FAULT, if the Absoluta Server is NOT obtainable;

Shows the Module IP address on the lower row.

| IP | : | L | 1 | nk | L | 05 | Т |
|----|---|---|---|----|---|----|---|
|    |   |   |   |    |   |    |   |

If there are problems, the display shows  $\mathbb{IP}^{\,\text{\tiny \sc l}}$  on the upper row and on the right:

- LinkLOST if the Module cannot see the LAN network;
- FAULT if the Control Panel cannot see the Module;
- Wrong FW if the Module firmware is not compatible with the Control Panel;
- > **DISABLED** if the Module is disabled.
- 6. Press OFF or ON respectively to disable or enable the Module:

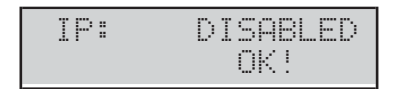

When the Module is disabled the display shows IP: DISABLED on the upper row and OK! on the lower row, if there are no problems, or the problems listed above.

7. If the Module is enabled and there are no problems, press **d** to show the MAC address.

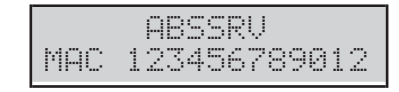

| Installer Menu (Default PIN: (A)0104 or (A)00104 for Grade 3 Control Panels) |                  |   |                           |     |                                |  |
|------------------------------------------------------------------------------|------------------|---|---------------------------|-----|--------------------------------|--|
| 1 actions                                                                    | 5                |   | 2 programming             |     | 3 visualization                |  |
| 1.1 Zone Test                                                                | 2.1              | 1 | Voice Messages            | 3.1 | Logger                         |  |
| 1.2 Output Test                                                              | 2.2              | 2 | BPI Device Enroll         | 3.2 | Firmware Version               |  |
| 1.3 Change my PIN                                                            | 2.3              | 3 | Wireless Device Enroll    | 3.3 | Zone Status and Zone Bypassing |  |
| , , , , , , , , , , , , , , , , , , ,                                        | 2.4              | 4 | Kev Enroll                | 3.4 | GSM Module Status              |  |
|                                                                              | 2.5              | 5 | Voice Message via USB Key | 3.5 | IP Module Status               |  |
| 1.6 Modify Language                                                          | 2.6              | 6 | Options via USB Key       |     |                                |  |
| 1.7 Enable Level 4 Ac                                                        | cess 2.7         | 7 | Factory Default           |     |                                |  |
| 1.8 Clear Fault/Tampe                                                        | ers 2.8          | 8 | PSTN Communicator         |     |                                |  |
| 1.9 Option Programmi                                                         | ng by Keypad 2.9 | 9 | Disable/Enable Key        |     |                                |  |

|     | Level 4 Menu (Default PIN: (B)0400 or (B)00400 for Grade 3 Control Panels) |  |  |     |                  |  |  |
|-----|----------------------------------------------------------------------------|--|--|-----|------------------|--|--|
|     | 1 actions                                                                  |  |  |     | 3 visualization  |  |  |
| 1.3 | Change my PIN                                                              |  |  | 3.2 | Firmware version |  |  |
| 1.4 | Firmware Upgrade by USB key                                                |  |  |     |                  |  |  |

| Super User Menu*                        |                        |                       |  |  |  |  |
|-----------------------------------------|------------------------|-----------------------|--|--|--|--|
| 1 actions 2 programming 3 visualization |                        |                       |  |  |  |  |
| 1.1 Alarm Reset                         | 2.1 ON/OFF Answering   | 3.1 <i>LOG</i>        |  |  |  |  |
| 1.2 Extra Time Request                  | 2.2 ON/OFF Installer   | 3.2 Zone Status       |  |  |  |  |
| 1.3 Clear Call Queue                    | 2.3 ON/OFF Auto-arming | 3.3 GSM Module Status |  |  |  |  |
| 1.4 Teleservice Request                 | 2.4 Date/Time          | 3.4 Incoming SMS      |  |  |  |  |
| 1.5 Alarm Signals Test                  | 2.5 PIN Programming    | 3.5 IP Module Status  |  |  |  |  |
| 1.6 Outputs (ON/OFF)                    | 2.6 Telephone Numbers  | 3.6 ABSOLUTA INFO     |  |  |  |  |
| 1.7 Arm Partition                       | 2.7 Change my PIN      |                       |  |  |  |  |
| 1.8 Zone Test                           |                        |                       |  |  |  |  |
| 1.9 Clear Fault/Tamper                  | 2.9 Disable/Enable Key |                       |  |  |  |  |

| Master User Menu (Default PIN: 0001 or 00001 for Grade 3 Control Panels) |     |                    |                 |                   |  |  |
|--------------------------------------------------------------------------|-----|--------------------|-----------------|-------------------|--|--|
| 1 actions                                                                |     | 2 programming      | 3 visualization |                   |  |  |
| 1.1 Alarm Reset                                                          | 2.1 | ON/OFF Answering   | 3.1             | LOG               |  |  |
| 1.2 Extra Time Request                                                   | 2.2 | ON/OFF Installer   | 3.2             | Zone Status       |  |  |
| 1.3 Clear Call Queue                                                     | 2.3 | ON/OFF Auto-arming | 3.3             | GSM Module Status |  |  |
| 1.4 Teleservice Request                                                  | 2.4 | Date/Time          | 3.4             | Incoming SMS      |  |  |
| 1.5 Alarm Signals Test                                                   | 2.5 | PIN Programming    | 3.5             | IP Module Status  |  |  |
| 1.6 Outputs (ON/OFF)                                                     | 2.6 | Telephone Numbers  | 3.6             | ABSOLUTA INFO     |  |  |
| 1.7 Arm Partition                                                        | 2.7 | Change my PIN      |                 |                   |  |  |
| 1.8 Zone Test                                                            | 2.8 | ON/OFF Super User* |                 |                   |  |  |
| 1.9 Clear Fault/Tamper                                                   | 2.9 | Disable/Enable Key |                 |                   |  |  |

| Normal User Menu       |                   |                       |  |  |  |  |
|------------------------|-------------------|-----------------------|--|--|--|--|
| 1 actions              | 2 programming     | 3 visualization       |  |  |  |  |
| 1.1 Alarm Reset        |                   | 3.1 LOG               |  |  |  |  |
| 1.2 Extra Time Request |                   | 3.2 Zone Status       |  |  |  |  |
| 1.3 Clear Call Queue   |                   | 3.3 GSM Module Status |  |  |  |  |
|                        |                   | 3.4 Incoming SMS      |  |  |  |  |
| 1.5 Alarm Signals Test |                   | U                     |  |  |  |  |
| 1.6 Outputs (ON/OFF)   |                   |                       |  |  |  |  |
|                        | 2.7 Change my PIN |                       |  |  |  |  |

| Limited User Menu    |  |     |                 |  |  |  |
|----------------------|--|-----|-----------------|--|--|--|
| 1 actions            |  |     | 3 visualization |  |  |  |
| 1.1 Alarm Reset      |  | 3.1 | LOG             |  |  |  |
|                      |  | 3.2 | Zone Status     |  |  |  |
| 1.3 Clear Call Queue |  |     |                 |  |  |  |

 Table 21
 Quick guide for the LCD Keypad menu: \*) Only available on the Grade 3 Control Panels; \*\*) NOT available on Grade 3 Control Panels.

## Quick guide for the LCD keypad menu

The Table 21 on facing page, list the options available for each menu that you may access on the LCD Keypad.

## Wired zone automapping

On the ABSOLUTA Plus series control panels the relationship between the physical input zones position (on Main Board, BPI Input Expanders or Wireless) and the zones position really managed by the panel (following named *Logical Zones*) is not fixed.

This feature requires that each valid Physical Zone has to be assigned to one Logical Zone before to become functional: this process is named *Zone Mapping*.

The zone mapping may be accomplished manually via BOSS control software (see "Zones" on page 48) but it is also performed automatically every time you perform the Wizard Setup (refer to "Auto-Configuration (Wizard setup)" in the "INSTALLING" section), as indicated below.

- 1. The Control Panel searches the first Physical Zone with a Standby Status and Supervision DIFFERENT from *not used* (that is, the zones that are NOT indicated by a dash).
- **2.** If a Physical Zone is available to be mapped, goes to the next step, else it quits the procedure.
- **3.** The Control Panel searches the first available Logical Zone position tagged as *free*, skipping all the positions that result as occupied.
- **4.** If there is a free Logical Zone position goes to the next step, else it quits the procedure.
- **5.** The Control Panel maps the Physical Zone to the free Logical Zone position.

This sequence will be repeated until there are Physical Zones available to be mapped or Logical Zone positions free. At the end of the wired zones auto-mapping procedure all the mapped zones become functional.

Two main scenarios may be considered.

- □ The auto-mapping process runs on a completely cleared zone's map (first panel power-on or BPI enrol after a full factory default). In this case:
- the available Physical Zones will be mapped sequentially starting from the first Logical Zone position.
- The auto mapping process runs on a written zone's map (BPI enrol on an already configured system). In this case:
- the Physical Zones that are still present, maintain their Logical Zone position;
- the Physical Zones that are no longer present, if any, will free their Logical Zone position;
- the new physical zones, if any, will be mapped in all the free Logical Zone positions available.

## Wireless device mapping

Each time you enroll a wireless device (see "2.3) Wireless Device enrolling" on page 111) the control panel assigns a slot, a logical zone, or a logical output to the enrolled device, as described below:

- each enrolled wireless device is stored in the first free slot of its type (detectors, sirens, repeaters, and keyfob);
- each enrolled wireless detector is assigned to the first free logical zone;
- each enrolled wireless siren is assigned to the first free logical output.

This paragraph describes the structures of the main reporting formats supported by the system.

Installer should customize codes for Superkey according to customer (f.e. 1: Emergency, 2: Fire, 3: Alarm). 000 means NO Communicate.

## Contact ID

Contact ID transmits as follows.

- ➤ User Code (4 hexadecimal digits 0 through F).
- Qualifier: 1 = new event or Disarming operation; 3 restore event or Arming operation.
- Class Code (CL. column): identifies the type of event (Alarm, Trouble, Fire, etc.).
- Reporting Code (CODE column): identifies the event (Reporting Codes can be changed, refer to "Events and Actions" in the "PROGRAMMING FROM THE PC" section).

- Group Number (GROUP column), where possible, identifies the Partition of the "resource" which generated the event.
- Zone Number (ZONE column), where possible, identifies the "resource" (Zone, Code, Key, etc.) which generated the event.

## ■ SIA

SIA is a FSK (Frequency Shift Keying) format, that transmits alternatively in two slightly different frequencies. The frequency shift is usually 170 Hertz, and the two frequencies are associated with 0 and 1 of the binary digit which transmits the following data:

- **User Code** (4 digits 0 through 9)
- Function Code (1 digit; N=new event, O=restore event)
- Date (month-day-year)
- > Time (hour-minutes-seconds)
- > Event Type (refer to the TYPE column in Table 22)
- Event Agent (refer to the 1<sup>st</sup> and 2<sup>nd</sup> columns in Table 22).

**EVENT CONTACT ID** SIA CL. CODE GROUP 1<sup>st</sup> 2<sup>nd</sup> ZONE TYPE 30 Alarm on zone 1 00 Zone n. BA/BR 0000 Zone n. 37 00 TA/TR 0000 Tamper on zone 1 Zone n. Zone n. Fire alarm on partition 1 10 Part. n. 000 FA/FH Part. n. 000 Low Battery on Wireless Detector 3 84 00 Detector n. XT/XR 0000 Detector n. Partial arming partition 4 41 Part. n. NL/OP part. n. 1 30 BA/BH Generic alarm on partition Part. n. 000 part. n. 000 Tamper alarm on partition 1 37 000 TA/TR 000 Part. n. part. n. 30 30 CL/OP Global arming partition 4 00 Part. n. part. n. 30 30 00 OP/CL **Disarming partition** 4 Part. n. part. n. 0000 keyfob low battery 3 38 00 Kevfob n XT/XR Kevfob n Tamper on Main unit 37 00 000 TA/TR 0000 000 1 Service jumper 0 00 00 000 00/00 0000 000 Tamper on external siren 1 37 00 000 0000 000 TA/TR Tamper on internal siren 37 00 000 TA/TR 0000 000 1 Tamper on Main unit (seize) 37 00 000 TA/TR 0000 000 1 Warning BPI peripheral 3 33 00 000 EM/EN 0000 000 Balanced tamper 1 0000 37 00 000 TA/TR 000 00 YP/YQ 0000 000 Warning fuse 3 00 000 Tamper BPI device 1 00 000 ES/EJ 0000 000 45 Schedule on Partition 0 00 00 000 00/00 0000 000 Wireless zone loss on Panel 81 00 000 **BS/BR** 0000 000 3 Wireless Receiver Tamper 1 45 00 000 ES/EJ 0000 000 1 30 00 000 BA/BH 0000 000 Zone alarm on Panel Zone tamper on Panel 1 37 00 000 TA/TR 0000 000 System fault 3 00 00 000 0000 000 BT/BJ

 Table 22 Structure of the main Reporting formats supported by the System (continued ...).

Expandable Hybrid Control Panel

I 00 means NO communication.

**<sup>30</sup>** Transmits: **000** for the operation performed by the Command Zones and the Scheduler; the Identification Number of the PIN which produced the event (from **001** to **128**); the Identification Number, increased by **128** units, of the Digital Key which produced the event (from **129** to **378**); the Identification Number, increased by **128 + 250** units, of the keyfob which produced the event (from **379** to **394**). For example, if the event was produced by PIN no.1, 001 is transmitted; if the event was produced by Digital Key no.1, 129 (1 + 128) is transmitted.

| EVENT                                         |     | (        | CONTACI                | ۲ ID         | SIA   |                 |                 |  |
|-----------------------------------------------|-----|----------|------------------------|--------------|-------|-----------------|-----------------|--|
|                                               | CL. | CODE     | GROUP                  | ZONE         | TYPE  | 1 <sup>st</sup> | 2 <sup>nd</sup> |  |
| Real time zone on Panel                       | 0   | 00       | 00                     | 000          | 00/00 | 0000            | 000             |  |
| Zone bypass on Panel                          | 5   | 70       | 00                     | 000          | BB/BU | 0000            | 000             |  |
| WLS receiver lost                             | 3   | 33       | 00                     | 000          | EM/EN | 0000            | 000             |  |
| Partition alarm on Panel                      | 1   | 30       | 00                     | 000          | BA/BH | 0000            | 000             |  |
| Partition tamper on Panel                     | 1   | 37       | 00                     | 000          | TA/TR | 0000            | 000             |  |
| Partial arming on Panel                       | 4   | 41       | 00                     | 000          | NL/OP | 0000            | 000             |  |
| Global arming on Panel                        | 4   | 00       | 00                     | 000          | CL/OP | 0000            | 000             |  |
| Exit time on Partition                        | 0   | 00       | 00                     | 000          | 00/00 | 0000            | 000             |  |
| Entry time on Partition                       | 0   | 00       | 00                     | 000          | 00/00 | 0000            | 000             |  |
| Autoarming warning Partition                  | 0   | 00       | 00                     | 000          | 00/00 | 0000            | 000             |  |
| Memory alarm on Panel                         | 1   | 30       | 00                     | 000          | BA/BH | 0000            | 000             |  |
| Alarm stop on Panel                           | 0   | 00       | 00                     | 000          | 00/00 | 0000            | 000             |  |
| Panel fault                                   | 3   | 00       | 00                     | 000          | BT/BJ | 0000            | 000             |  |
| Warning mains failure                         | 3   | 01       | 00                     | 000          | AT/AR | 0000            | 000             |  |
| Warning low battery                           | 3   | 02       | 00                     | 000          | YT/YR | 0000            | 000             |  |
| Battery power trouble                         | 3   | 09       | 00                     | 000          | YM/YQ | 0000            | 000             |  |
| Warning mains failure on Power station        | 3   | 01       | 00                     | 000          | AT/AR | 0000            | 000             |  |
| Warning low battery on Power station          | 3   | 02       | 00                     | 000          | YT/YR | 0000            | 000             |  |
| Warning power trouble on Power station        | 3   | 09       | 00                     | 000          | YM/YQ | 0000            | 000             |  |
| Battery not connected on Power station        | 3   | 11       | 00                     | 000          | YM/YQ | 0000            | 000             |  |
| Battery charger trouble on Power station      | 3   | 14       | 00                     | 000          | YP/YQ | 0000            | 000             |  |
| Battery charger disconnected on Power station | 3   | 01       | 00                     | 000          | YP/YQ | 0000            | 000             |  |
| Short circuit output                          | 3   | 12       | 00                     | 000          | YP/YQ | 0000            | 000             |  |
| Low Battery on Wireless Detectors             | 3   | 84       | 00                     | 000          | XT/XR | 0000            | 000             |  |
| General system alarm                          | 1   | 30       | 00                     | 000          | BA/BH | 0000            | 000             |  |
| General system tamper                         | 1   | 37       | 00                     | 000          | TA/TR | 0000            | 000             |  |
| Reset on partition                            | 4   | 06       | Part. n.               | 000          | BC    | 0000            | 000             |  |
| Chime on partition                            | 0   | 00       | Part. n.               | 000          | 00    | 0000            | 000             |  |
| Negligence on partition                       | 6   | 54       | Part. n.               | 000          | CD    | 0000            | 000             |  |
| Loss of Wireless Detector                     | 3   | 81       | 00                     | Detector n.  | BS/BR | 0000            | Detector n.     |  |
| Delinquency on partition                      | 3   | 00       | Part. n.               | 000          | UT    | 0000            | 000             |  |
| Arming refused on partition                   | 4   | 54       | Part. n.               | 000          | CI    | 0000            | 000             |  |
| Valid key                                     | 4   | 22       | 00                     | Kev n.       | JP    | 0000            | Kev n.          |  |
| Valid code on keypad                          | 4   | 22       | 00                     | Kevpad n.    | JP    | 0000            | Kevpad n.       |  |
| Valid code                                    | 4   | 22       | 00                     | Code n.      | JP    | 0000            | Code n.         |  |
| Valid Keyfob                                  | 4   | 22       | 00                     | Kevfob n.    | JP    | 0000            | Kevfob n.       |  |
| Valid Key on key reader                       | 4   | 22       | 00                     | Reader n.    |       | 0000            | Reader n.       |  |
| Faise key event                               | 4   | 21       | 00                     | Keader n.    |       | 0000            | Keader n.       |  |
| Momory clorm on partition                     | 4   | 20       | Dort n                 |              |       | Dort n          |                 |  |
| Welliory alarm on partition                   |     | <u> </u> | <u>Part. 11.</u><br>00 | 000          |       |                 | 000             |  |
| Super key 1 on Keynad                         | 0   | 00       | 00                     | Keynad n     | 00    | 0000            | Keypad n        |  |
| Super key 2 on Keypad                         | 0   | 00       | 00                     | Keynad n     | 00    | 0000            | Keynad n        |  |
| Super key 3 on Keypad                         | 0   | 00       | 00                     | Keynad n     | 00    | 0000            | Keynad n        |  |
| Alarm ston on partition                       | 0   | 00       | part n                 | 000          | 00/00 | Part n          | 000             |  |
| Super Key on KeyFoh                           | 0   | 00       | 00                     | Kevfob n     | 00/00 | 0000            | Kevfob n        |  |
| Bypass zone                                   | 5   | 70       | 00                     | zone n.      | BB/BU | 0000            | zone n.         |  |
| Telephone line trouble                        | 3   | 51       | 00                     | 000          | LT/LR | 0000            | 000             |  |
| Dialler action failed on telephone            | 3   | 50       | 00                     | Tel. Num. n. | VT/VR | 0000            | Kevfob n.       |  |
| Installer Maintenance                         | 0   | 00       | 00                     | 000          | 00    | 0000            | 000             |  |
| Timer Event                                   | 0   | 00       | 00                     | 000          | 00/00 | 0000            | 000             |  |
| Real time of zone                             | 0   | 00       | 00                     | Zone n.      | 00/00 | 0000            | Zone n.         |  |
| Test                                          | 6   | 02       | 00                     | 000          | RP/UX | 0000            | 000             |  |

**Table 22** Structure of the main Reporting formats supported by the System (continued ...).

| EVENT                                        |     |      | CONTACI  | r id         |       | SIA             |                 |
|----------------------------------------------|-----|------|----------|--------------|-------|-----------------|-----------------|
|                                              | CL. | CODE | GROUP    | ZONE         | TYPE  | 1 <sup>st</sup> | 2 <sup>nd</sup> |
| Surveillance Maintenance on panel            | 0   | 00   | 00       | 000          | 00    | 0000            | 000             |
| Reset on Panel                               | 4   | 06   | 00       | 000          | BC    | 0000            | 000             |
| Chime on Panel                               | 0   | 00   | 00       | 000          | 00/00 | 0000            | 000             |
| Negligence on Panel                          | 6   | 54   | 00       | 000          | CD    | 0000            | 000             |
| Delinquency on Panel                         | 3   | 00   | 00       | 000          | UT    | 0000            | 000             |
| Valid code on panel                          | 4   | 22   | 00       | 000          | JP    | 0000            | 000             |
| Valid keyfob on Panel                        | 4   | 22   | 00       | 000          | JP    | 0000            | 000             |
| Super key 1 on panel                         | 0   | 00   | 00       | 000          | 00/00 | 0000            | 000             |
| Super key 2 on panel                         | 0   | 00   | 00       | 000          | 00/00 | 0000            | 000             |
| Super key 3 on panel                         | 0   | 00   | 00       | 000          | 00/00 | 0000            | 000             |
| Keyfob Super key on panel                    | 0   | 00   | 00       | 000          | 00/00 | 0000            | 000             |
| Arm Refused on panel                         | 4   | 54   | 00       | 000          | СІ    | 0000            | 000             |
| Exit time on Panel                           | 0   | 00   | 00       | 000          | 00/00 | 0000            | 000             |
| Entry time on Panel                          | 0   | 00   | 00       | 000          | 00/00 | 0000            | 000             |
| Autoarming warning on Panel                  | 0   | 00   | 00       | 000          | 00/00 | 0000            | 000             |
| False key on panel                           | 4   | 21   | 00       | 000          | DD    | 0000            | 000             |
| Memory alarm on panel                        | 1   | 30   | Part. n. | 000          | BA/BH | Part. n.        | 000             |
| Remote Command                               | 0   | 00   | 00       | Code n.      | 00    | Code n.         | 000             |
| Caller ID over GSM                           | 0   | 00   | 00       | Tel. Num. n. | 00    | Tel. Num. n.    | 000             |
| GSM Absence                                  | 3   | 00   | 00       | TBD          | 00    | TBD             | 000             |
| GSM Link Lost                                | 3   | 00   | 00       | TBD          | 00    | TBD             | 000             |
| GSM Receiver 1 LOST                          | 3   | 00   | 00       | 000          | 00    | 0000            | 000             |
| GSM Receiver 2 LOST                          | 3   | 00   | 00       | 000          | 00    | 0000            | 000             |
| GSM - Cellular Network Fault                 | 3   | 00   | 00       | 000          | 00    | 0000            | 000             |
| Arming refused on command zones              | 4   | 54   | 00       | Zone n.      | CI    | 0000            | Zone n.         |
| Arming refused on keyfob                     | 4   | 54   | 00       | Keyfob n.    | CI    | 0000            | Keyfob n.       |
| Duplicated and Discovered PIN                | 0   | 00   | 00       | Code n.      | 00    | 0000            | Code n.         |
| User request service                         | 0   | 00   | 00       | Code n.      | 00    | 0000            | Code n.         |
| IP absence                                   | 3   | 00   | 00       | 000          | YX/YZ | 0000            | 000             |
| IP link lost                                 | 3   | 00   | 00       | 000          | YX/YZ | 0000            | 000             |
| IP remote lost                               | 3   | 00   | 00       | 000          | YX/YZ | 0000            | 000             |
| IP receiver 1 lost                           | 3   | 00   | 00       | 000          | YS/YZ | 0000            | 000             |
| IP receiver 2 lost                           | 3   | 00   | 00       | 000          | YS/YZ | 0000            | 000             |
| GSM Link Lost - Jamming/DoS                  | 3   | 00   | 00       | 000          | YX/YZ | 0000            | 000             |
| IP Link Lost - DoS                           | 3   | 00   | 00       | 000          | YX/YZ | 0000            | 000             |
| Loss of Time Trouble                         | 3   | 00   | 00       | 000          | YX/YZ | 0000            | 000             |
| Phone Line Fault - DoS Attack                | 3   | 00   | 00       | 000          | YX/YZ | 0000            | 000             |
| Light Above High Threshold on Zone           | 0   | 00   | 00       | Zone n.      | 00    | 0000            | Zone n.         |
| Light Below Low Threshold on Zone            | 0   | 00   | 00       | Zone n.      | 00    | 0000            | Zone n.         |
| Temperature Above Very Hot Threshold on Zone | 0   | 00   | 00       | Zone n.      | 00    | 0000            | Zone n.         |
| Temperature Below Cold Threshold on Zone     | 0   | 00   | 00       | Zone n.      | 00    | 0000            | Zone n.         |
| Temperature Below Freezing Threshold on Zone | 0   | 00   | 00       | Zone n.      | 00    | 0000            | Zone n.         |
| Temperature Above Freezer Threshold on Zone  | 0   | 00   | 00       | Zone n.      | 00    | 0000            | Zone n.         |
| Low Voltage on Main Power*                   | 3   | 01   | 00       | 000          | AT/AR | 0000            | 000             |
| Low Voltage on Output 1*                     | 3   | 02   | 00       | 000          | YT/YR | 0000            | 000             |
| Low Voltage on Output 2*                     | 3   | 02   | 00       | 000          | YT/YR | 0000            | 000             |
| Low Voltage on Output 3*                     | 3   | 02   | 00       | 000          | YT/YR | 0000            | 000             |

 Table 22
 Structure of the main Reporting formats supported by the System: \*) this event is ONLY available on Grade 3 Control Panels and Grade 3 Power Stations.

# Options EN50131/EN50136

Table 23 shows the options for EN50131 and EN50136 and the value they take when choosing **EN DEFAULT ON** or **EN DEFAULT OFF** at startup of the panel, or when the **ON** or **OFF** button is selected in the group **System Options** > **EN50131/EN50136** of the **BOSS**.

| Group button "System Option > EN50131/EN50136" of the BOSS | ON                                       | OFF                |  |  |
|------------------------------------------------------------|------------------------------------------|--------------------|--|--|
| Panel Startup                                              | EN DEFAULT ON                            | EN DEFAULT OFF     |  |  |
| Configuration > Keypad > EN50131                           | Enabled                                  | Disabled           |  |  |
| Configuration > KeyReader > EN50131                        | Enabled                                  | Disabled           |  |  |
| Zones                                                      |                                          | F                  |  |  |
| 5 > Label                                                  | Faulty Zones                             | Zone 005           |  |  |
| 5 > Balance                                                | Single End Of Line                       | Double End Of Line |  |  |
| 5 > Туре                                                   | Instant Zone, Zone<br>Fault              | Instant Zone       |  |  |
| 6 > Label                                                  | Faulty Hold-up                           | Zone 006           |  |  |
| 6 > Balance                                                | Single End Of Line                       | Double End Of Line |  |  |
| 6 > Туре                                                   | Instant Zone,<br>Hold-up, Zone Fault     | Instant Zone       |  |  |
| 7 > Label                                                  | Faulty Int.siren                         | Zone 007           |  |  |
| 7 > Balance                                                | Single End Of Line                       | Double End Of Line |  |  |
| 7 > Туре                                                   | Instant Zone, Fault<br>On Internal Siren | Instant Zone       |  |  |
| 8 > Label                                                  | Faulty Ext.siren                         | Zone 008           |  |  |
| 8 > Balance                                                | Single End Of Line                       | Double End Of Line |  |  |
| 8 > Туре                                                   | Instant Zone,<br>External Siren Fault    | Instant Zone       |  |  |
| System Options > Genera                                    | al                                       |                    |  |  |
| User Code Length                                           | 6 (cannot be changed)                    | from 4 to 6        |  |  |
| Auto PIN Generation                                        | Enabled (cannot be<br>changed)           | Disabled           |  |  |
| Main Board Wired Siren Squawk                              | Output 01                                | Disabled           |  |  |
| Ignore Log Limit                                           | Disabled                                 | Enabled            |  |  |
| Supervised Siren                                           | Enabled                                  | Disabled           |  |  |
| Instant alarm notifications during entry time              | Disabled                                 | Enabled            |  |  |
| System Options > Phone Opt                                 | tions                                    | <b>F</b>           |  |  |
| Line check                                                 | Enabled                                  | Disabled           |  |  |
| Don't Check Incoming Call                                  | Disabled (cannot be<br>changed)          | Disabled           |  |  |
| Answering Machine Enabled Channels                         | GSM only (cannot be<br>changed)          | PSTN and GSM       |  |  |
| System Options > EN50131/EN                                | 50136                                    |                    |  |  |
| Refuse arming on incomplete exit condition                 | Enabled                                  | Disabled           |  |  |
| Refuse arming on Keyfob                                    | Enabled                                  | Disabled           |  |  |
| Apply EN50131 to Scheduler                                 | Enabled                                  | Disabled           |  |  |
| Refused arming on Command Zones                            | Enabled                                  | Disabled           |  |  |
| Apply EN 50131 to SMS arming                               | Enabled                                  | Disabled           |  |  |
| EN50136                                                    | Enabled                                  | Disabled           |  |  |
| Cellular Jamming/DoS Generates Fault                       | Enabled                                  | Disabled           |  |  |
| IP DOS Generates Fault                                     | Enabled                                  | Disabled           |  |  |
| PSTN DoS Generates Fault                                   | Enabled                                  | Disabled           |  |  |
| Show daylight saving fault                                 | Enabled                                  | Disabled           |  |  |

Table 23Options EN50131/EN50136.

# **Connection via IP**

The Figure 30 illustrates the principle of operation for connection via IP between the ABSOLUTA Plus control panel and the BOSS console.

## ■ Local IP connection (LAN)

With the local IP connection it is BOSS that connects to the IP Module, as outlined below.

- If the Obtain an IP address automatically (b3) option is disabled, insert the IP Address (b4 default 192.168.0.101) and the Local BOSS Incoming Port (b7 default 3062) for the IP Module in the IP (a1) and Port (a2) options respectively (see the IP options group).
- If the Obtain an IP address automatically (b3) option is ENABLED it is the router that assigns the IP address to the IP Module. In this case, to obtain the IP Module address select the IP Status option from the Control Panel Keypad Installer Menu (option 3.5).

## Remote IP Connection (Internet)

With the remote IP connection it is the IP Module that connects to BOSS thanks to the *Absoluta Server*, as outlined below.

- The IP Module communicates the Control Panel Serial Number (d12) to the Absoluta Server (b6) (this parameter uniquely identifies every ABSOLUTA Plus control panel).
- BOSS informs the Absoluta Server (b6) that it wants to connect to the Control Panel with the Serial Number d12; see "PROGRAMMING FROM THE PC > System Option > General > Serial Number" or "KEYPAD OPERATIONS > 3.2) View the Firmware Version" to obtain the Control Panel Serial Number.

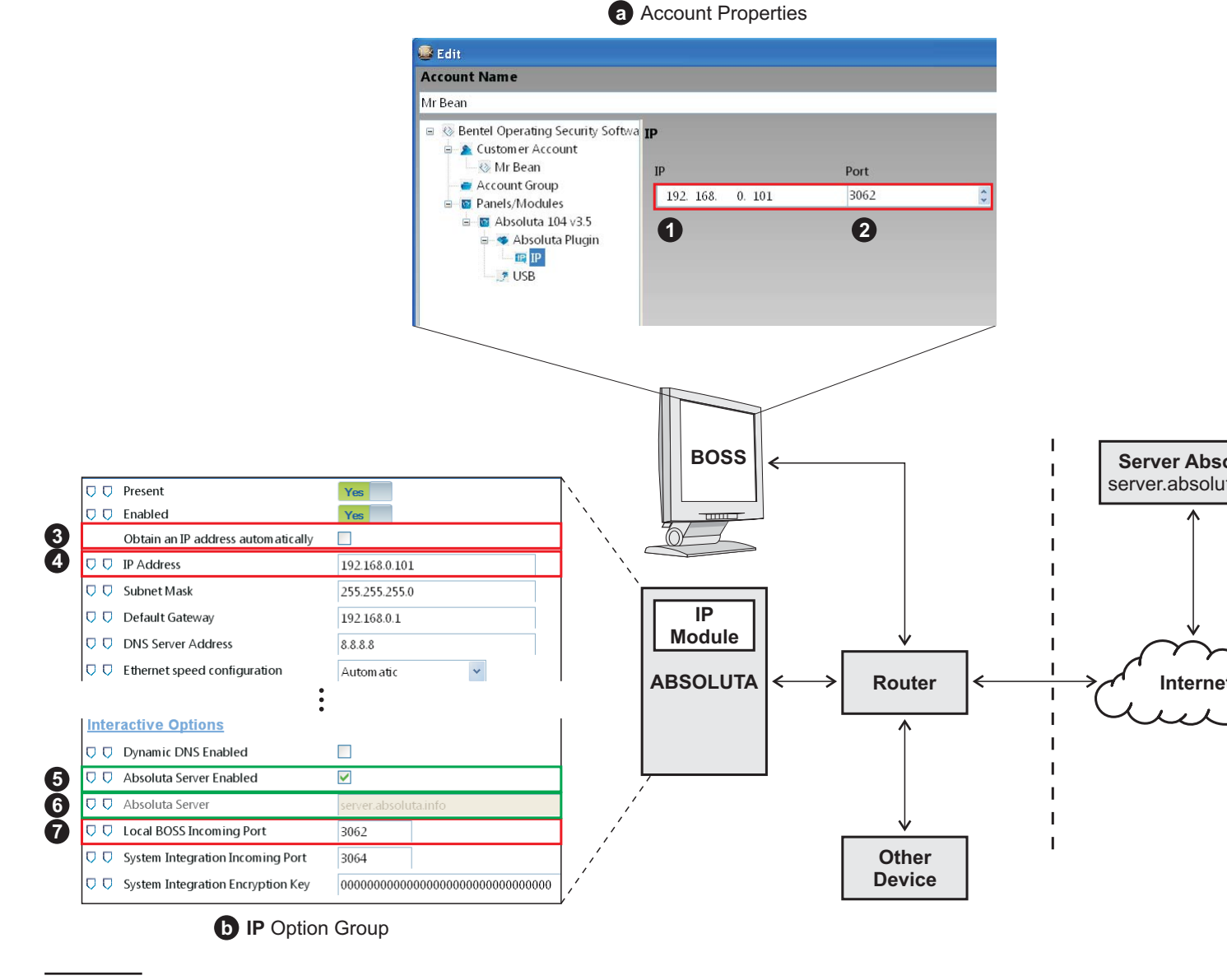

Figure 30 Connection via IP.

- The Absoluta Server passes the request to Control Panel Serial Number d12 in addition to the BOSS External Port (c10) and the remote public IP address for BOSS, if the Use my Public IP (c11) option is ENABLED, otherwise it passes the BOSS IP (c9): see the operating system instructions to obtain the public IP address for the PC on which BOSS is installed.
- The IP Module for Control Panel Serial Number d12 uses the public IP address of the remote BOSS or the BOSS Public IP (c9) and the BOSS External Port (c10) to connect to the remote BOSS within the Connection Timeout (c8).
- IN The port forwarding from the BOSS External Port (c10) to port 51004 (this is the internal unchangeable BOSS port) must be set on the router connected to the BOSS PC.

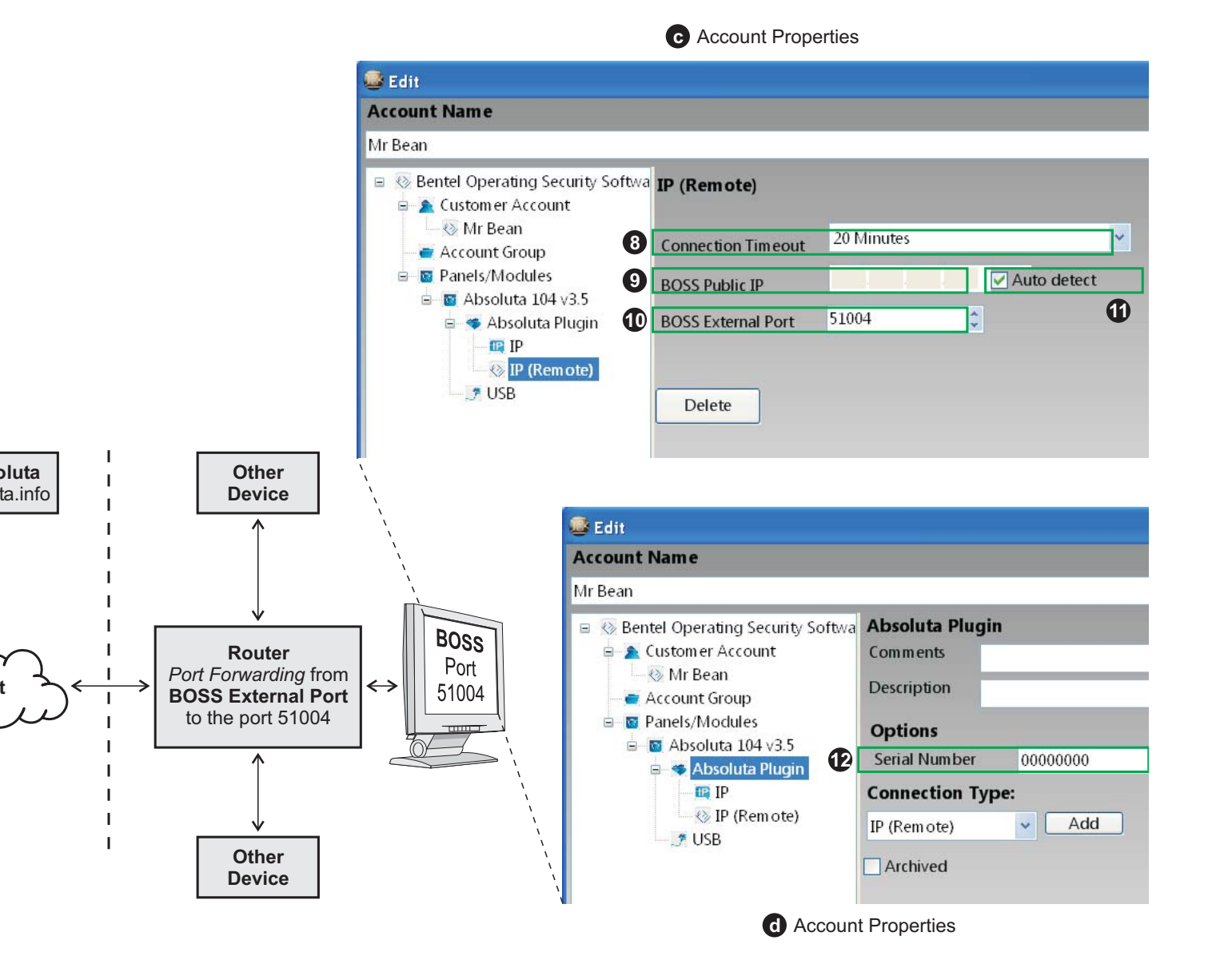

Table 24 describes the wireless device options. For further information, refer to the devices' instructions.

| Option                       | Description                                                                                                    |
|------------------------------|----------------------------------------------------------------------------------------------------|
| Activity LED                 | If you enable this option, the activity LED of the device flashes to indicate that the device is                                                                                                    |
|                              | operating.<br>If you disable this option, the activity LED is off.<br>Optional settings: disabled (default), or enabled.                                                                                                    |
| Alarm Direction              | This option sets the detection direction. The right and left directions refer to the point of view of the installer while observing the detector in its mounting position. Optional settings: <i>Left to right, Right to left, or Both</i> (default).                                                                                                    |
| Alarm Hours                  | This option sets the detector to report alarm always, or only when it is dark.<br>Optional settings: <i>Day and Night</i> (default), or <i>Night only</i> .                                                                                                    |
| Alarm LED                    | If you enable this option, the alarm LED of the device signals the motion detection.<br>If you disable this option, the alarm LED is off.<br>Optional settings: disabled, or enabled (default).                                                                                                    |
| Anti-Masking                 | If you enable this option, the control panel reports a fault when the microwave sensor is                                                                                                    |
|                              | <ul> <li>&gt; event Zone Fault/Masking, relative to the detector's zone, occurs</li> <li>&gt; the keypad signals the Fail detect. nn fault, where nn is the detector number</li> <li>&gt; the even logger memorizes the Masked Zones event, and the zone label<br/>Optional settings: disabled, or enabled (default).</li> </ul>                                                                                                    |
| Anti-Masking PIR             | <ul> <li>This option sets the sensitivity level of infrared sensor anti-masking.</li> <li>If you select Low Sensitivity or High Sensitivity, the control panel reports a fault when the detector's infrared sensor is masked:</li> <li>&gt; event Zone Fault/Masking, relative to the detector's zone, occurs</li> <li>&gt; the keypad signals the Fail detect. nn fault, where nn is the detector number</li> <li>&gt; the even logger memorizes the Masked Zones event, and the zone label Optional settings: Disabled, Low Sensitivity (default), or High Sensitivity.</li> </ul> |
| Auto Tamper<br>Alarm         | If you enable this option, the siren sounds a continue tone when it cannot communicate with the control panel, and when it is open, or removed from the mounting surface. Optional settings: disabled (default), or enabled.                                                                                                    |
| Cold: Threshold              | This option sets the threshold for the cold temperature alert. Event <i>Temperature Below Cold</i><br><i>Threshold on Zone</i> occurs when the temperature measured by the device remains below the<br>temperature set in this option, for the time set in <i>Cold: Wait before alert</i> option. The event re-<br>stores when the temperature measured by the device remains at least 1°C above the<br>temperature set in this option, for the time set in <i>Cold: Wait before restore</i> option.<br>Optional settings: from -29°C to 39°C (default 19°C)                         |
| Cold: Wait before<br>alert   | This option sets the time that the temperature measured by the device must be below the temperature set in the Cold: Threshold option, before Temperature Below Cold Threshold on Zone event occurs.<br>Optional settings: Fast, 1 Minutes, 2 Minutes, 10 Minutes (default), 15 Minutes, 20 Minutes, or 30 Minutes.                                                                                                    |
| Cold: Wait before<br>restore | This option sets the time that the temperature measured by the device must be at least 1°C above the temperature set in the Cold: Threshold option, before Temperature Below Cold Threshold on Zone event ends.<br>Optional settings: Fast, 1 Minutes, 2 Minutes, 10 Minutes (default), 15 Minutes, 20 Minutes, or 30 Minutes.                                                                                                    |
| Detection Range              | <ul> <li>This option sets the detection range of the detector:</li> <li>Minimum = 2 m for BW-IRT, 3 m for BW-902</li> <li>Medium = 4 m for BW-IRT, 5 m for BW-902</li> <li>Maximum = 6 m for BW-IRT, 8 m for BW-902</li> <li>Optional settings: Minimum, Medium, or Maximum (default).</li> </ul>                                                                                                    |

Table 24Wireless device options.

| Option                          | Description                                                                                                    |
|---------------------------------|----------------------------------------------------------------------------------------------------|
| Detection<br>Sensitivity        | This option sets the detector's PIR sensitivity.<br>If you select <b>One Region</b> the detector goes into alarm when you cross just one detection zone.                                                                                                    |
|                                 | If you select a value different from One Region the detector goes into alarm when you cross at<br>least two detection zones.<br>Optional settings: Low, Medium (default), High, or One Region.                                                                                                    |
| Disarm Activity                 | This option sets the time that the detector continues to detect motion, after disarming control panel.                                                                                                    |
|                                 | If you select Not Active, the detector does not detect motion after disarming control panel.<br>If you select a value different from Not Active, the detector continues to detect motion after<br>control panel disarming, for the delay indicated in the value.<br>Optional settings: Not Active (default), Yes - No Delay, Yes - 5 Second Delay, Yes - 15 Second De-<br>lay, Yes - 30 Second Delay, Yes - 1 Minute Delay, Yes - 5 Minute Delay, Yes - 10 Minute Delay, Yes<br>- 20 Minute Delay, or Yes - 60 Minute Delay.                                              |
| Event Counter                   | This option sets the number of motions that the detector must detect to go into alarm.<br>If you select <i>Low Sensitivity</i> the detector goes into alarm when detects at least two motions.<br>If you select <i>High Sensitivity</i> the detector goes into alarm when detects just one motion.<br>Optional settings: <i>Low Sensitivity</i> (default), or <i>High Sensitivity</i> .                                                                                                    |
| Exit Entry Beeps                | If you enable this option, the siren sounds beeps and activates the light signal, when exit de-<br>lay and entry delay are active.                                                                                                    |
|                                 | $\mathbb{R}$ The light signal is ON steady, and activates also when option <i>Strobe</i> is disabled.                                                                                                    |
|                                 | Optional settings: Disabled (default), or Enabled.                                                                                                    |
| External Input 1                | If you enable this option, you can associate the external input 1 of the device to a logical zone of the control panel.<br>Optional settings: disabled (BW-IO default), or enabled (BW-312, BW-MCN, and BW-SHK default).                                                                                                    |
| External Input 1<br>End of Line | This option sets the standby status, and end of line type, of external input 1 of the device.<br>For wiring instructions of the external input, refer to the device's instructions.<br>Optional settings: End of Line (default), Normally Open, Normally Closed, or Double End Of<br>Line.                                                                                                    |
| External Input 2                | If you enable this option, you can associate the external input 2 of the device to a logical zone of the control panel.<br>Optional settings: disabled (default), or enabled.                                                                                                    |
| External Input 2<br>End of Line | Similar to External Input 1 End of Line but for external input 2 of the device.                                                                                                    |
| External Input 3                | If you enable this option, you can associate the external input 3 of the device to a logical zone of the control panel.<br>Optional settings: disabled (default), or enabled.                                                                                                    |
| External Input 3<br>End of Line | Similar to External Input 1 End of Line but for external input 3 of the device.                                                                                                    |
| External Input 4                | If you enable this option, you can associate the external input 4 of the device to a logical zone of the control panel.<br>Optional settings: disabled (default), or enabled.                                                                                                    |
| External Input 4<br>End of Line | Similar to External Input 1 End of Line but for external input 4 of the device.                                                                                                    |
| Freezer: Threshold              | This option sets the threshold for the freezer temperature alert. Event <i>Temperature Above</i><br><i>Freezer Threshold on Zone</i> occurs when the temperature measured by the device remains<br>above the temperature set in this option, for the time set in <i>Freezer: Wait before alert</i> option.<br>The event restores when the temperature measured by the device remains at least 1°C be-<br>low the temperature set in this option, for the time set in <i>Freezer: Wait before restore</i> option.<br>Optional settings: from -29°C to 39°C (default -10°C) |

 Table 24
 Wireless device options.

| Option                           | Description                                                                                                    |
|----------------------------------|----------------------------------------------------------------------------------------------------|
| Freezer: Wait                    | This option sets the time that the temperature measured by the device must be above the                                                                                                    |
| before alert                     | temperature set in the Freezer: Threshold option, before Temperature Above Freezer Threshold                                                                                                |
|                                  | Optional settings: Fast, 1 Minutes, 2 Minutes, 10 Minutes (default), 15 Minutes, 20 Minutes, or 30 Minutes.                                                                                 |
| Freezer: Wait                    | This option sets the time that the temperature measured by the device must be at least $1^\circ C$                                                                                          |
| before restore                   | below the temperature set in the Freezer: Threshold option, before Temperature Above Freezer<br>Threshold on Zone event ends                                                                |
|                                  | Optional settings: Fast, 1 Minutes, 2 Minutes, 10 Minutes (default), 15 Minutes, 20 Minutes, or                                                                                             |
|                                  | 30 Minutes.                                                                                                    |
| Freezing:                        | This option sets the threshold for the freezing temperature alert. Event Temperature Below                                                                                                  |
|                                  | below the temperature set in this option, for the time set in <i>Freezing: Wait before alert</i> option.                                                                                    |
|                                  | The event restores when the temperature measured by the device remains at least 1°C                                                                                                    |
|                                  | tion.                                                                                                    |
|                                  | Optional settings: from -29°C to 39°C (default 7°C)                                                                                                    |
| Freezing: Wait                   | This option sets the time that the temperature measured by the device must be below the                                                                                                    |
| before alert                     | temperature set in the Freezing: Threshold option, before Temperature Below Freezing Thresh-<br>old on Zone event occurs.                                                                   |
|                                  | Optional settings: Fast, 1 Minutes, 2 Minutes, 10 Minutes (default), 15 Minutes, 20 Minutes, or                                                                                             |
|                                  | 30 Minutes.                                                                                                    |
| Freezing: Wait<br>before restore | This option sets the time that the temperature measured by the device must be at least 1°C above the temperature set in the Freezing: Threshold option, before Temperature Below Freez-     |
|                                  | ing Threshold on Zone event ends.                                                                                                    |
|                                  | Optional settings: Fast, 1 Minutes, 2 Minutes, 10 Minutes (default), 15 Minutes, 20 Minutes, or 20 Minutes                                                                                  |
| Light High                       | This option sets the threshold for the illuminance above threshold notice. Event Light Above                                                                                                |
| Threshold                        | High Threshold on Zone occurs when the illuminance measured by the device exceeds the                                                                                                    |
|                                  | illuminance set in this option. The event restores when the illuminance measured by the de-<br>vice drops below the illuminance set in this option                                          |
|                                  | Optional settings: from 0 lux to 65535 lux (default 1200 lux)                                                                                                    |
| Light Low                        | This option sets the threshold for the illuminance below threshold notice. Event Light Below                                                                                                |
| Threshold                        | <i>Low Threshold on Zone</i> occurs when the illuminance measured by the device drops below the illuminance set in this option. The event restores when the illuminance measured by the de- |
|                                  | vice exceeds the illuminance set in this option.                                                                                                    |
|                                  | Optional settings: from 0 lux to 65535 lux (default 400 lux)                                                                                                    |
| Reed Switch                      | If you enable this option, you can associate the reed switch of the device to a logical zone of the control panel                                                                           |
|                                  | Optional settings: disabled, or enabled (default).                                                                                                    |
| Refused                          | If you select Sounder and Strobe, the siren activates three times for arming and disarming re-                                                                                              |
| Arming/Disarming                 | fused, due to blocking conditions.<br>Optional settings: Disabled, or Sounder and Strabe (default)                                                                                          |
| Shock                            | If you enable this option, the detector accumulates detected shocks when they are below the                                                                                                 |
| Accumulator                      | value set in the Shock Sensitivity option. The detector goes into alarm when the accumulated                                                                                                |
|                                  | snocks reacnes the value set in the Shock Sensitivity option. The detector resets accumula-<br>tion if one second expires since last shock detected, or 10 seconds expire since first shock |
|                                  | detected.                                                                                                    |
|                                  | If you disable this option, the detector goes into alarm when it detects a single shock with intensity greater than the value set in the Shack Sausitivity option                           |
|                                  | Optional settings: disabled (default), or enabled.                                                                                                    |
| Shock Sensitivity                | This option sets the shock intensity that goes into alarm the detector.<br>Optional settings: from 1 to 19 (default 8).                                                                     |
| Sounder Volume                   | This option sets the volume level of the sounder.                                                                                                    |
|                                  | Optional settings: Low, Medium (default), or High.                                                                                                    |

Table 24
 Wireless device options.

| Option                           | Description                                                                                                    |
|----------------------------------|----------------------------------------------------------------------------------------------------|
| Strobe                           | This option is to disable and enable the siren's strobe.<br>Optional settings: <i>Disabled</i> , or <i>Enabled</i> (default).                                                                                                    |
| Supervision                      | If you enable this option, the control panel reports the detector lost when Wireless Supervisory<br>Window has expired since the last time the transceiver received a valid signal from the detec-<br>tor. The control panel reports the detector lost with:<br>> event Loss of Wireless Detector of the detector<br>> tamper Lost detect. nnn, on keypads, where nnn is the detector number<br>> event WLS zone lost, in the event logger<br>Optional settings: disabled, or enabled (default).                                                                             |
| Very hot:<br>Threshold           | This option sets the threshold for the very hot temperature alert. Event <i>Temperature Above</i><br><i>Very Hot Threshold on Zone</i> occurs when the temperature measured by the device remains<br>above the temperature set in this option, for the time set in <i>Very hot: Wait before alert</i> option.<br>The event restores when the temperature measured by the device remains at least 1°C be-<br>low the temperature set in this option, for the time set in <i>Very hot: Wait before restore</i> option.<br>Optional settings: from -29°C to 39°C (default 35°C) |
| Very hot: Wait<br>before alert   | This option sets the time that the temperature measured by the device must be above the temperature set in the Very hot: Threshold option, before Temperature Above Very Hot Threshold on Zone event occurs.<br>Optional settings: Fast, 1 Minutes, 2 Minutes, 10 Minutes (default), 15 Minutes, 20 Minutes, or 30 Minutes.                                                                                                    |
| Very hot: Wait<br>before restore | This option sets the time that the temperature measured by the device must be at least 1°C below the temperature set in the Very hot: Threshold option, before Temperature Above Very Hot Threshold on Zone event ends.<br>Optional settings: Fast, 1 Minutes, 2 Minutes, 10 Minutes (default), 15 Minutes, 20 Minutes, or 30 Minutes.                                                                                                    |

 Table 24
 Wireless device options.

© 2020 Johnson Controls. All rights reserved. JOHNSON CONTROLS, TYCO and BENTEL SECURITY are trademarks of Johnson Controls. BENTEL SECURITY S.r.I. – Via Gabbiano, 22 – Zona Ind. S. Scolastica – 64013 Corropoli (TE) – Italy